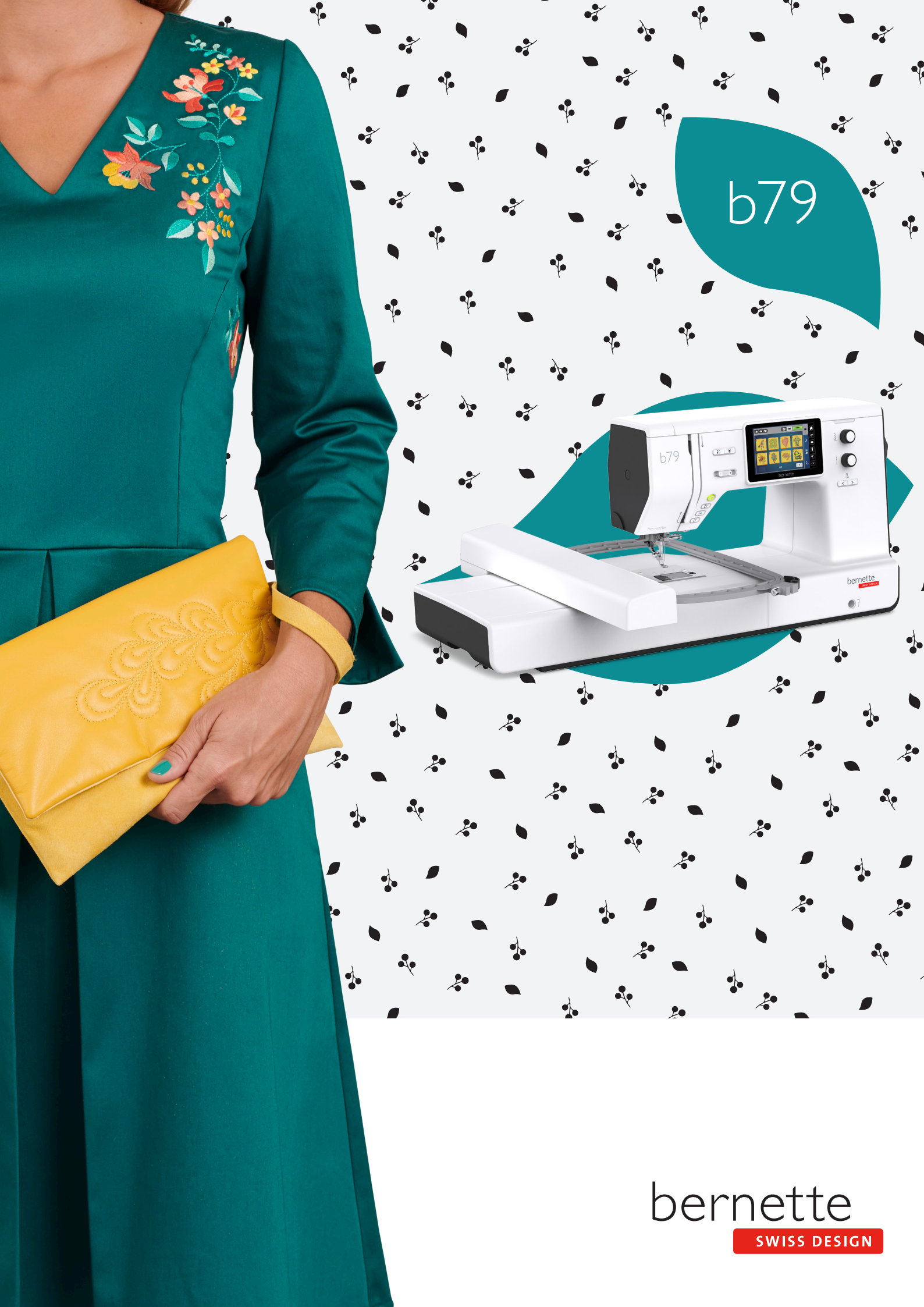

## Obsah

|                                                                             | DOLEŽITÉ POKYNY K BEZPEČNOSTI                                                                                                    | 5                                            |
|-----------------------------------------------------------------------------|----------------------------------------------------------------------------------------------------|----------------------------------------------|
|                                                                             | Dôležité informácie                                                                                                    | 7                                            |
| 1                                                                           | My bernette                                                                                                    | 9                                            |
| 1.1                                                                         | Prehľad stroja                                                                                                    | 9                                            |
|                                                                             | Pohľad na ovládacie prvky na prednej strane stroja<br>Pohľad spredu                                                                                                    | 9<br>12                                      |
|                                                                             | Pohľad zhora                                                                                                    | 13                                           |
|                                                                             | Pohľad zozadu                                                                                                    | 14                                           |
| 1.2                                                                         | Príslušenstvo                                                                                                    | 14                                           |
|                                                                             | Príslušenstvo v základnej výbave                                                                                                    | 14                                           |
|                                                                             | Prehľad prítlačných pätiek                                                                                                    | 16                                           |
| 1.3                                                                         | Prehľad používateľského rozhrania                                                                                                    | 17                                           |
|                                                                             | Prehľad nastavenia systému                                                                                                    | 17                                           |
|                                                                             | Prehľad funkcií a zobrazenie mornacii                                                                                                    | 18                                           |
| 14                                                                          | Ihla niť látka                                                                                                    | 19                                           |
|                                                                             | Prehľad ihiel                                                                                                    | 19                                           |
|                                                                             | Ukážka popisu ihly                                                                                                    | 20                                           |
|                                                                             | Voľba ihly                                                                                                    | 21                                           |
|                                                                             | Kombinácia ihla/niť                                                                                                    | 21                                           |
| 2                                                                           | Príprava                                                                                                    | 22                                           |
| 2.1                                                                         | Zapojenie a zapnutie stroja                                                                                                    | 22                                           |
|                                                                             | Pripojenie stroja                                                                                                    | 22                                           |
|                                                                             | Použitie elektrické šnúry (len USA/Kanada)                                                                                                    | 22                                           |
|                                                                             | Pripojenie ovladačleno pedala                                                                                                    | 22                                           |
|                                                                             | Zapnutie stroja                                                                                                    | 23                                           |
|                                                                             | Uchytenie dotykového pera                                                                                                    | 23                                           |
|                                                                             | Ovládanie rýchlosti šitia pedálom                                                                                                    | 23                                           |
|                                                                             | Zdvihnutie/spustenie ihly                                                                                                    | 2/                                           |
|                                                                             |                                                                                                    | 27                                           |
|                                                                             | Individuálné programovanie ovládacieho pedálu                                                                                                    | 24                                           |
| 2.2                                                                         | Individuálné programovanie ovládacieho pedálu<br>Tŕň na cievku s niťou                                                                                                    | 24<br>24<br>24                               |
| 2.2                                                                         | Individuálné programovanie ovládacieho pedálu<br>Tŕň na cievku s niťou<br>Horizontálny tŕň cievky<br>Druhý tŕň cievky                                                                                                    | 24<br>24<br>24<br>24<br>25                   |
| 2.2<br>2.3                                                                  | Individuálné programovanie ovládacieho pedálu<br>Tŕň na cievku s niťou<br>Horizontálny tŕň cievky<br>Druhý tŕň cievky<br>Voľné rameno                                                                                                    | 24<br>24<br>24<br>25<br>25                   |
| 2.2<br>2.3<br>2.4                                                           | Individuálné programovanie ovládacieho pedálu<br>Tŕň na cievku s niťou<br>Horizontálny tŕň cievky<br>Druhý tŕň cievky<br>Voľné rameno<br>Pracovný stolík a schránka na príslušenstvo                                                                      | 24<br>24<br>24<br>25<br>25<br>25<br>26       |
| <ol> <li>2.2</li> <li>2.3</li> <li>2.4</li> <li>2.5</li> </ol>              | Individuálné programovanie ovládacieho pedálu<br>Tŕň na cievku s niťou<br>Horizontálny tŕň cievky<br>Druhý tŕň cievky<br>Voľné rameno<br>Pracovný stolík a schránka na príslušenstvo<br>Otvorenie alebo zasunutie podávača                                | 24<br>24<br>24<br>25<br>25<br>26<br>26       |
| <ol> <li>2.2</li> <li>2.3</li> <li>2.4</li> <li>2.5</li> <li>2.6</li> </ol> | Individuálné programovanie ovládacieho pedálu<br>Tŕň na cievku s niťou<br>Horizontálny tŕň cievky<br>Druhý tŕň cievky<br>Voľné rameno<br>Pracovný stolík a schránka na príslušenstvo<br>Otvorenie alebo zasunutie podávača<br>Nasadenie násuvného stolíka | 24<br>24<br>24<br>25<br>25<br>26<br>26<br>26 |

|     | Ovládanie prítlačnej pätky kolennou pákou<br>Výmena prítlačnej pätky<br>Zobrazenie prítlačnej pätky v užívateľskom rozhraní<br>Nastavenie prítlaku pätky                                                                                                    | 27<br>27<br>28<br>29                                                                                                    |
|-----|----------------------------------------------------------------------------------------------------|----------------------------------------------------------------------------------------------------|
| 2.8 | Ihla a stehová doska<br>Výmena ihly<br>Voľba ihly v užívateľskom rozhraní<br>Zastavenie ihly hore/dole (trvalé)<br>Výmena stehovej dosky<br>Kontrola stehovej dosky v užívateľskom rozhraní                                                                                                    | 29<br>29<br>30<br>30<br>30<br>31                                                                                                    |
| 2.9 | Navlečenie stroja<br>Príprava k navliekaniu<br>Navlečenie hornej nite<br>Navlečenie dvojihly<br>Navíjanie spodnej nite<br>Navlečenie spodnej nite                                                                                                    | 32<br>32<br>36<br>38<br>39                                                                                                    |
| 3   | Program pre nastavenie                                                                                                    | 41                                                                                                    |
| 3.1 | Nastavenie pre šitie<br>Nastavenie napätia hornej nite<br>Nastavenie maximálnej rýchlosti šitia<br>Programovanie zapošívacích stehov<br>Nastavenie hornej polohy prítlačnej pätky<br>Programovanie tlačidla «Zapošitie»<br>Programovanie tlačidla «Odstrihnutie nití»<br>Nastavenie polohy prítlačnej pätky pri zastavení ihly<br>dole<br>Programovanie tlačidla «Späť»<br>Individuálné programovanie ovládacieho pedálu<br>Meranie hrúbky látky | <ul> <li>41</li> <li>41</li> <li>41</li> <li>41</li> <li>42</li> <li>43</li> <li>43</li> <li>43</li> <li>44</li> <li>45</li> <li>45</li> </ul> |
| 3.2 | Nastavenia pre vyšívanie<br>Nastavenie napätia hornej nite<br>Nastavenie maximálnej rýchlosti vyšívanie<br>Kalibrácia vyšívacieho rámčeka<br>Deaktivácia zapošívacích stehov<br>Nastavenie odstrihu nití<br>Nastavenie výšky vyšívacej prítlačnej pätky                                                                                                    | 45<br>46<br>46<br>46<br>47<br>47                                                                                                    |
| 3.3 | Voľba vlastného nastavenia                                                                                                    | 48                                                                                                    |
| 3.4 | Strážna funkcia<br>Aktivácia stráženie hornej nite<br>Aktivácia stráženie spodnej nite                                                                                                    | 48<br>48<br>48                                                                                                    |
| 3.5 | Zapnutie/vypnutie zvuku                                                                                                    | 48                                                                                                    |
|     |                                                                                                    |                                                                                                    |

| 3.6 | Nastavenie stroja                                 | 49       |
|-----|---------------------------------------------------|----------|
|     | Nastavenie jasu displeja                          | 49       |
|     | Nastavenie osvetlenia                             | 49       |
|     | Kalibrácia displeja                               | 50       |
|     | Späť na predvolené nastavenie                     | 51       |
|     | Aktualizácia firmvéru stroja                      | 51       |
|     | Kontrola verzie firmvéru                          | 52       |
|     | Kontrola celkového počtu ušitých stehov           | 52       |
|     | Volba јаzука                                      | 52       |
| 4   | Nastavenie systému                                | 53       |
| 4.1 | Spustenie inštruktážneho videa                    | 53       |
| 4.2 | Režim eco                                         | 53       |
| 4.3 | Otvorenie kreatívneho poradca                     | 54       |
| 4.4 | Zrušenie všetkých zmien pomocou «clr»             | 55       |
| 5   | Tvorcovia šitia                                   | 56       |
| 5.1 | Prehľad menu pre šitie                            | 56       |
|     | Voľba stehového vzoru                             | 56       |
| 5.2 | Duálny podávač (DF)                               | 57       |
|     | Použitie duálneho podávača                        | 57       |
|     | Použite duálny podávač                            | 57       |
| 5.3 | Regulácia rýchlosti                               | 58       |
| 5.4 | Nastavenie napätia hornej nite                    | 58       |
| 5.5 | Editácia stehových vzorov                         | 58       |
|     | Zmena šírky stehu                                 | 58       |
|     | Zmena dĺžky stehu                                 | 59       |
|     | úprava vyváženia                                  | 59       |
|     | Programovanie opakovania vzoru                    | 60       |
|     | Zrkadlové prevracanie stehových vzorov            | 60       |
|     | Editácia dlžky stehového vzoru                    | 60       |
|     | Trvalé šitie späť                                 | 61       |
|     | kroky späť                                        | 61       |
| 5.6 | Kombinácia stehových vzorov                       | 61       |
|     | Obrazovka režimu Kombi                            | 61       |
|     | Vytváranie kombináciou stehových vzorov           | 62       |
|     | Editácia jednotlivých stehových vzorov            | 62       |
|     | Mazanie jednotlivých stehových vzorov             | 63       |
|     | Pridanie jednotlivého stehového vzoru             | 63       |
|     | Zrkadlové prevracanie kombinácie stehových vzorov | 64       |
|     | Programovanie opakovania vzoru                    | 64       |
|     | Zapositia kombinacia stenovych vzorov             | 65       |
|     | Ulozenie Kombinacie stehových vzorov              | 65       |
|     | vyvolanie kombinácie stehových vZoľov             | 65       |
|     |                                                   | 65<br>66 |
|     |                                                   | 00       |
| 5./ | Sprava stehových vzorov                           | 66       |
|     | ukiauanie stenových vzorov v osobne pamati        | 66       |

|      | Prepisovanie stehových vzorov v osobnej pamäti<br>Načítanie stehových vzorov z osobnej pamäti<br>Mazanie stehových vzorov z osobnej pamäti | 66<br>67<br>67 |
|------|----------------------------------------------------------------------------------------------------|----------------|
| 6    | Základné stehy                                                                                                    | 68             |
| 6.1  | Prehľad základných stehov                                                                                                    | 68             |
| 6.2  | Šitie rovným stehom                                                                                                    | 70             |
| 6.3  | Zapošitia s automatickým zapošívacím programom .                                                                                           | 70             |
| 6.4  | Všívanie zipsu                                                                                                    | 71             |
| 6.5  | Šitie trojitého rovného stehu                                                                                                    | 72             |
| 6.6  | Šitie trojitého endlovacieho stehu                                                                                                    | 72             |
| 6.7  | Ručné plátanie                                                                                                    | 72             |
| 6.8  | Automatické látanie a spevnené plátanie                                                                                                    | 73             |
| 6.9  | Začisťovanie okrajov                                                                                                    | 75             |
| 6.10 | Dvojitý overlock                                                                                                    | 75             |
| 6.11 | Vari overlock                                                                                                    | 76             |
| 6.12 | Prešívanie okrajov s vodítkom švu                                                                                                    | 76             |
| 6.13 | Šitie úzkeho lemu                                                                                                    | 76             |
| 6.14 | Slepý steh                                                                                                    | 77             |
| 6.15 | Šitie viditeľných lemov                                                                                                    |                |
| 6.16 | Stehovanie                                                                                                    | 79             |
| 6.17 | Šitie silných miest                                                                                                    | 79             |
| 6.18 | Šitie rohov                                                                                                    | 80             |
| 7    | Ozdobné stehy                                                                                                    | 81             |
| 7.1  | Prehľad ozdobných stehov                                                                                                    | 81             |
| 7.2  | Zmena hustoty stehov                                                                                                    | 82             |
| 7.3  | Krížikové stehy                                                                                                    | 82             |
| 8    | Abecedy                                                                                                    | 83             |
| 8.1  | Prehľad abecied                                                                                                    | 83             |
| 8.2  | Vytvorenie nápisu                                                                                                    | 84             |
| 9    | Gombíkové dierky                                                                                                    | 85             |
| 9.1  | Prehľad gombíkových dierok                                                                                                    | 85             |
| 9.2  | Značenie gombíkových dierok                                                                                                    | 86             |
| 9.3  | Automatické šitie gombíkovej dierky                                                                                                    | 87             |
| 9.4  | Spevnená gombíková dierka                                                                                                    | 89             |
| 9.5  | Prišívanie gombíkov                                                                                                    | 90             |
| 9.6  | Šitie očiek                                                                                                    | 91             |
| 10   | Quiltovanie                                                                                                    | 92             |
| 10.1 | Prehľad quiltovacích stehov                                                                                                    | 92             |

| 10.2                                      | Quiltovanie, zapošívací program                                                                                                    | 93                                                                                                    |
|-------------------------------------------|----------------------------------------------------------------------------------------------------|----------------------------------------------------------------------------------------------------|
| 10.3                                      | Šitie quiltovacích stehov ručného vzhľadu                                                                                                    | 93                                                                                                    |
| 10.4                                      | Voľné quiltovanie                                                                                                    | 94                                                                                                    |
| 11                                        | Dizajnér stehov                                                                                                    | 95                                                                                                    |
| 11.1                                      | Obrazovka Dizajnér stehov                                                                                                    | 95                                                                                                    |
| 11.2                                      | Vytvorenie vlastného stehového vzoru                                                                                                    | 95                                                                                                    |
|                                           | Vytváranie stehových vzorov pomocou mriežky<br>Voľné kreslenie                                                                                                    | 96<br>96                                                                                                    |
| 11.3                                      | Editácia náhľadu                                                                                                    | 96                                                                                                    |
| 11.4                                      | Vkladanie bodov                                                                                                    | 96                                                                                                    |
| 11.5                                      | Posúvanie bodov                                                                                                    | 96                                                                                                    |
| 11.6                                      | Duplikácia bodov                                                                                                    | 97                                                                                                    |
| 11.7                                      | Mazanie bodov                                                                                                    | 97                                                                                                    |
| 11.8                                      | Aktivácia trojitého stehu                                                                                                    | 98                                                                                                    |
| 12                                        | My bernette Embroidery                                                                                                    | 99                                                                                                    |
| 12.1                                      | Pohľad na vyšívací modul                                                                                                    | 99                                                                                                    |
| 12.2                                      | Prehľad používateľského rozhrania                                                                                                    | 100                                                                                                    |
|                                           | Prehľad funkcií / Zobrazenie informácií                                                                                                    | 100                                                                                                    |
|                                           | Prehľad nastavenia systému                                                                                                    | 100                                                                                                    |
| 123                                       | Dôležité informácie k wčívanie                                                                                                    | 101                                                                                                    |
| 12.5                                      |                                                                                                    |                                                                                                    |
|                                           | Horná niť                                                                                                    | 101                                                                                                    |
|                                           | Horná niť<br>Spodná niť                                                                                                    | 101<br>101                                                                                                    |
|                                           | Horná niť<br>Spodná niť<br>Voľba výšivkového motívu                                                                                                    | 101<br>101<br>102                                                                                                    |
|                                           | Horná niť<br>Spodná niť<br>Voľba výšivkového motívu<br>Vzorka na skúšku                                                                                                    | 101<br>101<br>102<br>102                                                                                                    |
|                                           | Horná niť<br>Spodná niť<br>Voľba výšivkového motívu<br>Vzorka na skúšku<br>Vyšívanie motívov od iných dodávateľov                                                                                                    | 101<br>101<br>102<br>102<br>102                                                                                                    |
|                                           | Horná niť<br>Spodná niť<br>Voľba výšivkového motívu<br>Vzorka na skúšku<br>Vyšívanie motívov od iných dodávateľov<br>Podkladové stehy<br>Veľkosť víšivkového motívu                                                                                                    | 101<br>101<br>102<br>102<br>102<br>102                                                                                                   |
|                                           | Horná niť<br>Spodná niť<br>Voľba výšivkového motívu<br>Vzorka na skúšku<br>Vyšívanie motívov od iných dodávateľov<br>Podkladové stehy<br>Veľkosť výšivkového motívu<br>Saténový čiže listový steh                                                                                                    | 101<br>101<br>102<br>102<br>102<br>102<br>102<br>102                                                                                     |
|                                           | Horná niť<br>Spodná niť<br>Voľba výšivkového motívu<br>Vzorka na skúšku<br>Vyšívanie motívov od iných dodávateľov<br>Podkladové stehy<br>Veľkosť výšivkového motívu<br>Saténový čiže listový steh<br>Výplňový steh                                                                                                    | 101<br>101<br>102<br>102<br>102<br>102<br>102<br>103<br>103                                                                              |
|                                           | Horná niť<br>Spodná niť<br>Voľba výšivkového motívu<br>Vzorka na skúšku<br>Vyšívanie motívov od iných dodávateľov<br>Podkladové stehy<br>Veľkosť výšivkového motívu<br>Saténový čiže listový steh<br>Výplňový steh<br>Spojovacie stehy                                                                                                    | 101<br>101<br>102<br>102<br>102<br>102<br>102<br>103<br>103<br>104                                                                       |
| 13                                        | Horná niť<br>Spodná niť<br>Voľba výšivkového motívu<br>Vzorka na skúšku<br>Vyšívanie motívov od iných dodávateľov<br>Podkladové stehy<br>Veľkosť výšivkového motívu<br>Saténový čiže listový steh<br>Výplňový steh<br>Spojovacie stehy<br><b>Príprava k vyšívaniu</b>                                                                                              | 101<br>101<br>102<br>102<br>102<br>102<br>103<br>103<br>104<br><b>105</b>                                                                |
| <b>13</b><br>13.1                         | Horná niť<br>Spodná niť<br>Voľba výšivkového motívu<br>Vzorka na skúšku<br>Vyšívanie motívov od iných dodávateľov<br>Podkladové stehy<br>Veľkosť výšivkového motívu<br>Saténový čiže listový steh<br>Výplňový steh<br>Spojovacie stehy<br><b>Príprava k vyšívaniu</b><br>Nasadenie modulu                                                                          | 101<br>101<br>102<br>102<br>102<br>102<br>102<br>103<br>103<br>104<br><b>105</b>                                                         |
| <b>13</b><br>13.1<br>13.2                 | Horná niť<br>Spodná niť<br>Voľba výšivkového motívu<br>Vzorka na skúšku<br>Vyšívanie motívov od iných dodávateľov<br>Podkladové stehy<br>Veľkosť výšivkového motívu<br>Saténový čiže listový steh<br>Výplňový steh<br>Spojovacie stehy<br><b>Príprava k vyšívaniu</b><br>Nasadenie modulu<br>Vyšívacia pätka                                                       | 101<br>101<br>102<br>102<br>102<br>102<br>102<br>103<br>103<br>104<br><b>105</b><br>106                                                  |
| <b>13</b><br>13.1<br>13.2                 | Horná niť<br>Spodná niť<br>Voľba výšivkového motívu<br>Vzorka na skúšku<br>Vyšívanie motívov od iných dodávateľov<br>Podkladové stehy<br>Veľkosť výšivkového motívu<br>Saténový čiže listový steh<br>Výplňový steh<br>Spojovacie stehy<br><b>Príprava k vyšívaniu</b><br>Nasadenie modulu<br>Vyšívacia pätka<br>Nasadenie vyšívacej pätky                          | 101<br>101<br>102<br>102<br>102<br>102<br>102<br>103<br>103<br>104<br><b>105</b><br>106<br>106                                           |
| <b>13</b><br>13.1<br>13.2                 | Horná niť<br>Spodná niť<br>Voľba výšivkového motívu<br>Vzorka na skúšku<br>Vyšívanie motívov od iných dodávateľov<br>Podkladové stehy<br>Veľkosť výšivkového motívu<br>Saténový čiže listový steh<br>Výplňový steh<br>Spojovacie stehy<br><b>Príprava k vyšívaniu</b><br>Nasadenie modulu<br>Vyšívacia pätka<br>Nasadenie vyšívacej pätky<br>Voľba vyšívacie pätky | 101<br>101<br>102<br>102<br>102<br>102<br>102<br>102<br>103<br>103<br>103<br>104<br><b>105</b><br>106<br>106<br>107                      |
| <b>13</b><br>13.1<br>13.2<br>13.3         | Horná niť                                                                                                    | 101<br>101<br>102<br>102<br>102<br>102<br>102<br>103<br>103<br>104<br><b>105</b><br>106<br>106<br>106<br>107                             |
| <b>13</b><br>13.1<br>13.2<br>13.3         | Horná niť                                                                                                    | 101<br>101<br>102<br>102<br>102<br>102<br>102<br>102<br>103<br>103<br>103<br>104<br><b>105</b><br>106<br>106<br>106<br>107<br>108        |
| <b>13</b><br>13.1<br>13.2<br>13.3         | Horná niť<br>Spodná niť                                                                                                    | 101<br>101<br>102<br>102<br>102<br>102<br>102<br>102<br>103<br>103<br>103<br>104<br><b>105</b><br>106<br>106<br>106<br>107<br>108<br>108 |
| <b>13</b><br>13.1<br>13.2<br>13.3<br>13.4 | Horná niť<br>Spodná niť                                                                                                    | 101<br>101<br>102<br>102<br>102<br>102<br>102<br>103<br>103<br>104<br><b>105</b><br>106<br>106<br>106<br>107<br>108<br>108<br>108<br>108 |

|      | Prehľad vyšívacích rámčekov                              | 110            |
|------|----------------------------------------------------------|----------------|
|      | Voľba vyšívacieho rámčeka                                | 111            |
|      | Odtrhovacie stabilizátory                                | 111            |
|      | Odstrihovací stabilizátor                                | 111            |
|      | Použite lepidlo v spreji                                 | 111            |
|      | Použitie škrobu v spreji                                 | 111            |
|      | Použitie nažehlovacího stabilizátora                     | 111            |
|      | Samolepiace stabilizátory podložené papierom             | 112            |
|      | Použitie vodou rozpustného stabilizátora                 | 112            |
|      | Priprava vyšivacieho rámčeka                             | 112            |
|      | Nasadenie vysivacieno ramceka                            | 1 14           |
|      | Preniad tunkcii pre vysivanie                            | 5<br>1 1 F     |
|      | Najdenie stredu vysivkoveno motivu                       | 5<br>1 1 C     |
|      | Výcentrovanie miy do ramceku                             | 1 1 3<br>1 1 6 |
|      | Zappúť (vysivacieno raniena                              | 1 10           |
|      |                                                          |                |
| 14   | Kreatívne vyšívanie                                      | 117            |
| 14.1 | Obrazovka pre vyšívanie                                  | 117            |
|      | Voľba a zmena výšivkového motívu                         | 117            |
|      | Obrazovka pre editáciu výšivkového motívu                | 118            |
|      | Posunutie výšivkového motívu                             | 118            |
| 14.2 | Voľba a zmena výšivkového motívu                         | 119            |
| 14.5 |                                                          |                |
| 14.3 | Kontrola doby vysivanie a verkosti vysivkoveno<br>motívu | 119            |
| 14.4 | Regulácia rýchlosti                                      | 119            |
| 1/15 | Editácia výčivkového motívu                              | 120            |
| 14.5 |                                                          | 120            |
|      |                                                          | 120            |
|      | Zwacsenie nahľadu na výšivkový motív                     | 120            |
|      | Posúvanie náhľadu na výšivkový motiv                     | 120            |
|      | Pohyb výšivkovým motívom vo zväčšenom náhľade.           | 121            |
|      | Posunutie výšivkového motívu                             | 121            |
|      | Otáčanie výšivkovým motívom                              | 122            |
|      | Proporcionálna zmena veľkosti výšivkového motívu .       | 122            |
|      | Zrkadlové prevracanie výšivkových motívov                | 122            |
|      | Kontrola veľkosti a polohy výšivkového motívu            | 123            |
|      | Zmazanie výšivkového motívu                              | 123            |
| 14.6 | Vytvorenie nápisu                                        | 124            |
|      | Prehľad vyšívaných abecied                               | 124            |
|      | Vytváranie slov/viet                                     | 124            |
|      | Editácia slov/viet                                       | 125            |
|      | Ohnutie textu                                            | 126            |
|      | Zmena hustoty stehu                                      | 126            |
| 14.7 | Kombinácia výšivkových motívov                           | 126            |
|      | Kombinácia výšivkových motívov                           | 126            |
|      | Zmazanie jednotlivého výšivkového motívu                 | 127            |
|      |                                                          |                |

| 14.8                                                                                                    | Zmeny farieb výšivkového motívu                                                                                                    | 127                                                                                                    |
|----------------------------------------------------------------------------------------------------|----------------------------------------------------------------------------------------------------|----------------------------------------------------------------------------------------------------|
|                                                                                                    | Obrazovka pre zmenu farieb                                                                                                    | 127                                                                                                    |
|                                                                                                    | Zmena farby                                                                                                    | 128                                                                                                    |
|                                                                                                    | Zmena značky nite                                                                                                    | 128                                                                                                    |
| 14.9                                                                                                    | Vyšitie výšivkového motívu                                                                                                    | 129                                                                                                    |
|                                                                                                    | Obrazovka vyšívacieho menu                                                                                                    | 129                                                                                                    |
|                                                                                                    | Stehovanie                                                                                                    | 129                                                                                                    |
|                                                                                                    | Pohyb rámčekom                                                                                                    | 129                                                                                                    |
|                                                                                                    | Kontrola poradia vyšívania pri pretrhnutí nite                                                                                                    | 130                                                                                                    |
|                                                                                                    | Visefarební víživkoví metív zaprutéhvenuté                                                                                                    | 130                                                                                                    |
|                                                                                                    | Indikácia farby                                                                                                    | 131                                                                                                    |
| 14 10                                                                                                    |                                                                                                    | 101                                                                                                    |
| 14.10                                                                                                    |                                                                                                    | 121                                                                                                    |
|                                                                                                    | Układanie wiżiykowich motivov do osobné pamäti                                                                                                    | 131                                                                                                    |
|                                                                                                    | Uloženie výšivkového motívu na USB flash disk                                                                                                    | 132                                                                                                    |
|                                                                                                    | Prepísanie výšivkového motívu v osobnej pamäti                                                                                                    | 132                                                                                                    |
|                                                                                                    | Načítanie výšivkového motívu z osobnej pamäti                                                                                                    | 132                                                                                                    |
|                                                                                                    | Načítanie výšivkového motívu z USB flash disku                                                                                                    | 133                                                                                                    |
|                                                                                                    | Zmazanie výšivkového motívu z osobnej pamäti                                                                                                    | 133                                                                                                    |
|                                                                                                    | Zmazanie výšivkového motívu z USB flash disku                                                                                                    | 133                                                                                                    |
| 15                                                                                                    | Vyšívanie                                                                                                    | 134                                                                                                    |
| 15.1                                                                                                    | Vyšívanie tlačidlom «Štart / Stop»                                                                                                    | 134                                                                                                    |
| 15.2                                                                                                    | Nastavenie napätia hornej nite                                                                                                    | 134                                                                                                    |
|                                                                                                    |                                                                                                    |                                                                                                    |
| 16                                                                                                    | Nástroj BERNINA CutWork                                                                                                    | 136                                                                                                    |
| <b>16</b><br>16.1                                                                                                    | Nástroj BERNINA CutWork                                                                                                    | <b>136</b><br>136                                                                                                    |
| <b>16</b><br>16.1<br>16.2                                                                                                    | Nástroj BERNINA CutWork<br>Výmena nástroja CutWork<br>Začíname rezať                                                                                                    | <b>136</b><br>136<br>137                                                                                                    |
| <ul><li>16</li><li>16.1</li><li>16.2</li><li>17</li></ul>                                                                                                    | Nástroj BERNINA CutWork<br>Výmena nástroja CutWork<br>Začíname rezať<br>Príloha                                                                                                    | <ul><li><b>136</b></li><li>136</li><li>137</li><li><b>138</b></li></ul>                                                                                                    |
| <ul> <li>16.1</li> <li>16.2</li> <li>17</li> </ul>                                                                                                    | Nástroj BERNINA CutWork<br>Výmena nástroja CutWork<br>Začíname rezať<br>Príloha                                                                                                    | <ul><li><b>136</b></li><li>136</li><li>137</li><li><b>138</b></li><li>138</li></ul>                                                                                                    |
| <ul> <li>16</li> <li>16.2</li> <li>17</li> </ul>                                                                                                    | Nástroj BERNINA CutWork         Výmena nástroja CutWork         Začíname rezať         Príloha         Údržba a čistenie         Intervelv čistenia a údržby                                                                                                    | <ul> <li><b>136</b></li> <li>137</li> <li><b>138</b></li> <li>138</li> <li>138</li> </ul>                                                                                                    |
| <ul><li>16</li><li>16.1</li><li>16.2</li><li>17</li><li>17.1</li></ul>                                                                                         | Nástroj BERNINA CutWork         Výmena nástroja CutWork         Začíname rezať         Príloha         Údržba a čistenie         Intervaly čistenia a údržby         Čistenie displeja                                                                                                    | <ul> <li><b>136</b></li> <li>137</li> <li><b>138</b></li> <li>138</li> <li>138</li> <li>138</li> </ul>                                                                                                    |
| <ul><li>16</li><li>16.1</li><li>16.2</li><li>17</li><li>17.1</li></ul>                                                                                         | Nástroj BERNINA CutWork         Výmena nástroja CutWork         Začíname rezať         Príloha         Údržba a čistenie         Intervaly čistenia a údržby         Čistenie displeja         Čistenie podávača                                                                                                    | <ul> <li>136</li> <li>137</li> <li>138</li> <li>138</li> <li>138</li> <li>138</li> <li>138</li> <li>138</li> <li>138</li> </ul>                                                                                                    |
| <ol> <li>16.1</li> <li>16.2</li> <li>17</li> <li>17.1</li> </ol>                                                                                               | Nástroj BERNINA CutWork         Výmena nástroja CutWork         Začíname rezať         Príloha         Údržba a čistenie         Intervaly čistenia a údržby         Čistenie displeja         Čistenie podávača         Čistenie chapača                                                                                                    | <ul> <li>136</li> <li>137</li> <li>138</li> <li>138</li> <li>138</li> <li>138</li> <li>138</li> <li>138</li> <li>138</li> <li>138</li> </ul>                                                                                                    |
| <ol> <li>16.1</li> <li>16.2</li> <li>17</li> <li>17.1</li> </ol>                                                                                               | Nástroj BERNINA CutWork         Výmena nástroja CutWork         Začíname rezať         Príloha         Údržba a čistenie         Intervaly čistenia a údržby         Čistenie displeja         Čistenie podávača         Čistenie chapača         Mazanie ihlovej tyče                                                                                                    | <ul> <li>136</li> <li>137</li> <li>138</li> <li>138</li> <li>138</li> <li>138</li> <li>138</li> <li>138</li> <li>138</li> <li>138</li> <li>138</li> </ul>                                                                                                    |
| <ul> <li>16</li> <li>16.1</li> <li>16.2</li> <li>17</li> <li>17.1</li> <li>17.2</li> </ul>                                                                     | Nástroj BERNINA CutWork         Výmena nástroja CutWork         Začíname rezať         Príloha         Údržba a čistenie         Intervaly čistenia a údržby         Čistenie displeja         Čistenie podávača         Čistenie chapača         Mazanie ihlovej tyče         Riešenie problémov                                                                                                    | <ul> <li>136</li> <li>137</li> <li>138</li> <li>138</li> <li>138</li> <li>138</li> <li>138</li> <li>138</li> <li>138</li> <li>139</li> <li>140</li> </ul>                                                                                                    |
| <ul> <li>16.1</li> <li>16.2</li> <li>17.1</li> <li>17.2</li> <li>17.3</li> </ul>                                                                               | Nástroj BERNINA CutWork         Výmena nástroja CutWork         Začíname rezať         Príloha         Údržba a čistenie         Íntervaly čistenia a údržby         Čistenie displeja         Čistenie chapača         Mazanie ihlovej tyče         Riešenie problémov         Chybové hlásenia                                                                                                    | <ul> <li><b>136</b></li> <li>137</li> <li><b>138</b></li> <li>138</li> <li>138</li> <li>138</li> <li>138</li> <li>139</li> <li>140</li> <li>143</li> </ul>                                                                                                    |
| <ul> <li>16.1</li> <li>16.2</li> <li>17</li> <li>17.1</li> <li>17.2</li> <li>17.3</li> <li>17.4</li> </ul>                                                     | Nástroj BERNINA CutWork         Výmena nástroja CutWork         Začíname rezať         Začíname rezať         Príloha         Údržba a čistenie         Intervaly čistenia a údržby         Čistenie displeja         Čistenie podávača         Čistenie chapača         Mazanie ihlovej tyče         Riešenie problémov         Chybové hlásenia         Ukladanie a likvidácia                                                                                                    | <ul> <li><b>136</b></li> <li>137</li> <li><b>138</b></li> <li>138</li> <li>138</li> <li>138</li> <li>138</li> <li>139</li> <li>140</li> <li>143</li> <li>148</li> </ul>                                                                                                    |
| <ul> <li>16.1</li> <li>16.2</li> <li>17</li> <li>17.1</li> <li>17.2</li> <li>17.3</li> <li>17.4</li> </ul>                                                     | Nástroj BERNINA CutWork         Výmena nástroja CutWork         Začíname rezať         Príloha         Údržba a čistenie         Íntervaly čistenia a údržby         Čistenie displeja         Čistenie chapača         Mazanie ihlovej tyče         Riešenie problémov         Ukladanie a likvidácia         Ukladanie stroje                                                                                                    | <ul> <li>136</li> <li>137</li> <li>138</li> <li>138</li> <li>138</li> <li>138</li> <li>138</li> <li>139</li> <li>140</li> <li>143</li> <li>148</li> <li>148</li> </ul>                                                                                                    |
| <ul> <li>16</li> <li>16.1</li> <li>16.2</li> <li>17</li> <li>17.1</li> <li>17.2</li> <li>17.3</li> <li>17.4</li> </ul>                                         | Nástroj BERNINA CutWork         Výmena nástroja CutWork         Začíname rezať         Príloha         Údržba a čistenie         Intervaly čistenia a údržby         Čistenie displeja         Čistenie podávača         Čistenie chapača         Mazanie ihlovej tyče         Riešenie problémov         Chybové hlásenia         Ukladanie a likvidácia         Ukladanie stroje         Likvidácia stroja                                                                                 | <ul> <li>136</li> <li>137</li> <li>138</li> <li>138</li> <li>138</li> <li>138</li> <li>138</li> <li>138</li> <li>140</li> <li>143</li> <li>148</li> <li>148</li> <li>148</li> </ul>                                                                                                    |
| <ul> <li>16.1</li> <li>16.2</li> <li>17.1</li> <li>17.2</li> <li>17.3</li> <li>17.4</li> <li>17.5</li> </ul>                                                   | Nástroj BERNINA CutWork         Výmena nástroja CutWork         Začíname rezať         Príloha         Údržba a čistenie         Intervaly čistenia a údržby         Čistenie displeja         Čistenie podávača         Čistenie chapača         Mazanie ihlovej tyče         Riešenie problémov         Chybové hlásenia         Ukladanie a likvidácia         Likvidácia stroja         Technické údaje                                                                                  | <ul> <li>136</li> <li>137</li> <li>138</li> <li>138</li> <li>138</li> <li>138</li> <li>138</li> <li>138</li> <li>140</li> <li>143</li> <li>148</li> <li>148</li> <li>148</li> <li>148</li> <li>148</li> <li>148</li> <li>148</li> </ul>                                                                                                    |
| <ul> <li>16</li> <li>16.1</li> <li>16.2</li> <li>17</li> <li>17.1</li> <li>17.2</li> <li>17.3</li> <li>17.4</li> <li>17.5</li> <li>18</li> </ul>               | Nástroj BERNINA CutWork         Výmena nástroja CutWork         Začíname rezať         Príloha         Údržba a čistenie         Intervaly čistenia a údržby         Čistenie displeja         Čistenie podávača         Čistenie chapača         Mazanie ihlovej tyče         Riešenie problémov         Chybové hlásenia         Ukladanie a likvidácia         Likvidácia stroja         Technické údaje                                                                                  | <ul> <li>136</li> <li>137</li> <li>138</li> <li>138</li> <li>138</li> <li>138</li> <li>138</li> <li>138</li> <li>140</li> <li>143</li> <li>148</li> <li>148</li> <li>148</li> <li>148</li> <li>148</li> <li>148</li> <li>148</li> <li>148</li> <li>148</li> <li>148</li> <li>148</li> <li>148</li> <li>148</li> <li>148</li> <li>148</li> <li>148</li> <li>148</li> <li>148</li> <li>148</li> </ul>                                                                                                    |
| <ul> <li>16.1</li> <li>16.2</li> <li>17.1</li> <li>17.1</li> <li>17.2</li> <li>17.3</li> <li>17.4</li> <li>17.5</li> <li>18</li> <li>18.1</li> </ul>           | Nástroj BERNINA CutWork         Výmena nástroja CutWork         Začíname rezať         Príloha         Údržba a čistenie         Íntervaly čistenia a údržby         Čistenie displeja         Čistenie podávača         Čistenie chapača         Mazanie ihlovej tyče         Riešenie problémov         Ukladanie a likvidácia         Ukladanie stroje         Likvidácia stroja         Technické údaje         Prehľad stehových vzorov                                                 | <ul> <li>136</li> <li>137</li> <li>138</li> <li>138</li> <li>138</li> <li>138</li> <li>138</li> <li>139</li> <li>140</li> <li>143</li> <li>148</li> <li>148</li></ul> |
| <ul> <li>16</li> <li>16.1</li> <li>16.2</li> <li>17</li> <li>17.1</li> <li>17.2</li> <li>17.3</li> <li>17.4</li> <li>17.5</li> <li>18</li> <li>18.1</li> </ul> | Nástroj BERNINA CutWork         Výmena nástroja CutWork         Začíname rezať         Príloha         Údržba a čistenie         Intervaly čistenia a údržby         Čistenie displeja         Čistenie podávača         Čistenie chapača         Mazanie ihlovej tyče         Riešenie problémov         Chybové hlásenia         Ukladanie a likvidácia         Ukladanie stroje         Likvidácia stroja         Technické údaje         Prehľad stehových vzorov         Základné stehy | <ul> <li>136</li> <li>137</li> <li>138</li> <li>138</li> <li>138</li> <li>138</li> <li>138</li> <li>138</li> <li>138</li> <li>140</li> <li>143</li> <li>148</li> <li>148</li> <li>148</li> <li>148</li> <li>148</li> <li>148</li> <li>148</li> <li>148</li> <li>148</li> <li>149</li> <li>149</li> <li>149</li> <li>149</li> <li>149</li> <li>149</li> </ul>                                                                                                    |
| <ul> <li>16</li> <li>16.1</li> <li>16.2</li> <li>17</li> <li>17.1</li> <li>17.2</li> <li>17.3</li> <li>17.4</li> <li>17.5</li> <li>18</li> <li>18.1</li> </ul> | Nástroj BERNINA CutWork         Výmena nástroja CutWork         Začíname rezať         Príloha         Údržba a čistenie         Íntervaly čistenia a údržby         Čistenie displeja         Čistenie chapača         Mazanie ihlovej tyče         Riešenie problémov         Ukladanie a likvidácia         Ukladanie stroje         Likvidácia stroja         Technické údaje         Prehľad stehových vzorov         Základné stehy         Gombíkové dierky                           | <ul> <li>136</li> <li>137</li> <li>138</li> <li>138</li> <li>138</li> <li>138</li> <li>138</li> <li>139</li> <li>140</li> <li>143</li> <li>148</li> <li>148</li> <li>148</li> <li>148</li> <li>148</li> <li>148</li> <li>149</li> <li>149</li> <li>149</li> <li>149</li> <li>149</li> <li>149</li> <li>149</li> <li>149</li> <li>149</li> <li>149</li> <li>149</li> <li>149</li> <li>149</li> <li>149</li> </ul>                                                                                                    |

|      | Quiltovacie stehy           |     |
|------|-----------------------------|-----|
| 18.2 | Prehľad výčivkových motívov | 151 |
| 10.2 |                             |     |
|      | Editácia výšivkového motívu |     |
|      | Ozdoby                      |     |
|      | Quiltové motívy             |     |
|      | Ohraničenie a čipky         |     |
|      | Detské                      |     |
|      | Kvety                       |     |
|      | Ročné obdobia               |     |
|      | Asia                        |     |
|      | Šport/Hobby                 |     |
|      | Zvieratá                    |     |
|      | Cutwork                     |     |
|      | Campaign                    |     |
|      | Zoznam                      | 169 |

# DOLEŽITÉ POKYNY K BEZPEČNOSTI

Pri práci s Vaším strojom vždy dodržiavajte tieto základné bezpečnostné pokyny. Pred prvým použitím stroja si pozorne prečítajte tento návod.

# **POZOR!**

Ako znížiť nebezpečenstvo úrazu elektrickým prúdom:

- Nikdy nenechávajte zapnutý šijací stroj bez dozoru.
- Po skončení práce vždy odpojte stroj z elektrickej zásuvky.

Ochrana proti žiareniu LED:

- Nepozerajte sa priamo do LED osvetlenie s optickými nástrojmi, napr. Lupou. Osvetlenie LED zodpovedá ochrane triedy 1M.
- Ak dôjde k poškodeniu alebo poruche LED osvetlenie, obráťte sa na špecializovaného predajcu bernette.

# POZOR

Ako znížiť riziko popálenia, požiaru, úrazu elektrickým prúdom alebo poranenia:

- Pre napájanie stroja používajte iba dodaný elektrický kábel. Len pre USA a Kanadu: Nepripájajte vidlicu NEMA 1-15 do siete s vyšším napätím ako 150 V.
- Šijací stroj používajte iba na účely uvedené v tejto príručke.
- Šijací stroj používajte len v suchých priestoroch.
- Nepoužívejte stroj, je-li vlhký, nebo ve vlhkém prostředí.
- Nenechávajte stroj deťom na hranie. Pri práci so strojom v prítomnosti detí dbajte na zvýšenú opatrnosť.
- Deti do 8 rokov či osoby s obmedzenými fyzickými a psychickými schopnosťami a schopnosťami vnímania, s nedostatkom skúseností a znalostí môžu tento stroj používať iba pod dohľadom alebo po náležitom poučení o správnej obsluhe spotrebiča ao súvisiacich rizikách.
- Deti sa nesmú so strojom hrať.
- Čistenie a údržbu nesmú vykonávať deti, jedine pod dohľadom.
- Nikdy nepracujte s šijacím strojom, ak má poškodenú elektrickú šnúru alebo vidlicu, nefunguje správne, spadol a poškodil sa, alebo spadol do vody. Obráťte sa na najbližšieho autorizovaného predajcu bernette a dohodnite sa na riešení.
- Používajte iba príslušenstvo odporúčané výrobcom.

- Nikdy na stroji nepracujte so zakrytými vetracími otvormi. Nenechávajte vo vetracích otvoroch ani na ovládacom pedáli usadzovať chlpy, prach, ani kúsky látok.
- Nikdy nestrkajte žiadne predmety do otvorov v stroji.
- Neukladajte žiadne predmety na ovládací pedál.
- Šijací stroj používajte výhradne s ovládacím pedálom typu FC-210.
- Nepoužívajte stroj tam, kde sa používajú aerosolové výrobky (spreje) alebo kyslík.
- Nepribližujte sa prstami k pohyblivým častiam stroja. Najmä buďte opatrní v blízkosti ihly.
- Pri šití neťahajte za látku, ani na ňu netlačte. Mohli by ste vychýliť a zlomiť ihlu.
- Keď robíte akejkoľvek činnosti v priestore ihly navliekanie nite, výmena ihly, navliekanie spodnej nite či výmena pätky - prepnite hlavný vypínač do polohy «0».
- Nepoužívajte ohnuté ihly.
- Používajte len originálne stehovú dosku bernette. Nesprávna stehová doska môže spôsobiť lámanie ihly.
- Pred odpojením stroja zo zásuvky prepnite hlavný vypínač do polohy «O». Pri vypájaní zo zásuvky neťahajte za šnúru, ale uchopte do ruky vidlicu.
- Pri snímaní alebo otváraní krytov, pri mazaní stroja alebo pri vykonávaní akejkoľvek užívateľskej údržby podľa tohto návodu, vždy vypnite stroj zo zásuvky.
- Tento stroj je vybaven dvojitou izolací (kromě USA a Kanady). Používajte len originálne náhradné diely. Riaďte sa pokynmi pre opravy spotrebičov s dvojitou izoláciou.
- Hlučnosť stroja za normálnych podmienok je 70 dB (A).

## Dôležité informácie

#### Dostupnosť návodu na obsluhu

Stručný návod je súčasťou stroja.

- Nechávajte stručný návod na vhodnom mieste v blízkosti stroja a majte ho pripravený k nahliadnutiu.
- Podrobný návod si môžete stiahnuť www.mybernette.com.
- Keď odovzdávate stroj tretej strane, odovzdajte s ním aj stručný návod.

#### Určenie stroja

Váš stroj bernette je konštruovaný a určený pre súkromné použitie v domácnosti. Je určený na šitie látok a ďalších materiálov podľa pokynov v tomto návode. Akékoľvek iné použitie je považované za nevhodné. bernette odmieta akúkoľvek zodpovednosť za dôsledky vyplývajúce z nesprávneho používania stroja.

#### Vybavenie a obsah balenia

V tomto návode sú pre ilustráciu uvedené obrázky ako príklad. Stroje a príslušenstvo uvedené na týchto obrázkoch nemusia nutne zodpovedať skutočným položkám dodaným s Vaším strojom. Dodávané príslušenstvo sa môže v jednotlivých krajinách líšiť. Príslušenstvo tu uvedené alebo vyobrazené, ktoré nie je súčasťou dodávky, si môžete kúpiť u špecializovaného predajcu bernette. Ďalšie príslušenstvo nájdete na www.mybernette.com.

Z technických dôvodov a kvôli zdokonaľovaniu výrobku môže kedykoľvek, bez predchádzajúceho oznámenia, dôjsť k zmenám vybavenie a základného príslušenstva stroja.

#### Opravy spotrebičov s dvojitou izoláciou.

Pri výrobku s dvojitou izoláciou sú namiesto uzemnenia použité dva izolačné systémy. Výrobok s dvojitou izoláciou nie je vybavený žiadnym uzemnením, ani nie je potrebné ho uzemňovať dodatočne. Servis výrobku s dvojitou izoláciou vyžaduje osobitnú starostlivosť a znalosti systému, a mal by ho vykonať len odborník. K opravám a opravám používajte iba originálne náhradné diely. Výrobok s dvojitou izoláciou je označený slovami: «dvojitá izolácia» alebo «zvýšená ochrana».

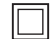

Výrobok môže byť tiež označený symbolom .

#### Ochrana životného prostredia

Spoločnosti BERNINA veľmi záleží na ochrane životného prostredia. Robíme všetko pre minimalizáciu vplyvov našich výrobkov na životné prostredie neustálym zlepšovaním konštrukcie strojov a našej výrobnej technológie.

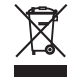

Stroj je označený symbolom s symbolom preškrtnutého koša. To znamená, že až prestanete stroj používať, nemal by skončiť v domovom odpade. Nesprávna likvidácia môže spôsobiť kontamináciu podzemnej vody a potravinového reťazca nebezpečnými látkami a viesť k poškodeniu zdravia.

Stroj je nutné odovzdať do zberného miesta pre elektrický a elektronický odpad alebo do zberného miesta pre recykláciu. Informácie o zberných miestach získate od miestnych úradov. Keď kupujete nový stroj, je predajca povinný zadarmo prevziať Váš starý stroj a zaistiť jeho riadnu likvidáciu.

Ak stroj obsahuje osobné údaje, zodpovedáte za ich zmazanie pred odovzdaním k likvidácii.

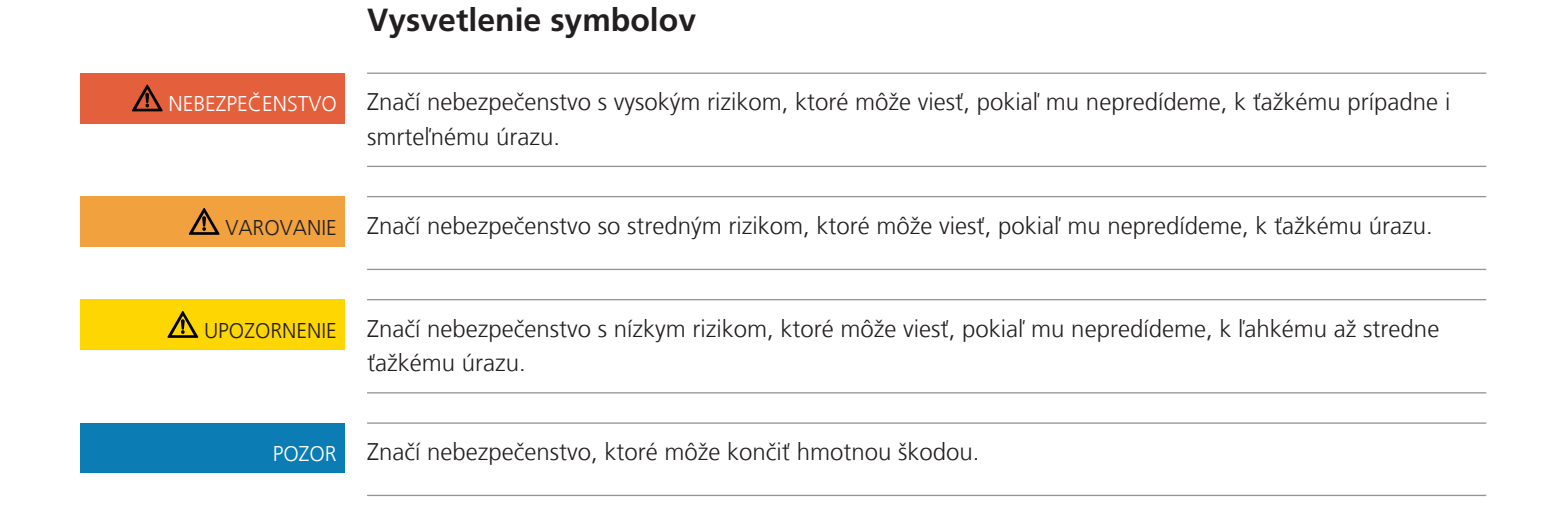

#### 2020-02 SK 5020079.20A.23

## 1 My bernette

## 1.1 Prehľad stroja

Pohľad na ovládacie prvky na prednej strane stroja

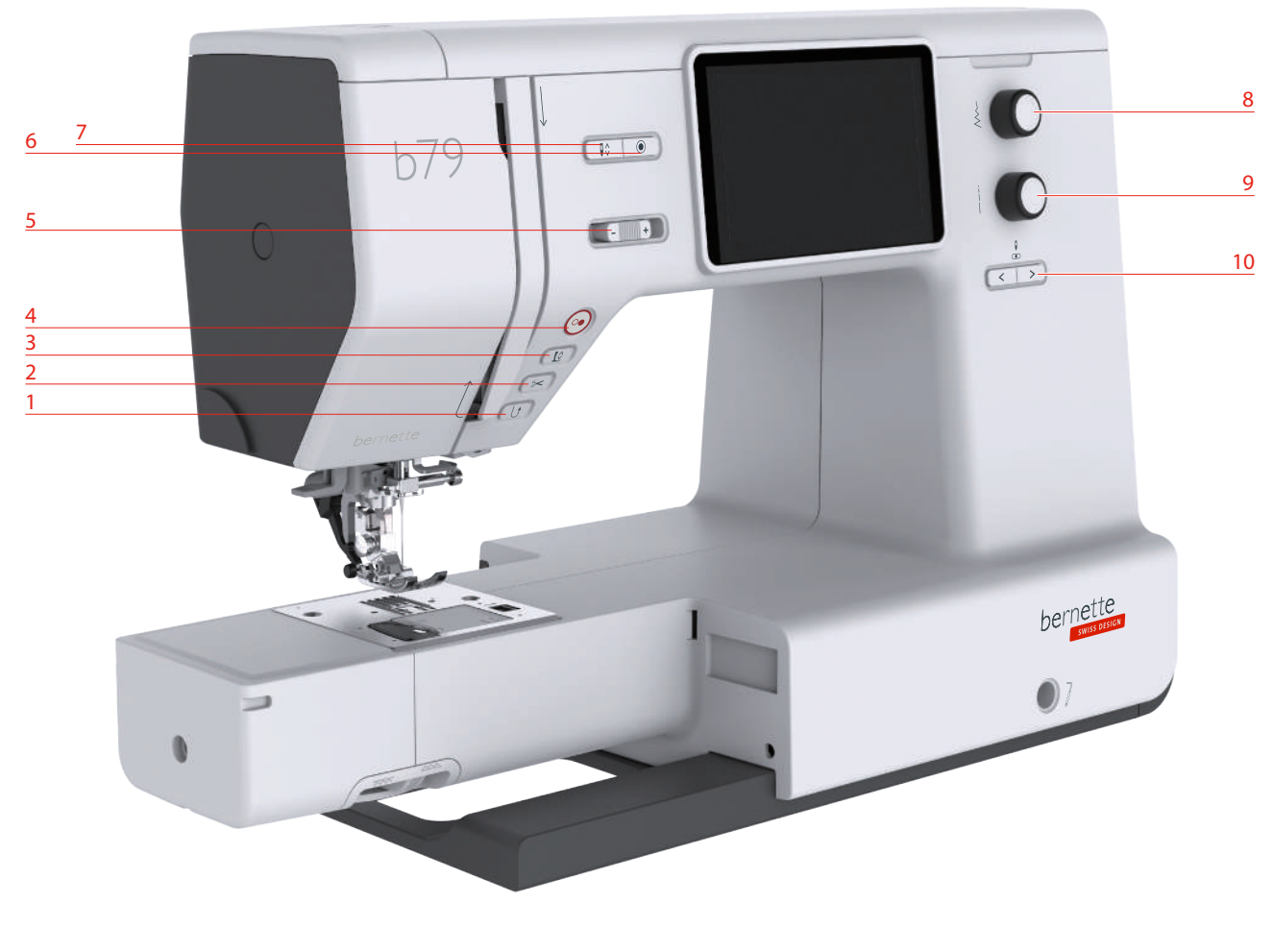

- 1 Späť
- 2 Odstrih nití
- 3 Prítlačná pätka hore/dole
- 4 Start/Stop
- 5 Posuvný ovládač rýchlosti

- 6 Zapošitie
- 7 Ihla hore/dole
- 8 Horný multifunkčný ovládač
- 9 Spodný multifunkčný ovládač
- 10 Ihla doľava / doprava

#### Ovládacie tlačidlá

| Číslo | Tlačidlo | Názov                        | Účel                                                                                                    |
|-------|----------|------------------------------|----------------------------------------------------------------------------------------------------|
| 1     |          | Späť                         | <ul> <li>&gt; Držte tlačidlo «Späť» stlačené a šite spätne.</li> <li>&gt; Ak sa dotknete ikony «Späť» budete šiť trvalo späť.</li> <li>Funkcia «Späť» nefunguje pre stehové vzory 22-24 a pre gombíkové dierky 51-71.</li> </ul>                                                                                                    |
| 2     |          | Odstrih nití                 | <ul> <li>Stlačením tlačidla «Odstrih nití»<br/>automaticky odstrihnete hornú i dolnú niť.</li> <li>V programe nastavenia môžete<br/>naprogramovať 2-6 zapošívacích stehov. Tie<br/>sa ušijú pred strihaním nití.</li> </ul>                                                                                                    |
| 3     |          | Prítlačná pätka<br>hore/dole | <ul> <li>&gt; Stlačením tlačidla «Prítlačná pätka hore/<br/>dole» zdvihnete prítlačnú pätku do hornej<br/>polohy.</li> <li>&gt; Stlačením tlačidla« Prítlačná pätka hore/<br/>dole» zdvihnete prítlačnú pätku.</li> </ul>                                                                                                    |
| 4     |          | Start/Stop                   | <ul> <li>Tlačidlo «Štart/Stop» slúži na zmenu polohy prítlačnej pätky a na spustenie stroja.</li> <li>Stroj spustíte, keď pridržíte tlačidlo «Štart/ Stop» na 2 sekundy stlačené.</li> <li>Režim šitie</li> <li>Stlačením tlačidla «Prítlačná pätka hore/ dole» zdvihnete prítlačnú pätku do hornej polohy.</li> <li>Režim vyšívanie</li> <li>Krátkym stlačením tlačidla «Štart/Stop» v režime vyšívanie presuniete pätku do najvyššej polohy.</li> <li>Ďalším stlačením tlačidla «Prítlačná pätka nahor/nadol» presuniete prítlačnú pätku do hornej polohy.</li> </ul> |
| 5     | -        | Posuvný ovládač<br>rýchlosti | <ul> <li>Rýchlosť stroja je plynule nastaviteľná posuvným ovládačom.</li> <li>Posunutím ovládača doľava rýchlosť stroja znížite.</li> <li>Posunutím ovládača doprava rýchlosť stroja stroja zvýšite.</li> </ul>                                                                                                    |

| Číslo | Tlačidlo | Názov                             | Účel                                                                                                    |
|-------|----------|-----------------------------------|----------------------------------------------------------------------------------------------------|
| 6     |          | Zapošitie                         | <ul> <li>Funkcia «zapošitie na začiatku šitia» je<br/>aktivovaná v Nastavenie ako predvolené a<br/>možno ju deaktivovať stlačením tlačidla<br/>zapošitie.</li> <li>Ak nie je funkcia «Zapošitie na začiatku šitia»<br/>aktivovaná v Nastavenia, možno ju<br/>naprogramovať stlačením tlačidla Zapošitie.</li> <li>Ikona zapošitia, ktorá sa zobrazí na displeji<br/>počas šitia, indikuje, že je funkcia aktivovaná.</li> <li>Počet zapošívacích stehov môžete<br/>naprogramovať v menu Nastavenia.</li> <li>Ak chcete ušiť zapošívacie stehy na<br/>začiatku, stlačte tlačidlo «Zapošitie», než<br/>začnete šiť.</li> <li>Ak chcete ušiť zapošívacie stehy na konci<br/>vzoru, stlačte tlačidlo «Zapošitie» počas<br/>šitia.</li> <li>Ak chcete ušiť zapošívacie stehy na konci<br/>vzoru, stlačte tlačidlo «Zapošitie» počas<br/>šitia.</li> <li>Ak chcete ušiť zapošívacie stehy na konci<br/>vzoru, stlačte tlačidlo «Zapošitie» počas<br/>šitia.</li> <li>Ak chcete ušiť zapošívacie stehy na konci<br/>vzoru, stlačte tlačidlo «Zapošitie» počas<br/>šitia.</li> <li>Ak chcete ušiť zapošívacie stehy na konci<br/>vzoru, stlačte tlačidlo «Zapošitie» počas<br/>šitia.</li> <li>Ak chcete ušiť zapošívacie stehy na konci<br/>vzoru, stlačte tlačidlo «Zapošitie» počas<br/>šitia.</li> </ul> |
| 7     |          | Ihla hore/dole                    | <ul> <li>&gt; Stlačením tlačidla «Ihla hore/dole»<br/>spustíte ihlu nadol.</li> <li>&gt; Ďalším stlačením tlačidla «Ihla hore/dole»<br/>ihlu zdvihnete.</li> </ul>                                                                                                    |
| 8     |          | Horný<br>multifunkčný<br>ovládač  | «Horným multifunkčným ovládačom» môžete<br>meniť nastavené hodnoty v režime šitie,<br>vyšívanie a v programe nastavenia.                                                                                                    |
| 9     |          | Spodný<br>multifunkčný<br>ovládač | «Spodným multifunkčným ovládačom»<br>môžete meniť nastavené hodnoty v režime<br>šitie, vyšívanie a v programe nastavenia.                                                                                                    |
| 10    |          | Ihla doľava/<br>doprava           | <ul> <li>Ihla má celkom 15 polôh. Na displeji je<br/>poloha ihly vyjadrená číslom.</li> <li>Stlačením tlačidla «Ihla doľava» posuniete<br/>ihlu doľava.</li> <li>Stlačením tlačidla «Ihla doprava»<br/>posuniete ihlu doprava.</li> </ul>                                                                                                    |

### Pohľad spredu

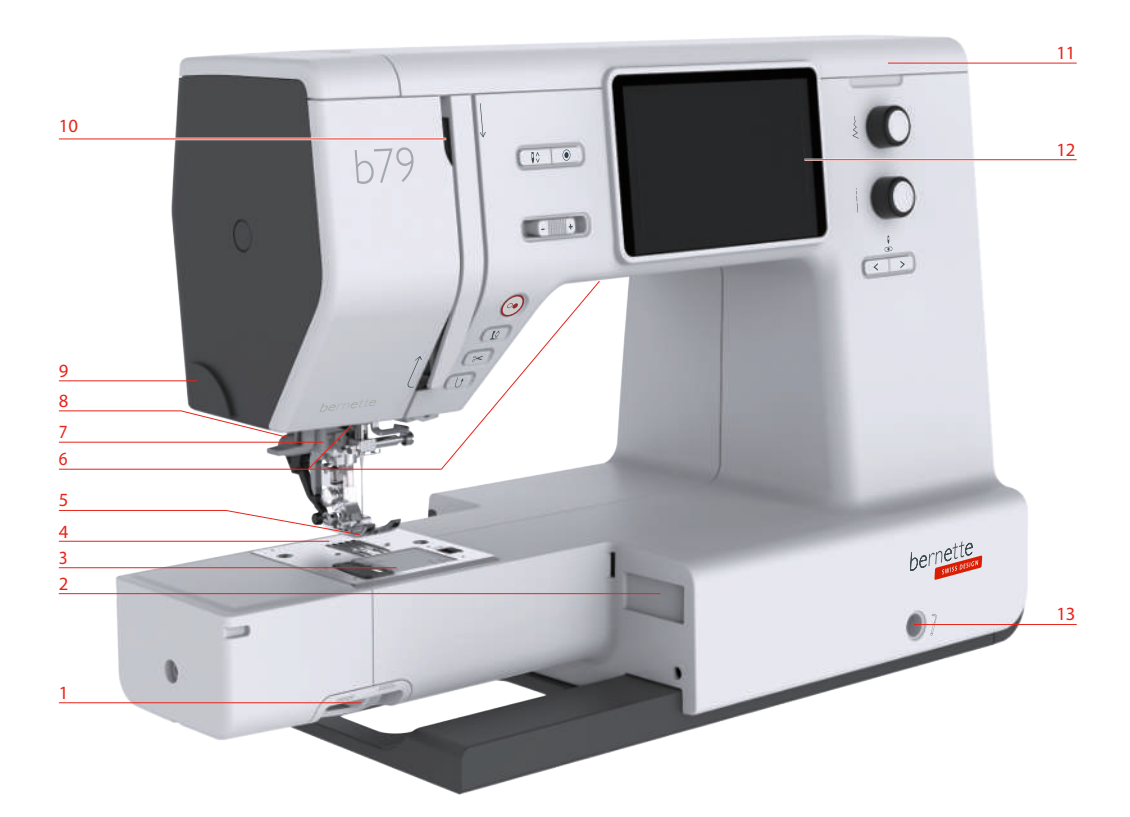

- 1 Páčka pre zasúvanie podávača
- 2 Konektor pre vyšívací modul
- 3 Kryt spodnej nite
- 4 Stehová doska
- 5 Prítlačná pätka
- 6 Osvetlenie
- 7 Navliekač ihly

- 8 Páčka pre gombíkovú dierku
- 9 Odrezávač nití
- 10 Niťová páka
- 11 Horný kryt
- 12 LCD displej
- 13 Otvor pre kolennú páku
- 14 Pracovný stolík a schránka na príslušenstvo

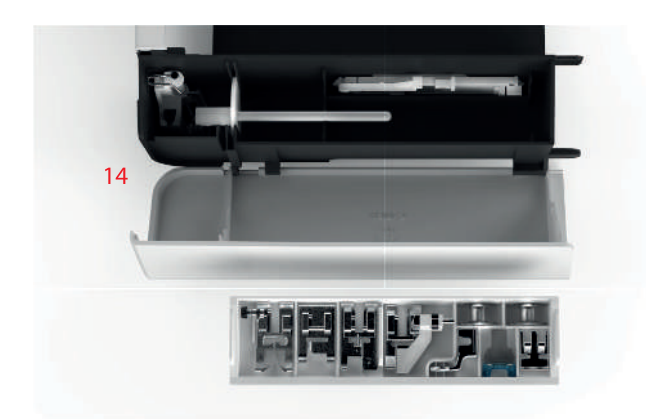

#### Pohľad zhora Ð Navíjač a držiak pre druhý tŕň cievky Niťová páka Predpínač nite Doraz navíjača spodnej nite Vodítko nite Pero pre dotykovú obrazovku

Tŕň na cievku s niťou

- Odstrih nití

#### Pohľad zozadu

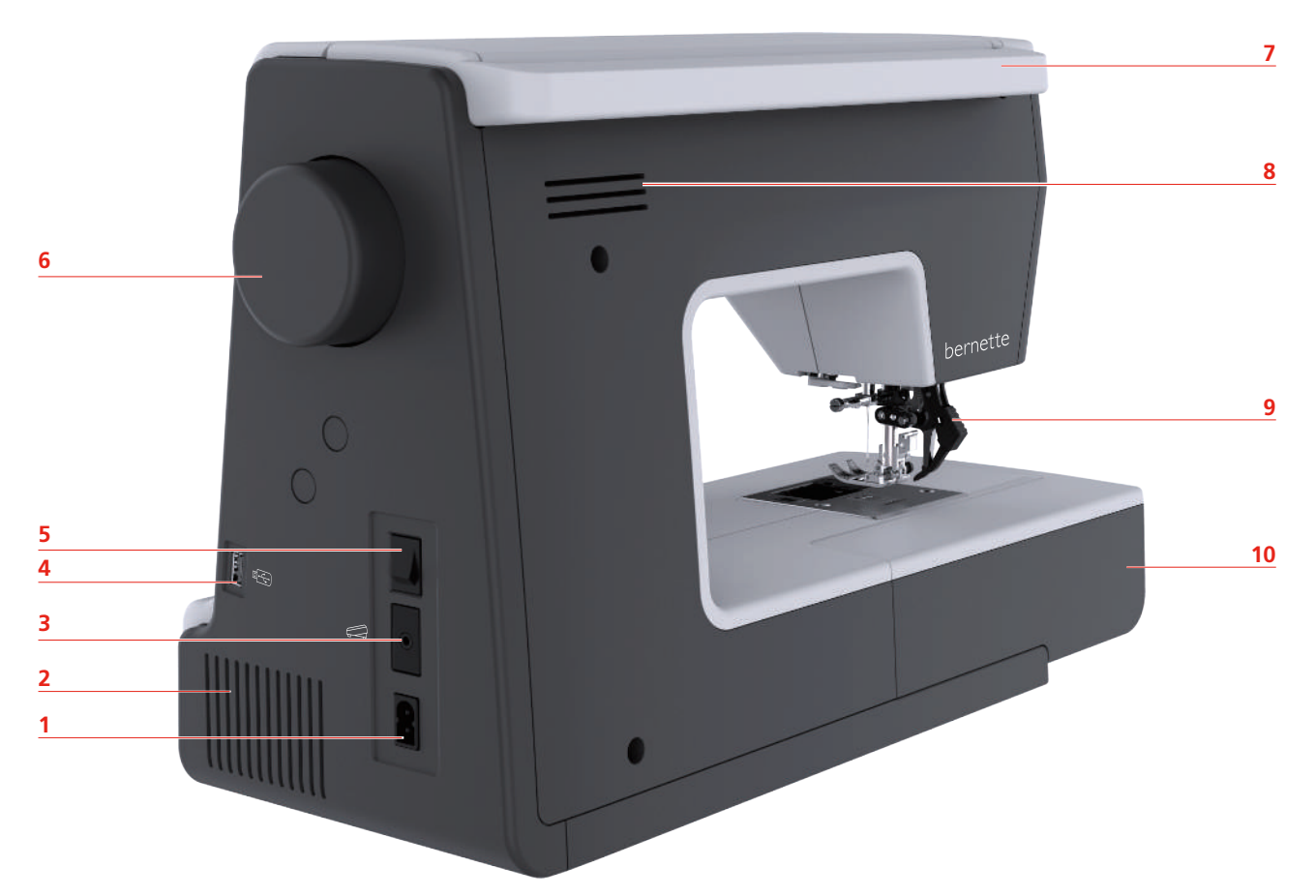

- 1 Konektor pre elektrickú šnúru
- 2 Vetracie otvory
- 3 Konektor pre ovládací pedál
- 4 USB port
- 5 Hlavný vypínač

- 6 Ručné koleso
- 7 Držadlo na prenášanie
- 8 Vetracie otvory
- 9 Duálny podávač
- 10 Pracovný stolík a schránka na príslušenstvo

#### 1.2 Príslušenstvo

**Všetky práva vyhradené:** Z technických dôvodov a kvôli zdokonaľovania výrobku môže kedykoľvek dôjsť k zmenám vlastností stroja bez predchádzajúceho oznámenia. Dodávané príslušenstvo sa môže v jednotlivých krajinách líšiť.

#### Príslušenstvo v základnej výbave

Ďalšie informácie o príslušenstve nájdete na www.mybernette.com/.

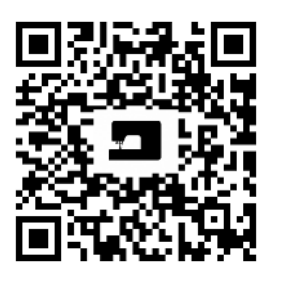

| Obrázok     | Názov                        | Obrázok | Názov            |
|-------------|------------------------------|---------|------------------|
| COLOR COLOR | Cievka na spodnú niť<br>(3x) | 0       | Plstená podložka |

| Obrázok | Názov                                                          | Obrázok                               | Názov                                      |
|---------|----------------------------------------------------------------|---------------------------------------|--------------------------------------------|
|         | Niťová sieťka                                                  |                                       | Druhý tŕň cievky                           |
|         | Sada ihiel (2x)                                                |                                       | Pero pre dotykovú<br>obrazovku             |
|         | Štetec a paráč                                                 |                                       | Vodítko švu                                |
|         | Odvíjací kotúčik veľký                                         |                                       | Skrutkovač                                 |
|         | Odvíjací kotúčik stredný                                       |                                       | Cievkové puzdro pre<br>vyššie napätie nite |
| AL AL   | Odvíjacie kotúčiky malé<br>(2x)                                | C C C C C C C C C C C C C C C C C C C | Elektrická šnúra                           |
|         | Stehová doska pre<br>rovný steh / CutWork                      |                                       | Ovládací pedál                             |
|         | Vyšívacie rámik veľký,<br>160 x 260 mm s<br>vyšívacie šablónou |                                       | Kolenná páka                               |
|         | Vyšívacie rámik stredný,<br>120 x 180 mm so<br>šablónou        |                                       | Olejnička                                  |
|         | Vyšívacie rámik malý,<br>50 x 70 mm s vyšívacie<br>šablónou    |                                       | Násuvný stolík                             |

| Obrázok | Názov               | Obrázok | Názov |
|---------|---------------------|---------|-------|
|         | Mäkký kryt s kapsou |         |       |

## Prehľad prítlačných pätiek

| Obrázok                                                                                                    | Názov                                                  | Účel                                                                              |
|----------------------------------------------------------------------------------------------------|--------------------------------------------------------|-----------------------------------------------------------------------------------|
| 0                                                                                                    | Endlovací pätka (DA)                                   | K šitiu základných stehov,<br>ozdobných stehov a lemov.                           |
| Contraction of the second second seco | Vyšívacia pätka (JK)                                   | K šitiu gombíkových dierok,<br>aplikácií a ozdobných stehov.                      |
| A A A A A A A A A A A A A A A A A A A                                                                                                    | Zipsová pätka (JB)                                     | Používa sa na šitie s duálnym<br>podávačom. Pre všívanie zipsov.                  |
|                                                                                                    | Pätka pre gombíkové dierky s<br>posuvným meradlom (RJ) | K šitiu gombíkových dierok.                                                       |
|                                                                                                    | Patka pre slepý steh (DM)                              | K šitiu slepého stehu s duálnym<br>podávačom.                                     |
|                                                                                                    | Pätka k prišívaniu gombíkov (RC)                       | K prišívaniu gombíkov                                                             |
|                                                                                                    | Overlocková pätka (DI)                                 | Používa sa na šitie s duálnym<br>podávačom. Overlockové stehy<br>cez okraj látky. |
|                                                                                                    | Pätka pre voľný pohyb (RX)                             | Pre vyšívanie, látanie a<br>quiltovanie voľným pohybom.                           |
| C C C C C C C C C C C C C C C C C C C                                                                                                    | Vyšívacia pätka (JL)                                   | Pre vyšívanie, látanie a voľné<br>quiltovanie.                                    |

| Obrázok | Názov                 | Účel                                           |
|---------|-----------------------|------------------------------------------------|
|         | Pätka s pružinou (JX) | Pre vyšívanie, látanie a voľné<br>quiltovanie. |

## 1.3 Prehľad používateľského rozhrania

#### Prehľad nastavenia systému

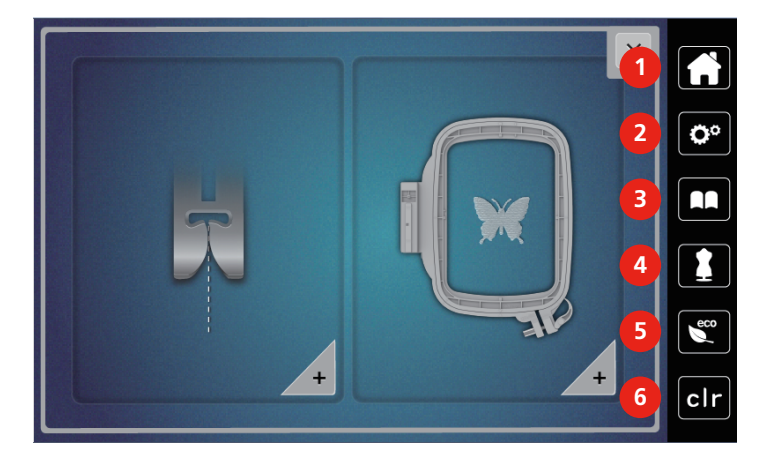

- 1 Domov
- 2 Program pre nastavenie
- 3 Návodné video

- 4 Kreatívny šijací poradca
- 5 Režim eco

6

Späť na predvolené nastavenie

Prehľad funkcií / Zobrazenie informácií

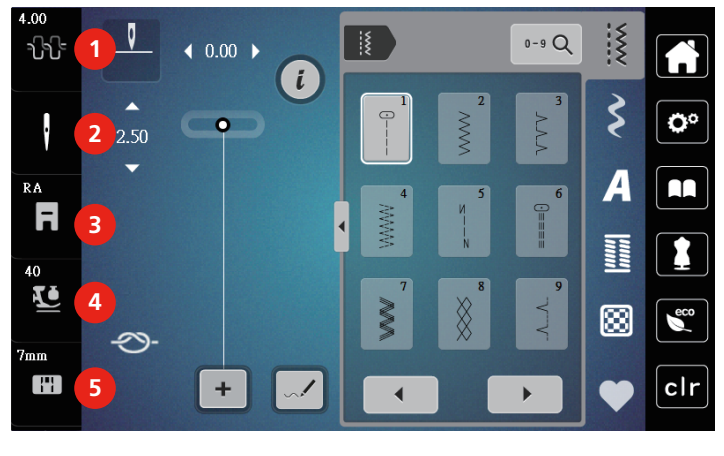

- 1 Napätie hornej nite
- 2 Voľba ihly
- 3 Zobrazenie/voľba prítlačnej pätky
- 4 Prítlak prítlačnej pätky
- 5 Voľba prítlačnej pätky

## Prehľad funkcií a zobrazenie

| Obrázok | Názov                         | Účel                                                                                     |
|---------|-------------------------------|------------------------------------------------------------------------------------------|
| ×       | Zavrieť                       | Displej sa zavrie a vykonané<br>nastavenia sa uložia.                                    |
| - +     | lkony «-/+»                   | Dotyky ikon «-» a «+» meníte<br>nastavené hodnoty.                                       |
|         | Potvrdiť                      | Potvrdíte vykonané zmeny.<br>Displej sa zavrie.                                          |
| ×       | Storno                        | Proces sa zruší. Displej sa zavrie a<br>vykonané nastavenia sa neuložia.                 |
|         | Posuvník                      | Pohybom posuvníka meníte<br>nastavované hodnoty.                                         |
| I III   | Vypínač                       | Zapínanie a vypínanie funkcií.                                                           |
|         | Navigácia v procese           | V rámci navigácie sa môžete z<br>ktorejkoľvek obrazovky vrátiť do<br>predchádzajúcej.    |
|         | Stroj                         | Načítanie a ukladanie motívov v<br>stroji                                                |
| E       | USB flash disk                | Načítanie a ukladanie motívov na<br>USB flash disku                                      |
| 100%    | Úložný priestor USB           | Percento využitého úložného<br>priestoru na USB (%) je<br>zobrazené zelenou lištou.      |
|         | Funkcia prejdenia po displeji | Prejdením prstom alebo<br>dotykovým perom po displeji<br>môžete zobraziť ďalšie funkcie. |
| 3.3     | Ikona so žltým rámčekom       | Dotykom ikony v žltom rámčeku<br>vrátite nastavenie na predvolenú<br>hodnotu.            |

## 1.4 Ihla, niť, látka

Ihla sa v priebehu času opotrebuje.Pre to je nutné ihlu pravidelne meniť. Iba s dokonalým hrotom dosiahnete dokonalých stehov. Všeobecne sa dá povedať: čím tenšie niť, tým tenšie ihla. Ihly na obrazcoch sú niektoré v základnej výbave, iné na dokúpenie.

- Ihly veľkostí 70, 75: pre tenké látky.
- Ihly veľkostí 80, 90: pre stredne silné látky.
- Ihly veľkostí 100: pre silné látky.

#### Prehľad ihiel

| Obrázok | Názov ihly                                                  | Popis ihly                                                    | Účel                                                                                 |
|---------|-------------------------------------------------------------|---------------------------------------------------------------|--------------------------------------------------------------------------------------|
|         | <b>Univerzálna ihla</b><br>130/705 H 60-120                 | Ľahko zaoblený hrot                                           | Takmer pre všetky<br>prírodné aj syntetické<br>látky (tkaniny i úplety).             |
|         | <b>lhla pre pružné látky</b><br>130/705 HS 75, 90           | Stredne veľký guľový<br>hrot, špeciálny tvar očká<br>a drážky | Pre žerzej, trikot, úplety<br>a pružné látky.                                        |
|         | Ihla pre žerzej /<br>Vyšívacia ihla<br>130/705 H SUK 60-100 | Stredne veľký guľový<br>hrot                                  | Pre úplety, pletené<br>tovaru.<br>Pre vyšívanie.                                     |
|         | <b>Džínsová ihla</b><br>130/705 HJ 80-110                   | Špicatý úzky hrot,<br>spevnený driek                          | Pre silné látky, ako<br>džínsovina, plátno.                                          |
|         | <b>lhla na koži</b><br>130/705 H LR 90, 100                 | S rezacím hrotom (LR =<br>špeciálny hrot pre šitie<br>kože)   | Pre všetky druhy kože,<br>syntetickej kože,<br>koženky, fólie.                       |
|         | <b>ihla Microtex</b><br>130/705 HM 60-110                   | Obzvlášť ostrý, tenký<br>hrot                                 | Pre látky z mikrovlákien<br>a hodvábu.                                               |
|         | <b>Quiltovací ihla</b><br>130/705 HQ 75, 90                 | Ľahko zaoblený tenký<br>hrot                                  | Pre rovný steh a<br>prešívanie.                                                      |
|         | <b>Vyšívacia ihla</b><br>130/705 HE 75, 90                  | Malý guľový hrot,<br>obzvlášť široké očko a<br>široká drážka  | Pre vyšívanie všetkých<br>prírodných i<br>syntetických látok.                        |
|         | Ihla pre tenké<br>materiály<br>130/705 H SES 70, 90         | Malý guľový hrot                                              | Pre jemné úplety a<br>pletené materiály.<br>Pre vyšívanie tenkých,<br>jemných látok. |
|         | <b>ihla Metafil</b><br>130/705 H Metafile 80                | Dlhé očko (2 mm) pri<br>všetkých veľkostí ihly                | Pre šitie alebo vyšívanie<br>metalickými niťami.                                     |

| Obrázok | Názov ihly                                   | Popis ihly                                     | Účel                                         |
|---------|----------------------------------------------|------------------------------------------------|----------------------------------------------|
|         | Ihla pre kordonet (k<br>prešívanie výšiviek) | Dlhé očko (2 mm) pri<br>všetkých veľkostí ihly | Prešívanie silnou niťou.                     |
|         | 130/705 HN 70-100                            |                                                |                                              |
|         | Ihla na plstenie                             | Ihla s ozubeným                                | Pre plstenie.                                |
|         | PUNCH                                        | nacikom                                        |                                              |
|         | Krídlová - ažurovacia<br>ihla                | lhla s rozšíreným<br>(krídlovým driekom)       | Pre šitie slepých stehov.                    |
|         | 130/705 H WING<br>100-120                    |                                                |                                              |
|         | Univerzálny dvojihla                         | Vzdialenosť ihiel:<br>1 0/1 6/2 0/2 5/         | Pre viditeľné lemy na<br>pružných látkach    |
|         | 130/705 H ZWI 70-100                         | 3.0/4.0/6.0/8.0                                | sámky, ozdobné šitie.                        |
|         | Dvojihla pre pružné<br>látky                 | Vzdialenosť ihiel:<br>2.5/4.0                  | Pre viditeľné lemy na<br>pružných látkach,   |
|         | 130/705 HS ZWI 75                            |                                                | sámky, ozdobné šitie.                        |
|         | Krídlová - ažurová<br>dvojihla               | Vzdialenosť ihiel: 2.5                         | Pre špeciálne efekty s<br>ažúrovou výšivkou. |
|         | 130/705 H ZWIHO 100                          |                                                |                                              |
|         | Univerzálny trojihla                         | Vzdialenosť ihiel: 3.0                         | Pre viditeľné lemy na                        |
|         | 130/705 H DRI 80                             |                                                | pružných látkach,<br>ozdobné šitie.          |

## Ukážka popisu ihly

Na nasledujúcom obrázku je na ihle typu žerzej / streč popísaný systém ihiel 130/705, ktorý je u šijacích strojov pre domácnosť najbežnejšie.

| 2        | 130/705 HS / 70                                   |
|----------|---------------------------------------------------|
| 1        | <b>130</b> = Dĺžka drieku (1)                     |
|          | <b>705</b> = Plochý driek (2)                     |
|          | H = Skosenie ihly (3)                             |
| _5       | <b>S</b> = Hrot ihly (tu je stredne zaoblený) (4) |
|          | <b>70</b> = Veľkosť ihly 0,7 mm (5)               |
| 3        |                                                   |
| <u> </u> |                                                   |

#### Voľba ihly

Pre dokonalý výsledok hrá kvalita nití a látok dôležitú úlohu.

Ak chcete dosiahnuť dobré výsledky, odporúčame Vám kupovať kvalitné nite.

- Bavlnené nite majú výhody prírodného materiálu, preto sú vhodné najmä pre šitie bavlnených látok.
- Priadza z mercerovanej bavlny majú slabý lesk, ktorý zostáva aj po vypraní.
- Polyesterové nite majú vysokú pevnosť v ťahu a obzvlášť stále farby.
- Polyesterové nite majú väčšiu pružnosť a sú vhodné tam, kde požadujete pevný a pružný šev.
- Viskózovej nite (tiež rayon, umelý hodváb) sú vyrobené z prírodných vlákien a majú vysoký lesk.
- Viskózovej nite sa hodí pre ozdobné stehy a všade, kde chcete dosiahnuť krásneho efektu.

#### Kombinácia ihla/niť

|     | Kombinácia ihla/niť je správna, keď niť dokonale padne do dlhej drážky a ľahko<br>prechádza očkom ihly. Niť môže optimálne šiť. |
|-----|----------------------------------------------------------------------------------------------------|
| e e | Niť sa môže trhať a pôsobiť vynechávanie stehov, pokiaľ je v dlhej drážke ihly príliš voľne.                                    |
|     | Niť sa môže trhať a zamotávať, pokiaľ sa derie o hrany dlhé drážky v ihle.                                                      |

## 2 Príprava

## 2.1 Zapojenie a zapnutie stroja

#### Pripojenie stroja

> Zapojte elektrický kabel do zásuvky pre elektrický kabel.

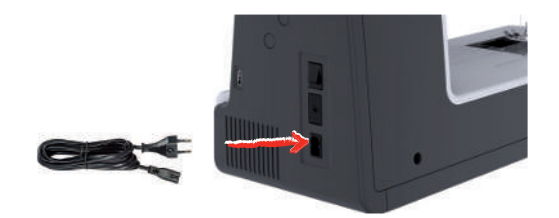

> Zapojte elektrický kabel do zásuvky pre elektrický kabel.

#### Použitie elektrické šnúry (len USA/Kanada)

Stroj je vybavený polarizovanú vidlicou (jeden kolík širší ako druhý). Pre zabránenie úrazu elektrickým prúdom je možné zapnúť vidlicu do elektrickej zásuvky len jedným spôsobom. Pokiaľ Vám nejde zastrčiť vidlicu do zásuvky úplne, obráťte ju. Ak to stále nejde, obráťte sa na kvalifikovaného elektrikára. Nepokúšajte sa vidlicu, ani zásuvku nijako upravovať!

#### Pripojenie ovládacieho pedála

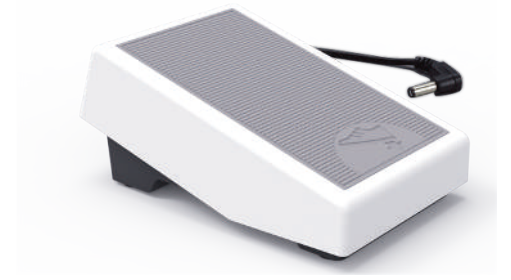

> Zapojte kabel pedálu do zásuvky pro připojení pedálu.

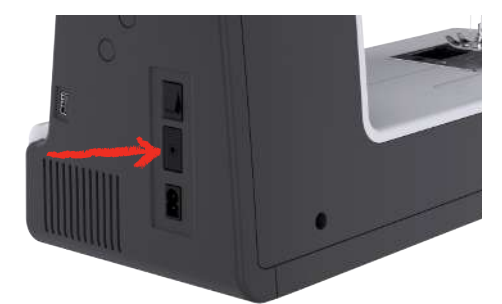

#### Nasadenie kolennej páky Free Hand System

Pomocou systému Free Hand môžete zdvíhať a spúšťať prítlačnú pätku. Kolenný páka je veľmi užitočná pri šití aplikácií, patchworku, pri quiltovaní, pretože umožňuje viesť látku rukami, zatiaľ čo prítlačnú pätku ovládate kolenom.

> Zasuňte kolennú páku do otvoru na prednej strane stroja.

> Upravte si výšku sedenia, aby ste mohli ovládať páku kolenom.

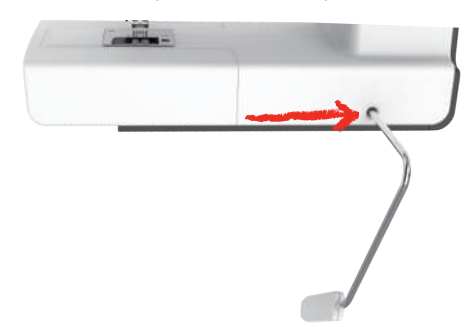

#### Zapnutie stroja

> Zapnite stroj hlavným vypínačom do polohy «I».

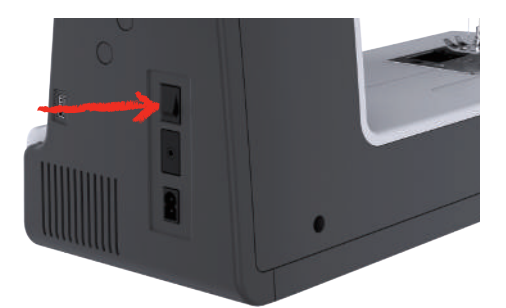

## Uchytenie dotykového pera

> Dotykové pero ukladajte do držiaka hore na stroji.

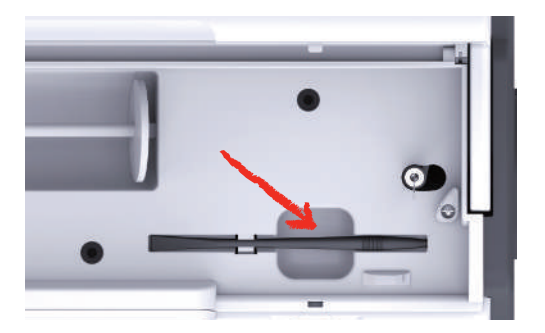

#### Ovládanie rýchlosti šitia pedálom

Ovládacím pedálom môžete plynulo nastaviť rýchlosť šitia.

- > Opatrným zošliapnutím pedálu spustite stroj.
- > Rýchlosť stroja zvýšite silnejším zošliapnutím pedálu.
- > Uvoľnením pedálu stroj zastavíte.

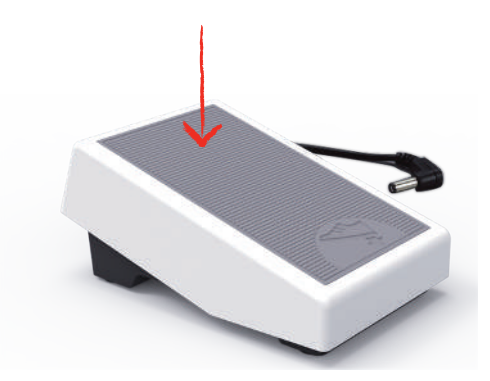

#### Zdvihnutie/spustenie ihly

> Ak na pedál pritlačíte pätou nohy, ihla sa zodvihne/spustí.

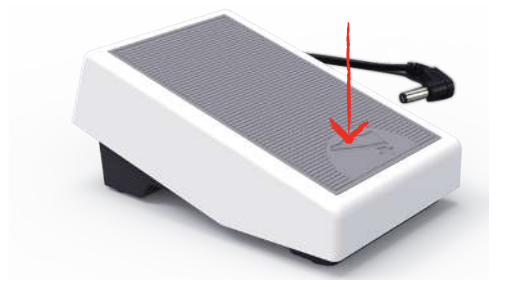

#### Individuálné programovanie ovládacieho pedálu

Ovládací pedál si môžete individuálne naprogramovať.

#### 2.2 Tŕň na cievku s niťou

#### Horizontálny tŕň cievky

Nasadenie cievky s niťou a odvíjacieho kotúčika

Odvíjací kotúčik drží cievku s niťou na mieste pre správne odvíjanie nite. Odvíjací kotúčik sa nasadzuje iba na vodorovný tŕň cievky.

- > Nasaďte cievku s niťou na tŕň cievky.
- > Nasaďte vhodný odvíjací kotúčik na tŕň cievky tak, aby medzi kotúčikom a cievkou nebola medzera.

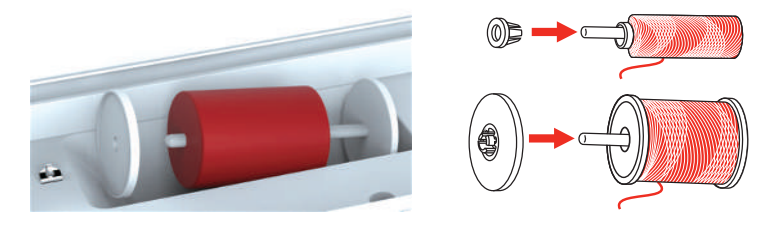

#### Použitie niťovej sieťky

Niťová sieťka zaisťuje rovnomerné odvíjanie nite a bráni jej trhanie a uzlovanie. Niťová sieťka sa používa iba na vodorovný tŕň cievky.

> Natiahnite niťovú sieťku cez cievku s niťou.

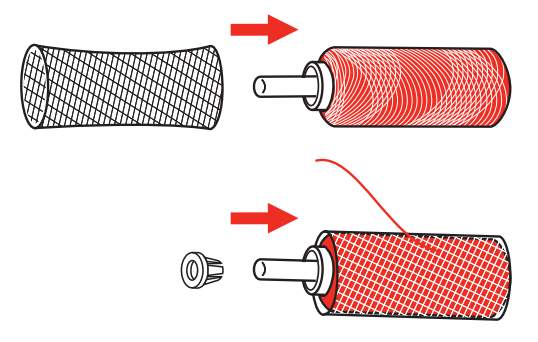

#### Druhý tŕň cievky

Nasadenie druhého tŕňa cievky

Druhý tŕň cievky sa používa, keď šijete s viacerými niťami.

- > Nasaďte druhý tŕň cievky na hriadeľ navíjača spodnej nite (1).
- > Nastavte výrez (2) proti pružine (3) na navíjači spodnej nite.

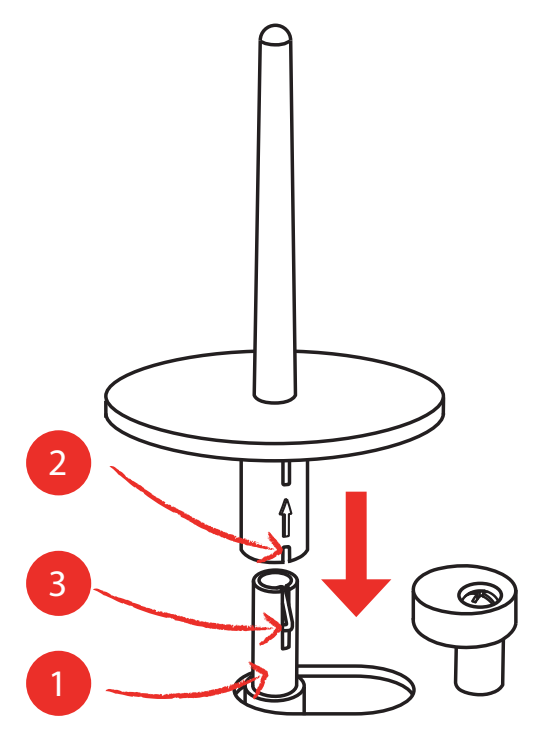

Nasadenie cievky s niťou

Plstená podložka bráni zahákovaní nite za druhý tŕň cievky.

- > Nasaďte na druhý tŕň cievky plstenú podložku.
- > Nasaďte na druhý tŕň cievky cievku s niťou.

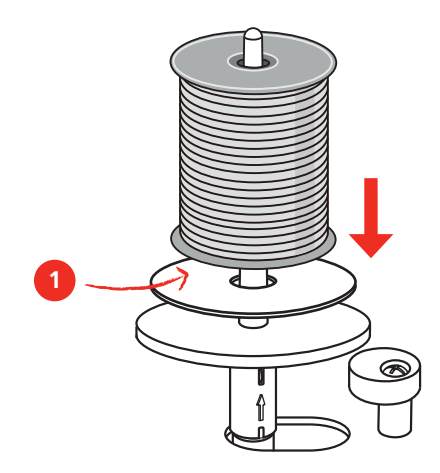

#### 2.3 Voľné rameno

bernette b79 má pevne konštruované voľné rameno, ktoré poskytuje dostatok priestoru vpravo od ihly pre rozmerné projekty.

## 2.4 Pracovný stolík a schránka na príslušenstvo

Pracovný stolík je využitý ako schránka na príslušenstvo.

> Ak chcete zložiť pracovný stolík, uchopte ho za držadlo vľavo a stiahnite ho v smere šípky.

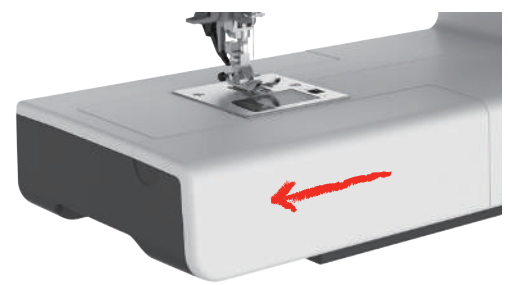

- > Schránku na príslušenstvo otvoríte vyklopením smerom k sebe.
- > Schránku na príslušenstvo zatvorte zatlačením späť, až zacvakne.

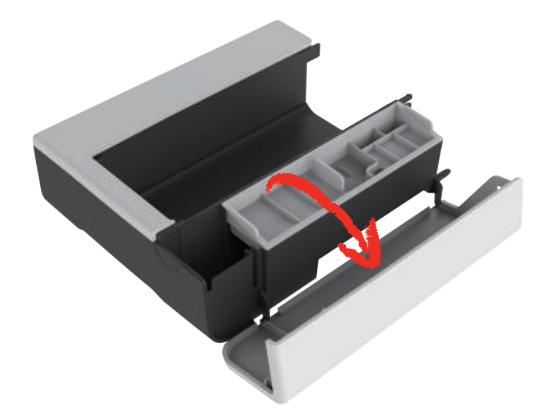

#### 2.5 Otvorenie alebo zasunutie podávača

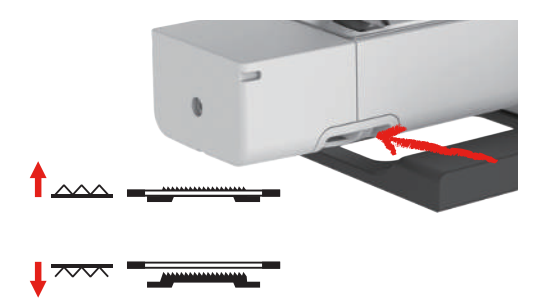

- Podávač vysuniete prepnutím ovládacej páčky doprava.
   Podávač sa vysunie po ušití prvého stehu.
- > Podávač zasuniete prepnutím ovládacej páčky doľava.
  - Podávač je zasunutý.

#### 2.6 Nasadenie násuvného stolíka

Nasadením násuvného stolíka zväčšíte existujúcu pracovnú plochu.

- > Zdvihnite ihlu.
- > Zdvihnite prítlačnú pätku.
- > Vypnite stroj a odpojte ho zo zásuvky.

> Nasuňte stolík doprava na voľné rameno, až zaskočí.

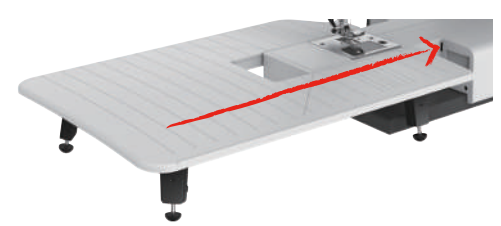

> Nasúvací stolík vyberiete tak, že ho stiahnete z voľného ramena doľava.

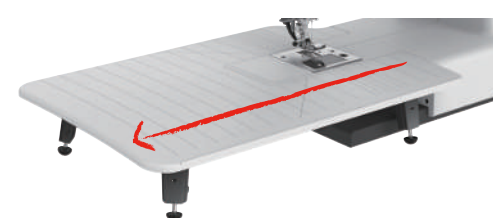

### 2.7 Prítlačná pätka

#### Ovládanie prítlačnej pätky kolennou pákou

- > Upravte si výšku sedenia tak, aby ste mohli ovládať páku kolenom.
- > Stlačením kolennej páky kolenom doprava zdvihnete prítlačnú pätku.

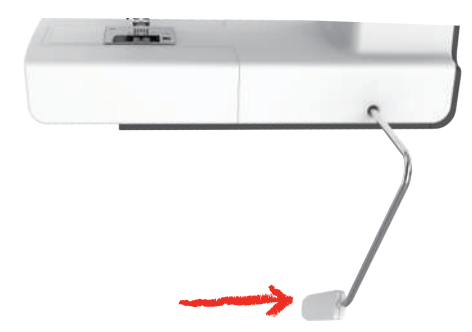

- Zároveň sa uvoľní napätie nite.
- > Pomalým uvoľnením páky prítlačnú pätku opäť spustíte.

#### Výmena prítlačnej pätky

Vybratie prítlačnej pätky

> Zdvihnite prítlačnú pätku.

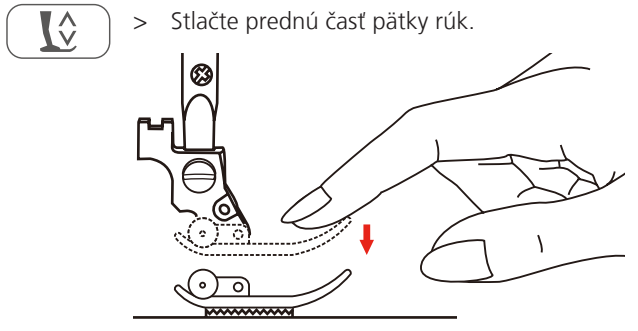

Nasadenie prítlačej pätky

- > Zdvihnite prítlačnú pätku (1).
- > Pridržte prítlačnú pätku (2) pod držiakom (3), aby drážka v držiaku bola presne nad tŕňom pätky (4).
- > Potom zatlačte novú prítlačnú pätku nahor, až zaskočí.

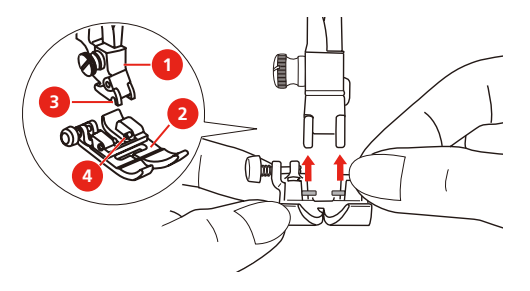

Odobratie a nasadenie držiaku pätky

- > Zdvihnite prítlačnú pätku.
- > Nastavte držiak (1) prítlačnej pätky proti ľavej strane pätkovej tyče (2).
- > Pridržiavajte držiak a rukou zaskrutkujte skrutku.
- > Utiahnite skrutku skrutkovačom.

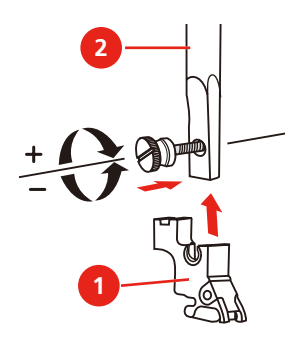

Nasadenie vodítka okraja / quiltovacieho vodítka

Vodítko slúži ako pomôcka pri šití rovnobežných čiar.

- > Zasuňte vodidlo okraja / quiltovacie vodítko (1) do otvoru (2).
- > Nastavte požadovanú šírku.

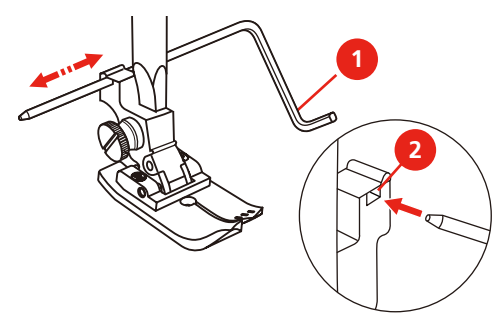

#### Zobrazenie prítlačnej pätky v užívateľskom rozhraní

Zobrazí sa prítlačná pätka doporučená pre zvolený steh. Okrem nej sa môžu zobraziť aj ďalšie vhodné prítlačné pätky.

- > Zapnite stroj.
- > Zvoľte stehový vzor.
  - Odporúčaná prítlačná pätka je indikovaná písmenom v ikone «Zobrazenie prítlačnej pätky».

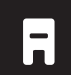

>

Dotknite sa ikony «Zobrazenie prítlačné pätky». – Zobrazené sú rôzne prítlačné pätky.

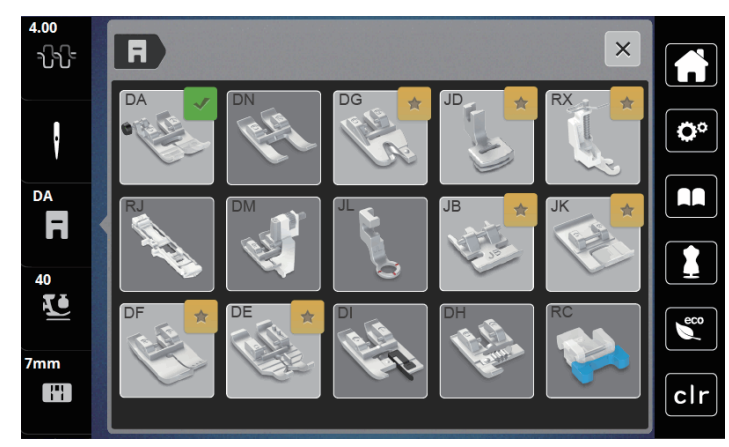

- Odporúčaná prítlačná pätka je označená fajkou.
- Ďalšie pätky, ktoré sú vhodné pre daný steh na osobitné účely, sú označené žltou hviezdičkou.

#### Nastavenie prítlaku pätky

Prítlak prítlačné pätky je nastavený tak, aby optimálne vyhovoval hrúbke látky. Ak pracujete so silnejšou látkou, je vhodné prítlak pätky znížiť, aby sa mohla látka pod pätkou pohybovať voľnejšie. Ak pracujete s tenkou látkou, je naopak vhodné prítlak pätky zvýšiť, aby sa látka pod pätkou nepohybovala príliš voľne.

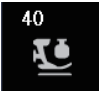

- > Dotknite sa ikony « Prítlak pätky».
- > Prítlak pätky upravte posunutím posuvníka dotykovým perom alebo prstom.

#### 2.8 Ihla a stehová doska

#### Výmena ihly

- > Zdvihnite ihlu.
- > Zdvihnite prítlačnú pätku.
- > Vypnite stroj a odpojte ho zo zásuvky.
- > Zložte prítlačnú pätku.
- > Povoľte skrutku (1) ihlovej svorky skrutkovačom.
- > Vytiahnite ihlu smerom nadol.
- > Pridržte novú ihlu (2) plochou stranou dozadu.
- > Zasuňte ihlu (3) do svorky až na doraz.
- > Utiahnite skrutku ihlovej svorky skrutkovačom.

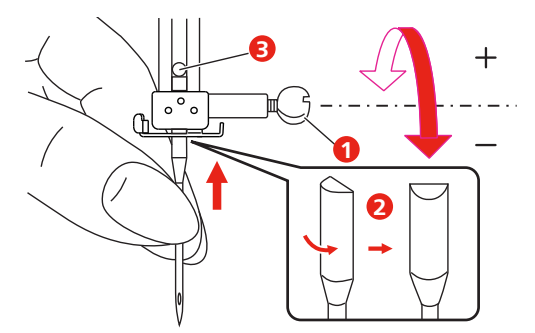

#### Voľba ihly v užívateľskom rozhraní

Zvoľte nasadenú ihlu.

Po výmene stehovej dosky si môžete overiť, či sa doska dá použiť v kombinácii s nasadenou ihlou.

- > Dotknite sa ikony «Voľba ihly» alebo «Voľba stehovej dosky».

0

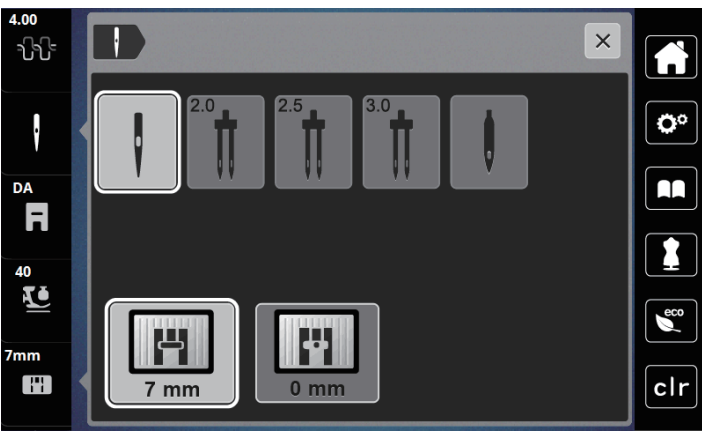

- Keď zvolená ihla vyhovuje zvolenej stehovej doske a prítlačnej pätke, je možné začať šiť.
- Keď zvolená ihla nevyhovuje stehovej doske, zobrazí sa červený výkričník.

#### Zastavenie ihly hore/dole (trvalé)

- > Dotykom ikony «Zastavenie ihly hore/dole (trvalé)» nastavíte zastavenie ihly v hornej alebo spodnej polohe.
  - Po uvoľnení ovládacieho pedála alebo po stlačení tlačidla «Štart/Stop» sa stroj zastaví s ihlou v spodnej polohe.
- > Dotknite sa znova ikony «Zastavenie ihly hore/dole (trvalé)».
  - Po uvoľnení ovládacieho pedála alebo po stlačení tlačidla «Štart/Stop» sa stroj zastaví s ihlou v hornej polohe.

#### Výmena stehovej dosky

Na stehovej doske sú vyznačené zvislé, vodorovné a diagonálne linky v milimetroch (mm) a palcoch (inch). Tieto čiary sú užitočné pri presnom prešívaní. **Poznámka:** Značky na cievkovom puzdre a na stehovej doske si musia zodpovedať.

Predpoklad:

- Podávač je zasunutý.
- Vypnite stroj a odpojte ho zo zásuvky.
- Kryt spodnej nite, ihla a prítlačná pätka sú odstránené.
- > Skrutkovačom vyskrutkujte skrutky na stehovej doske.

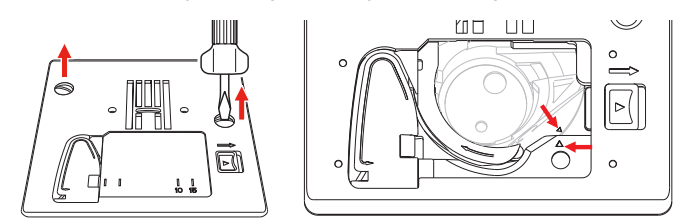

- > Odstráňte stehovú dosku.
- > Nasaď te novú stehovú dosku na miesto a utiahnite skrutky skrutkovačom.

#### Kontrola stehovej dosky v užívateľskom rozhraní

Po výmene stehovej dosky si môžete overiť, či sa doska dá použiť v kombinácii s nasadenou ihlou.

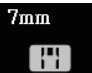

> Dotknite sa ikony «Voľba ihly» alebo «Voľba stehovej dosky».
 – Nasadená stehová doska sa automaticky rozpozná a zobrazí.

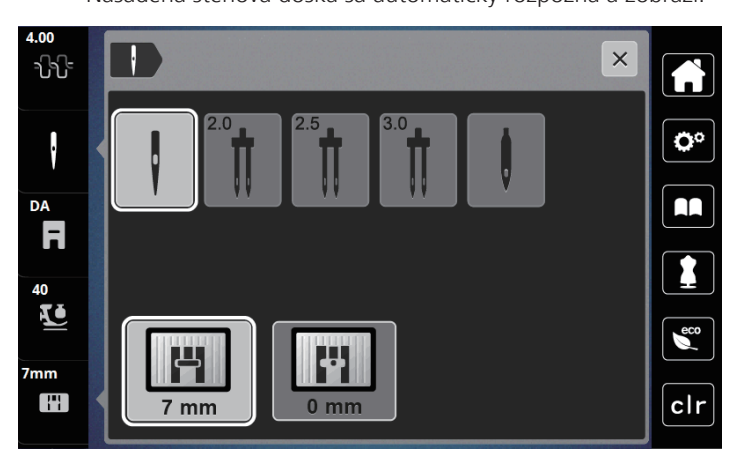

- Ak je zvolená stehová doska vhodná v kombinácii s danou ihlou, môžete začať šiť.
- Šírka stehu sa automaticky nastaví na povolenú hodnotu.
- Ak vybraná ihla nezodpovedá použitej stehovej doske, zobrazí sa červený výkričník.

#### 2.9 Navlečenie stroja

#### Príprava k navliekaniu

- Stlačením tlačidla «Prítlačná pätka hore/dole»zdvihnite prítlačnú pätku. >
- > Zdvihnite prítlačnú pätku.

#### Navlečenie hornej nite

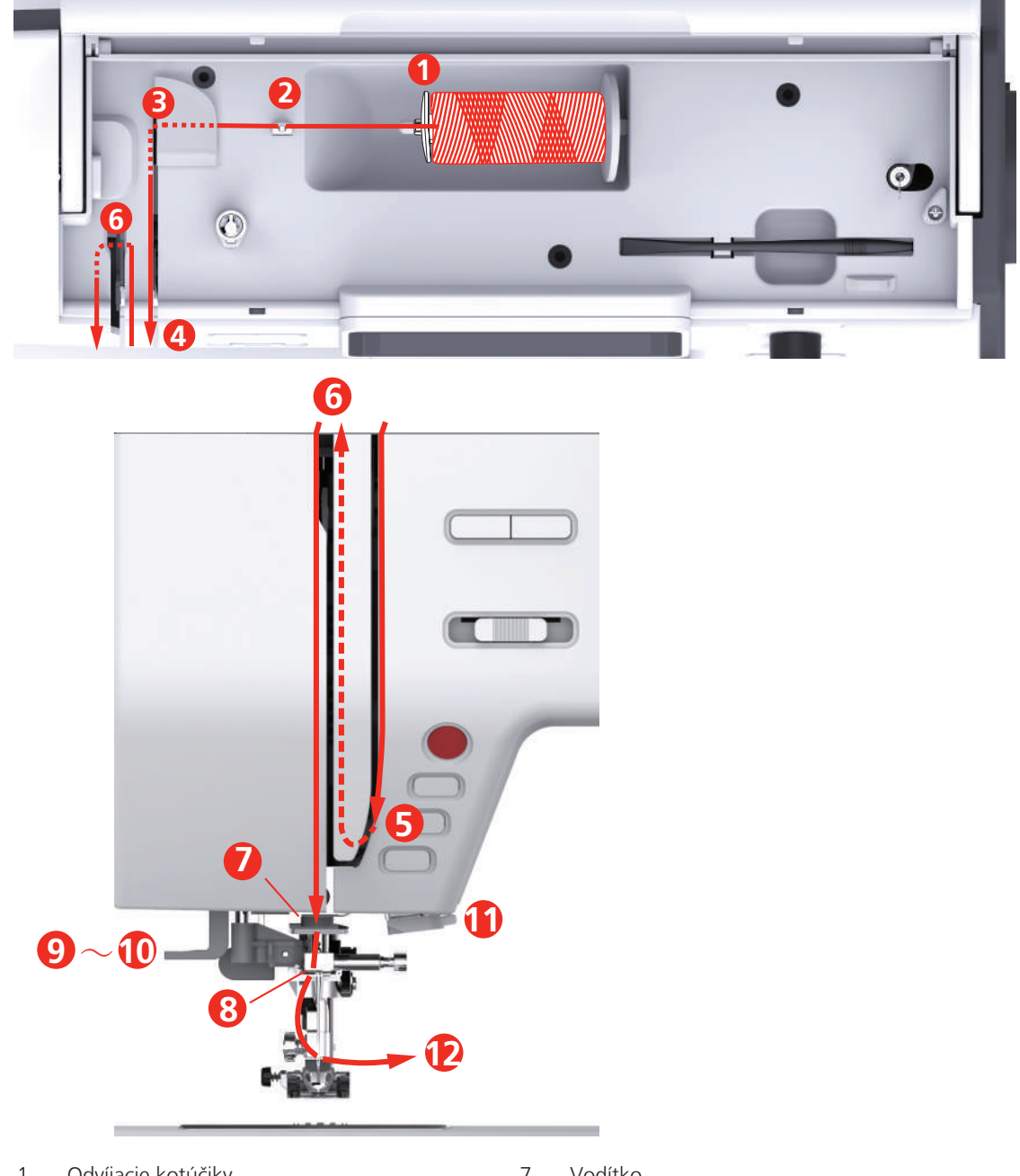

- 1 Odvíjacie kotúčiky
- 2 Vodítko nite
- 3 Vodítko nite
- 4 Napínacie tanieriky
- 5 Kryt niťovej páky
- 6 Niťová páka

- 7 Vodítko
- 8 Vodítko
- 9 Páčka navliekača
- Drôtený háčik 10
- 11 Odrezávač nite
- 12 Niť

- > Nasaďte cievku s niťou na tŕň cievky, aby sa niť odvíjala v smere hodinových ručičiek.
- > Nasaďte vhodný odvíjací kotúčik.

> Veďte niť vodidlom nite (2).

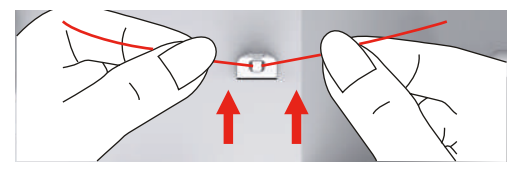

> Veďte niť vodidlom nite (3).

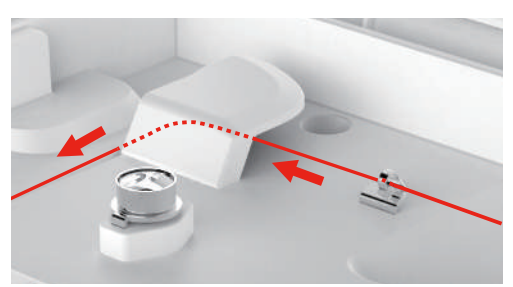

> Veďte koniec nite nadol drážkou.

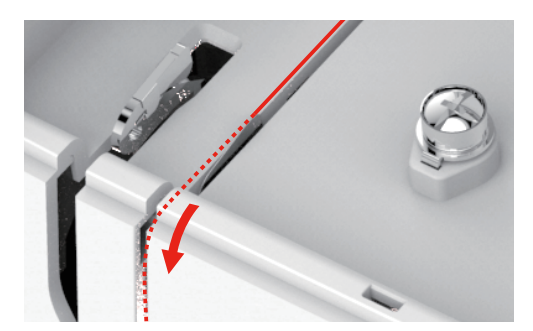

> Veďte niť nadol okolo krytu niťovej páky.

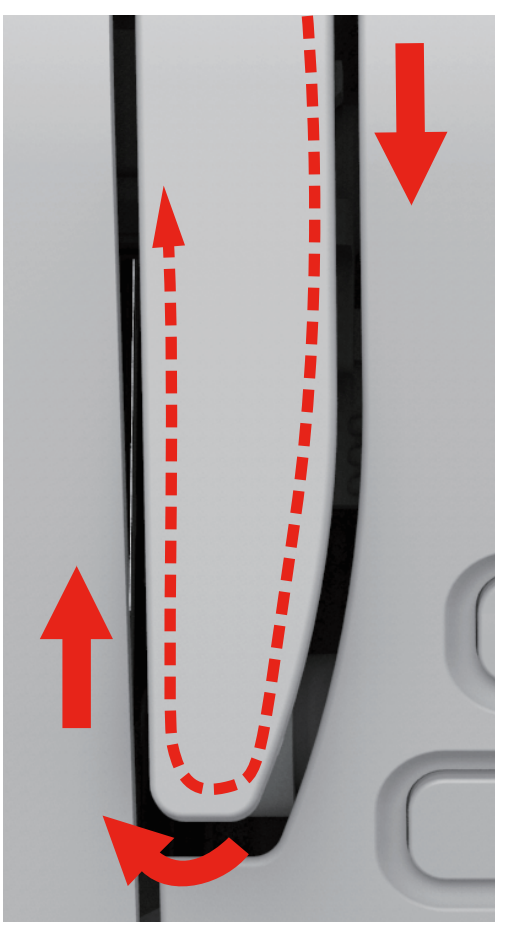

> Prevlečte niť hore sprava doľava niťovou pákou a veďte ju opäť nadol.

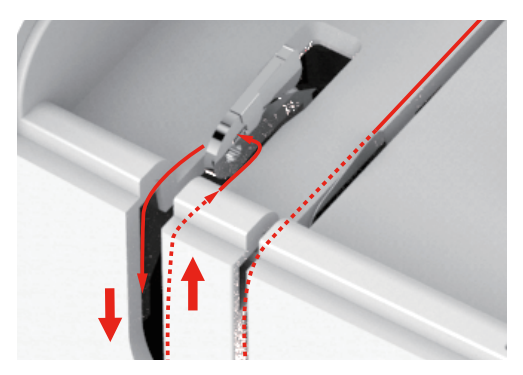

- > Veďte niť vodítkami nad prítlačnou pätkou.
- > Spustite prítlačnú pätku.

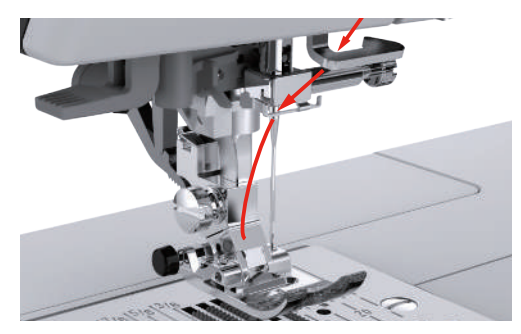
- > Stlačte páčku navliekače nadol až na doraz, až zacvakne.
  - Drôtený háčik prejde očkom ihly.
  - Prítlačná pätka sa automaticky spustí dole, aby nedošlo k poškodeniu navliekača.

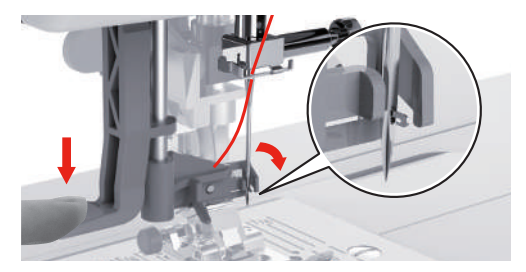

- > Veďte niť okolo vodidla nite.
- > Veďte niť pred ihlou a pod drôteným háčikom.

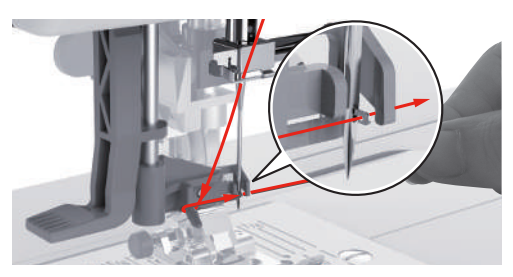

> Odrežte prebytok nite pretiahnutím cez odrezávač. Poznámka: Pri navliekaní používajte iba pravý orezávač nite.

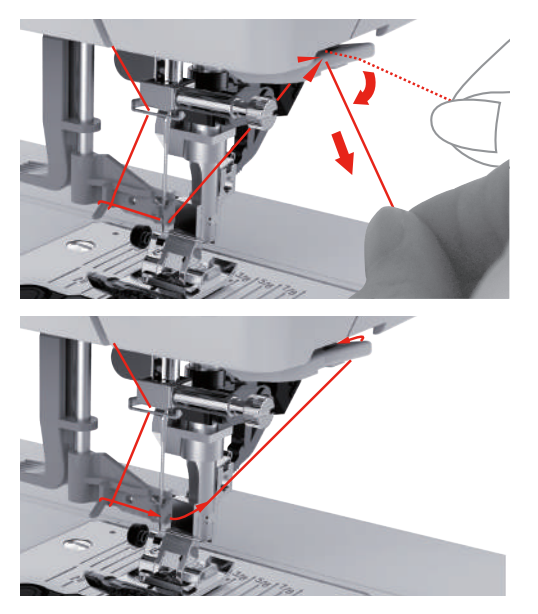

> Zdvihnutím páčky navliekača hore navlečiete ihlu.
 – Háčik sa vráti a pretiahne slučku nite očkom ihly.

> Vytiahnite slučku nite z očka ihly.

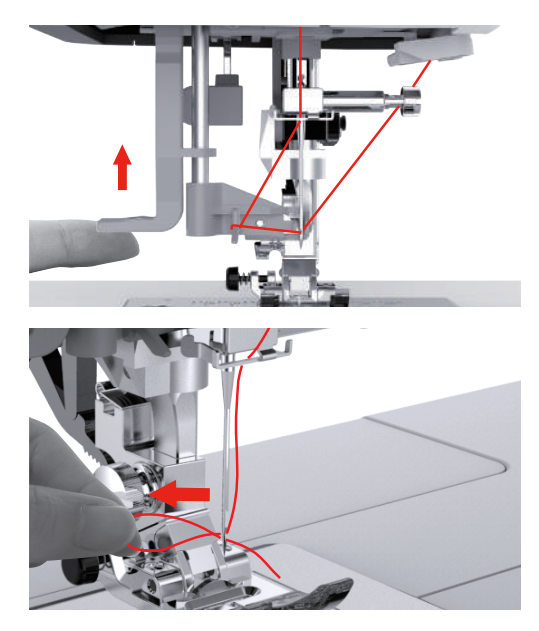

## Navlečenie dvojihly

Predpoklad:

- V stroji je nasadená dvojihla.
- Je nasadený druhý tŕň na cievku, na ňom je plstená podložka a cievka s niťou.
- > Veďte prvú niť v smere šípky ľavou stranou napínacieho tanierika (1).
- > Veďte druhú niť v smere šípky pravou stranou napínacieho tanierika (1).

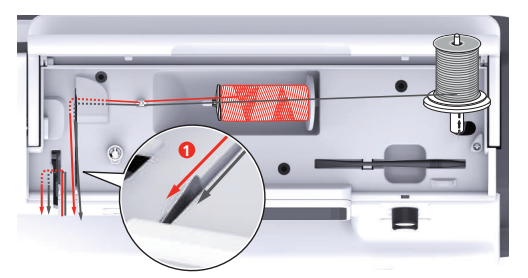

- > Veďte prvú i druhú niť do vodidla nite nad ihlou.
- > Navlečte prvý niť ručne do pravej ihly.
- > Navlečte druhú niť ručne do ľavej ihly.

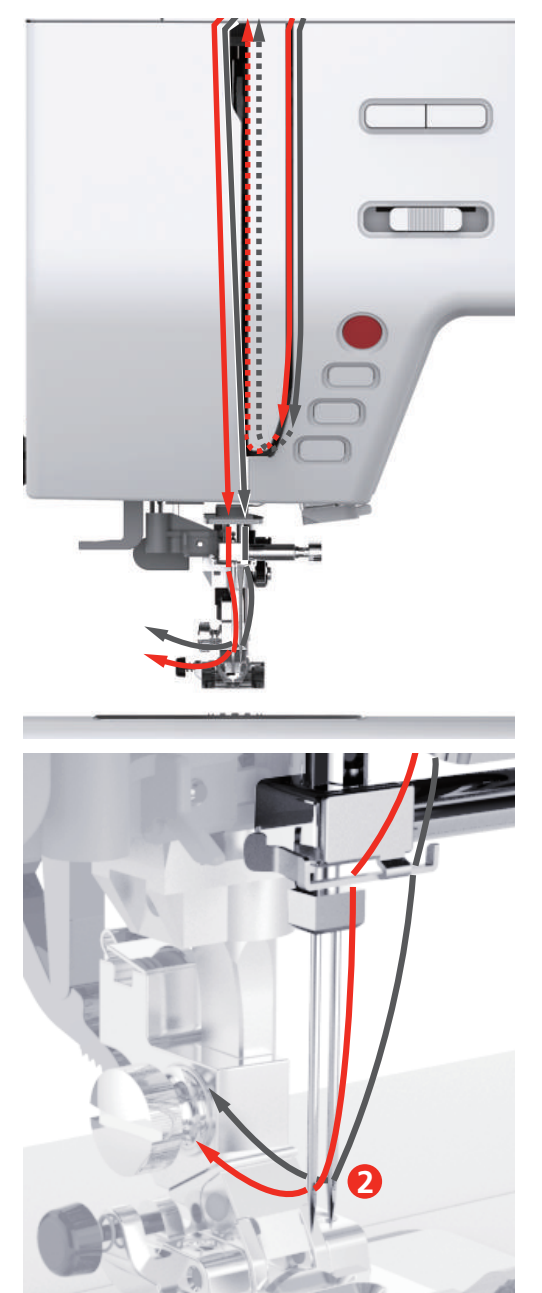

## Navíjanie spodnej nite

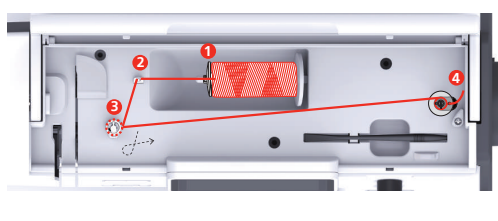

- 1 Odvíjacie kotúčiky
- 2 Vodítko nite

- 3 Predpätie nite
- 4 Tŕň na cievku s niťou
- > Nasaďte na tŕň cievky cievku s niťou a vhodný odvíjacie kotúčik.
- > Pre menšie cievky používajte menšie odvíjacie kotúčiky.

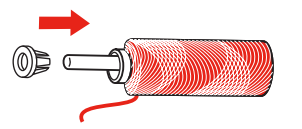

> Použite niťová sieťku, aby ste predišli zamotania a pretrhnutie nite.

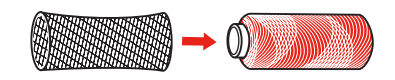

> Veďte niť vodítkom.

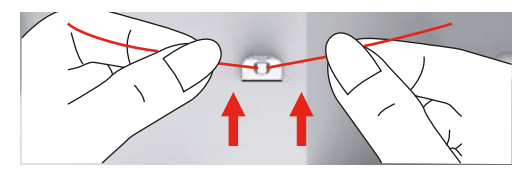

> Veďte niť v smere hodinových ručičiek okolo predpínača nite.

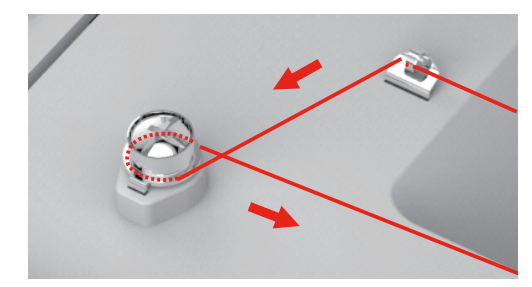

> Prevlečte koniec nite jednou z vnútorných dierok v cievke a nasaďte prázdnu cievku na tŕň navíjača.

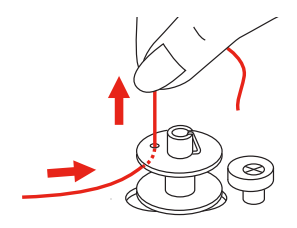

> Stlačte cievku smerom doprava.

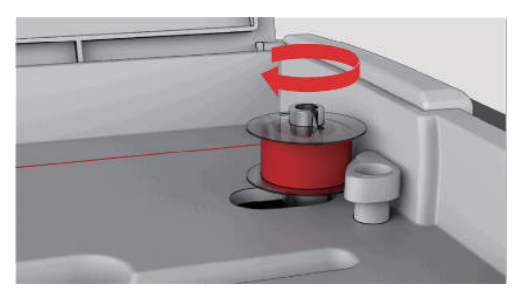

- Tlačidlo «Štart/Stop» bliká a je zobrazená obrazovka navíjanie.
- > Pridržte koniec nite jednou rukou.
- > Naviňte niekoľko otáčok stlačením tlačidla «Štart / Stop», aby niť pevne držala na cievke.
- > Odstrihnite koniec nite tesne pri cievke.

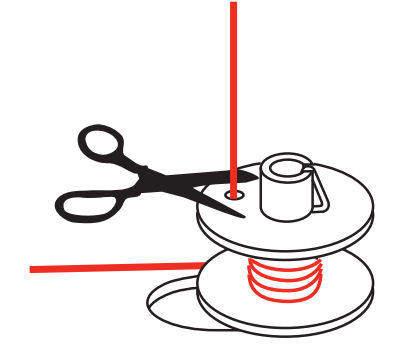

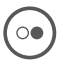

0

- > Pokračujte v navíjanie stlačením tlačidla «Štart / Stop».
- > Zastavte navíjanie stlačením tlačidla «Štart / Stop».
- > Odstráňte cievku a odstrihnite niť.

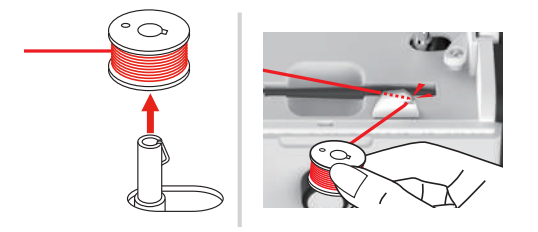

### Navlečenie spodnej nite

Predpoklad:

- Ihla je v hornej polohe.
- Prítlačná pätka je v hornej polohe.
- Stroj je vypnutý.
- > Otvorte kryt spodnej nite stlačením uvoľňovacej páčky doprava.

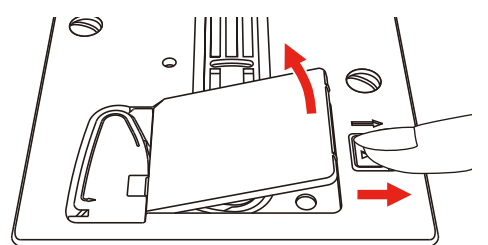

> Vložte cievku so spodnou niťou do cievkového puzdra tak, aby sa niť odvíjala proti smeru hodinových ručičiek.

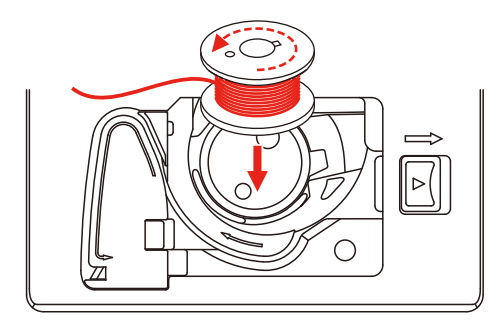

> Pretiahnite niť štrbinou (1).

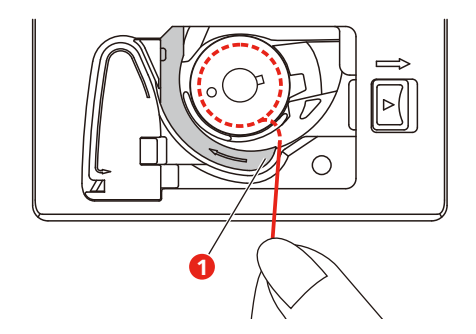

- > Jemne stlačte cievku.
- > Veďte niť podľa šípok do vodidla spodnej nite.

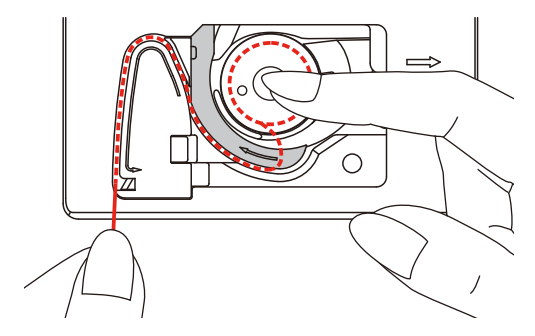

> Odrežte prebytok nite zatiahnutím späť cez odrezávač (2).

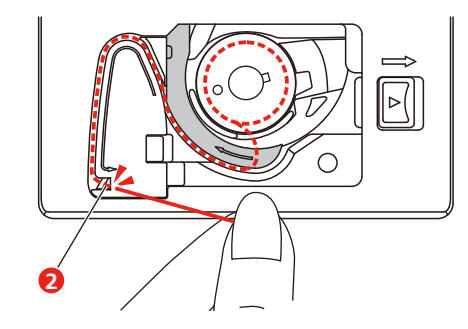

> Zatvorte kryt cievky.

## 3 Program pre nastavenie

## 3.1 Nastavenie pre šitie

### Nastavenie napätia hornej nite

Nastavenie napätia hornej nite v programe nastavenie ovplyvní všetky stehové vzory. Pre momentálne zvolené stehy je tiež možné vykonať individuálne nastavenie napätia hornej nite.

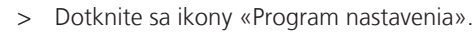

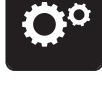

> Dotknite sa ikony «Nastavenia pre šitie».

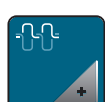

- > Dotknite sa ikony « Zmena napätia hornej nite».
- > Napätie hornej nite znížite alebo zvýšite pohybom posuvníka dotykovým perom / prstom alebo dotyky ikon «+» alebo «-».

## Nastavenie maximálnej rýchlosti šitia

Táto funkcia Vám umožňuje znížiť maximálnu rýchlosť.

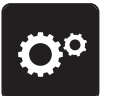

> Dotknite sa ikony «Program nastavenia».

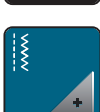

> Dotknite sa ikony «Nastavenia pre šitie».

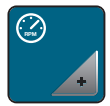

- > Dotknite sa ikony « Zmeniť maximálnu rýchlosť ».
- > Maximálna rýchlosť stroja zmeníte posunutím jazdca na dotykovej obrazovke dotykovým perom alebo prstom, alebo dotyky ikon « +» alebo « -».

## Programovanie zapošívacích stehov

Ak je funkcia aktivovaná, ušijú sa na začiatku vzore po odstrihu nite štyri zapošívací stehy.

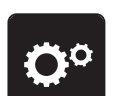

> Dotknite sa ikony «Program nastavenia».

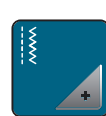

> Dotknite sa ikony «Nastavenia pre šitie».

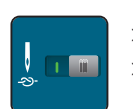

- > Funkciu zapošitia deaktivujete dotykom ikony dotykovým perom alebo prstom.
- > Ďalším dotykom prepínače funkciu opäť aktivujete.

## Nastavenie hornej polohy prítlačnej pätky

Výšku zdvihnutie prítlačnej pätky môžete nastaviť podľa hrúbky látky od 1 do 6 mm.

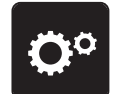

> Dotknite sa ikony «Program nastavenia».

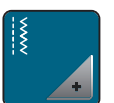

> Dotknite sa ikony «Nastavenia pre šitie».

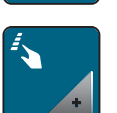

> Dotknite sa ikony «Programovacie tlačidlá a ikony». Ďalším dotykom prepínače deaktivujte zdvihnutie prítlačnej pätky do hornej polohy s ihlou zastavenú dole.

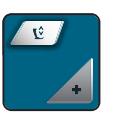

- > Dotknite sa ikony «Programovať výšku zdvihnutie prítlačnej pätky».
- > Otáčaním «Horným multifunkčným ovládačom» alebo «Spodným multifunkčným ovládačom» alebo dotyky ikon «-» alebo «+» nastavte vzdialenosť medzi prítlačnou pätkou a stehovou doskou.

### Programovanie tlačidla «Zapošitie»

Môžete si naprogramovať počet a druh zapošívacích stehov.

Počet zapošívacích stehov pre základné stehy si môžete naprogramovať v hornej časti displeja (1).

Počet zapošívacích stehov pre ozdobné stehy alebo kombinácie stehových vzorov si môžete naprogramovať v spodnej časti displeja (2).

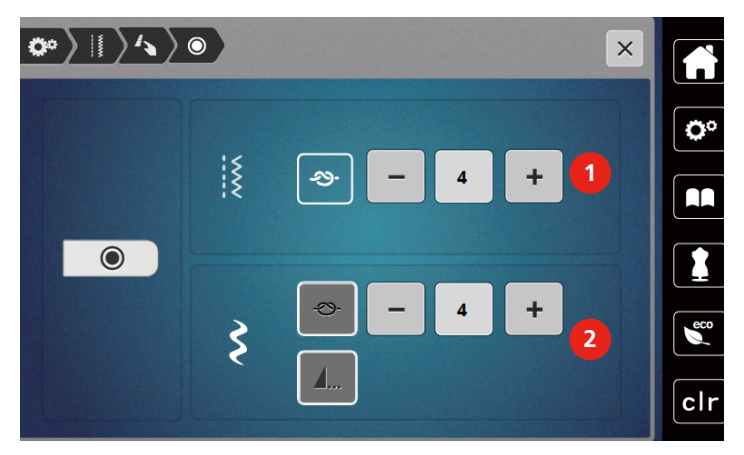

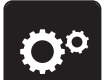

>

Dotknite sa ikony «Program nastavenia».

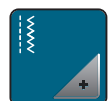

> Dotknite sa ikony «Nastavenia pre šitie».

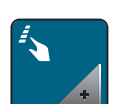

> Dotknite sa ikony «Programovacie tlačidlá a ikony».

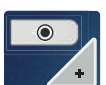

> Dotknite sa ikony «Programovať zapošitie».

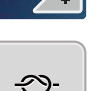

- > Dotyky ikon «-» alebo «+» v hornej časti displeja (1) naprogramujte počet po sebe idúcich stehov k zapošitiu základných stehov.
- > Dotykom ikony «Zapošitie» aktivujte automatické zapošitie pre ozdobné stehy a kombinácie stehových vzorov.
- > Dotyky ikon «-» alebo «+» v spodnej časti displeja (2) naprogramujte počet po sebe idúcich stehov k zapošitiu.
- Ďalším dotykom ikony «Zapošitie» deaktivujte automatické zapošitie pre ozdobné stehy a kombinácie stehových vzorov.

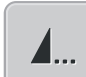

- > Dotykom ikony «Koniec vzoru» zapošijeme zvolený vzor na konci.
- Stroj zapošijeme na konci vzoru a zastaví sa.
- > Ďalším dotykom ikony «Koniec vzoru» deaktivujete zapošitie na konci vzoru.

### Programovanie tlačidla «Odstrihnutie nití»

Možno naprogramovať automatické zapošitie pred strihaním nití.

> Dotknite sa ikony «Program nastavenia».

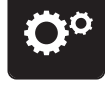

> Dotknite sa ikony «Nastavenia pre šitie».

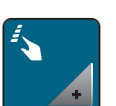

>

Dotknite sa ikony «Programovacie tlačidlá a ikony».

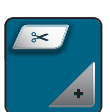

> Dotknite sa ikony «Programovanie tlačidla Odstrihnutie nití».

| -29- |  |
|------|--|
|      |  |

- > Dotykom ikony «Zapošitia» aktivujte 4 zapošívací stehy pred strihaním.
- > Dotyky ikon «-» alebo «+» naprogramujte počet zapošívacích stehov.
- Ďalším dotykom ikony «Zapošitie» deaktivujte automatické zapošitie.

### Nastavenie polohy prítlačnej pätky pri zastavení ihly dole.

Pri programovaní polohy prítlačnej pätky pri zastavení ihly dole je ihla v spodnej polohe a prítlačná pätka je zdvihnutá do hornej polohy.

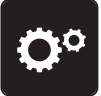

> Dotknite sa ikony «Program nastavenia».

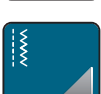

> Dotknite sa ikony «Nastavenia pre šitie».

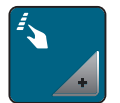

> Dotknite sa ikony «Programovacie tlačidlá a ikony». Ďalším dotykom prepínače deaktivujte zdvihnutie prítlačnej pätky do hornej polohy s ihlou zastavenú dole.

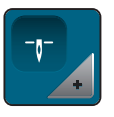

> Dotknite sa ikony «Nastavenie polohy prítlačnej pätky pri zastavení ihly dole».

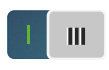

- > Dotykom prepínača aktivujte zdvihnutie prítlačnej pätky do hornej polohy s ihlou zastavenú dole.
- Ďalším dotykom prepínače deaktivujte zdvihnutie prítlačnej pätky do hornej polohy s ihlou zastavenú dole.

### Programovanie tlačidla «Späť»

Zvoliť môžete buď «Šitie späť», alebo «Kroky späť».

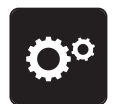

> Dotknite sa ikony «Program nastavenia».

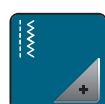

> Dotknite sa ikony «Nastavenia pre šitie».

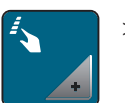

 Dotknite sa ikony «Programovacie tlačidlá a ikony». Ďalším dotykom prepínača deaktivujte zdvihnutie prítlačnej pätky do hornej polohy s ihlou zastavenou dole

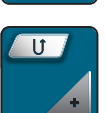

> Dotknite sa ikony «Programovať Späť».

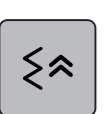

> Dotykom ikony «Kroky späť» aktivujte Program späť.

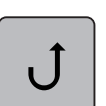

> Dotykom ikony «Kroky späť» aktivujte Program späť.

### Individuálné programovanie ovládacieho pedálu

Ak je aktivovaná ikona «Ihla hore/dole» môžete zdvíhať/spúšťať ihlu pomocou pätovej časti ovládacieho pedálu. Alternatívne môžete polohovať prítlačnú pätku, odstrihnúť niť a automaticky zapošiť.

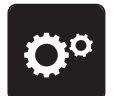

> Dotknite sa ikony «Program nastavenia».

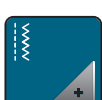

> Dotknite sa ikony «Nastavenia pre šitie».

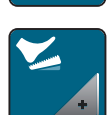

> Dotknite sa ikony «Programovanie ovládacieho pedálu».

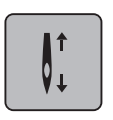

- Ako štandard je aktivovaná ikona «Ihla hore/dole».
- Teraz môžete zdvíhať a spúšťať ihlu zošliapnutím ovládacieho pedálu pätou.

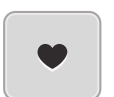

> Dotyky «Programovanie päty pedála» naprogramujete funkcie pätnej časti ovládacieho pedálu.

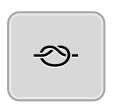

- > Dotykom ikony «Zapošitie» aktivujete automatické zapošitie pätovej časti ovládacieho pedálu.
- > Dotyky ikon «-» alebo «+» naprogramujte počet zapošívacích stehov.
- > Ďalším dotykom ikony «Zapošitie» deaktivujete automatické zapošitie pätovej časti ovládacieho pedálu.

Ďalším dotykom ikony «Odstrih niťou» deaktivujete automatický odstrih nití pätovej časti ovládacieho

Dotykom ikony «Odstrih niťou» aktivujete automatické odstrihnutie nití pätovej časti ovládacieho pedálu.

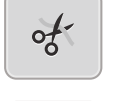

<u>^</u>

>

>

- pedálu. N Dotvkom ikony «Poloha prítlačnoj pätky» pastavíto, žo pätka po zočljapnutí podálu pätou zostano v
- > Dotykom ikony «Poloha prítlačnej pätky» nastavíte, že pätka po zošliapnutí pedálu pätou zostane v spodnej polohe.
- Ďalším dotykom ikony «Poloha prítlačnej pätky» nastavíte, že pätka po zošliapnutí pedálu pätou zostane v hornej polohe.
  - Ak je aktivovaná iba «Poloha prítlačnej pätky» bez «Odstrih nite» a «zapošitie», môže funkcia posunúť prítlačnú pätku do hornej polohy alebo do najvyššej polohy (12 mm).

### Meranie hrúbky látky

Stroj počas šitia priebežne meria hrúbku látky a nastavuje prítlak pätky pre zaistenie plynulého podávania látky.

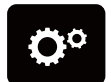

> Dotknite sa ikony «Program nastavenia».

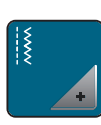

> Dotknite sa ikony «Nastavenia pre šitie».

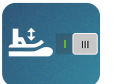

> Automatickú kompenzáciu hrúbky látky aktivujete dotykom ikony «Meranie hrúbky látky».

> Ďalším dotykom ikony «Meranie hrúbky látky» kompenzáciu deaktivujete.

### Nastavenie základného vyváženia

Rôzne látky, nite a stabilizátory môžu ovplyvniť naprogramované stehové vzory, ktoré sa potom nešijú správne. Pomocou elektronického vyváženie možno tieto odchýlky opraviť a stehy tak optimálne prispôsobiť zvolenému druhu látky.

> Zvoľte si vzor alebo abecedu.

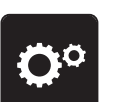

>

Dotknite sa ikony "Program nastavenia".

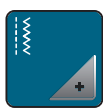

> Dotknite sa ikony "Nastavenia pre šitie".

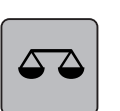

- > Dotknite sa ikony "Vyváženie".
- Zobrazí sa náhľad na stehový vzor.
- > Otáčaním «Multifunkčným ovládačom» môžete opraviť pozdĺžny smer stehového vzoru, až bude zodpovedať vzoru ušitému na látke.

## 3.2 Nastavenia pre vyšívanie

### Nastavenie napätia hornej nite

Zmeny napätia hornej nite v programe nastavenie ovplyvní všetky výšivkové motívy.

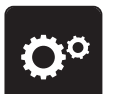

> Dotknite sa ikony «Program nastavenia».

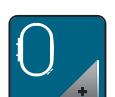

> Dotknite sa ikony «Nastavenie pre vyšívanie».

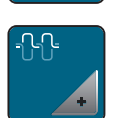

- > Dotknite sa ikony «Zmeniť napätie hornej nite».
- > Napätie hornej nite môžete zmeniť pohybom posuvníka na dotykovej obrazovke dotykovým perom alebo prstom alebo dotyky ikon «+» alebo «-».

### Nastavenie maximálnej rýchlosti vyšívanie

Touto funkciou môžete obmedziť maximálnu rýchlosť stroja.

> Dotknite sa ikony «Program nastavenia».

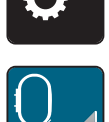

> Dotknite sa ikony «Nastavenie pre vyšívanie ».

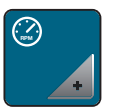

- > Dotknite sa ikony «Zmeniť maximálnu rýchlosť».
- > Maximálna rýchlosť stroja zmeníte posunutím jazdca na dotykovej obrazovke dotykovým perom alebo prstom, alebo dotyky ikon «+» alebo «-».

### Kalibrácia vyšívacieho rámčeka

Kalibrácia vyšívacieho rámčeka je koordinácia ihly so stredom rámčeka.

Predpoklad:

- Vyšívacie modul je pripojený a je nasadený vyšívací rámček s príslušnou vyšívacie šablónou.
- > Dotknite sa ikony «Program nastavenia».

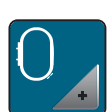

> Dotknite sa ikony «Nastavenie pre vyšívanie ».

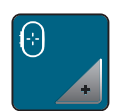

- > Dotknite sa ikony «Kalibrácia vyšívacieho rámčeku».
  - Stroj rozpozná veľkosť nasadeného rámčeka a automaticky sa presunie do stredu rámčeka.
- > Vycentrujte ihlu ikonami so šípkami na displeji a potvrďte.

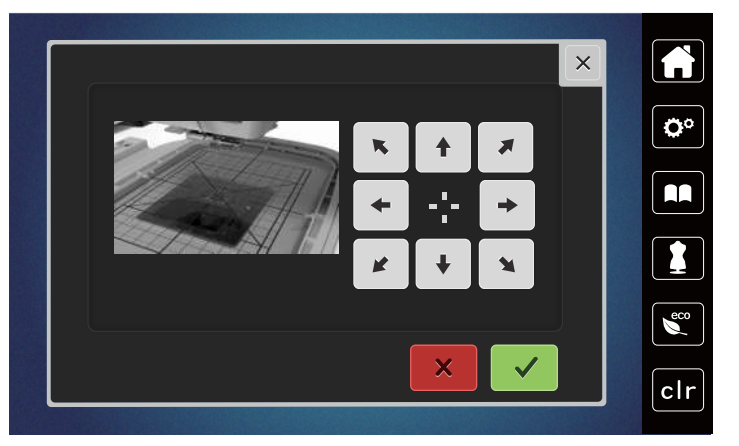

### Deaktivácia zapošívacích stehov

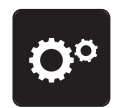

> «»Dotknite sa ikony «Program nastavenia».

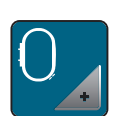

> Dotknite sa ikony «Nastavenie pre vyšívanie ».

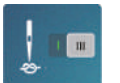

> Dotknite sa ikony «Zapošívacie stehy zap./vyp»

- > Dotykom prepínača v ľavom spodnom rohu displeja deaktivujte zapošívacie stehy.
   Nedôjde k zapošitiu a pred začiatkom vyšívania je nutné ručne vytiahnuť spodnú niť a pridržať ju.
- > Ďalším dotykom prepínača funkciu opäť aktivujete.

### Nastavenie odstrihu nití

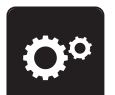

> Dotknite sa ikony «Program nastavenia».

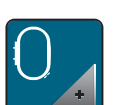

Dotknite sa ikony «Nastavenie pre vyšívanie ».

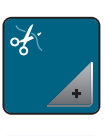

> Dotknite sa ikony «Nastavenie odstrihu nití».

> Pre deaktiváciu automatického odstrihu pred výmenou nite stlačte prepínač v hornej časti displeja (1).

- > Pre aktiváciu automatického odstrihu pred výmenou nite stlačte znovu prepínač v hornej časti displeja (1).
- > Dotykom prepínače v spodnej časti displeja (2) sa zablokujú automatický odstrih nití po začatí vyšívanie.
   Stroj sa nezastaví pre automatické odstrihnutie.
- > Pre aktiváciu ručného odstrihu nití po vyšívanie stlačte prepínač v spodnej časti displeja (2).
  - Stroj sa po cca 7 stehoch zastaví.
- > Odstrihnite prebytok nite nožnicami.

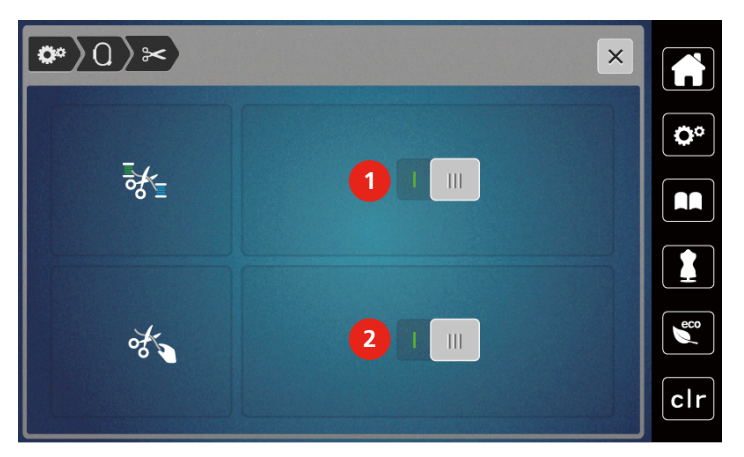

## Nastavenie výšky vyšívacej prítlačnej pätky

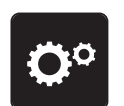

> Dotknite sa ikony «Program nastavenia».

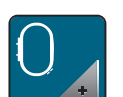

Dotknite sa ikony «Nastavenie pre vyšívanie».

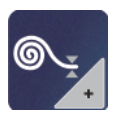

- Dotknite sa ikony «Nastaviť výšku vyšívacej prítlačnej pätky».
- > Otáčaním «Horným multifunkčným ovládačom» alebo «Spodným multifunkčným ovládačom» alebo dotyky ikon «-» alebo «+» nastavte vzdialenosť medzi stehovou doskou a prítlačnou pätkou.

## 3.3 Voľba vlastného nastavenia

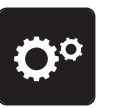

> Dotknite sa ikony «Program nastavenia».

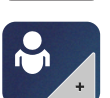

- Dotknite sa ikony «Vlastné nastavenia».
- > Zvoľte si požadovanú farbu displeja.

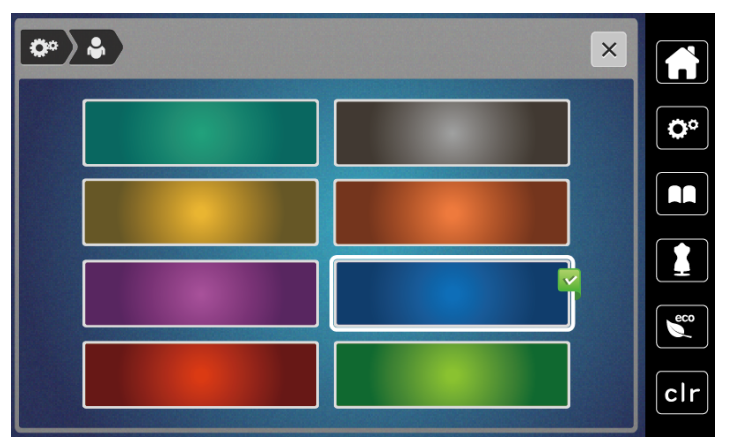

# 3.4 Strážna funkcia

## Aktivácia stráženie hornej nite

> Dotkněte se ikony «Program nastavení».

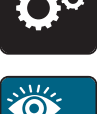

> Dotknite sa ikony «Nastavenie stráženie».

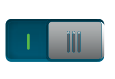

- > Dotykom prepínača hore na displeji deaktivujete stráženie hornej nite.
- > Ďalším dotykom prepínače opäť aktivujete stráženie hornej nite.

### Aktivácia stráženie spodnej nite

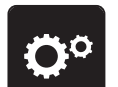

> Dotkněte se ikony «Program nastavení».

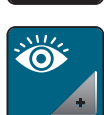

> Dotknite sa ikony «Nastavenie stráženie».

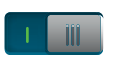

> Dotykom prepínače v spodnej časti displeja deaktivujete stráženie spodnej nite.
 > Ďalším dotykom prepínače opäť aktivujete stráženie spodnej nite.

## 3.5 Zapnutie/vypnutie zvuku

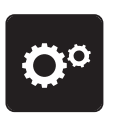

> Dotknite sa ikony «Program nastavenia».

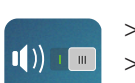

- > Dotykom ikony «Zapnúť / vypnúť zvuk» vypnete všetky zvukové signály.
- > Ďalším dotykom ikony «Zapnúť / vypnúť zvuk» opäť zapnete všetky zvukové signály.

## 3.6 Nastavenie stroja

### Nastavenie jasu displeja

Jas displeja je možné nastaviť podľa priania užívateľa.

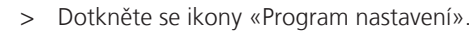

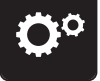

> Dotknite sa ikony «Nastavenie stroja».

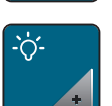

- > Dotknite sa ikony «Nastavenie jasu».
- > Jas displeja môžete nastaviť posunutím jazdca v hornej časti displeja dotykovým perom alebo prstom, alebo dotyky ikon «+ » alebo «-».

### Nastavenie osvetlenia

Jas osvetlenie pracovného priestoru možno nastaviť podľa priania užívateľa.

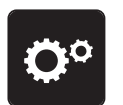

> Dotkněte se ikony «Program nastavení».

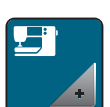

> Dotknite sa ikony «Nastavenie stroja».

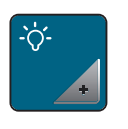

- > Dotknite sa ikony «Nastavenie jasu».
- > Jas displeja môžete nastaviť posunutím jazdca v hornej časti displeja dotykovým perom alebo prstom, alebo dotyky ikon «+ » alebo « -».
- 1
  - > Dotykom vypínača vypnite osvetlenie.
  - > Ďalším dotykom vypínača osvetlenia opäť zapnite.

## Kalibrácia displeja

Ďalšie informácie na túto tému nájdete v dodatku na konci tohto manuálu, za riešením problémov.

> Dotkněte se ikony «Program nastavení».

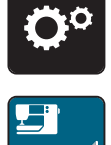

> Dotknite sa ikony «Nastavenie stroja».

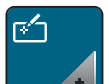

> Dotknite sa ikony «Kalibrácia displeja».> Poporiadku sa dotýkajte krížikov dotykovým perom.

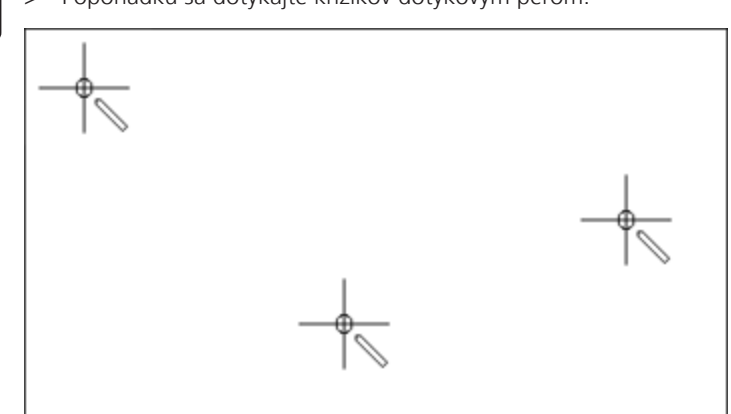

### Späť na predvolené nastavenie

POZOR: Použitím tejto funkcie zmažete všetky vlastné nastavenia.

> Dotkněte se ikony «Program nastavení».

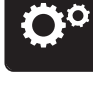

> Dotknite sa ikony «Nastavenie stroja».

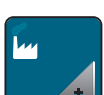

> Dotknite sa ikony «Východiskové nastavenie».

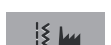

> Dotknite sa ikony «Východiskové nastavenie pre šitie».

- > Dotykom ikony «Potvrdiť» vrátite všetky nastavenia pre šitie do východzieho stavu.
- O June > Dotknite sa ikony «Východiskové nastavenie pre vyšívanie».
  - > Dotykom ikony «Potvrdiť» vrátite všetky nastavenia pre šitie do východzieho stavu.
    - > Dotknite sa ikony «Východiskové nastavenie pre všetko».
    - > Dotykom ikony «Potvrdiť» potvrďte predvolené nastavenia pre vyšívanie.

### Aktualizácia firmvéru stroja

spolu s podrobným návodom na aktualizáciu si môžete stiahnuť z www mybernette.com Aktualizácia firmvéru stroja. Počas aktualizácie firmvéru dôjde k automatickému prenosu osobných dát.

#### POZOR

#### USB flash disk (mimo základné príslušenstvo) bol odpojený príliš skoro

Firmware nebol aktualizovaný a stroj sa nemôže používať.

- > Odpojte USB flash disk (mimo základné príslušenstvo) až po úspešnom prenose uložených dát.
- Pripojte USB flash disk BERNINA (mimo základné príslušenstvo), formátovanie FAT32 s najnovším softvérom do portu.

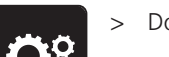

> Dotknite sa ikony «Program nastavenia».

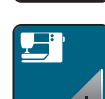

> Dotknite sa ikony «Nastavenie stroja».

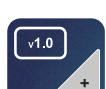

> Dotknite sa ikony «Verzia firmvéru».

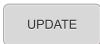

> Dotykom ikony «Aktualizácia» spustite aktualizáciu firmvéru.

### Kontrola verzie firmvéru

Zobrazí sa verzia firmvéru stroja.

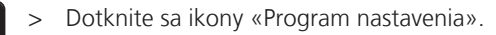

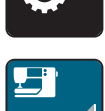

> Dotknite sa ikony «Nastavenie stroja».

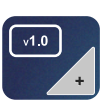

Dotknite sa ikony «Verzia firmvéru». >

### Kontrola celkového počtu ušitých stehov

Zobrazí sa celkový počet stehov stroja a počet stehov ušitých od posledného servisu predajcom strojov bernette.

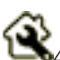

🕰 000 000 stehov od servisu, symbol oznamuje, že je vhodné odniesť stroj na údržbu k predajcovi strojov bernette.

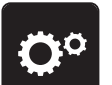

> Dotknite sa ikony «Program nastavenia».

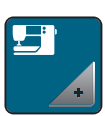

> Dotknite sa ikony «Nastavenie stroja».

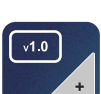

Dotknite sa ikony «Verzia firmvéru». >

## Voľba jazyka

Užívateľské rozhranie je možné naprogramovať v rôznych jazykoch podľa priania zákazníka.

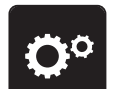

> Dotknite sa ikony «Program nastavenia».

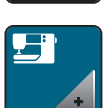

Dotknite sa ikony «Nastavenie stroja». >

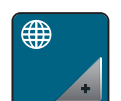

Dotknite sa ikony «Voľba jazyka». >

Zvoľte jazyk. >

## 4 Nastavenie systému

## 4.1 Spustenie inštruktážneho videa

Inštruktážne video podáva informácie a vysvetľuje rôzne problémy týkajúce sa šitie, vyšívanie a rôznych stehov.

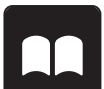

> Dotknite sa ikony «Inštruktážne video».

> Vyberte si tému, o ktorom požadujete informácie.

## 4.2 Režim eco

Pri dlhšom prerušení práce je vhodné prepnúť stroj do úsporného režimu. Na displeji nie je možné nič zvoliť a stroj sa nedá spustiť.

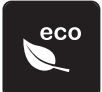

> Dotknite sa znova ikony «eco».

- Display sa prepne do režimu spánku. Zníži sa spotreba energie a osvetlenia sa zhasne.

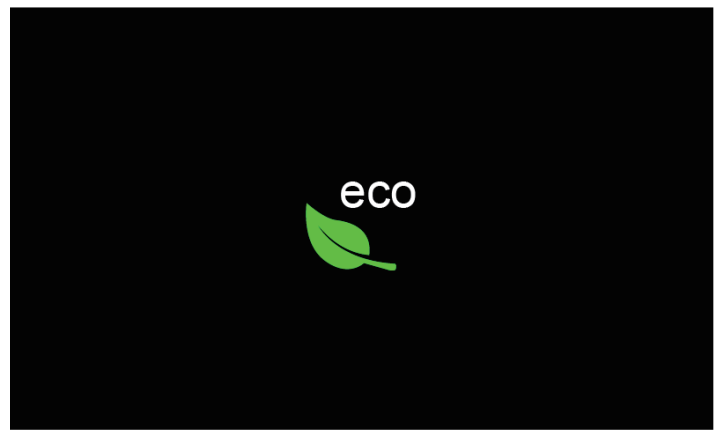

> Krátko kliknite na zelenú ikonu «eco» na obrazovke.

- Stroj je pripravený na použitie.

## 4.3 Otvorenie kreatívneho poradca

Kreatívne poradca poskytuje informácie a podporu v súvislosti s šitím. Po zadaní látky a požadovaného projektu sa zobrazí návrh na vhodné ihly, prítlačnej pätky atď.

×

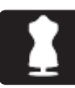

- > Dotknite sa ikony «Kreatívny poradca».> Zvoľte látku, z ktorej budete šiť.

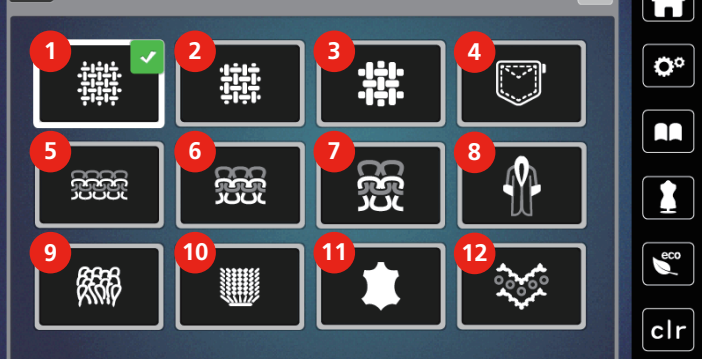

- 1 Tenká tkanina
- 2 Stredne silná tkanina
- 3 Silná tkanina
- 4 Džínsovina
- 5 Tenký úplet
- 6 Stredne silný úplet

- Silný úplet
- 8 Umelá kožušina / Potiahnutá umelá kožušina
- 9 Froté

7

- 10 Látka s vlasom
- 11 Koža a koženka
- 12 Sieťovina a čipka

- > Zvoľte typ projektu.
  - Steh sa zmení automaticky, ale všetky ostatné nastavenia musí urobiť užívateľ.

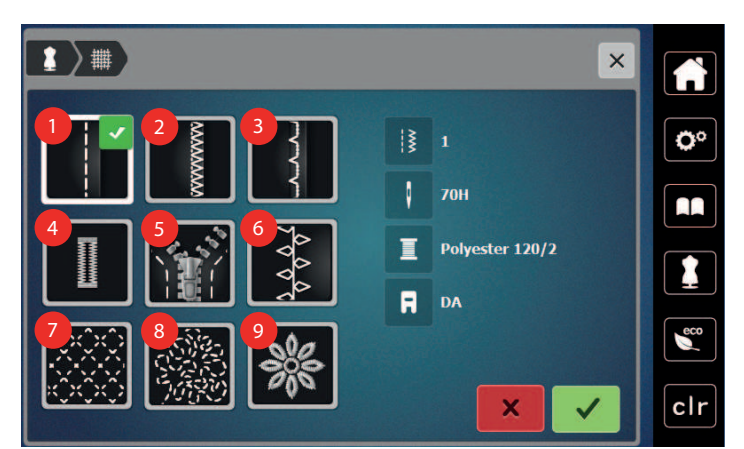

- 1 Zošívanie
- 2 Začisťovanie okrajov
- 3 Slepý steh
- 4 Gombíkové dierky
- 5 Zipsy

- 6 Kreatívne šitie
- 7 Strojové quiltovaní
- 8 Šitie voľným pohybom
- 9 Aplikácia

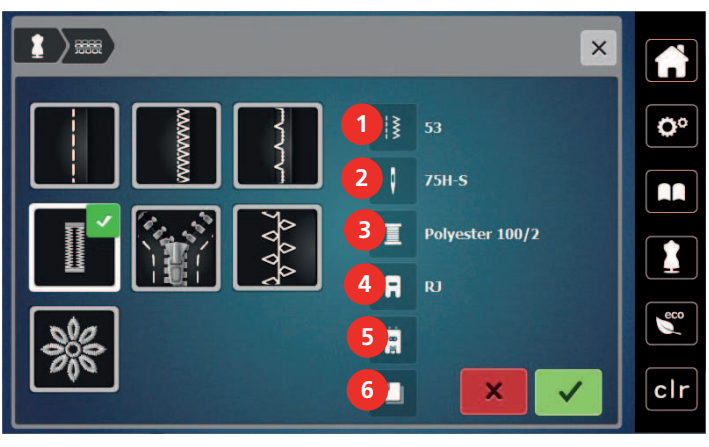

- 1 Číslo odporúčaného stehu
- 2 Odporúčaná ihla
- 3 Odporúčaná niť
- > Nastavte stroj podľa pokynov.

- Odporúčaná pätka
- Spevnená gombíková dierka
- Odporúčaný stabilizátor

## 4.4 Zrušenie všetkých zmien pomocou «clr»

Akékoľvek zmeny motívov je možné zrušiť na základné nastavenie. Výnimkou sú motívy uložené do osobné pamäti a monitorovacie funkcie.

4

5

6

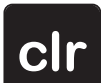

> Dotknite sa ikony «clr».

2020-02 SK 5020079.20A.23

## 5 Tvorcovia šitia

## 5.1 Prehľad menu pre šitie

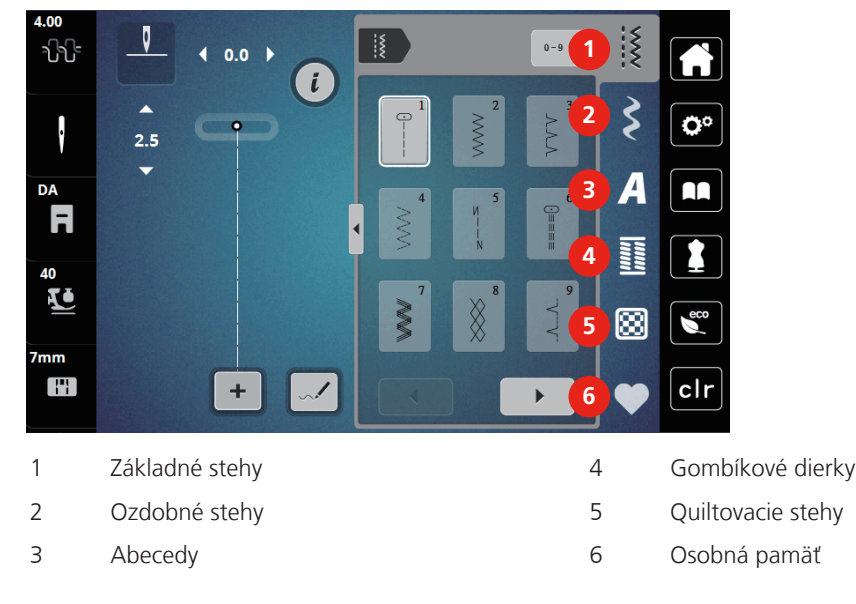

### Voľba stehového vzoru

0-9 Q

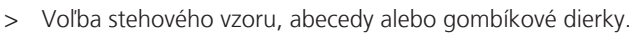

> Dotykom ikony «Šípka» (1) si zobrazíte ďalšie stehy.

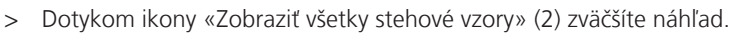

- > Ďalším dotykom ikony «Zobraziť všetky stehové vzory» (2) náhľad opäť zmenšíte.
- > Dotykom ikony «Zadanie čísla stehového vzoru» (3) si zvolíte stehový vzor zadaním čísla.
  - Ak sa zobrazí pri zadaní stehového vzoru «!!!», stehový vzor nemožno použiť v režime Kombi.
  - Ak sa zobrazí pri zadaní stehového vzoru «???» stehový vzor neexistuje

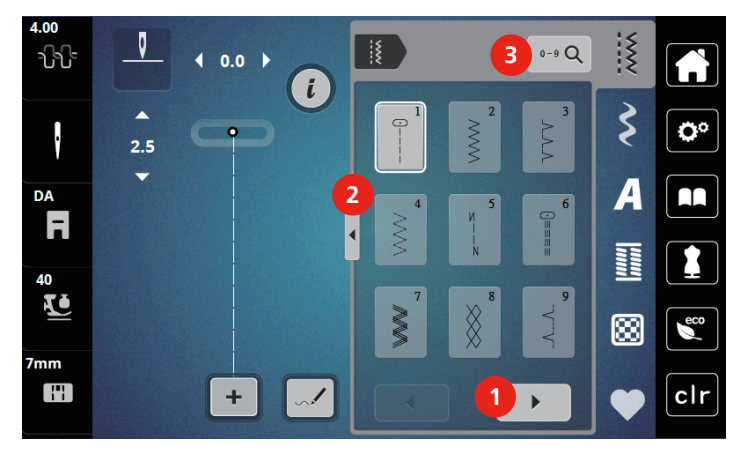

## 5.2 Duálny podávač (DF)

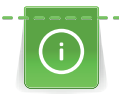

Prítlak prítlačné pätky je vhodné prispôsobiť látke. Čím silnejší látky, tým nižšia prítlak pätky.

Duálny podávač podáva látku zároveň zhora a odspodu. Tým dosiahnete rovnomerného a presného posuvu aj tých najjemnejších látok. Rovnomerné podávanie uľahčí presné zosadenie pruhovaných a kockovaných látok.

### Použitie duálneho podávača

Duálny podávač sa všeobecne používa pre nasledujúce projekty:

- Šitie: Akékoľvek šitie s náročnými materiálmi, napr. Švy, zipsy.
- Patchwork: S presnými prúžky, kúsky látok a ozdobnými stehmi do šírky až 7 mm.
- Aplikácia: Našívanie stúh a lemovanie šikmou páskou.

Medzi látky, ktoré sa ťažko šijú, patria:

- Zamat, normálne šitý po smere
- Froté
- Žerzej, najmä pri šití naprieč úpletom
- Umelá kožušina a obalená umelá kožušina
- Látky flisového typu
- Vatované látky
- Pruhované a kockované vzory
- Záclony s opakovaným vzorom

Medzi «lepkavé» látky patria:

• Imitácia kože, látky s povrchovou úpravou

### Použite duálny podávač

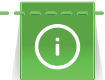

S duálnym podávačom používajte iba pätky s otvorom vzadu.

- > Zdvihnite prítlačnú pätku.
- > Sklopte mechanizmus horného podávača smerom dopredu, zozadu pod prítlačnú pätku, až zacvakne.

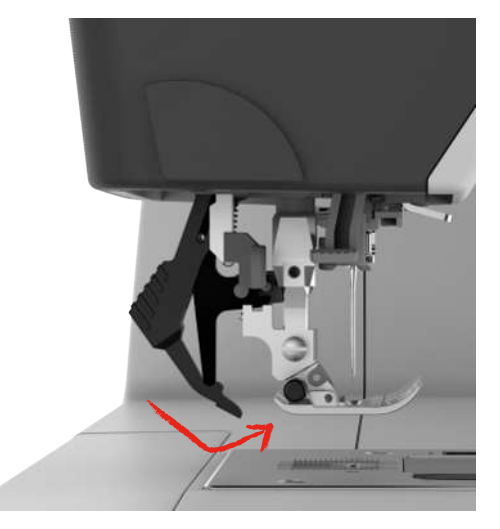

- > Zdvihnite prítlačnú pätku.
- > Duálny podávač deaktivujete tak, že ho stiahnete smerom nadol a vyklopíte smerom dozadu.

## 5.3 Regulácia rýchlosti

Rýchlosť stroja je plynule nastaviteľná posuvným ovládačom.

- > Posunutím ovládača doľava rýchlosť stroja znížite.
- > Posunutím ovládača doprava rýchlosť stroja zvýšite.

## 5.4 Nastavenie napätia hornej nite

Akonáhle zvolíte stehový vzor, nastaví sa automaticky predvolené napätie.

Ak používate rôzne nite, môže sa optimálne nastavenie napätia líšiť. Preto môže byť potrebné individuálne nastaviť napätie hornej nite podľa projektu a podľa zvoleného stehového vzoru.

Úprava napätia hornej nite ovplyvní momentálne zvolený stehový vzor alebo výšivkový motív. V programe nastavenia môžete meniť napätia hornej nite trvalo.

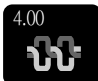

- > Dotknite sa ikony «Napätie hornej nite».
- > Pohybom posuvníka na dotykovej obrazovke prstom alebo dotykovým perom môžete napätie hornej nite zvýšiť alebo znížiť.

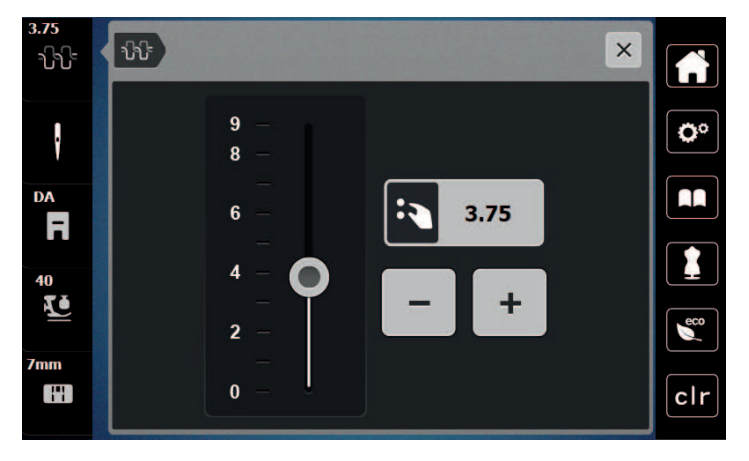

## 5.5 Editácia stehových vzorov

### Zmena šírky stehu

- > Otáčaním «Horným multifunkčným ovládačom» doľava steh zúžite.
- > Otáčaním «Horným multifunkčným ovládačom» doprava steh rozšírite.
- > Ďalšie možnosti nastavenia otvorte dotykom ikony «Šírka stehu» (1).

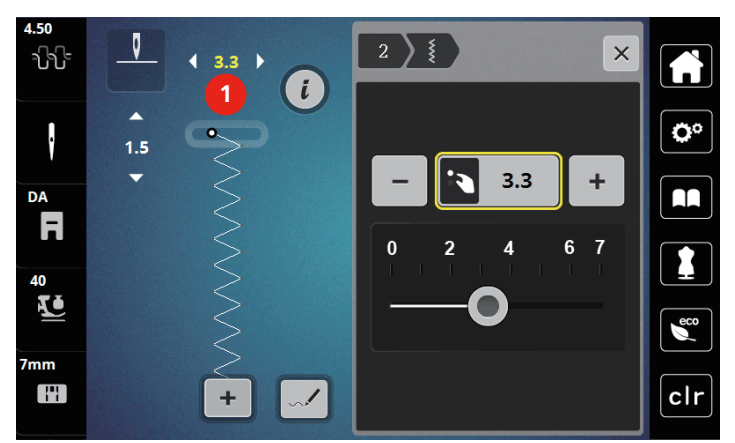

### Zmena dĺžky stehu

- > Otáčaním «Spodným multifunkčným ovládačom» doľava steh skrátite.
- > Otáčaním «Spodným multifunkčným ovládačom» doprava steh predĺžite.
- > Ďalšie možnosti nastavenia otvorte dotykom ikony «Dĺžka stehu» (1).

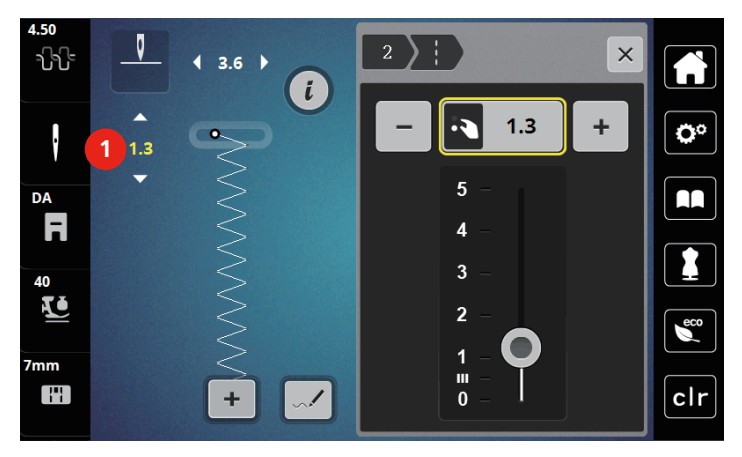

### úprava vyváženia

Rôzne látky, nite a stabilizátory môžu ovplyvniť naprogramované stehové vzory, ktoré sa potom nešijú správne. Pomocou elektronického vyváženie možno tieto odchýlky opraviť a stehy tak optimálne prispôsobiť zvolenému druhu látky.

- > Zvoľte si vzor alebo abecedu.
- > Šitie stehového vzoru.

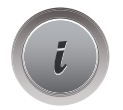

> Dotknite sa ikony «i» -Dialog.

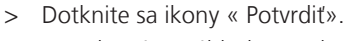

Zobrazí sa náhľad na stehový vzor.

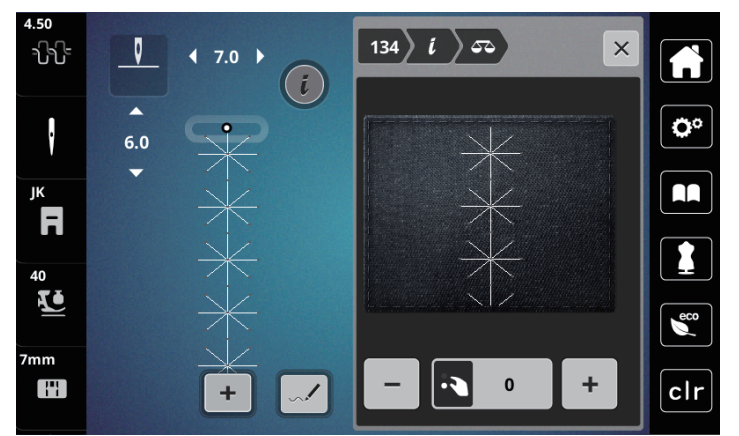

- Otáčaním «Spodným multifunkčným ovládačom» môžete opraviť pozdĺžny smer stehového vzoru, až bude zodpovedať vzoru ušitému na látke.
- > Pre každý steh si môžete uložiť nastavenia vyváženia do «Osobnej pamäte».
- > Zmena vyváženie platí, iba kým nestlačíte «clr» alebo kým nevypnete stroj.

### Programovanie opakovania vzoru

- > Zvoľte si vzor alebo abecedu.
- > Dotknite sa ikony «i» -Dialog.

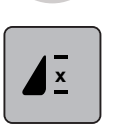

- > Dotknite sa raz ikony «Opakovanie vzoru» pre zopakovanie stehového vzoru.
- > Dvoma až deviatich dotyky ikony «Opakovanie vzoru» zopakujete sťahovať vzor až 9 krát.
  Po ušitie zadaného počtu opakovaných vzorov sa stroj automaticky zastaví.

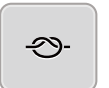

- > Dotykom ikony «Zapošitie» aktivujete zapošitie na konci.
- > Dotykom ikony «Zapošitie» deaktivujete zapošitie na konci.

### Zrkadlové prevracanie stehových vzorov

> Zvoľte si vzor alebo abecedu.

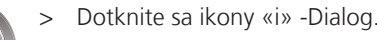

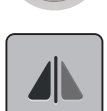

> Dotykom ikony «Stranové prevrátení» prevrátime stehový vzor stranovo.

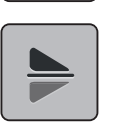

> Dotykom ikony «Výškové prevrátení» prevrátime stehový vzor výškovo.

### Editácia dĺžky stehového vzoru

Stehy z kategórie saténových vzorov môžete predlžovať alebo skracovať.

- > Zvoľte stehový vzor.
- > Dotknite sa ikony «i» -Dialog.

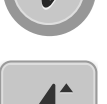

>

- Dotknite sa ikony «Editácia dĺžky stehového vzoru.»
- > Dĺžku stehového vzoru stanovíte pohybom posuvníka alebo dotyky ikon «+»/«-» (1).
- > Dotyky ikon «+»/ «-» (2) stanovíte hustotu stehového vzoru.

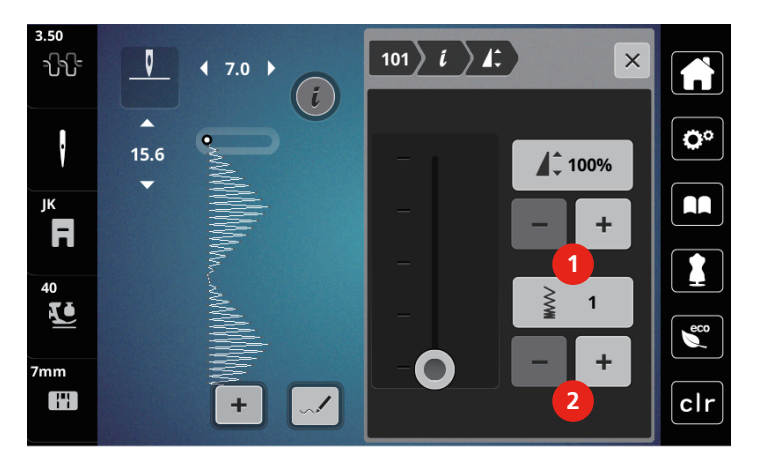

### Trvalé šitie späť

- > Zvoľte si vzor alebo abecedu.
- > Dotknite sa ikony «i» -Dialog.

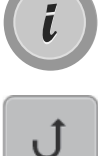

> Dotykom ikony «Trvalé šitie späť» (1) budete šiť trvalo späť.

### kroky späť

- > Zvoľte stehový vzor, abecedu alebo gombíkovú dierku.
- > Dotknite sa ikony «i» -Dialog.

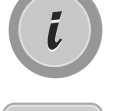

≶≈

>

Dotykom ikony «Kroky späť» (2) sa budete vracať späť po stehu.

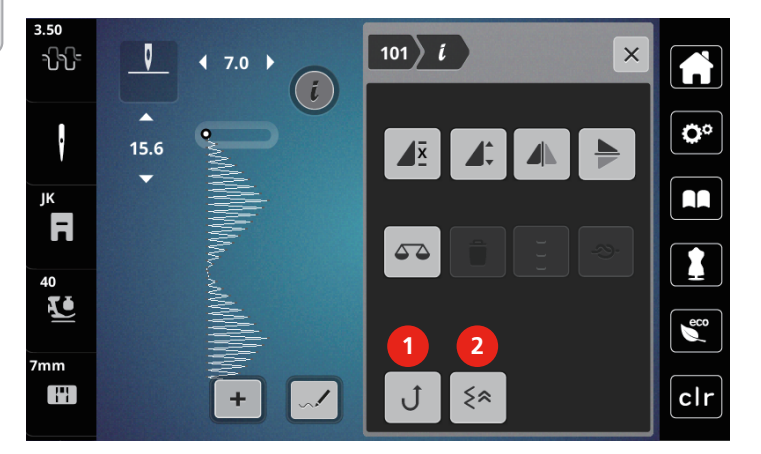

5.6 Kombinácia stehových vzorov

Obrazovka režimu Kombi

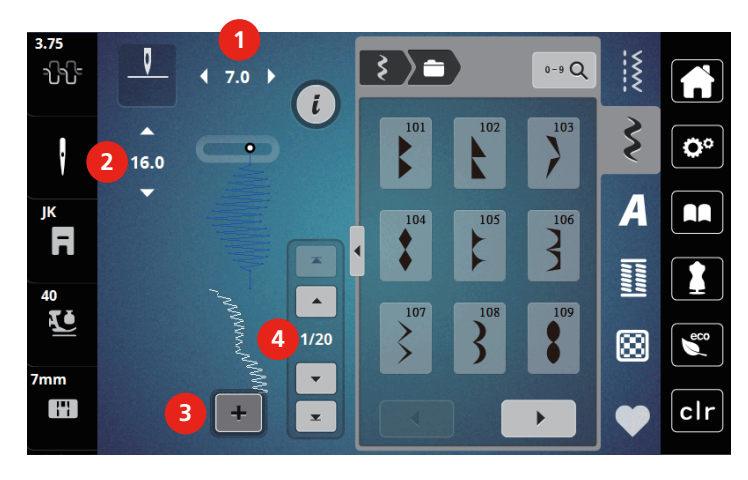

- 1 Šírka stehu aktívneho stehového vzoru
- 2 Dĺžka stehu aktívneho stehového vzoru

Režim Kombinácia / Režim jednotlivých stehov

4 Jednotlivý stehový vzor v rámci kombinácie

3

### Vytváranie kombináciou stehových vzorov

V režime Kombi môžete ľubovoľne kombinovať stehovej vzory a abecedy. Každá kombinácia môže obsahovať až 20 stehov. Vzory vytvorené v dizajnérov stehov nemôžete vkladať do kombinácií vzorov.

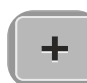

- > Dotknite sa ikony «Režim Single / Kombi» (3).
- > Vyberte si požadované stehové vzory.

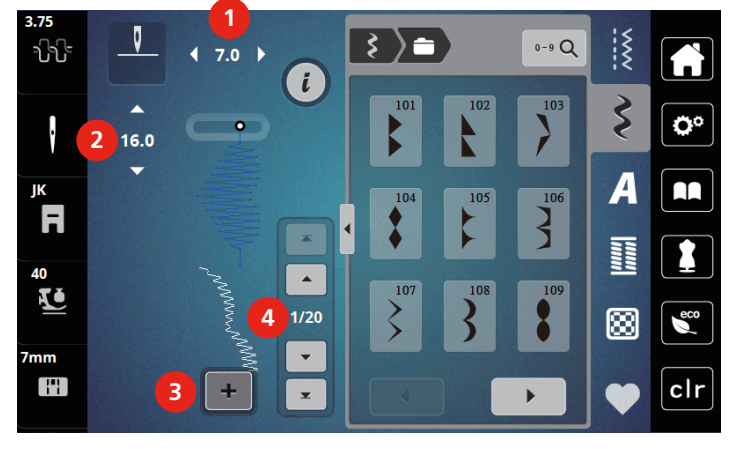

> Ďalším dotykom ikony« Režim Single / Kombi sa vrátite späť» do režimu jednotlivých vzorov.

### Editácia jednotlivých stehových vzorov

- > Vytvorte kombináciu stehových vzorov.
- > Dotykovým perom/prstom sa dotknite požadovanej pozície (1) v kombinácii stehových vzorov a vyberte jednotlivý stehovej vzor.

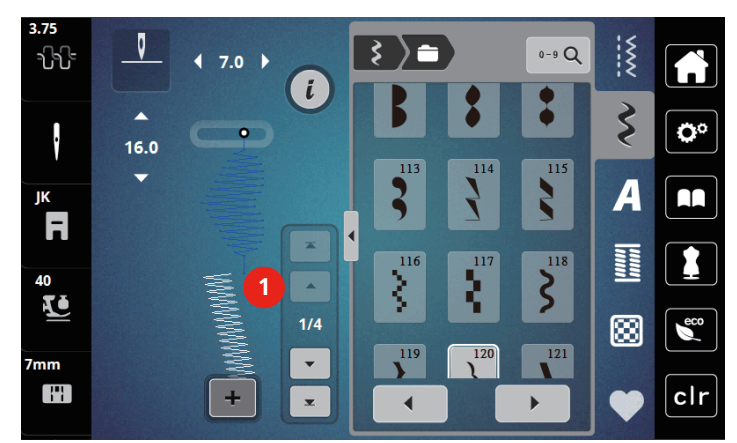

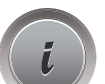

>

Dotknite sa ikony «i»-Dialog a upravte jednotlivý stehovej vzor.

### Mazanie jednotlivých stehových vzorov

- > Vytvorte kombináciu stehových vzorov.
- > Dotykom dotykovým perom alebo prstom na požadovanom mieste displeja (1) zvoľte jeden stehový vzor z kombinácie.

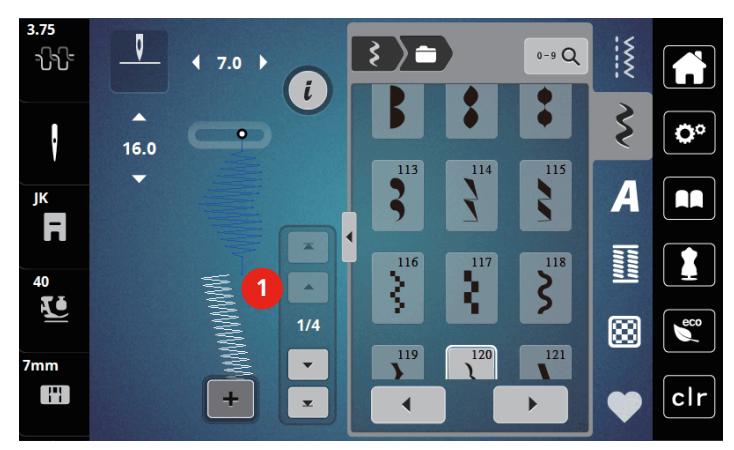

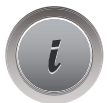

> Dotknite sa ikony «i» -Dialog.

> Dotykom ikony «Delete» zmažete jednotlivý vzor.

### Pridanie jednotlivého stehového vzoru

- > Ak chcete pridať stehový vzor na začiatok, prejdite na samý začiatok skupiny stehových vzorov a stlačte druhú hornú šípku (1).
  - Obe horné šípky sú neaktívne.
- > Pridajte nový stehový vzor.

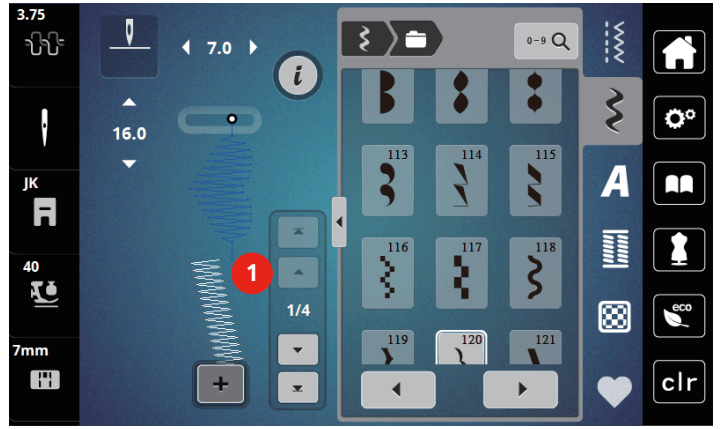

> Vytvorte kombináciu stehových vzorov.

 > Dotknite sa požadovanej polohy (2) v rámci kombinácie stehových vzorov alebo sa dotknite ikony so šípkou (3) a vyberte jednotlivý stehový vzor.

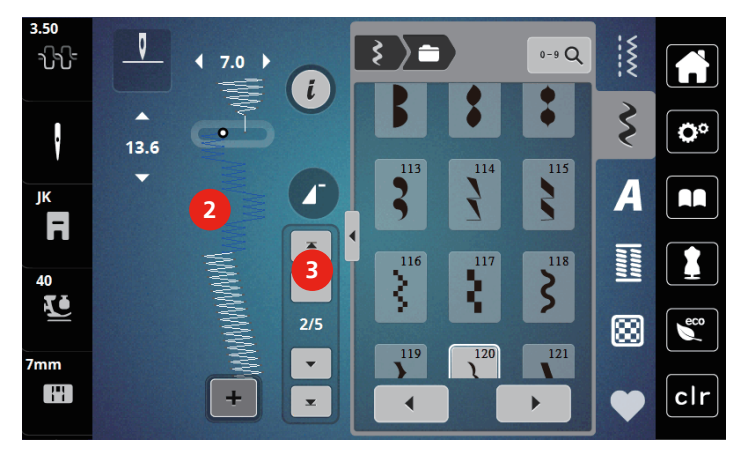

### Zrkadlové prevracanie kombinácie stehových vzorov

> Vytvorte kombináciu stehových vzorov.

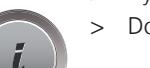

>

Dotknite sa ikony «i» -Dialog.

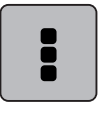

Dotknite sa ikony «Editovať celú kombináciu».

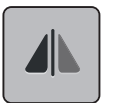

- > Dotykom ikony «Stranové prevrátenie» zrkadlovo prevrátite celú kombináciu stehových vzorov zľava doprava.
- > Ďalším dotykom ikony «Stranové prevrátenia» vrátite zmeny na pôvodné nastavenie.

### Programovanie opakovania vzoru

- > Vytvorte kombináciu stehových vzorov.
- > Dotknite sa ikony «i» -Dialog.

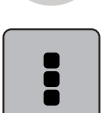

> Dotknite sa ikony «Editovať celú kombináciu».

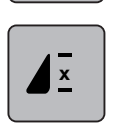

- Jedným dotykom ikony «Opakovanie vzoru» zopakujete kombináciu stehových vzorov.
  Je aktivované «Zapošitie» na konci kombinácie.
- Ďalšími dotykmi «Opakovanie vzoru » môžete zopakovať kombináciu stehových vzorov až deväťkrát.
  Dotknite sa ikony «Opakovanie vzoru» a držte ju, kým sa namiesto čísla nezobrazí «X».

### Zapošitia kombinácia stehových vzorov

Je aktivované zapošitie na konci kombinácie stehových vzorov.

- > Dotykom ikony «Zapošitie na konci kombinácie stehových vzorov» zrušíte zapošitie na konci kombinácie stehových vzorov.
- > Vytvorte kombináciu stehových vzorov.

> Dotknite sa ikony «i» -Dialog.

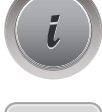

> Dotknite sa ikony «Editovať celú kombináciu».

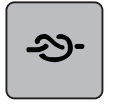

- > Dotknite sa ikony «Zapošitie».
  - Každý jednotlivý vzor v kombinácii stehových vzorov môžete zapošiť na začiatku a na konci.

### Uloženie kombinácie stehových vzorov

Aby ste boli schopní používať individuálne vytvorené kombinácie vzorov, uložte si ich do «Osobnej pamäte».

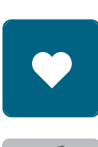

> Vytvorte kombináciu stehových vzorov.> Dotknite sa ikony« Osobná pamäť».

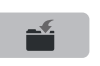

- > Dotknite sa ikony«Uložiť stehový vzor».
- > Kombináciu stehových vzorov uložíte dotykom ikony «Potvrdiť» alebo ikony v žltom rámčeku.

### Vyvolanie kombinácie stehových vzorov

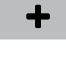

> Dotknite sa ikony «Režim Single / Kombi».

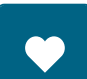

> Dotknite sa ikony «Osobná pamäť».

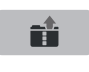

- > > Dotknite sa ikony «Voľba kombinácie stehových vzorov».
- > Zvoľte kombináciu stehových vzorov.

### Prepísanie kombinácie stehových vzorov

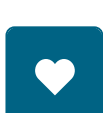

- > Vytvorte kombináciu stehových vzorov.
- > Dotknite sa ikony «Osobná pamäť».

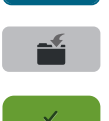

- > Dotknite sa ikony «Uložiť stehový vzor».
- > Zvoľte kombináciu stehových vzorov, ktorú chcete prepísať.
- > Dotykom ikony «Potvrdiť» prepíšte kombináciu stehových vzorov.

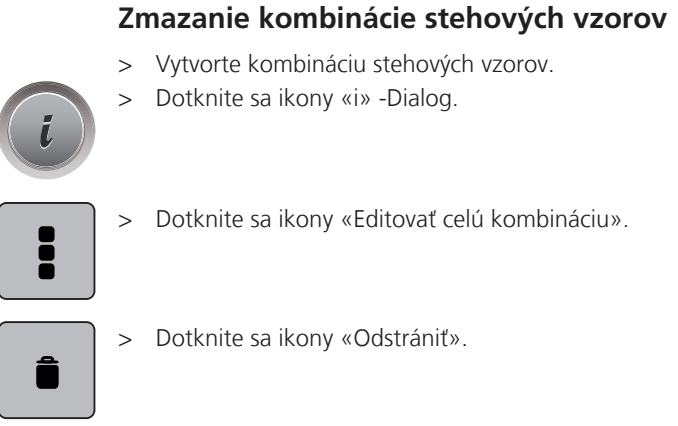

> Dotknite sa ikony «Potvrdiť».

## 5.7 Správa stehových vzorov

### Ukladanie stehových vzorov v osobné pamäti

V ukladacím systéme «Osobná pamäť» si môžete ukladať akékoľvek vzory, vrátane tých, ktoré ste individuálne zmenili.

- > Zvoľte stehový vzor, abecedu alebo gombíkovú dierku.
- > Editujte stehový vzor.

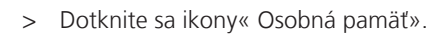

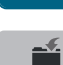

- > Dotknite sa ikony«Uložiť stehový vzor».
- > Dotknite sa ikony « Potvrdiť».

### Prepisovanie stehových vzorov v osobnej pamäti

Predpoklad:

- Stehový vzor je uložený v osobnej pamäti.
- > Zvoľte stehový vzor, abecedu alebo gombíkovú dierku.
- > Editujte stehový vzor.

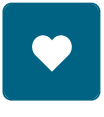

> Dotknite sa ikony« Osobná pamäť».

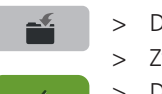

- > Dotknite sa ikony«Uložiť stehový vzor».
- > Zvoľte si stehový vzor, ktorý chcete prepísať.
- > Dotknite sa ikony « Potvrdiť».

### Načítanie stehových vzorov z osobnej pamäti

Predpoklad:

- Stehový vzor je uložený v osobnej pamäti.
- > Dotknite sa ikony« Osobná pamäť».

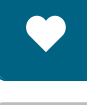

TE I

- > Dotknite sa ikony« Načítať stehový vzor.»
- > Zvoľte stehový vzor.

### Mazanie stehových vzorov z osobnej pamäti

Predpoklad:

- Stehový vzor je uložený v osobnej pamäti.
- > Dotknite sa ikony« Osobná pamäť».

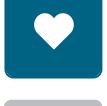

- > Dotknite sa ikony «Odstrániť».
- > Zvoľte stehový vzor.
- > Dotknite sa ikony « Potvrdiť».

# 6 Základné stehy

## 6.1 Prehľad základných stehov

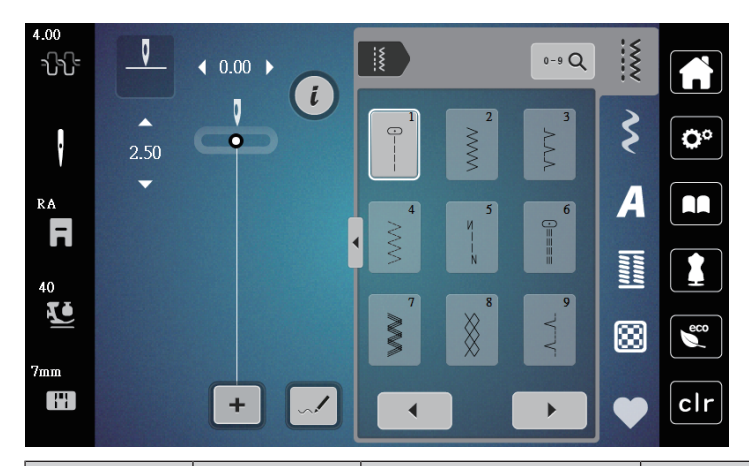

| Stehové<br>vzory | Číslo stehu | Názov                     | Popis                                                                             |
|------------------|-------------|---------------------------|-----------------------------------------------------------------------------------|
|                  | 1           | Rovný steh                | Zošívanie a prešívanie.                                                           |
|                  | 2           | Endlovací steh            | Spevnené švy, začisťovanie okrajov, šitie<br>pružných švov a našívanie čipiek.    |
| $\geq$           | 3           | Overlockový steh Vari     | Zošívanie a začisťovanie pružných látok v<br>jednej operácii.                     |
| M                | 4           | Oblúkový steh             | Plátanie oblúkovým stehom, opravy,<br>spevnené okraje.                            |
| И<br> <br> <br>И | 5           | Zapošívací program        | Začiatok a koniec rovného švu sú zapošitie.                                       |
|                  | 6           | Pružný trojitý rovný steh | Spevnené švy na hrubých látkach; viditeľné<br>lemy a švy.                         |
| Ş                | 7           | Trojitý endlovací steh    | Spevnené švy na hrubých látkach; viditeľné<br>lemy a švy.                         |
| ×                | 8           | Plástvový steh            | Pre pružné látky a lemy. Používa sa tiež s<br>pružnou spodnou niťou.              |
| 3                | 9           | Slepý steh                | Slepé lemy, mušličkový efekt na tenkých<br>žerzej a jemných látkach, ozdobné švy. |
|                  | 10          | Dvojitý overlockový steh  | Zošívanie a začisťovanie pružných látok v<br>jedinom kroku.                       |
| *****            | 11          | Super pružný steh         | Pre vysoko pružné látky. Pre všetky druhy<br>oblečenia.                           |

| Stehové<br>vzory                        | Číslo stehu | Názov                            | Popis                                                                                                    |
|-----------------------------------------|-------------|----------------------------------|----------------------------------------------------------------------------------------------------|
| ~~~~~                                   | 12          | Elastický spojovací steh         | Väčšina druhov látok; riasenie s gumou, tupé<br>švy = zošívanie látok zosadených k sebe,<br>ozdobné stehy.         |
| 1111                                    | 13          | Pružný overlockový steh          | Zošívanie a začisťovanie pružných látok v<br>jedinom kroku.                                                        |
| XUXX                                    | 14          | Trikotový steh                   | Viditeľné lemy, viditeľné švy na prádle,<br>svetroch, opravy džerseja.                                             |
|                                         | 15          | Univerzálny steh                 | Pre pevné materiály, ako je plsť či koža.<br>Ploché spojovacie švy, viditeľné švy, našívanie<br>gumy, ozdobné švy. |
| >                                       | 16          | Trojrozpichový<br>endlovací steh | Začisťovanie a spevňovanie okrajov, našívanie<br>gumy, ozdobný šev.                                                |
|                                         | 17          | Steh Lycra                       | Pre látky s Lycrou; ploché spojovacie švy a<br>lemy, spevnené švy na spodnom prádle.                               |
| ~~~~~~~~~~~~~~~~~~~~~~~~~~~~~~~~~~~~~~~ | 18          | Pružný steh                      | Pre vysoko pružné látky; otvorený šev pre<br>športové oblečenie.                                                   |
|                                         | 19          | Spevnený overlockový<br>steh     | Pre stredne silné úplety a froté; Overlockové<br>švy, ploché spojovacie švy.                                       |
|                                         | 20          | Úpletový overlockový<br>steh     | Zošívanie a začisťovanie ručných aj strojových<br>úpletov v jednej operácii.                                       |
|                                         | 21          | Stehovanie                       | Pre švy a lemy.                                                                                                    |
|                                         | 22          | Jednoduchý plátací<br>program    | Látanie dier a poškodených látok.                                                                                  |
|                                         | 23          | Spevnený látací<br>program       | Spevnené látanie dier a poškodených látok.                                                                         |
|                                         | 24          | Uzávierkový program              | Spevnenie vreciek, prišívanie pútok na opasok.                                                                     |

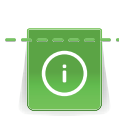

X

## 6.2 Šitie rovným stehom

Dĺžku stehu prispôsobte výrobku, tj. Na denim dlhé stehy (cca. 3 – 4 mm), pre tenkú látku krátke stehy (cca. 2 – 2,5 mm). Prispôsobte dĺžku stehu hrúbke nite, napríklad pri prešívanie Cordonnetem dlhé stehy (cca. 3 – 5 mm).

#### Predpoklad:

• Nasadená je entlovacia pätka (DA).

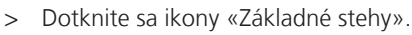

> Zvoľte rovný steh č. 1.

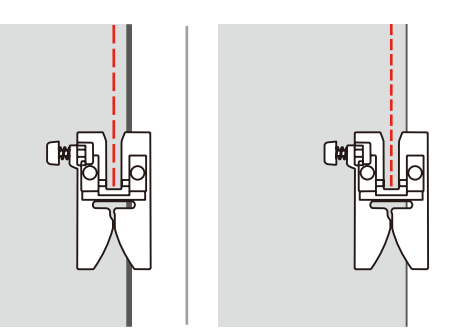

## 6.3 Zapošitia s automatickým zapošívacím programom

Vďaka stanovenému počtu 6 stehov dopredu a 6 stehov späť je zapošitie pravidelné.

Predpoklad:

• Nasadená je entlovacia pätka (DA).

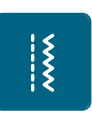

- > Dotknite sa ikony «Základné stehy».
- > Zvoľte program zapošitia č. 5.
- > Zošliapnite ovládací pedál.

Stroj automaticky zapošijeme.

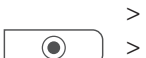

- Ušite šev požadovanej dĺžky.
  Stlačte tlačidlo «Zapošitie».
  - Stroj automaticky zapošijeme a na konci zapošívacieho programu sa zastaví.

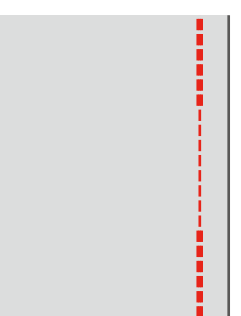
## 6.4 Všívanie zipsu

()

Keďže môže byť podanie látky na začiatku šitia ťažké, odporúča sa počas prvých niekoľkých stehov pevne držať nite alebo ľahko ťahať za látku späť, alebo ušiť najprv 1 – 2 cm stehy späť.

- > Nasaďte endlovaciu pätku (DA).
- > Dotknite sa ikony «Základné stehy».
- > Zvoľte rovný steh č. 1.
- > Uzavrite dĺžku zipsu dlhými stehmi.
- > Jednotlivo začistite presahy švov.
- > Šev zožehlite.
- > Rozopnite zips.
- > Pristehujte zips pod látku, aby sa zožehlené okraje látok zišli v osi zipsu.

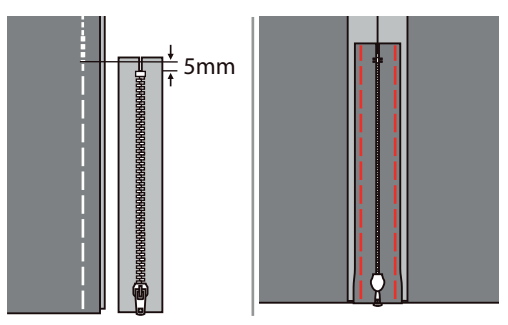

- > Nasaďte zipsovú pätku (JB).
- > Keď šijete ľavú stranu zipsu, nasaďte pätku do držiaka pätky pravým tŕňom.

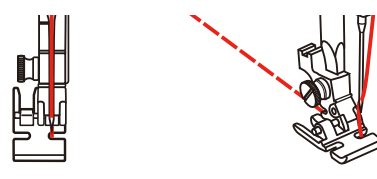

> Keď šijete pravú stranu zipsu, nasaďte pätku do držiaka pätky ľavým tŕňom.

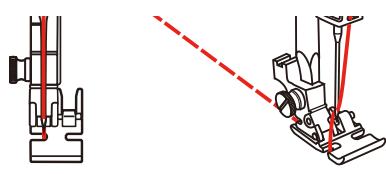

- > Šite ľavú stranu rozopnutého zipsu zhora nadol.
- > Zapnite zips cca 5 cm od konca.
- > Prešite spodný koniec a prišite pravú stranu zipsu.
- > Zastavte pred jazdcom zipsu s ihlou v spodnej polohe.
- > Otvorte zips.
- > Dokončite ušitie pravej strany.
- > Odstráňte stehovanie.

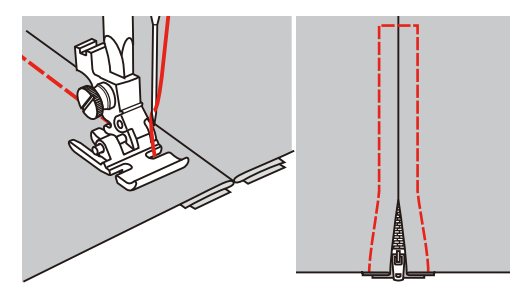

Ş

### 6.5 Šitie trojitého rovného stehu

Trojitý rovný steh je vhodný najmä pre trvanlivé švy na pevných, husto tkaných látkach, ako je džínsovina či menčester.

- > Nasad'te endlovaciu pätku (DA).
- > Dotknite sa ikony «Základné stehy».
- Zvoľte trojitý rovný steh č. 6.
  2
  2
  4
  2
  4
  4
  1
  Rovný steh
- 2 Pružný trojitý rovný steh

#### 6.6 Šitie trojitého endlovacieho stehu

Pre pevné látky, najmä na denim, čalúnnické materiály, markízy. Lemy na výrobkoch, ktoré sa často perú. Najprv začistite okraje lemov.

- > Nasad'te endlovaciu pätku (DA).
- > Dotknite sa ikony «Základné stehy».
- > Zvoľte trojitý endlovací steh č. 7.

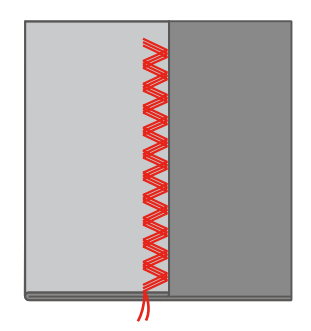

#### 6.7 Ručné plátanie

Používa sa na plátanie dier a riedkych miest na všetkých druhoch látok.

Ak zostáva niť hore a steh sa zle tvaruje, spomaľte pohyb látkou. Ak tvorí sa na rubovej strane látky uzlíky, pohybujte látkou rýchlejšie. Ak sa Vám trhá niť, veďte látku viac rovnomerne.

- > Odstráňte držiak pätky a na pätkovú tyč nasaďte pätku pre voľný pohyb (RX).
  - Tŕň (1) by mal ležať zhora na skrutke ihlovej svorky (2).

> Zatlačte pätku pre voľný pohyb (RX) ukazovákom silno nahor a utiahnite skrutku (3).

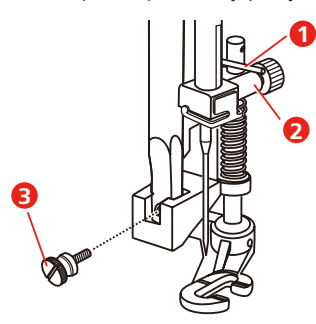

- > Dotknite sa ikony «Základné stehy».
- > Zvoľte rovný steh č. 1.
- > Zasuňte podávač.
- > Nasad'te nasúvací stolík.
- > Upevnite si látku do kruhového vyšívacieho rámčeka (mimo základné príslušenstvo).
   Látaná plocha zostane rovnomerne napnutá a nebude sa deformovať.
- > Šite zľava doprava, veďte látku rovnomerne rukami a netlačte na ňu.
- > Smer šitie meňte do oblúka, aby ste nerobili diery do látky a netrhal niť.

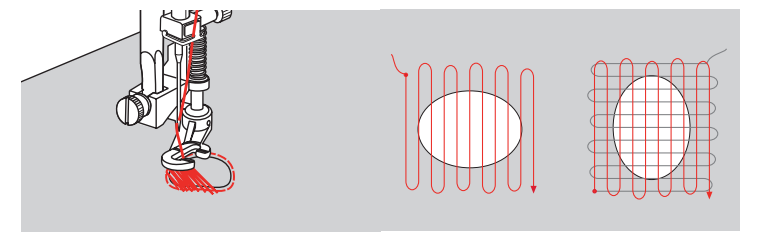

## 6.8 Automatické látanie a spevnené plátanie

Jednoduchý plátací program č. 22 je obzvlášť vhodný pre rýchle látanie opotrebovaných alebo poškodených miest. Vhodné je podložiť opotrebovanú alebo poškodenú oblasť tenkú látkou, prípadne ju podlepiť samolepiacim stabilizátorom. Jednoduchý plátací program č. 22 nahrádza pozdĺžna vlákna na všetkých materiáloch. Ak sa plátací program ušije skreslený, opravte ho vyvážením.

Spevnený plátací program č. 23 je obzvlášť vhodný pre rýchle látanie opotrebovaných alebo poškodených miest. Spevnený plátací program č. 23 nahrádza pozdĺžna alebo priečna vlákna na všetkých materiáloch.

Predpoklad:

Ş

- Materiál, ktorým poškodené miesto podkladajú, pristehujte.
- > Nasaďte pätku pre gombíkové dierky s posuvným meradlom (RJ)
- > Dotknite sa ikony «Základné stehy».
- > Zvoľte spevnený plátací program č. 23.
- Spustite prítlačnú pätku v strede trhliny.

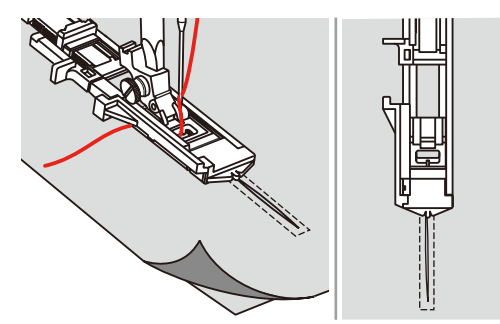

Nastavte držiak gombíka na prítlačnej pätke na požadovanú dĺžku. Veľkosť látanie je premenná.
 Maximálna dĺžka je 2,6 cm (1 palec) a maximálna šírka je 7 mm (9/32 palca).

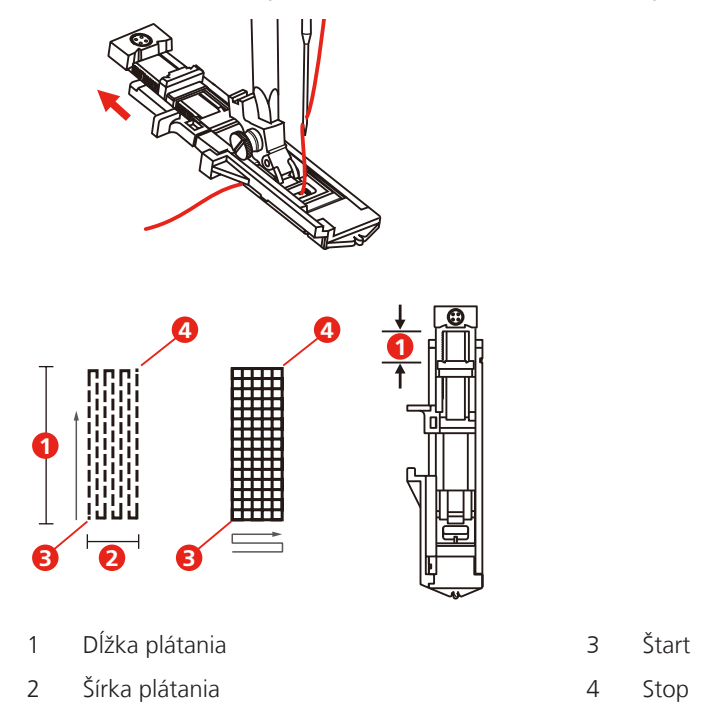

- > Umiestnite látku tak, aby ihla bola 2 mm (1/16 palca) pred plochou určenou k zaplátané.
- > Spustite prítlačnú pätku.

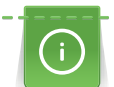

Keď spúšťate prítlačnú pätku, nestláčajte na jej prednú časť, inak by sa látanie neušilo v správnej veľkosti.

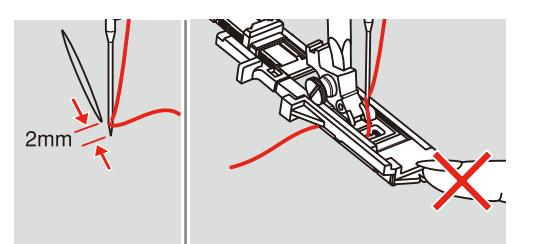

- > Veďte hornú niť nadol do otvoru v prítlačnej pätke.
- Vytiahnite páčku na gombíkové dierky čo najviac dole.
  Umiestnite páčku za strmeň na pätke.
- > Pridržiavajte koniec hornej nite v ľavej ruke a začnite šiť.

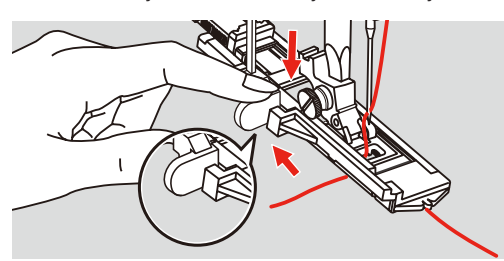

> Ak je poškodená plocha príliš veľká, môžete ju prešiť niekoľkokrát (prípadne naprieč), kým nedosiahnete požadovaný výsledok.

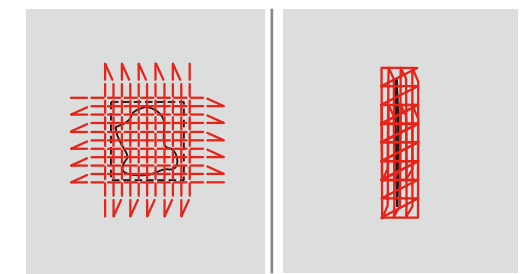

## 6.9 Začisťovanie okrajov

Endlovací steh je vhodný pre všetky látky. Možno ho použiť aj pre pružné švy a pre ozdobné šitie. Pre jemné látky použite plátaciu niť. Pre šitie saténových stehov je vhodné zvoliť hustý krátky endlovací steh dĺžky 0,5 – 0,7 mm. Saténový steh môžete použiť pre aplikácie a na vyšívanie.

Predpoklad:

- Okraj látky by mal byť plochý, nemal by sa rolovať.
- > Nasaďte endlovaciu pätku (DA).
- > Nasad'te endlovaciu pätku (DA).
- > Dotknite sa ikony «Základné stehy».
- > Nenastavuje steh ani príliš dlhý, ani príliš široký.
- > Veďte okraj látky na stred prítlačnej pätky, aby ihla na jednej strane prechádzala látkou a na druhej strane mimo jej okraj.

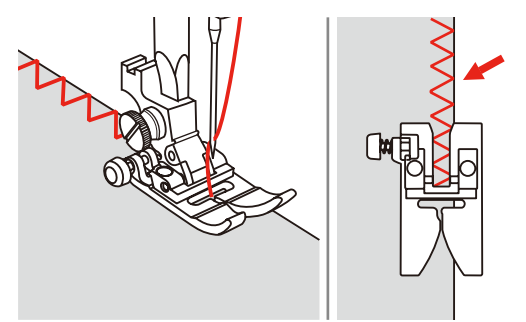

## 6.10 Dvojitý overlock

Dvojitý overlockový steh je vhodný pre voľné úplety a pre priečne švy na úpletoch. Pre prácu s džersejom je vhodné vziať ihlu pre žerzej, aby nedochádzalo k poškodeniu úpletu. Pre pružné materiály použite strečovou ihlu.

- > Nasad'te endlovaciu pätku (DA).
- > Dotknite sa ikony «Základné stehy».

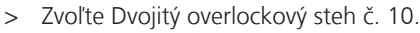

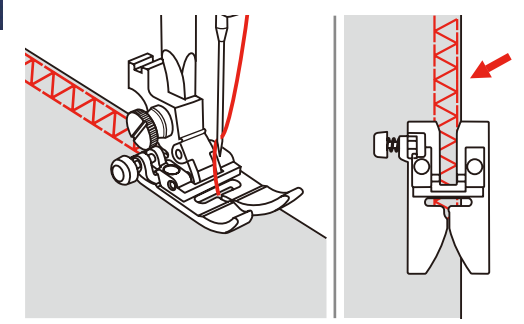

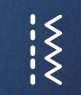

ž

Ş

Ş

### 6.11 Vari overlock

Šitie overlockových stehov po okraji látky pre zabránenie strapenie okrajov. Pre pružné materiály použite strečovou ihlu.

- > Nasaďte overlockovú pätku (DI).
- > Dotknite sa ikony «Základné stehy».
- > Zvoľte dvojitý overlockový steh č. 3.

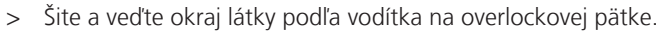

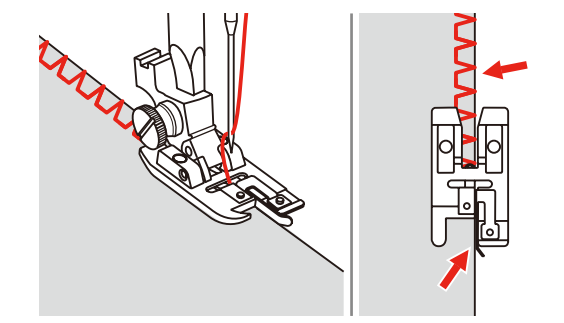

# 6.12 Prešívanie okrajov s vodítkom švu

Pre šitie širších rovnobežných liniek odporúčame použiť vodítko švu.

- > Nasad'te endlovaciu pätku (DA).
- > Dotknite sa ikony «Základné stehy».
- > Zvoľte rovný steh č. 1.
- > Nasaď te vodidlo švu do otvoru v prítlačnej pätke.
- > Ušite prvý rad a potom látku posuňte tak, abyboli pri šití každej ďalšej línie vodítko kopírovalo predchádzajúcu líniu.

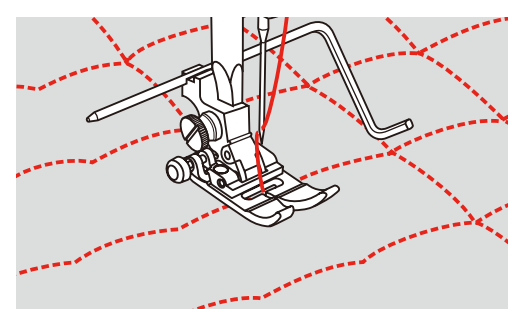

### 6.13 Šitie úzkeho lemu

- > Nasaď te lemovaciu pätku (DG) (mimo základné príslušenstvo).
- > Dotknite sa ikony «Základné stehy».
- > Zvoľte rovný steh č. 1.
- > Zhruba na 5 centimetroch okraja látky preložte okraj o cca 3 mm a ešte raz o 3 mm.

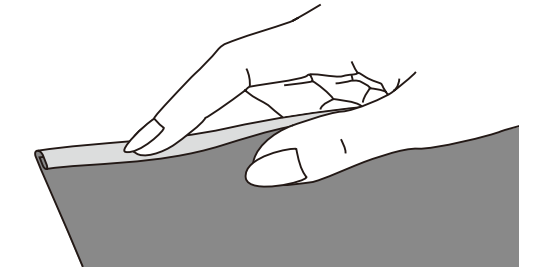

- > Pootočením ručným kolom smerom k sebe zapichnite ihlu do skladu.
- > Spustite prítlačnú pätku.
- > Ušite niekoľko stehov a zdvihnite prítlačnú pätku.
- > Zasuňte sklad do špirálového otvoru lemovacej pätky.
- > Niekoľkokrát pohnite látkou dopredu a dozadu, aby zaujala tvar podľa špirálového vodítka.

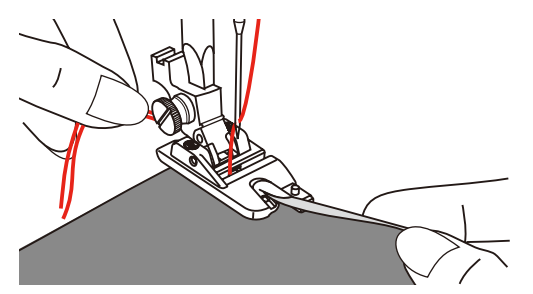

- > Spustite prítlačnú pätku.
- > Spustite prítlačnú pätku a začnite pomaly šiť. Veďte pritom okraj látky rovnomerne do otvoru v prítlačnej pätke.

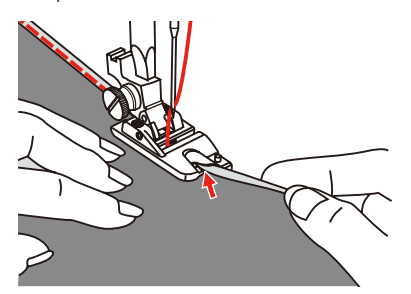

#### 6.14 Slepý steh

Pre neviditeľné lemy na stredne silných až silných bavlnených, vlnených i zmesových látkach.

Predpoklad:

Ş

- Okraje látok sú začistené.
- > Nasaďte pätku pre slepý steh (DM).
- > Dotknite sa ikony «Základné stehy».

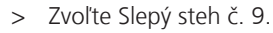

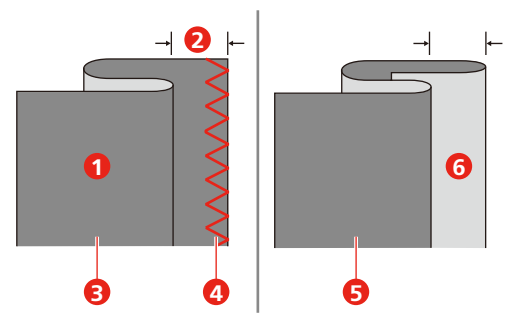

- > Otáčaním ručným kolom presuňte ihlu do ľavej krajnej polohy.
- > Mala by prenikať samotným okrajom skladu látky. Ak je tomu inak, upravte šírku stehu.

> Nastavte vodidlo (2) otáčaním gombíka (1), aby sa vodidlo dostalo proti skladu látky.

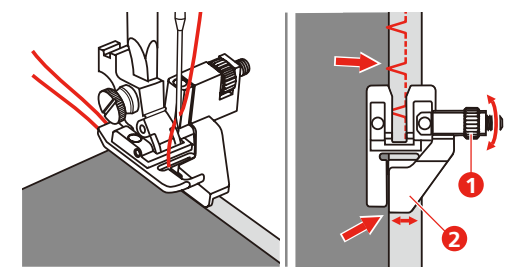

> Šite pomaly a opatrne veďte látku podľa vodítka.

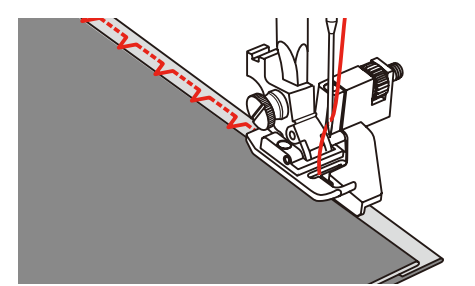

– Obráťte látku

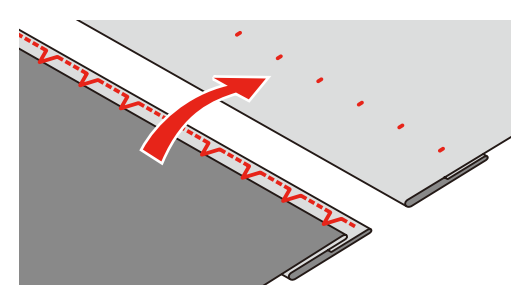

# 6.15 Šitie viditeľných lemov

Viditeľný lem sa hodí najmä pre elastické švy na trikote z bavlny, vlny syntetických a zmesových látok.

- > Nasad'te vyšívaciu pätku (JK).
- > Dotknite sa ikony «Základné stehy».
- > Zvoľte Trikotový steh č. 14.

Ş

- > Zožehlite lem a podľa potreby ho pristehujte.
- > Podľa potreby znížte prítlak pätky.
- > Ušite lem požadovanej hĺbky z lícovej strany.
- > Na rubovej strane odstrihnite prebytočnú okraj.

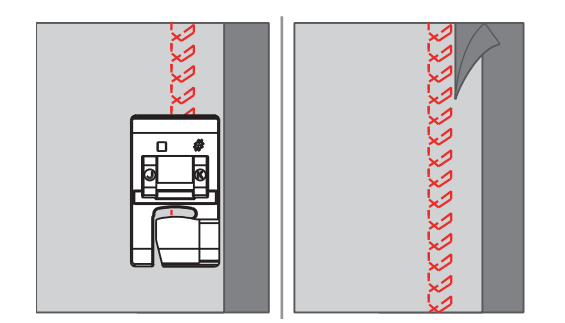

### 6.16 Stehovanie

Pre stehovanie je vhodné použiť tenkú plátaciu niť. Ľahšie sa odstraňuje. Najdlhšia možný steh je 5 mm. Odporúčaná dĺžka stehu je 3,5 - 5 mm. Stehovaciu steh je vhodný tam, kde je požadovaná veľká dĺžka stehu.

- > Nasad'te endlovaciu pätku (DA)
- > Dotknite sa ikony «Základné stehy».
- > Zvoľte Stehovací steh č. 21.
- > Nastavte dĺžku stehu.
- > Zašpendlíte si látky v pravom uhle k smeru stehu, aby po sebe nešmýkali.
- > Na začiatku a na konci ušite 3 4 zapošívacie stehy.

# 6.17 Šitie silných miest

- > Nasaďte endlovaciu pätku (DA).
  - Ak stlačíte čierne tlačidlo vlavo na pätke predtým, než spustíte pätku nadol (1), pätka sa zablokuje vo vodorovnej polohe. To zaručuje rovnomerné podávanie na začiatku švu a ulahčuje šitie viac vrstiev látky, napríklad, keď šijete cez švíky pri lemovaní džínsov.
- > Keď dôjdete k miestu, kde je materiál hrubší, spustite ihlu a zdvihnite prítlačnú pätku.
- Stlačte prst pätky a stlačte čierne tlačidlo, potom spustite pätku a pokračujte v šití.
  Po ušitie niekoľkých stehov sa čierne tlačidlo automaticky uvoľní.

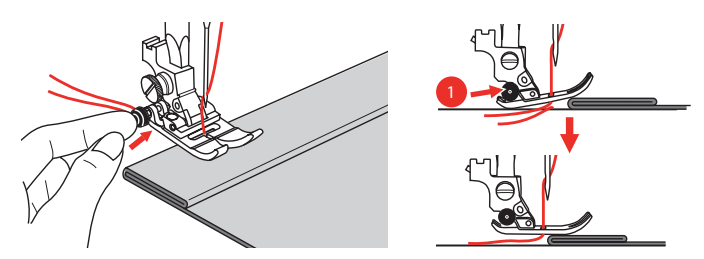

Pätku môžete tiež podoprieť tak, že za silný šev vložíte iný kus látky rovnakej hrúbky ako je šev.

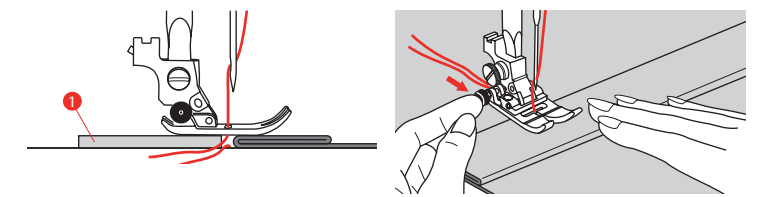

1 Lepenka silnejšia látka

l ×

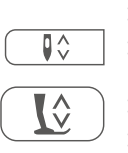

# 6.18 Šitie rohov

- > Keď došijete do rohu, zastavte stroj.
- > Zapichnite ihlu do látky.
- > Zdvihnite prítlačnú pätku.
- > Použite ihlu ako os otáčania a otočte látku.
- > Spustite prítlačnú pätku a pokračujte v šití.

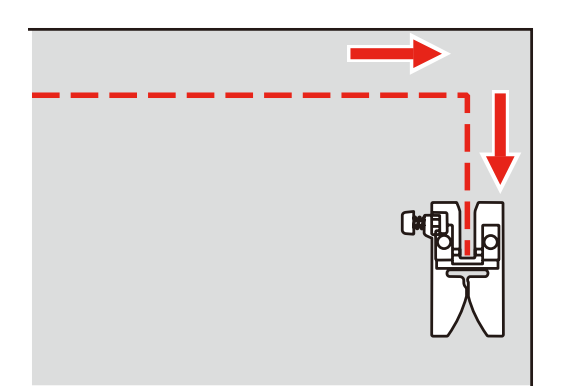

# 7 Ozdobné stehy

## 7.1 Prehľad ozdobných stehov

V závislosti od druhu materiálu si môžete zvoliť jednoduché alebo zložitejšie ozdobné stehy, ktoré budú materiálu najlepšie vyhovovať.

- Ozdobné stehy, ktoré sú programované z jednoduchých rovných stehov, sú vhodné najmä pre tenké materiály, napr. Ozdobný steh č. 142.
- Ozdobné stehy, ktoré sú programované z trojitých rovných stehov alebo z niekoľkých saténových stehov, sú vhodné najmä pre stredne hrubé materiály, napr. Ozdobný steh č. 152.
- Ozdobné stehy, ktoré sú programované zo saténových stehov, sú vhodné najmä pre stredne hrubé materiály, napr. Ozdobný steh č. 142.

Pre dokonalé tvorenia stehov je výhodné používať niť rovnakej farby ako hornú aj spodnú a stabilizátor. Na materiály s vlasom alebo s dlhými vláknami je vhodné použiť navyše na lícovej strane vodou rozpustný stabilizátor, ktorý môžete po ušití ľahko odstrániť.

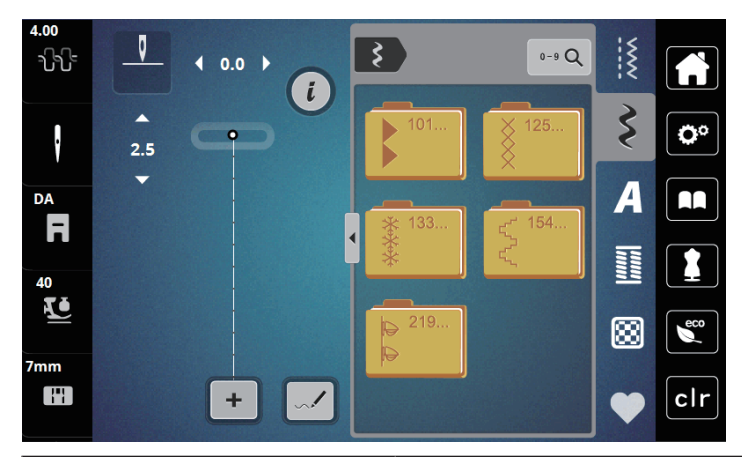

| Ozdobný steh              | Číslo stehu | Názov              |
|---------------------------|-------------|--------------------|
| •                         | 101-124     | Saténové stehy     |
| ×                         | 125-132     | Krížikové stehy    |
| ***                       | 133-153     | Kvetinové stehy    |
| $\langle \langle \rangle$ | 154-218     | Ornamentálne stehy |
| <b>4</b><br><b>4</b>      | 219-233     | Novinky            |

### 7.2 Zmena hustoty stehov

U saténových stehov (napr. Č. 101) je možné meniť hustotu. Skrátením stehu sa zvýši jeho hustota. Predĺžením stehu sa zníži jeho hustota. Naprogramovaná dĺžka stehového vzoru sa neovplyvní.

> Zvoľte si saténový steh.

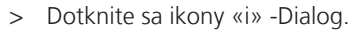

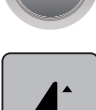

> Dotknite sa ikony «Editácia dĺžky vzoru / hustoty stehu».

> Hustotu nastavte ikonami (1) «-» alebo «+».

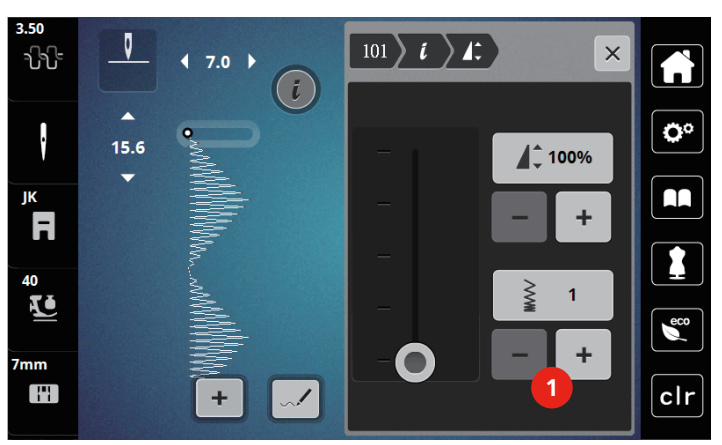

#### 7.3 Krížikové stehy

Krížikový steh je tradičná technika, ktorá rozširuje ponuku ozdobných stehov. Ak šijete krížikovým stehom na látku s textúrou plátna, získate vzhľad ručné krížikové výšivky. Krížikové stehy šité vyšívacou bavlnkou majú plnšie vzhľad. Krížikový steh sa používa najmä na bytové dekorácie, na zdobenie odevov a všeobecne k vyšívanie. Keďže sa všetky následné rady vzťahujú k prvej rade, je nutné prvý rad ušiť v priamke.

- Nasaď te endlovaciu pätku (DA) alebo vyšívacou pätku (JK) alebo otvorenú vyšívaciu pätku (DN) (mimo základné príslušenstvo).
- > Zvoľte krížikový steh z ozdobných stehov č. 125-132 a podľa potreby ich kombinujte.
- > Ušite prvý rad do priamky podľa vodidla švu.
- > Vedľa prvého radu ušite druhú na vzdialenosť jednej šírky prítlačnej pätky alebo podľa vodidla.

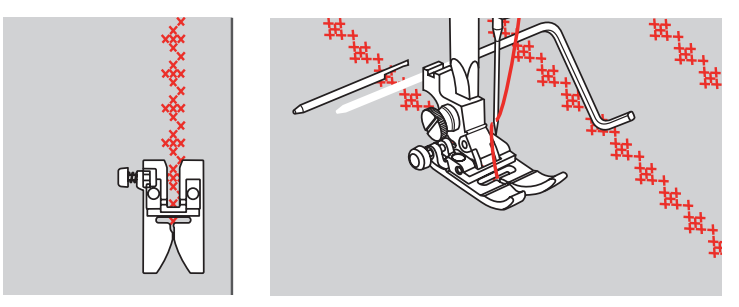

# 8 Abecedy

## 8.1 Prehľad abecied

Tlačiarenské, dvojitú tlačenú aj písaciu abecedu možno šiť v dvoch rôznych veľkostiach ako veľké aj malé písmená.

Pre dokonalé tvarovanie stehov odporúčame používať hornú a spodnú niť tej istej farby. Látku môžete na rubovej strane spevniť vyšívacím stabilizátorom. Pre látky s vlasom alebo s dlhými vláknami, napr. Froté, je vhodné použiť navyše na lícovej strane vodou rozpustný stabilizátor.

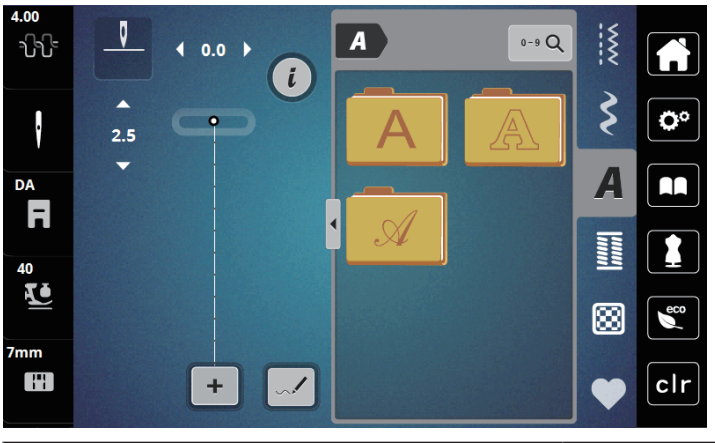

| Stehové vzory | Názov                        |
|---------------|------------------------------|
| ABCabc        | Tlačiarenská abeceda         |
| ABCabc        | Dvojitá tlačiarenská abeceda |
| ABCalc        | Písací (Šikmé)               |

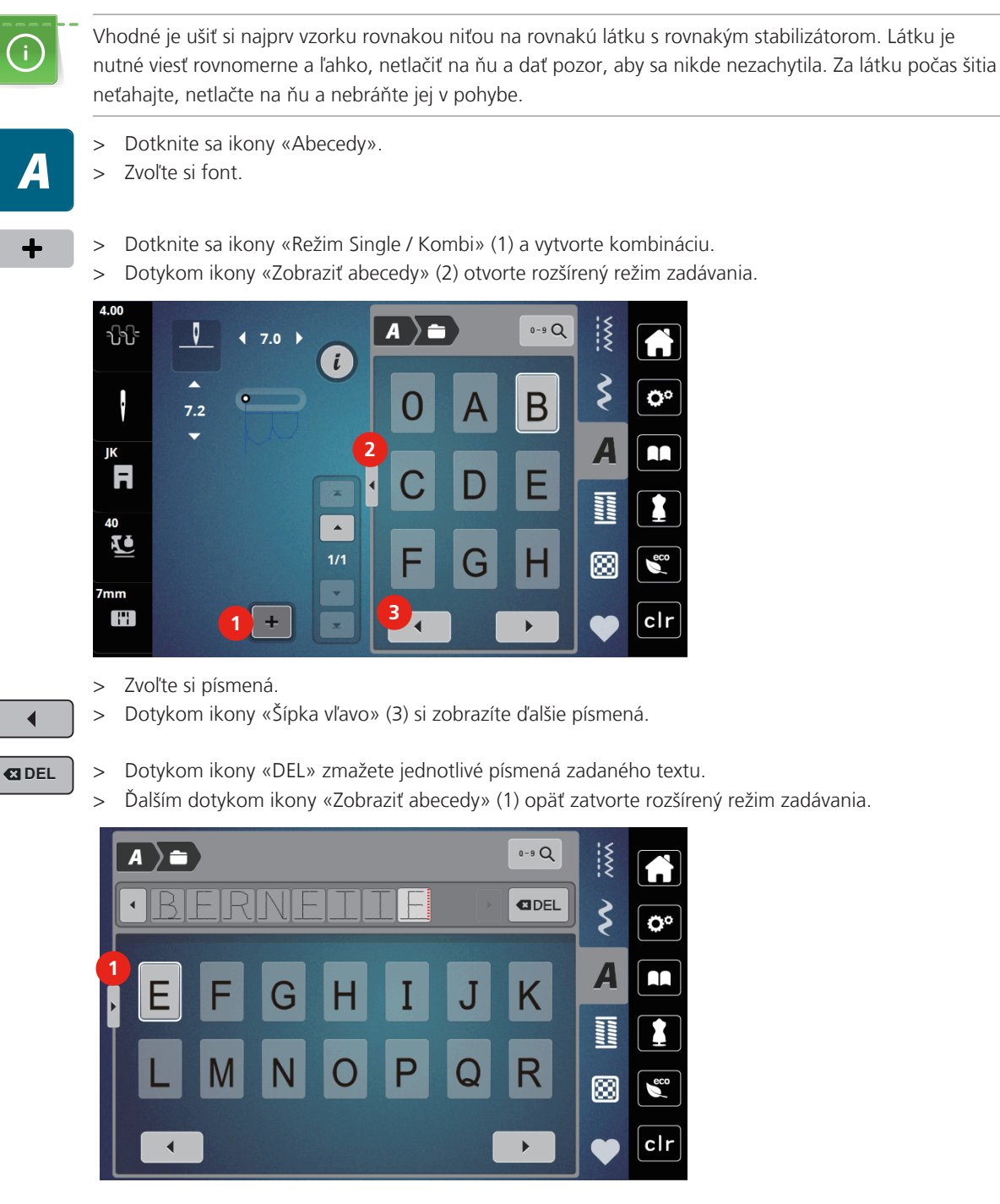

# 8.2 Vytvorenie nápisu

# 9 Gombíkové dierky

# 9.1 Prehľad gombíkových dierok

Pre vytvorenie správnej dierky pre každý gombík, na každý účel a na akomkoľvek odevu je bernette b79 vybavená úctyhodnou kolekciou gombíkových dierok. Príslušný gombík môžete prišiť automaticky. Šiť môžete aj očká.

| 4.00<br>       | 1 0.0 > |    |    | 0-9 Q | ~~~~ |            |
|----------------|---------|----|----|-------|------|------------|
| ŀ              | 2.5     | 51 | 52 | 53    | \$   | <b>O</b> ° |
| DA<br><b>F</b> |         | 54 | 55 | 56    | A    |            |
| 40<br>V        |         | 57 | 58 | 59    |      | •••••      |
| 7mm            | +       |    |    | •     | •    | clr        |

| Gombíková<br>dierka | Číslo gombíkovej<br>dierky | Názov                                                   | Popis                                                                                                 |
|---------------------|----------------------------|---------------------------------------------------------|----------------------------------------------------------------------------------------------------|
|                     | 51                         | Štandardná gombíková<br>dierka                          | Pre tenké až stredne hrubé látky; blúzky,<br>šaty, posteľná bielizeň.                                 |
|                     | 52                         | Štandardná gombíková<br>dierka úzka                     | Pre tenké až stredne hrubé látky; blúzky,<br>šaty, detské a dojčenské oblečenie,<br>umelecké remeslá. |
|                     | 53                         | Pružná gombíková<br>dierka                              | Pre akýkoľvek pružný žerzej z bavlny,<br>vlny, hodvábu aj zo syntetických vlákien.                    |
| Į                   | 54                         | Zaoblená gombíková<br>dierka s normálnou<br>uzávierkou  | Pre stredne silné až silné látky šaty, saká,<br>kabáty, plášte.                                       |
| D                   | 55                         | Zaoblená gombíková<br>dierka s vodorovnou<br>uzávierkou | Pre stredne silné až silné látky šaty,<br>všetky druhy materiálov, šaty, saká,<br>kabáty, pláštenky.  |
| J                   | 56                         | Očková gombíková<br>dierka                              | Pre silnejšie nepružné látky; saká,<br>kabáty, odevy pre voľný čas.                                   |
| l                   | 57                         | Očková gombíková<br>dierka so špicatou<br>uzávierkou    | Pre silné nepružné látky; saká, kabáty,<br>odevy pre voľný čas.                                       |
| J                   | 58                         | Očková gombíková<br>dierka s vodorovnou<br>uzávierkou   | Pre silné nepružné látky; saká, kabáty,<br>odevy pre voľný čas.                                       |

| Gombíková<br>dierka | Číslo gombíkovej<br>dierky | Názov                                                   | Popis                                                                                                    |
|---------------------|----------------------------|---------------------------------------------------------|----------------------------------------------------------------------------------------------------|
|                     | 59                         | Gombíková dierka<br>rovným stehom                       | Program pre stabilizáciu gombíkových<br>dierok, pre otvory vreciek, spevňovanie<br>gombíkových dierok, najmä pre<br>gombíkové dierky na koži a imitácie<br>kože. |
| *                   | 63                         | Tradičné                                                | Pre tenké až stredne silné tkaniny;<br>blúzky, šaty, odevy pre voľný čas a<br>posteľná bielizeň.                                                                 |
|                     | 64                         | Gombíková dierka so<br>zaoblenými uzávierkami           | Pre stredne silné až silné látky šaty,<br>všetky druhy materiálov.                                                                                               |
| I                   | 66                         | Gombíková dierka so<br>špicatými uzávierkami,<br>úzka   | Ozdobná gombíková dierka pre stredne<br>hrubé látky, blúzky, šaty a saká.                                                                                        |
| 1                   | 69                         | Ozdobná gombíková<br>dierka so špicatými<br>uzávierkami | Ozdobná gombíková dierka pre<br>pevnejšie nepružné látky.                                                                                                    |
|                     | 71                         | Pružná gombíková<br>dierka                              | Pre džínsy alebo pružnej hrubo tkanej<br>látky.                                                                                                    |
|                     | 60                         | Program pre prišívanie<br>gombíkov                      | Pre gombíky s 2 a 4 dierkami.                                                                                                    |
|                     | 61                         | Očko drobným<br>endlovacím stehom                       | Otvory pre šnúrky a úzke stuhy, ozdoby.                                                                                                    |
| 0                   | 62                         | Očko rovným stehom                                      | Otvory pre šnúrky a úzke stuhy, ozdoby.                                                                                                    |

# 9.2 Značenie gombíkových dierok

> Nakreslite si polohu gombíkové dierky na látku.

- Maximálna dĺžka gombíkové dierky je 3 cm (1 3/16 "). (Súčet priemeru a hrúbky gombíka).
- > Veľkosť gombíkové dierky je daná gombíkom vloženým do držiaka.

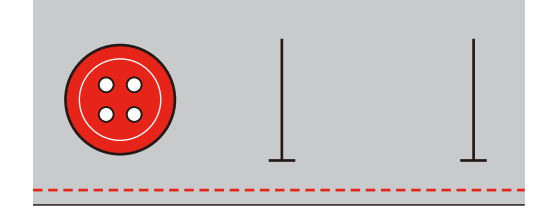

# 9.3 Automatické šitie gombíkovej dierky

- > Nasaďte pätku pre gombíkové dierky s posuvným meradlom (RJ).
- > Vytiahnite držiak gombíka a vložte do neho gombík.
- > Veďte hornú niť nadol do otvoru v prítlačnej pätke a vložte ju pod pätku.
- > Dotknite sa ikony «Gombíkové dierky».

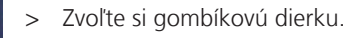

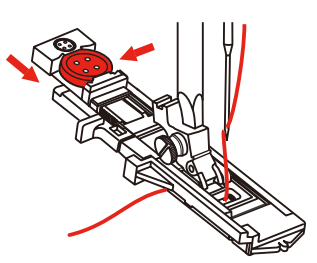

- > Nastavte si šírku a dĺžku stehu podľa požadovanej šírky a hustoty.
- > Vložte látku pod päťku tak, aby stredová značka bola proti ose gombíkovej dierky (1).

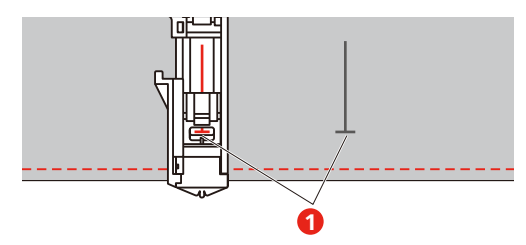

- > Stlačte tlačidlo «Štart / Stop».
  - Kým je páčka pre gombíkovú dierku hore, na displeji je chybové hlásenie, ktoré Vám pripomína, že máte páčku vytiahnuť.
- > Stiahnite páčku na gombíkové dierky čo najviac dole, až zacvakne.

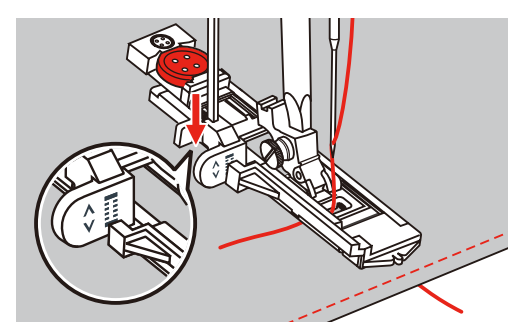

- > Pridržiavajte koniec hornej nite kolmo k pätke a začnite šiť.
  - Po dokončení gombíkovej dierky stroj automaticky zapošijeme a zastaví sa.

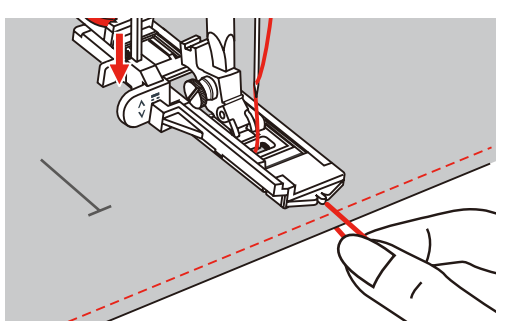

– Gombíkové dierky sa šijú od predného konca prítlačnej pätky k zadnému, ako je vidieť na obrázku.

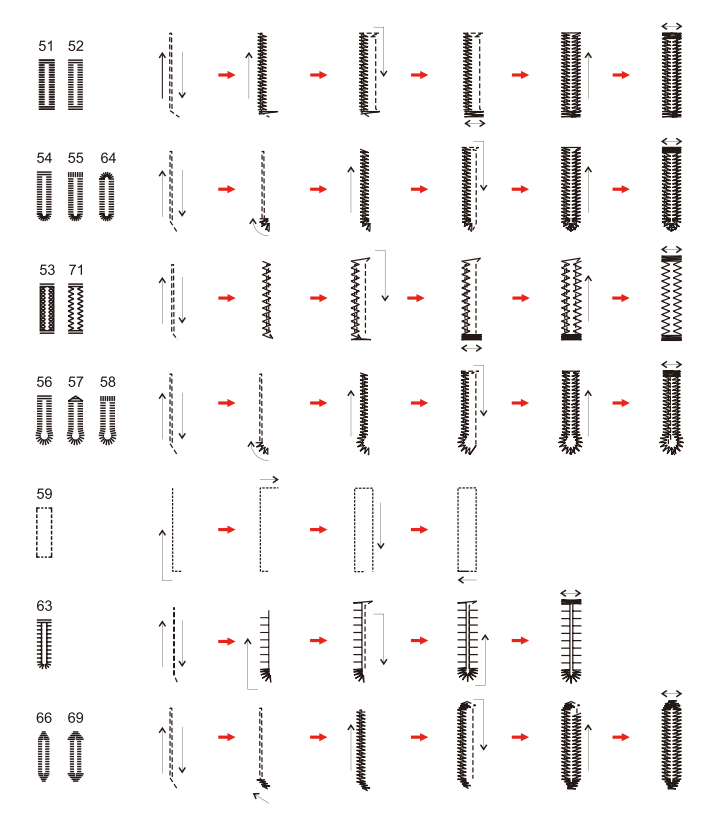

> Zdvihnite prítlačnú pätku a odrežte niť.

> Po dokončení zdvihnite páčku pre gombíkové dierky až na doraz.

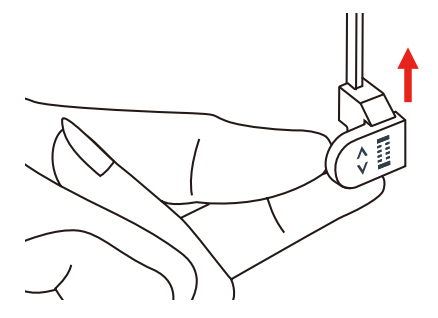

> Prerežte gombíkovú dierku páračky a dávajte pozor, nech neporežú do stehu. Použite špendlík ako doraz, aby ste nezarezali do uzávierky.

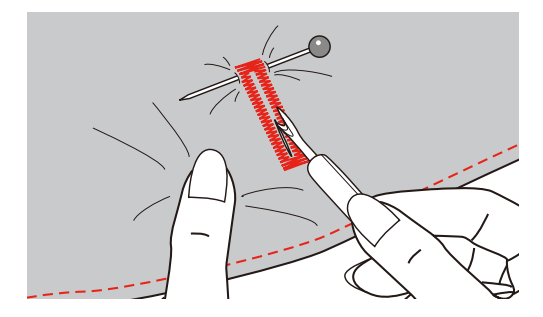

### 9.4 Spevnená gombíková dierka

Ak šijete gombíkovú dierku na pružnej látke, zaháknite pod pätku pre gombíkové dierky silnú niť alebo šnúrku.

- > Nasaďte pätku pre gombíkové dierky s posuvným meradlom (RJ).
- > Vytiahnite držiak gombíka a vložte do neho gombík.
- > Veďte niť otvorom v prítlačné pätke a pod pätku.

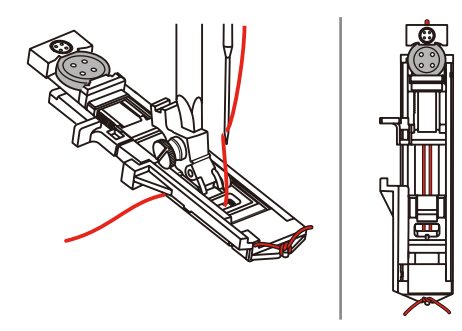

- > Veďte konce šnúrky dopredu pod pätkou, zaháknite ich do drážok a dočastne ich tu zviažte.
- > Než začnete šiť, nastavte šírku a dĺžku stehu.

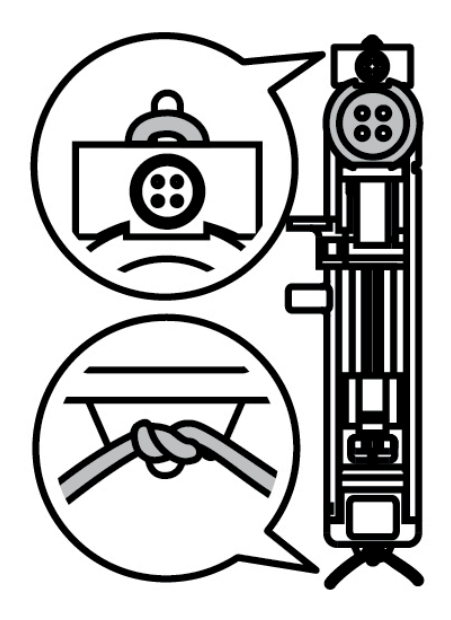

- > Spustite prítlačnú pätku a šite gombíkovú dierku.
   Stroj bude šiť gombíkovú dierku cez šnúrku, ktorú zakryje.
- > Zatiahnutím za konce šnúrok vtiahnite slučku do uzávierky.

> Ihlou pre ručné šitie prevlečte konce šnúrky na zadnú stranu látky a tam ich zviažte alebo ich zaistite stehmi.

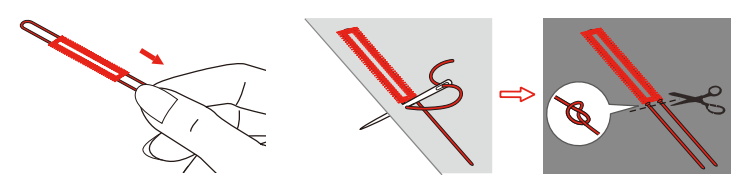

# 9.5 Prišívanie gombíkov

Programom pre prišívanie gombíkov môžete prišívať gombíky s dvoma alebo štyrmi dierkami, patenty a háčiky. Pre zvýšenie pevnosti gombíka môžete program nechať prebehnúť dvakrát. Pri šití gombíka so štyrmi dierkami sa najprv šijú dve predné dierky.

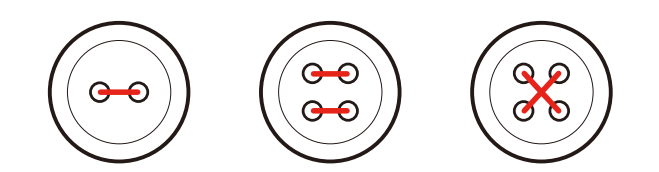

V programe pre prišívanie gombíka sa ušije vždy prvý zapošívací steh v ľavej dierke gombíka.

- > Nasaď te pätku pre prišívanie gombíkov (RC).
- > Dotknite sa ikony «Gombíkové dierky».
- > Zasuňte podávač.
- > Krátky program na prišívanie gombíkov č. 60.
- > Položte gombík na látku.
- Otáčaním ručným kolesom skontrolujte vzdialenosť medzi dierkami gombíka. Podľa potreby upravte šírku stehu.

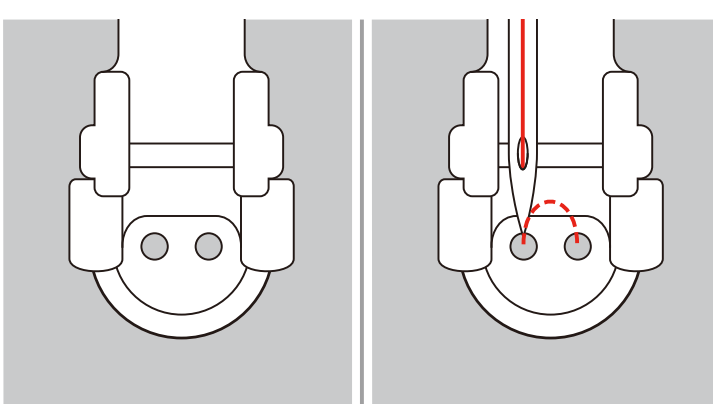

- > Pridržiavajte nite a začnite šiť.
  - Stroj ušije program pre prišívanie gombíkov a automaticky sa zastaví.
  - Ak vyžadujete kŕčok, položte na gombík plátaciu ihlu a šite cez ňu.
- > Zatiahnite za spodnú niť, až sa horná niť objaví na rubovej strane.
- > Obe nite ručne zviažte.

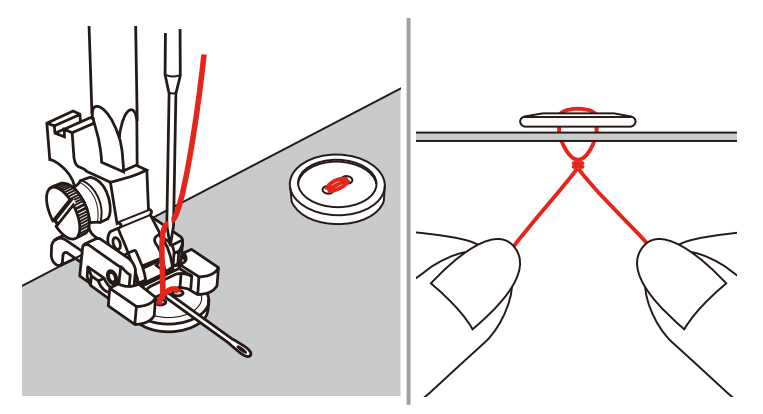

# 9.6 Šitie očiek

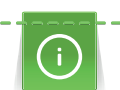

Pre vyššiu stabilitu môžete očko ušiť dvakrát.

- Nasaď te endlovaciu pätku (DA) alebo vyšívacou pätku (JK) alebo otvorenú vyšívaciu pätku (DN) (mimo základné príslušenstvo).
- > Dotknite sa ikony «Gombíkové dierky».
- > Krátky program na očká č. 61 alebo č. 62.
- > Veľkosť očka zmeníte otáčaním «Horným multifunkčným ovládačom» alebo «Spodným multifunkčným ovládačom».
- > Spustite program pre očká.
  - Stroj sa automaticky zastaví na konci programu pre očká.
- > Prepichnite očko šidlom, dierovacími kliešťami alebo prerážač.

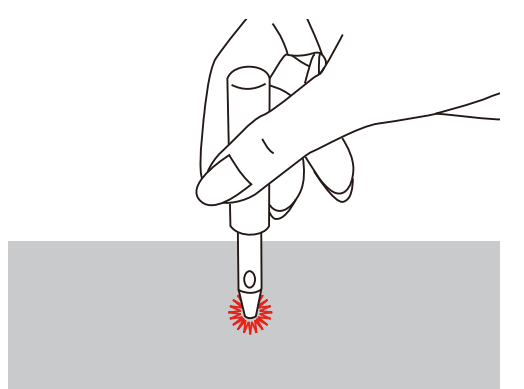

# 10 Quiltovanie

# 10.1 Prehľad quiltovacích stehov

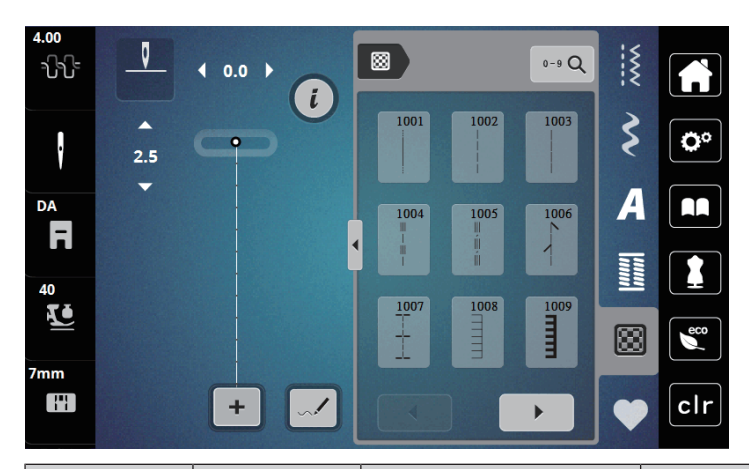

| Stehové<br>vzory | Číslo stehu | Názov                                                                                          | Popis                                                        |  |
|------------------|-------------|------------------------------------------------------------------------------------------------|--------------------------------------------------------------|--|
|                  | 1001        | Quiltovanie, quiltovací<br>program sa za pošitie                                               | Zapošitie začiatku a konca šitia krátkymi stehy<br>dopredu.  |  |
|                  | 1002        | Quiltovací rovný steh                                                                          | Rovný steh dĺžky 2 mm k zošívanie<br>patchworkových dielikov |  |
|                  | 1003        | Patchworkový steh/<br>Rovný steh                                                               | Rovný steh dĺžky 3 mm.                                       |  |
|                  | 1004        | Quiltovací steh ručného<br>vzhľadu<br>1005, 1030, 1034,<br>1035                                | lmitácia ručného stehu s monofilovým<br>vláknom.             |  |
| 1                | 1006        | Ozdobné varianty<br>quiltového stehu<br>1007, 1010-1012,<br>1015-1019,<br>1025-1027, 1031-1032 | Pre "bláznivý patchwork" a quiltovanie.                      |  |
|                  | 1008        | Prikrývkový steh                                                                               | Pre aplikácie a našívanie stúh.                              |  |
|                  | 1009        | Dvojitý prikrývkový steh                                                                       | Pre aplikácie a našívanie stúh.                              |  |
| Ī                | 1013        | Prikrývkový steh<br>obojstranný                                                                | K zošitiu dvoch aplikácií, "bláznivý<br>patchwork".          |  |
| Ŧ                | 1014        | Dvojitý prikrývkový steh<br>obojstranný                                                        | K zošitiu dvoch aplikácií, "bláznivý<br>patchwork".          |  |

| Stehové<br>vzory | Číslo stehu | Názov                                | Popis                                   |
|------------------|-------------|--------------------------------------|-----------------------------------------|
| ху<br>УУ         | 1020        | Varianty perového<br>stehu 1021-1023 | Pre "bláznivý patchwork" a quiltovanie. |
| 232N             | 1024        | Drobné meandry                       | Imitácia meandrového quiltovania.       |
|                  | 1029        | Páperový steh<br>1028, 1033          | Pre "bláznivý patchwork" a quiltovanie. |

### 10.2 Quiltovanie, zapošívací program

> Nasaďte endlovaciu pätku (DA)

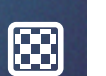

- > Dotknite sa ikony«Quiltovacie stehy».
- > Zvoľte quiltovací stehový vzor č. 1001.

 $\bigcirc$ 

- > Zošliapnite ovládací pedál.
  - Stroj ušije na začiatku automaticky 5 stehov dopredu.
- > Ušite šev požadovanej dĺžky.
- > Stlačte tlačidlo «Zapošitie».
  - Stroj ušije automaticky 5 stehov dopredu a automaticky sa zastaví.

# 10.3 Šitie quiltovacích stehov ručného vzhľadu

Quiltovacie stehy ručného vzhľadu sa hodí pre všetky látky a výrobky, ktoré majú vyzerať ako ručne šité. Odporúča sa použiť monofilná niť ako horný a vyšívacia niť ako spodná. Je vhodné šiť pomalšie, aby sa monofilná niť netrhala. Podľa potreby je možné upraviť napätie hornej nite a vyváženie podľa druhu látky a zvoleného quiltovacieho stehu.

- > Nasad'te vyšívaciu pätku (JK) / endlovaciu pätku (DA).
- > Dotknite sa ikony «Quiltovacie stehy».
- > Zvoľte quiltovacie stehy ručného vzhľadu č. 1004 alebo 1005.
- > Ak je potrebné, upravte napätie hornej nite a vyváženie podľa druhu látky a zvoleného quiltovacieho stehu.
- > Zošliapnutím ovládacieho pedálu alebo tlačidlom «Štart/Stop» spustite stroj.

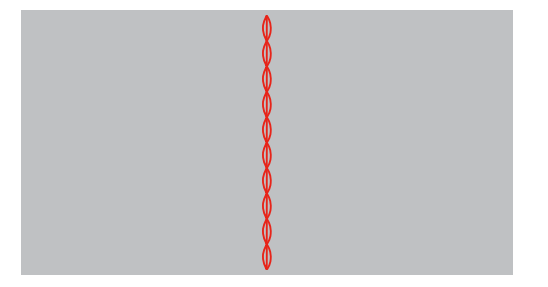

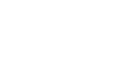

# 10.4 Voľné quiltovanie

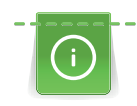

Quiltovací rukavice s gumovými špičkami prstov (mimo základné príslušenstvo) Vám uľahčia vedenie látky.

Odporúčame použiť násuvný stolík a kolenné páku FHS. Pri voľnom quiltovanie je výhodné quiltovať od stredu von a viesť látku plynulými krúživými pohybmi pre vytvorenie vzorov podľa vlastnej predstavy. Voľné quiltovanie a látanie vychádzajú z toho istého princípu.

Pri meandrovom quiltovaní sa celý povrch látky zaplní quiltovacími stehmi. Jednotlivé čiary stehov sú oblé a nikdy sa navzájom nekrižuje.

#### Predpoklad:

- Hornú vrstvu, vatelín a spodnú vrstvu zašpendlite alebo zostehujte.
- > Zasuňte podávač.
- Nasaďte pätku pre voľné quiltovanie (RX) na pätkovej tyč.
  - Tŕň (1) látacej / vyšívacej pätky by mal ležať na skrutke ihlovej svorky (2).
- Zatlačte pätku pre voľné quiltovanie pevne ukazovákom zozadu na pätkové tyč a upevnite ju skrutkou
  (3).

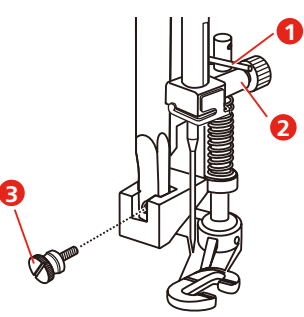

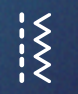

- > Dotknite sa ikony «Základné stehy».
- > Zvoľte rovný steh č. 1.
- > Podľa potreby prispôsobte napätie hornej nite Vášmu projektu.
- > Zošliapnutím ovládacieho pedálu alebo tlačidlom «Štart/Stop» spustite stroj.
- > Veďte látku oboma rukami blízko prítlačné pätky, ako by bola vo vyšívacom rámčeku.
- > Ak leží niť na látke, spomaľte pohyb.
- > Ak sa na rube látky tvoria uzlíky, pohybujte látkou rýchlejšie.

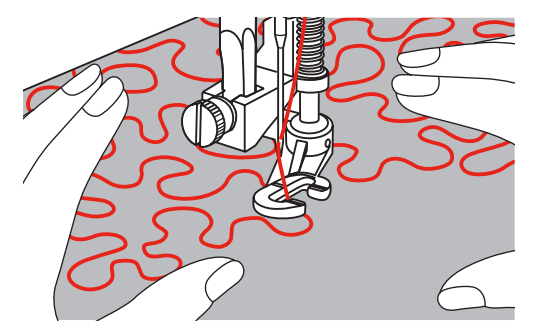

# 11 Dizajnér stehov

## 11.1 Obrazovka Dizajnér stehov

V dizajnéri stehov nemožno editovať gombíkové dierky a plátacie stehy.

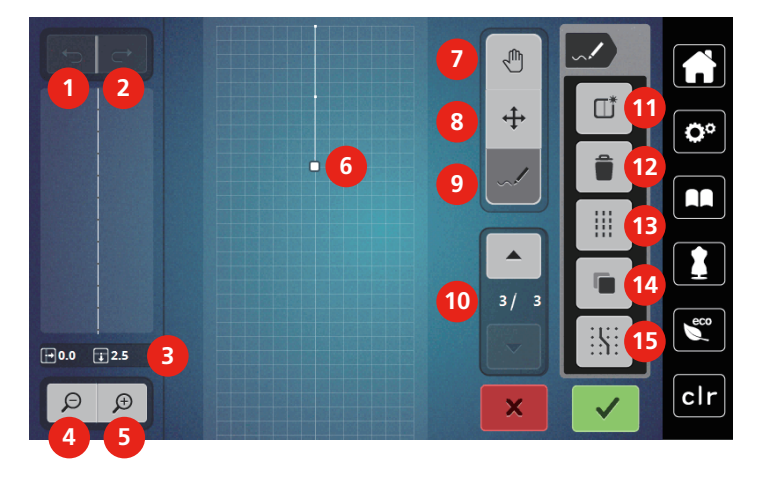

- 1 Späť
- 2 znovu
- 3 Poloha bodu
- 4 Zoom out (zmenšiť náhľad)
- 5 Zoom in (zväčšiť náhľad)
- 6 Náhľad na stehový vzor
- 7 Posunutie náhľadu
- 8 Presúvanie bodov / Výber bodov

- 9 Vloženie/Editácia stehu
- 10 Prechádzanie bodov
- 11 Vytvorenie nového stehového vzoru
- 12 Zmazať
- 13 Trojitý steh
- 14 Duplikácia
- 15 Prichytenie k mriežke

#### 11.2 Vytvorenie vlastného stehového vzoru

Ste

Stehovej vzory vytvorené v Designeri stehov si môžete uložiť do svojej «osobné pamäti».

S dizajnérom stehov môžete vytvárať svoje vlastné stehovej vzory alebo upravovať existujúcu vzory. Vlastné stehovej vzory môžete vytvárať voľným pohybom na displeji stroja.

V ľavej časti displeja je zobrazená poloha aktívneho bodu: Je tu uvedená vodorovná vzdialenosť bodu od osi v milimetroch. Ďalej je tu uvedená vertikálna vzdialenosť bodu od predchádzajúceho bodu v milimetroch.

V dizajnérovi stehov nemôžete editovať gombíkové dierky a plátacia stehy.

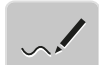

- > Dotknite sa ikony «Designer stehov».
  - V poli «Náhľad na stehový vzor» sa zobrazí posledný stehový vzor a môžete ho editovať.
  - Sú tu zobrazené vodiace čiary vo vzdialenosti 0,5 mm.
  - Je aktivovaná funkcia «Vloženie / Editácia stehu».

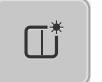

- > Okno Náhľad na stehový vzor vymažete dotykom ikony «Vytvorenie nového stehového vzoru».
- > Vložte na displej bod.
- > Podľa potreby pridávajte na displej ďalšie body.
- > Ak vzor končí stehom späť alebo tvorí uzavretý tvar, je potrebné vložiť steh dopredu na rovnakej zvislej osi, ako je prvý steh, aby bolo možné vzor šiť priebežne.
  - Okno náhľadu na ľavej strane displeja zobrazuje, či sa stehový vzor šije priebežne alebo nie.

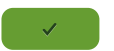

- > Dotknite sa ikony «Potvrdiť».
  - Stehový vzor sa zobrazí a je možné ho ušiť.
  - Čiara dlhšia ako 3 mm sa automaticky rozdelí na rovnako dlhé časti.

#### Vytváranie stehových vzorov pomocou mriežky

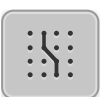

- > Dotykom ikony «Prichytiť k mriežke» zobrazíte mriežku.
  - Každý vložený bod sa automaticky posunie na najbližší bod mriežky.

#### Voľné kreslenie

> Prstom alebo dotykovým perom nakreslite stehový vzor na obrazovku.

### 11.3 Editácia náhľadu

- > Zvoľte stehový vzor, abecedu alebo gombíkovú dierku.
- > Dotknite sa ikony «Designer stehov».

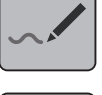

Θ

>

>

Dotykom ikony «Zoom out» zmenšíte náhľad stehového vzoru.

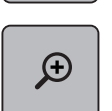

Dotykom ikony «Zoom in» zväčšíte náhľad stehového vzoru.

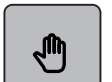

- > Dotknite sa ikony «Posunúť náhľad».
- > Náhľad posuňte dotykovým perom alebo prstom.

### 11.4 Vkladanie bodov

Nová položka sa vloží za momentálnej polohu vyznačenú bielym bodkou.

> Zvoľte si vzor alebo abecedu.

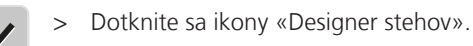

>

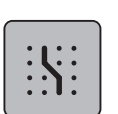

- Dotykom ikony «Prichytiť k mriežke» zobrazíte mriežku.
- Každý vložený bod sa automaticky umiestni na najbližší bod mriežky.

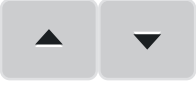

- > Dotykom ikony «Šípka hore »/«Šípka dole» zvoľte bod.
- > Dotknite sa požadovanej polohy v poli «Náhľad na stehový vzor» dotykovým perom alebo prstom.
   Za vybraný bod sa vloží nový bod a jeho polohu môžete upraviť multifunkčnými ovládači.

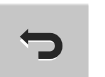

- > Dotykom ikony «Späť» zrušíte posledný pracovný krok.
- > Dotykom ikony «Znovu» obnovíte zrušený pracovný krok.

### 11.5 Posúvanie bodov

- > Zvoľte si vzor alebo abecedu.
- > Dotknite sa ikony «Designer stehov».

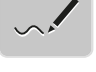

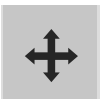

- > Dotknite sa ikony «Presúvanie bodov / Výber bodov».
- > Vyberte si požadovaný bod dotykom v poli náhľad na stehový vzor.

>

Dotykom ikony «Šípka hore» pridajte do výberu predchádzajúci bod.

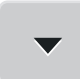

- > Dotykom ikony «Šípka dole» pridajte do výberu nasledujúci bod.
- > Otáčaním «Horným multifunkčným ovládačom» posúvajte vybrané vzory vodorovne.
- > Otáčaním «Spodným multifunkčným ovládačom» posúvajte vybrané vzory zvisle.

## 11.6 Duplikácia bodov

- > Zvoľte si vzor alebo abecedu.
- > Dotknite sa ikony «Designer stehov».

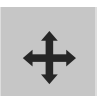

- Dotknite sa ikony «Presúvanie bodov / Výber bodov».
- > Vyberte si požadovaný bod dotykom v poli náhľad na stehový vzor.

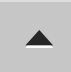

>

>

Dotykom ikony «Šípka hore» pridajte do výberu predchádzajúci bod.

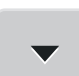

Dotykom ikony «Šípka dole» pridajte do výberu nasledujúci bod.

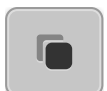

- > Dotknite sa ikony «Duplikácia».
  - Všetky vybrané body sa zduplikujete.
  - Prenesie sa smer, typ aj vzdialenosť aktivovaných bodov.

## 11.7 Mazanie bodov

- > Zvoľte si vzor alebo abecedu.
- > Dotknite sa ikony «Designer stehov».

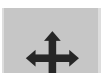

>

>

- Dotknite sa ikony «Presúvanie bodov / Výber bodov».
- > Vyberte si požadovaný bod dotykom v poli náhľad na stehový vzor.

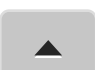

> Dotykom ikony «Šípka hore» pridajte do výberu predchádzajúci bod.

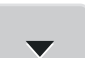

Dotykom ikony «Šípka dole» pridajte do výberu nasledujúci bod.

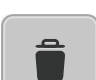

> Dotykom ikony «Delete» zmažte zo vzoru všetky vybrané body.

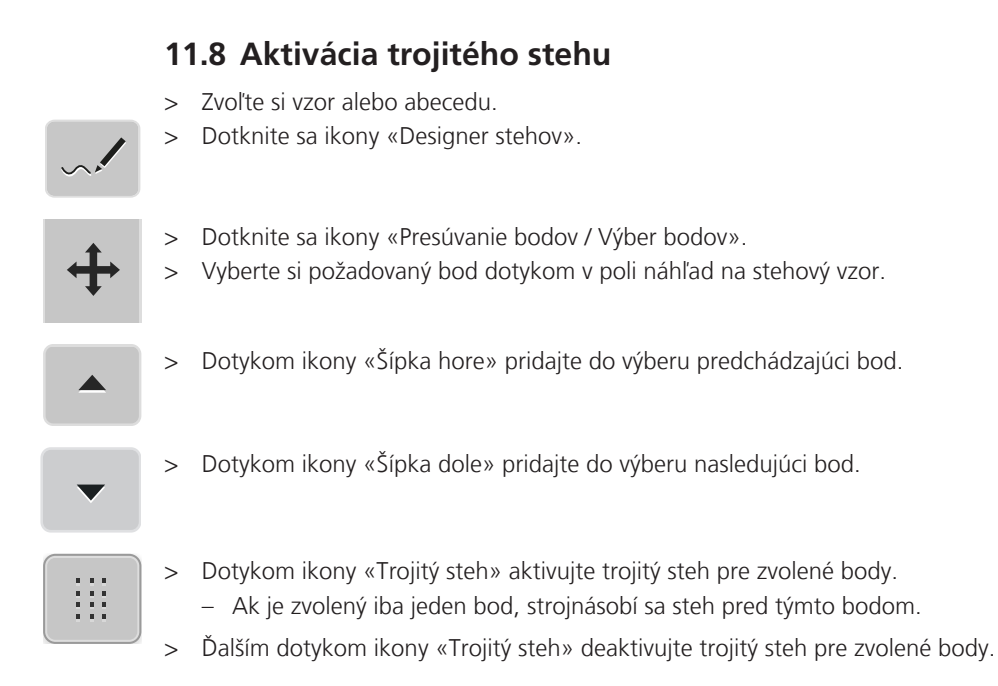

# **12** My bernette Embroidery

# 12.1 Pohľad na vyšívací modul

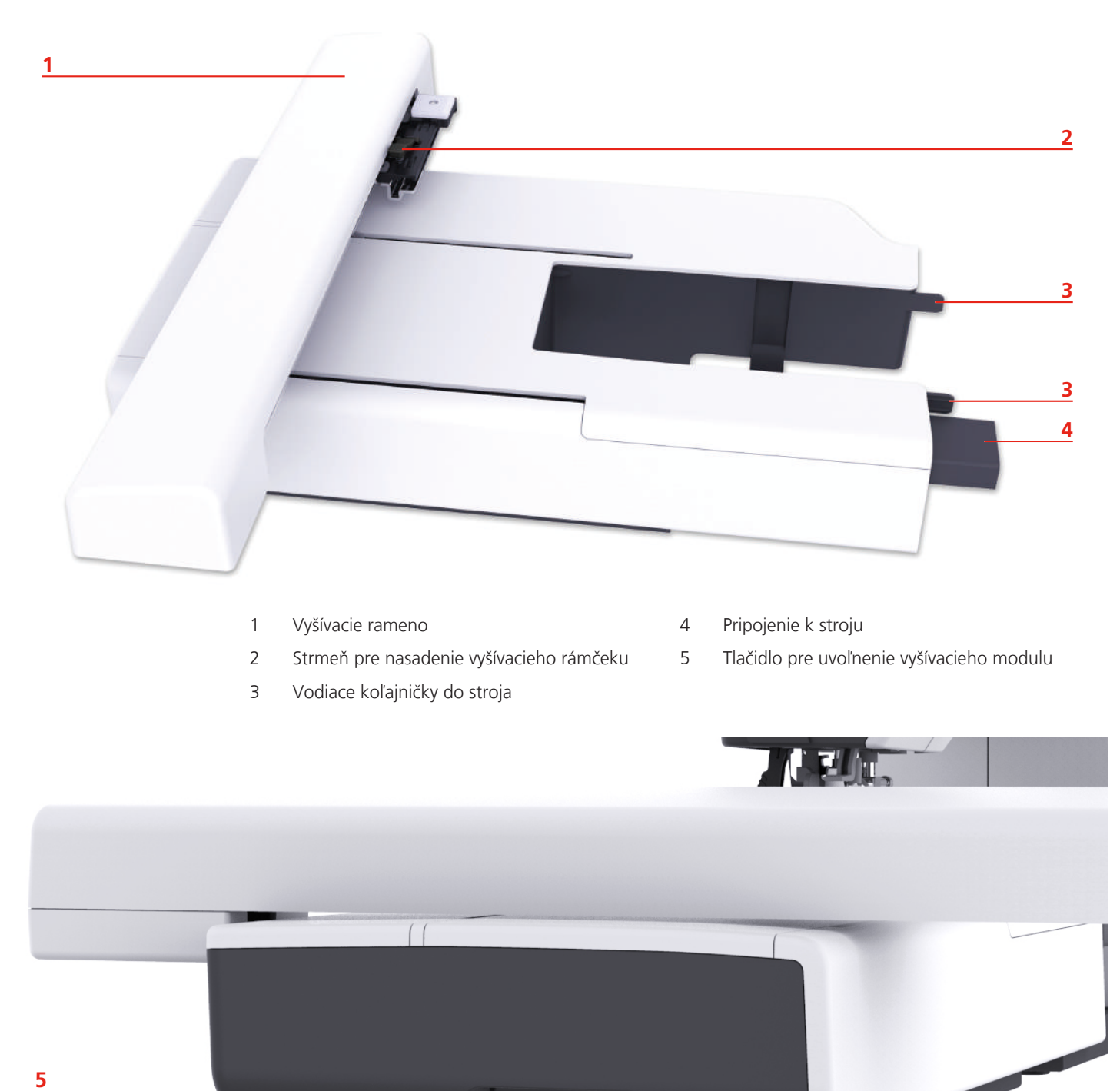

# 12.2 Prehľad používateľského rozhrania

#### Prehľad funkcií / Zobrazenie informácií

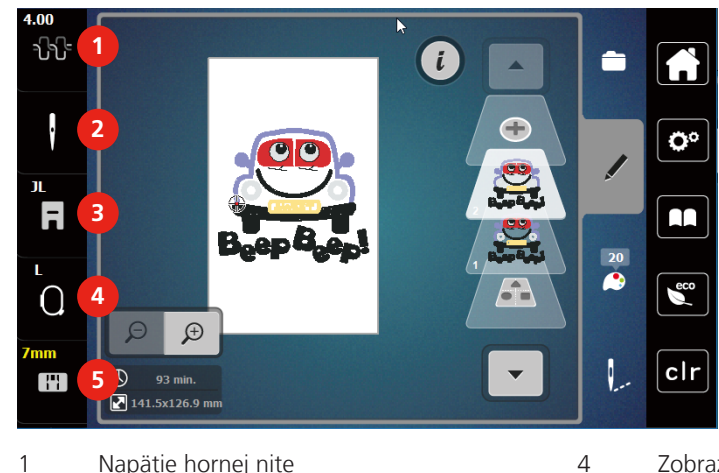

- Napätie hornej nite 1
- 2 Voľba ihly
- 3 Zobrazenie prítlačnej pätky

#### Prehľad nastavenia systému

- Zobrazenie vyšívacieho rámčeku / Voľba vyšívacieho rámčeka
- 5 Voľba stehovej dosky

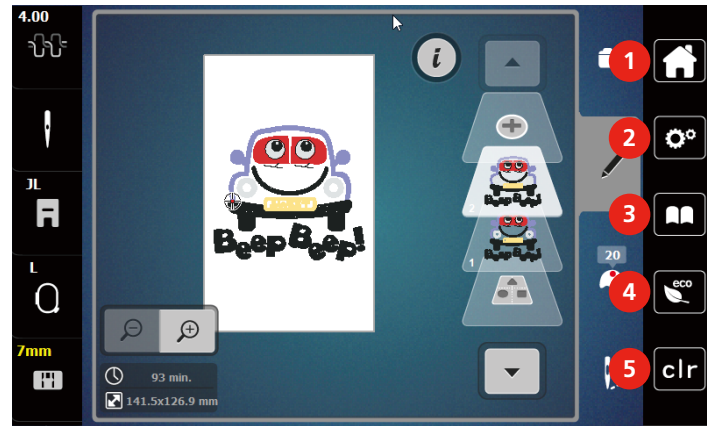

- 1 Domov
- 2 Program pre nastavenie
- 3 Návodné video

Režim eco

4

5

Späť na predvolené nastavenie

#### Menu pre výber pri vyšívaní

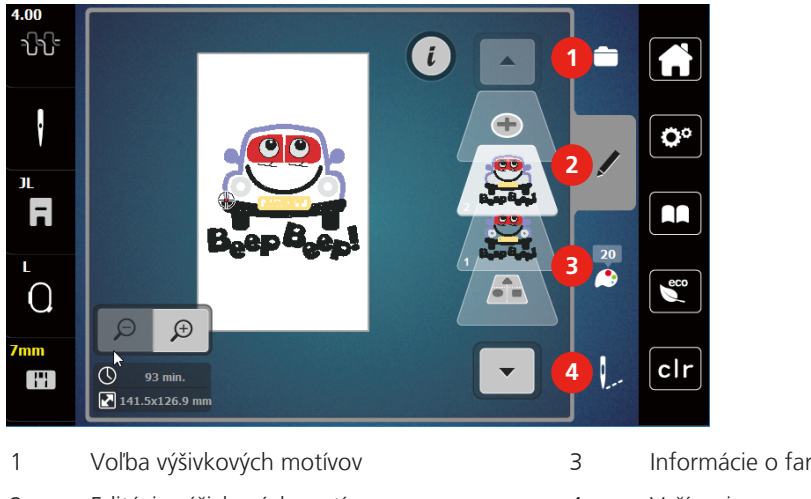

2 Editácia výšivkových motívov

#### Informácie o farbách

4 Vyšívanie

## 12.3 Dôležité informácie k vyšívanie

#### Horná niť

Pre vyšívanie je nevyhnutné používať niť dobrej kvality (od uznávaných výrobcov), aby na výšivku nemala negatívny vplyv zlá kvalita niti alebo jej trhanie.

Výšivka je efektná najmä, ak je ako horná niť použitá lesklá viskóza alebo polyesterová vyšívacie niť 40 wt. Tieto nite sú k dispozícii v rozsiahlom výbere farieb pre nádherné výšivky.

- Polyesterová niť s vysokým leskom je veľmi odolná, stálofarebná a má vysokú pevnosť v ťahu, čo je vhodné pre všetky druhy výšiviek.
- Viskózová niť (rayon) je mäkká, so žiarivým leskom, a je vhodná pre jemné delikátne výšivky a pre výrobky, ktoré nebudú vystavené príliš vysokému oteru a námahe.
- Metalická niť je tenká až stredne silná a hodí sa pre špeciálne efekty vo výšivke.
- Keď pracujete s metalickou niťou, vypnite si automatické odstrihnutie spodnej nite. je lepšie sa vyhnúť používaniu akýchkoľvek Odrezávacie, pretože metalická niť tupí ostrie nožov.
- Pri práci s metalickou niťou je nutné znížiť rýchlosť stroja a napätia hornej nite.

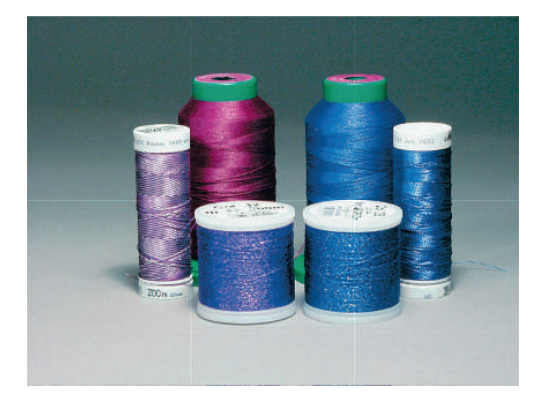

#### Spodná niť

Pre vyšívanie sa väčšinou používa čierna alebo biela spodná niť. Ak majú mať obe strany rovnaký vzhľad, odporúčame použiť rovnakú farbu ako horné i spodné.

 Spodná niť je obzvlášť mäkká a tenká polyesterová niť, ktorá sa hodí ako spodná niť. Táto špeciálna spodná niť zaručuje stále napätie a optimálnu kríženie hornej a spodnej nite.

• Štopkacie a vyšívacie nite sú jemné mercerizácia bavlnené nite, ktoré sú vhodné pre vyšívanie na bavlne.

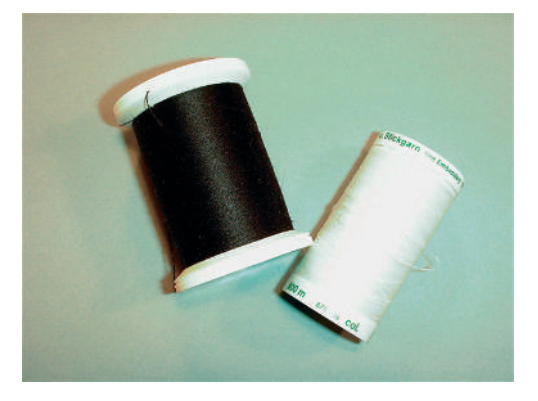

#### Voľba výšivkového motívu

Pre vyšívanie na tenkej látky sú vhodné jednoduché motívy s malým počtom stehov. Husto vyšívané motívy, napr. S mnohými farbami a so zmenami smeru vyšívanie, sa hodí skôr pre strednej až silnej materiály.

#### Vzorka na skúšku

Pre vyskúšanie si vždy vezmite rovnaký materiál spevnený rovnakým stabilizátorom, aký použijete na vyšívanie. Odporúčame použiť aj rovnakej farby, nite a ihly, ktoré plánujete použiť na výšivku.

#### Vyšívanie motívov od iných dodávateľov

bernette odporúča stehové výšivkové metódy akéhokoľvek formáte programom ««ART-Link»», ktorý je zdarma, do stroja alebo na USB flash disk. Použitie programu «ART-Link» zaručuje, že bude motív prečítaný a vyšitý správne. «ART-Link» si môžete zadarmo stiahnuť na www.bernina.com.

#### Podkladové stehy

Podkladové stehy sú základom výšivkového motívu a používajú sa pre stabilizáciu základného materiálu a na udržanie tvaru. Tiež bráni krycím stehom výšivky v zaťahovanie do úpletu alebo vlasu látky.

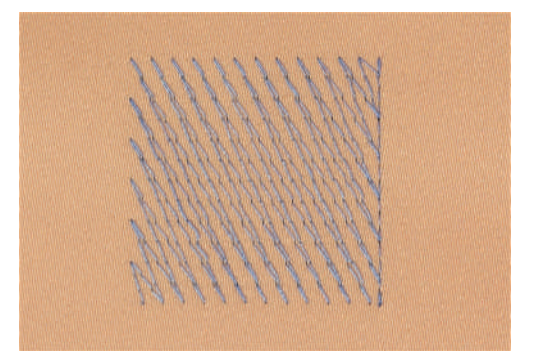

#### Veľkosť výšivkového motívu

Výšivkové vzory môžete zväčšovať alebo zmenšovať na vyšívacom stroji alebo na PC pomocou vyšívacieho softvéru BERNINA (mimo základné príslušenstvo). Najlepšie výsledky dosiahnete pri zväčšenie alebo zmenšenie o maximálne 20%.

#### Saténový čiže listový steh

Ihla sa pohybuje zľava doprava a naopak. Výsledkom je veľmi hustý krycia endlovací steh, ktorým sa vypĺňajú tvary. Výplň saténovými stehy je vhodná pre úzke a drobné tvary. Saténový steh sa nehodí pre väčšie plochy, pretože široké stehy sú príliš voľné a látku dostatočne nezakryjú. Okrem toho existuje riziko, že u príliš dlhých stehov môžete niťou o niečo zachytiť a celú výšivku poškodiť.

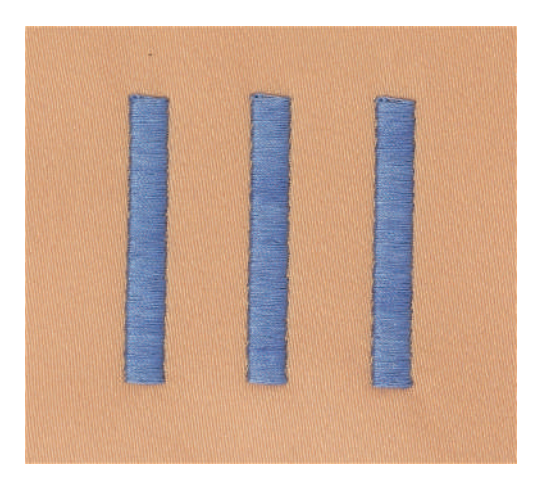

### Výplňový steh

Množstvo drobných rovnako dlhých stehov sa vyšíva vo vyrovnaných radoch jeden vedľa druhého a vzniká tak husto vyplnená plocha.

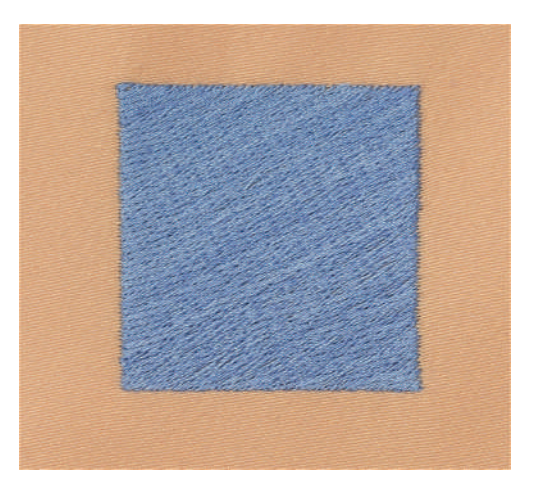

## Spojovacie stehy

Dlhé stehy, ktoré sa používajú na prechod z jednej časti motívu do druhej. Pred i po spojovacím stehu sa ušijú zapošívací stehy. Spojovacie stehy sa odstrihují.

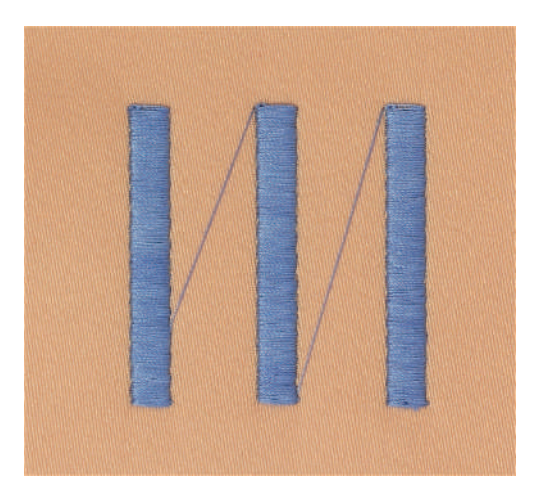

# 13 Príprava k vyšívaniu

### 13.1 Nasadenie modulu

POZOR

Prenášanie vyšívacieho modulu

Poškodenie pripojenia vyšívacieho modulu.

- > Ako budete stroj prepravovať, zložte vyšívací modul.
- > Modul aj stroj musia stáť na pevnom rovnom povrchu.
- > Skontrolujte, či je okolo stroja dostatok miesta pre voľný pohyb vyšívacieho ramena.
- > Zdvihnite ľavú stranu vyšívacieho modulu.
- > Opatrne nasuňte modul z ľavej strany do konektora modulu (1) na stroji.

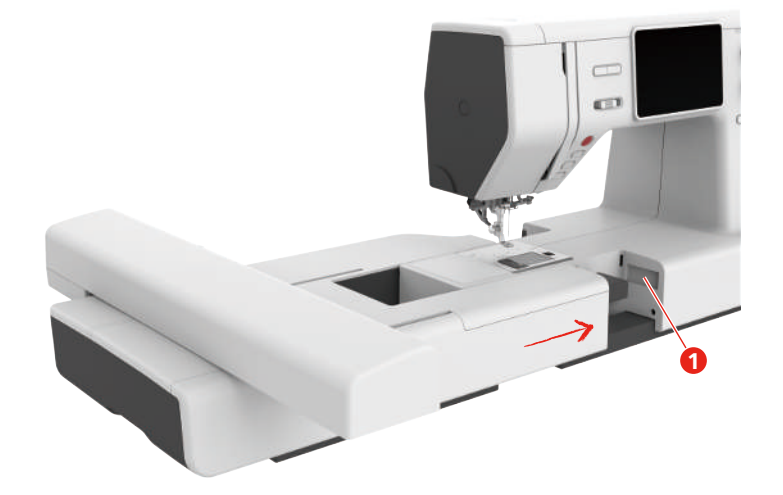

> Pridržte vyšívací modul, stlačte uvoľňovacie tlačidlo (2) a modul stiahnite.

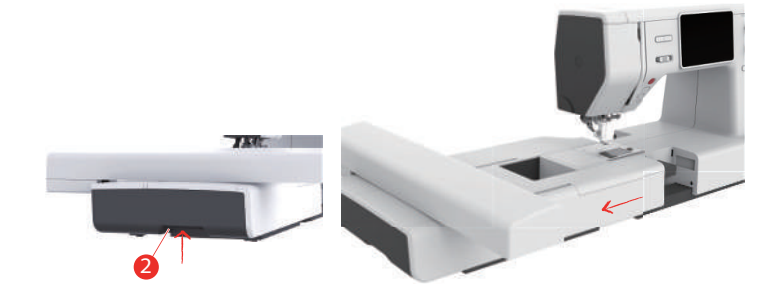

### 13.2 Vyšívacia pätka

#### Nasadenie vyšívacej pätky

Nasaďte vyšívaciu pätku.

- > Zdvihnite ihlu.
- > Zdvihnite prítlačnú pätku a horný podávač.
- > Vypnite stroj a odpojte ho zo zásuvky.
- > Povoľte skrutkovačom skrutku (1) a zložte držiak prítlačnej pätky (2).

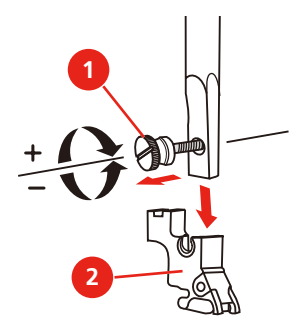

> Nasaď te vyšívacie pätku (JL) ukazovákom zozadu na pätkovú tyč a upevnite ju skrutkou.

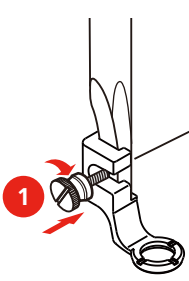

> Po zapnutí stroja zvoľte vyšívaciu pätku v «Zobrazenie prítlačnej pätky».

Nasaďte pätku s pružinou

- > Zdvihnite ihlu.
- > Zdvihnite prítlačnú pätku a horný podávač.
- > Vypnite stroj a odpojte ho zo zásuvky.
- > Povoľte skrutkovačom skrutku (1) a zložte držiak prítlačnej pätky (2).

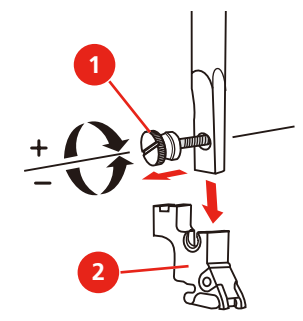
- > Pripevnite pätku s pružinou (JX) na pätkovú tyč tak, aby páčka (3) bola nad skrutkou ihlové svorky (4).
- > Utiahnite skrutku (1).

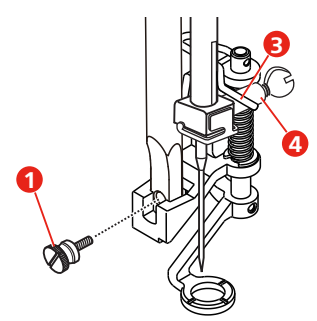

> Po zapnutí stroja zvoľte vyšívaciu pätku v «Zobrazenie prítlačnej pätky».

### Voľba vyšívacie pätky

Aby stroj dokázal nastaviť správnu základnú výšku nasadenej vyšívacej pätky, je nutné zvoliť vyšívací pätku v «Zobrazenie prítlačnej pätky».

- > Zapnite stroj.> Dotknite sa ik
  - Dotknite sa ikony «Zobrazenie prítlačné pätky».
  - Zobrazia sa všetky prítlačné pätky.

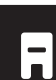

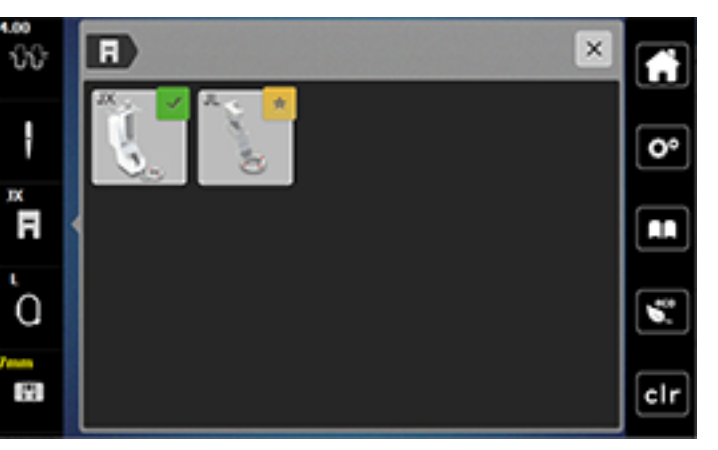

> Zvoľte nasadenou prítlačnú pätku.– Zobrazí sa popis zvolenej prítlačné pätky.

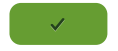

>

- Dotknite sa ikony «Potvrdiť».
- Zobrazí sa zvolená vyšívacia pätka a nastaví sa základná výška.

### 13.3 Ihla a stehová doska

### Nasadenie vyšívacej ihly

Vyšívacie ihly typu 130/705 H-SUK majú väčšie očko a sú mierne zaoblené. Tým sa predchádza oteru niti pri používaní viskózových a bavlnených vyšívacích nití. Podľa používané vyšívacie nite použite ihlu veľkosti 70-SUK až 90-SUK.

- > Zdvihnite ihlu.
- > Vypnite stroj a odpojte ho z elektrickej zásuvky.
- > Zložte prítlačnú pätku.
- > Povoľte skrutku ihlovej svorky (1) skrutkovačom a odstráňte ihlu.
- > Zoberte novú ihlu do ruky plochou stranou (2) dozadu.
- > Zasuňte ihlu do svorky až na doraz (3).
- > Utiahnite skrutku ihlovej svorky (1) skrutkovačom.

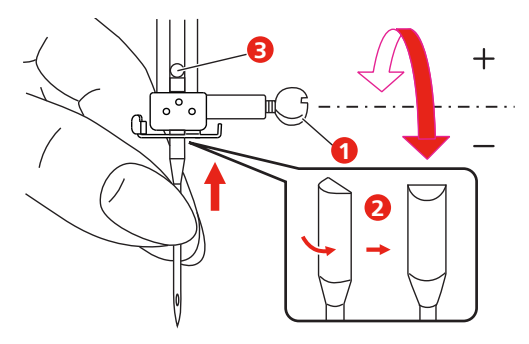

#### Nasadenie stehovej dosky (pre CutWork / rovný steh)

Stehová doska pre CutWork / rovný steh má v mieste vpichu ihly malý otvor. Tým sa optimalizuje tvorba stehu (viazanie hornej a spodnej nite). Výsledkom je krajší vzhľad stehu.

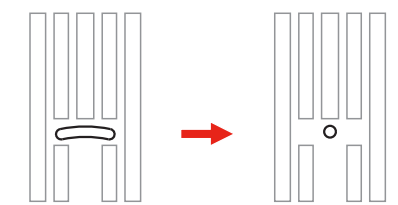

- > Povoľte skrutku ihlovej svorky skrutkovačom a odstráňte ihlu.
- > Odstráňte ihlu.
- > Zložte prítlačnú pätku.
- > Zasuňte podávač a odstráňte kryt spodnej nite.
- > Skrutkovačom vyskrutkujte skrutky na stehovej doske.

> Odstráňte stehovú dosku.

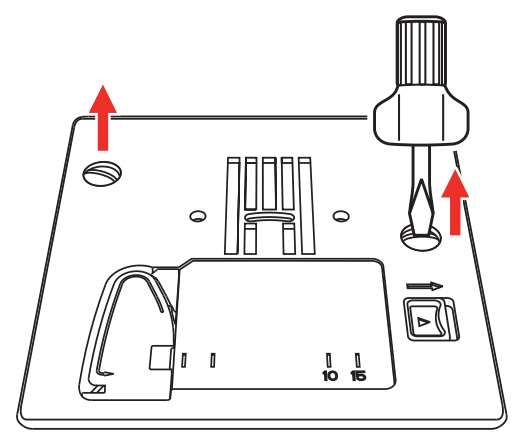

> Vyberte štandardné cievkové puzdro.

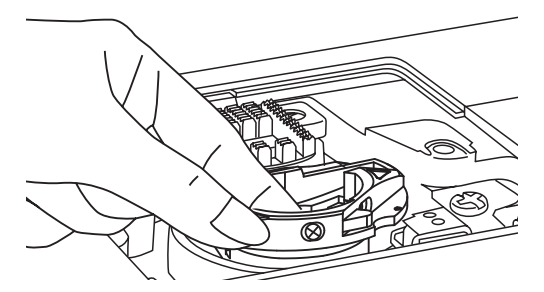

> Pre dosiahnutie optimálnych výsledkov vyšívania použite cievkové puzdro pre vyššie napätie nite. Značky na cievkovom puzdre a na stehovej doske si musia zodpovedať.

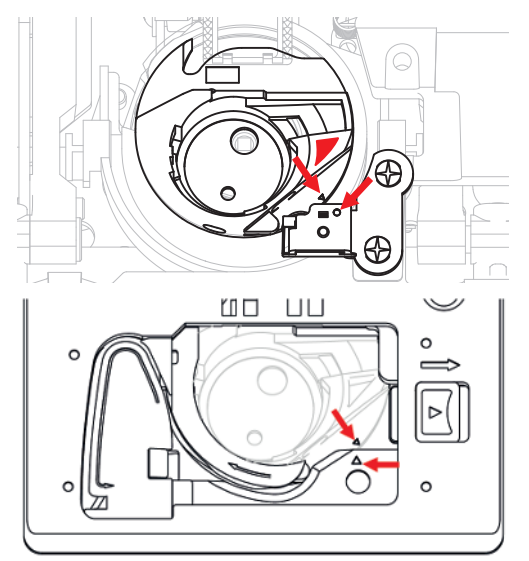

> Nasaďte stehovú dosku pre CutWork / rovný steh a utiahnite skrutky skrutkovačom.

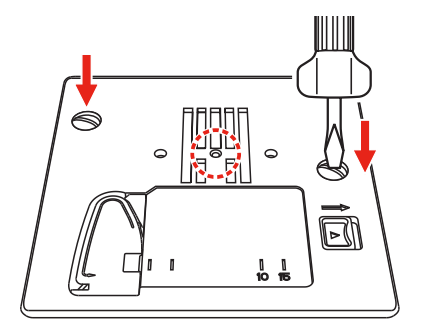

### 13.4 Voľba výšivkového motívu

Každý z výšivkových motívov môžete buďto vyšiť tak ako je, alebo ho upraviť rôznymi funkciami, ktoré Váš vyšívací stroj ponúka. Všetky výšivkové motívy nájdete na konci tohto návodu. Okrem toho môžete do stroja preniesť výšivkové motívy z osobnej pamäte alebo z USB flash disku (mimo základné príslušenstvo).

> Dotknite sa ikony «Domov».

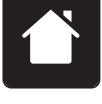

> Dotknite sa ikony «Režim vyšívanie».

> Zvoľte si abecedu, výšivkový motív, stehový vzor alebo vlastný výšivkový motív z jedného zo súborov.

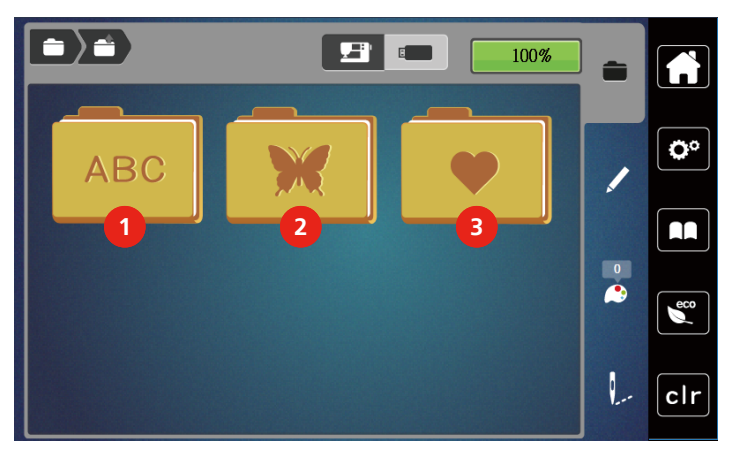

- 1 Vyšívaná abeceda
- 2 Výšivkový motív

# 3 Vlastný výšivkový motív

### 13.5 Vyšívací rámček

#### Prehľad vyšívacích rámčekov

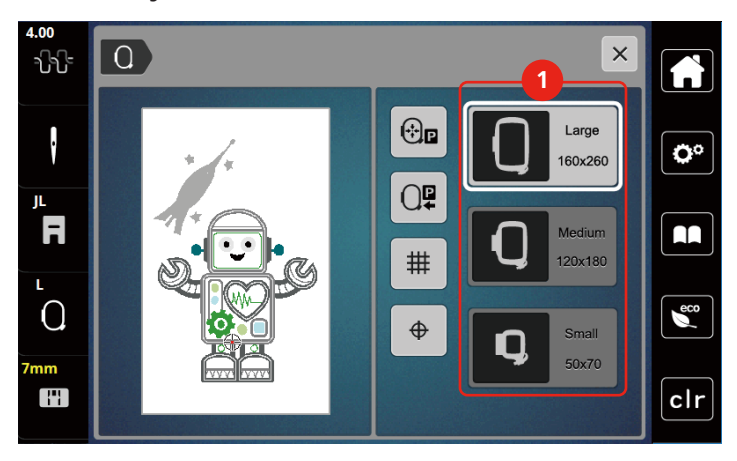

1 Voľba rámčeka

#### Voľba vyšívacieho rámčeka

Najlepšie výsledky dosiahnete, ak zvolíte najmenší možný rámček pre daný výšivkový motív. Výšivkový motív má vopred danú veľkosť, ktorá sa zobrazí.

Predpoklad:

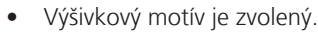

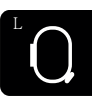

- > Dotknite sa ikony «Zobrazenie /voľba vyšívacieho rámčeku».
  - Zobrazí sa momentálne nasadený vyšívací rámček.
  - Stroj automaticky zvolí optimálne vyšívací rámik podľa veľkosti výšivkového motívu.
  - Ak nie je stanovený rámček k dispozícii, je možné zvoliť iný.
  - Ak nasadíte vyšívací rámček, ktorý nezodpovedá zvolenému, je nasadený rámček považovaný za aktívnu a podľa toho sa zobrazí plocha výšivkového motívu.
- > Zvoľte požadovaný vyšívací rámček.

#### Odtrhovacie stabilizátory

Použitie stabilizátora zaručuje vyššiu stabilitu výšivky. Odtrhovacie stabilizátor sa hodí na všetky tkané a nepružné materiály. Môžete použiť 1 až 2 vrstvy. Stabilizátory sú k dispozícii v rôznych hrúbkach. Na veľkých vyšívaných plochách zostáva stabilizátor pod niťou. Stabilizátor sa upevňuje na spodnú stranu látky pred upnutím do rámčeka dočasne lepidlom v spreji. Po vyšitie opatrne odtrhnite prebytočnej stabilizátor.

#### Odstrihovací stabilizátor

Použitie stabilizátora zaručuje vyššiu stabilitu výšivky. Odstrihovacie stabilizátor je vhodný pre pružné látky. Môžete použiť 1 až 2 vrstvy. Stabilizátory sú k dispozícii v rôznych hrúbkach. Na veľkých vyšívaných plochách zostáva stabilizátor pod niťou. Stabilizátor sa upevňuje na spodnú stranu látky pred upnutím do rámčeka dočasne lepidlom v spreji. Po vyšití opatrně odstřihněte přebývající stabilizátor.

#### Použite lepidlo v spreji

Použitie lepidla v spreji je vhodné pre pružné a hladké látky a pre úplety. Brání látce v deformaci a klouzání. S pomocí lepidla ve spreji můžete přesně usadit aplikaci. Nepoužívejte lepidlo ve spreji v blízkosti stroje, abyste jej neznečistili.

- > Pri aplikácii lepidla na stabilizátor držte sprej vo vzdialenosti 25 30 cm.
- > Nastriekaný stabilizátor opatrne nalepte na rubovú stranu látky, látku vyhlaďte, aby na nej neboli záhyby.
- > Drobné diely, ako klopy vreciek či goliere umiestnite na stabilizátor.
- > Aby ste predišli stopám od rámčeka pri práci s látkou s vlasom či s fleecom, neupínajte do rámčeka diely, ale nastriekajte stabilizátor a upnite ho.
- > Nalepte látku určenú na vyšitie na stabilizátor.
- > Pred spustením stroja odstráňte všetky lepivé zvyšky.

#### Použitie škrobu v spreji

Škrob v spreji je ideálny pre dodatočné spevnenie tenkých, riedko tkaných látok. Vždy použite ďalší stabilizátor na rubovú stranu látky.

- > Postriekajte plochu určenú k vyšívanie.
- > Nechajte látku uschnúť, prípadne ju ľahko prežehlite horúcou žehličkou.

#### Použitie nažehlovacího stabilizátora

Nažehľovací stabilizátory sú v predaji v rôznych hrúbkach. Vhodné je použiť nažehľovací stabilizátor, ktorý sa ľahko z látky odstránia. Nažehľovací stabilizátory sa hodí na všetky pružné materiály, ktoré sa ľahko deformujú, napríklad trikot a žerzej.

> Nažehľovací stabilizátory sa aplikujú na rubovú stranu látky horúcou žehličkou.

#### Samolepiace stabilizátory podložené papierom

Samolepiace stabilizátory podložené papierom sú určené pre látky, ako je žerzej alebo hodváb, ďalej pre výšivky, ktoré nie sú vhodné na upevnenie do vyšívacieho rámčeka.

- > Vložte stabilizátor do rámčeka papierovú stranou nahor.
- > Nožnicami natrhnite papier a odstrihnite ho v ploche rámčeku.
- > Položte látku určenú na vyšívanie na stabilizátor a pritlačte ju.
- > Pred spustením stroja odstráňte všetky lepivé zvyšky.

#### Použitie vodou rozpustného stabilizátora

í

Pre samonosnou výšivku odporúčame upnúť do vyšívacieho rámčeku 1 – 3 vrstvy vodou rozpustného stabilizátora. Keďže sa výšivkovú motív nevyšívá na látku, ostane len motív z nití. Výšivkové motívy je nutné kombinovať z krátkych stehov, inak by sa mohli rozpadnúť.

Vodou rozpustný stabilizátor je vhodný najmä pre jemné látky, kde by mohli iné stabilizátory byť vidieť skrz výšivku, a pre samonosné výšivky. Stabilizátor sa rozpúšťa vo vode. Vodou rozpustný stabilizátor je ideálnou ochranou pre látky so slučkovým vlasom, pretože chráni slučky pred poškodením. Bráni vťahovanie nití do materiálu a zabraňuje vlasu látky v prenikaní výšivkou.

- > Položte stabilizátor zospodu na látku.
- > Ak je potrebné, prilepte stabilizátor lepidlom v spreji.
- > Látku s vlasom spevnite na rubovej strane ďalším vhodným stabilizátorom.
- > Vložte všetky vrstvy do vyšívacieho rámčeka.
- > Po rozpustení stabilizátora motív narovnajte a nechajte uschnúť.

#### Príprava vyšívacieho rámčeka

Vyšívacie rámik pozostáva z vonkajšieho a vnútorného rámčeka. Pre každý rámček je k dispozícii zodpovedajúci šablóna. Vyšívacia plocha je vyznačená v centimetroch štvorcových (0,39 palca). Stred je vyznačený otvorom a skríženými priamkami. Požadované značky môžete preniesť na látku.

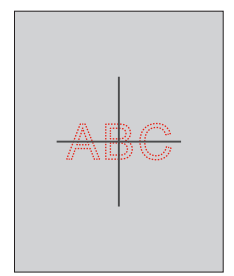

- > Povoľte skrutku (1) a otvorte rýchloupínaciu páčku (2) na vonkajšom rámčeku.
  - Ak používate novú látku, je nutné si upraviť stiahnutie otáčaním skrutky.

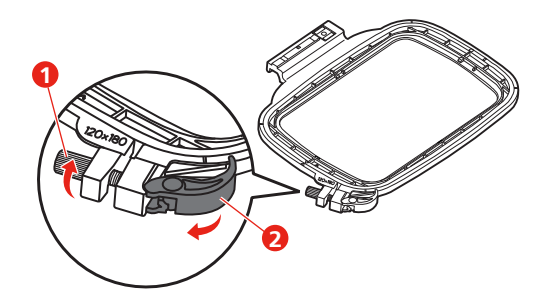

> Odstráňte vnútorné rámček.

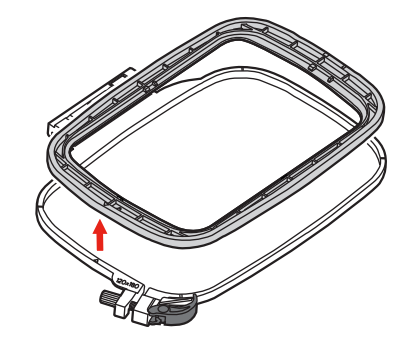

 > Vložte šablónu (1) do vnútorného rámčeka, aby logo BERNETTE bolo u predného okraja a zacvaknite ju do rámčeka.

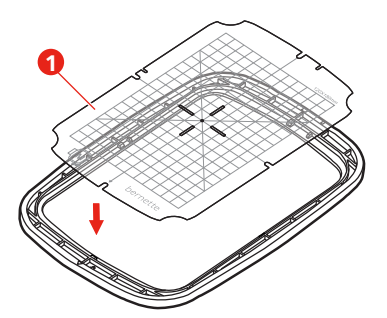

- > Položte látku pod vnútorný rámik tak, aby bola aspoň 2 cm nad rámčekom.
- > Nastavte označený stredový bod na stred šablóny.
- > Položte látku s vnútorným rámčekom na vonkajší rámček, aby boli šípky na oboch rámčekoch proti sebe.

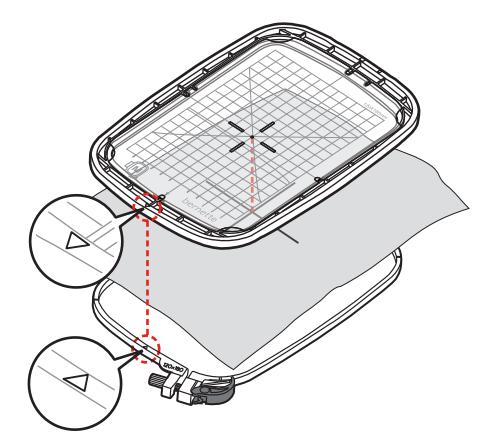

- > Nasaďte rámčeky na seba; pozor, aby ste nepohli s materiálom.
- > Látka musí byť v rámčeku napnutá.
- > Uzavrite napínacie páčku (2). Ak je to potrebné, utiahnite skrutku (1).
- > Vnútorný rámček by mal naspodku aspoň o 1 mm prečnievať, aby sa rámik nechytal za stehovú dosku.
- > Rýchloupínacie zariadenia je pre jednoduchú výmenu rovnakého typu (hrúbky) látky.
- > Odstráňte šablónu z rámčeka.

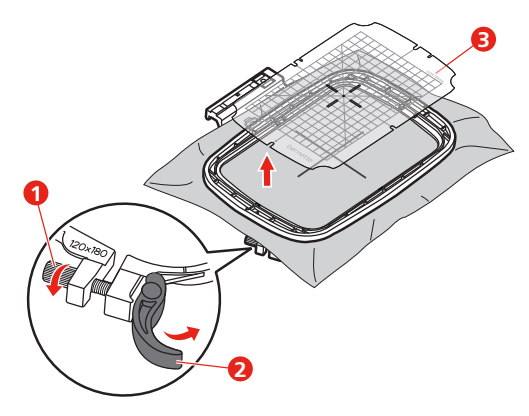

### Nasadenie vyšívacieho rámčeka

- > Zdvihnite ihlu.
- > Zdvihnite vyšívaciu pätku.
- > Vložte rámik pod vyšívaciu pätku.
- > Zatlačte rámček do vyšívacieho modulu, až sa zacvakne na mieste.
  - Rámček je nasadený.

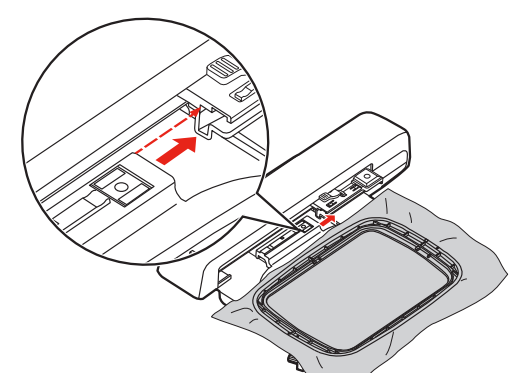

> Ak chcete rámček sňať, stlačte zaisťovaciu páčku a vytiahnite rámček smerom dozadu.

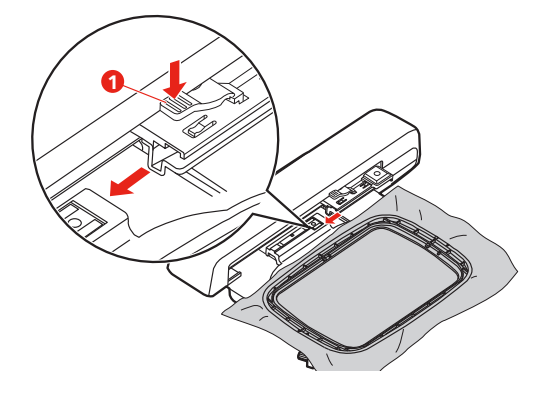

### Prehľad funkcií pre vyšívanie

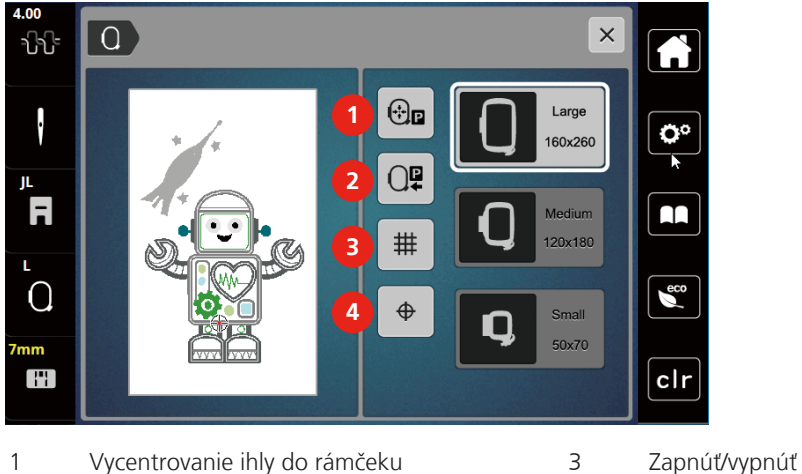

2

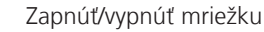

Návrat vyšívacieho ramena

### Stred motívu

### Nájdenie stredu výšivkového motívu

Vyšívacie rámik tak, aby ihla bola presne nad stredom výšivkového motívu.

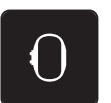

> Dotknite sa ikony «Zobrazenie/voľba vyšívacieho rámčeku».

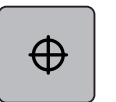

- Dotykom ikony «Stred výšivkového motívu» presuniete vyšívací rámik tak, aby ihla bola presne nad > stredom alebo nad začiatkom výšivkového motívu.
- Ďalším dotykom ikony «Stred výšivkového motívu» presuniete vyšívací rámik tak, aby ihla bola presne nad > začiatkom výšivkového motívu.

4

### Vycentrovanie ihly do rámčeku

Presunutím vyšívacieho rámčeka uľahčíte navliekanie, ak je ihla blízko rámčeka.

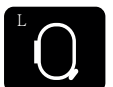

> Dotknite sa ikony «Zobrazenie /voľba vyšívacieho rámčeku».

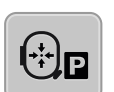

- > Dotykom ikony «Vycentrovanie ihly do rámčeka» presuniete rámček do stredu. >
- > Navlečte hornú niť.

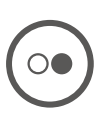

Stlačením tlačidla «Štart/Stop» presuniete rámček späť do predchádzajúcej polohy. >

#### Návrat vyšívacieho ramena

Vyšívacie rameno môžete presunúť do polohy pre uloženie modulu.

- > Dotknite sa ikony «Zobrazenie /voľba vyšívacieho rámčeku».
- > Zložte rámik.

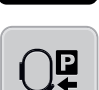

 > Dotknite sa ikony «Návrat vyšívacieho ramena», vyšívacie rameno prejde vodorovne doľava do parkovacej polohy.

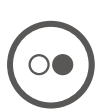

> Stlačením tlačidla «Štart/Stop» presuniete rámček späť do poslednej polohy.

### Zapnúť/vypnúť mriežku

Keď je zobrazený stred rámčeka a mriežka, môžete posúvať výšivkovú motív presnejšie.

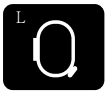

> Dotknite sa ikony «Zobrazenie /voľba vyšívacieho rámčeku».

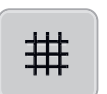

- > Dotykom ikony «Zapnúť/vypnúť mriežku» zobrazíte na displeji stred rámčeka.
- > Ďalším dotykom ikony «Zapnúť/vypnúť mriežku» zobrazíte mriežku.
- > Ďalším dotykom ikony «Zapnúť / vypnúť mriežku» vypnete zobrazenie stredu rámčeka aj mriežky.

# 14 Kreatívne vyšívanie

### 14.1 Obrazovka pre vyšívanie

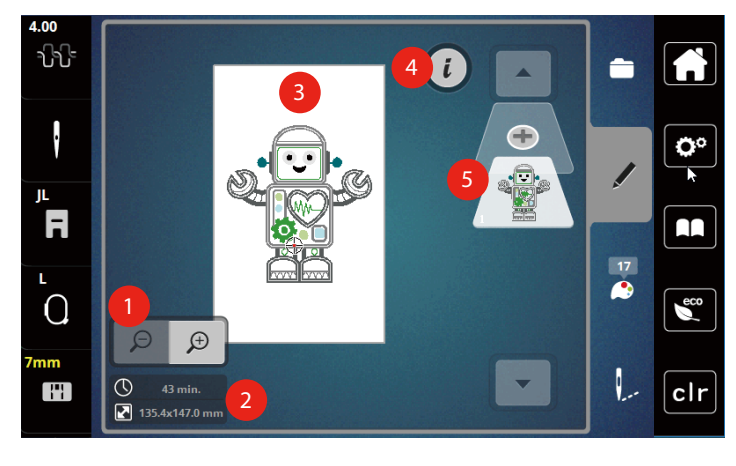

- 1 Zväčšenie, zmenšenie a posunutie výšivkového motívu
- 2 Doba vyšívania / Veľkosť výšivkového motívu v mm
- 4 i-Dialóg

5

Pridanie vrstvy výšivkového motívu

3 Plocha, ktorá sa vyšije

### Voľba a zmena výšivkového motívu

- > Dotknite sa ikony «Voľba».

> Dotknite sa ikony «Načítať výšivkový motív».

> Vyberte si nový výšivkovú motív.

### Obrazovka pre editáciu výšivkového motívu

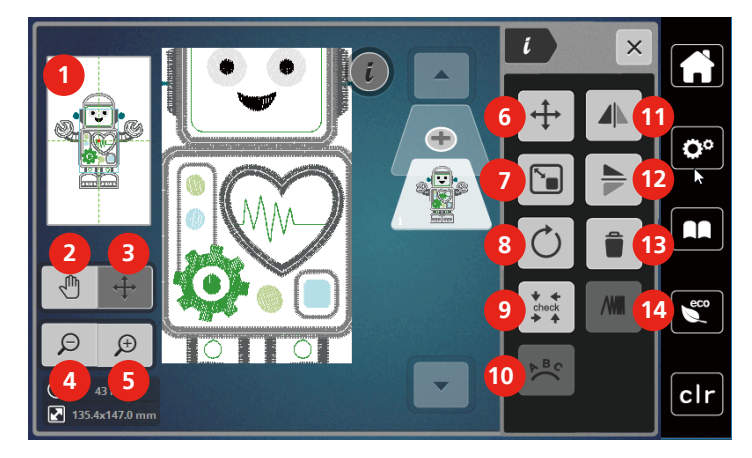

- 1 Zobraziť všetko
- 2 Posunutie náhľadu
- 3 Posunutie náhľadu na motív
- 4 Zoom out (zmenšiť náhľad)
- 5 Zoom in (zväčšiť náhľad)
- 6 Posunutie výšivkového motívu
- 7 Proporcionálna zmena veľkosti motívu

#### Posunutie výšivkového motívu

- > Zvoľte si výšivkový motív.
- > Dotknite sa ikony «i» -Dialog.

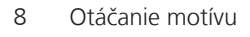

- 9 Kontrola veľkosti motívu
- 10 Ohnutie textu
- 11 Stranové prevrátenie
- 12 Výškové prevrátenie
- 13 Zmazať
- 14 Zmena hustoty stehu

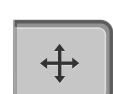

Ī

- > Dotknite sa ikony «Posunúť motív».
- > Otáčaním Hornom multifunkčným ovládačom pohybujete výšivkovým motívom vodorovne.
- > Otáčaním «Spodným multifunkčným ovládačom» pohybujte výšivkovým motívom zvisle v krokoch 0,5 mm, alebo sa dotýkajte ikon «+» / «-» alebo sa dotknite motívu, podržte a posuňte.
  Posunutia ja indikovaná ikonou so žltým rámčakom
  - Posunutie je indikované ikonou so žltým rámčekom.

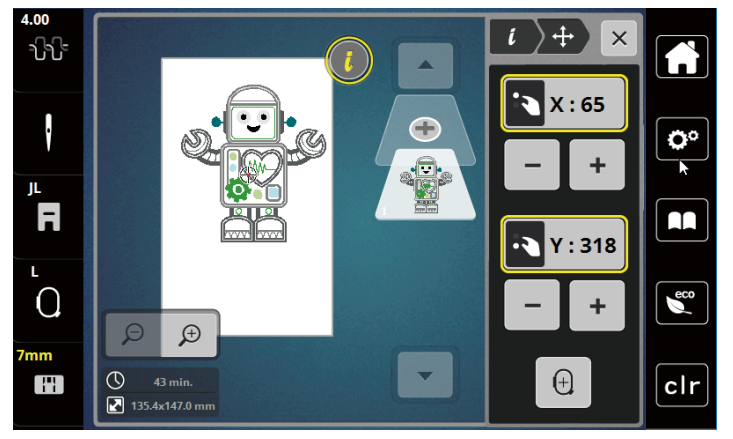

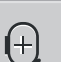

>

Dotknite sa ikony «Stred výšivkového motívu». – Poloha výšivkového vzoru v rámčeku sa zmení.

### 14.2 Voľba a zmena výšivkového motívu

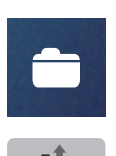

> Dotknite sa ikony «Voľba».

- > Dotknite sa ikony «Načítať výšivkový motív».
- > Vyberte si nový výšivkovú motív.

### 14.3 Kontrola doby vyšívanie a veľkosti výšivkového motívu

Vo výberovom menu «Editácia» je približná doba vyšívanie i veľkosť výšivkového motívu zobrazená vľavo dole (1).

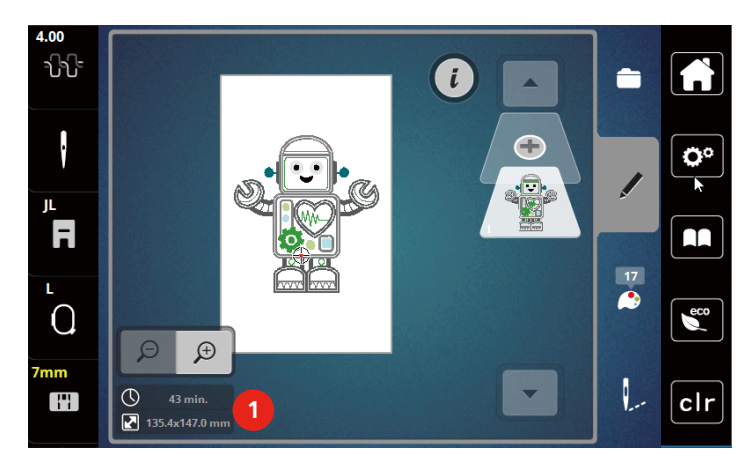

### 14.4 Regulácia rýchlosti

Rýchlosť stroja je plynule nastaviteľná posuvným ovládačom.

- > Posunutím ovládača doľava rýchlosť stroja znížite.
- > Posunutím ovládača doprava rýchlosť stroja zvýšite.

### 14.5 Editácia výšivkového motívu

### Obrazovka pre editáciu výšivkového motívu

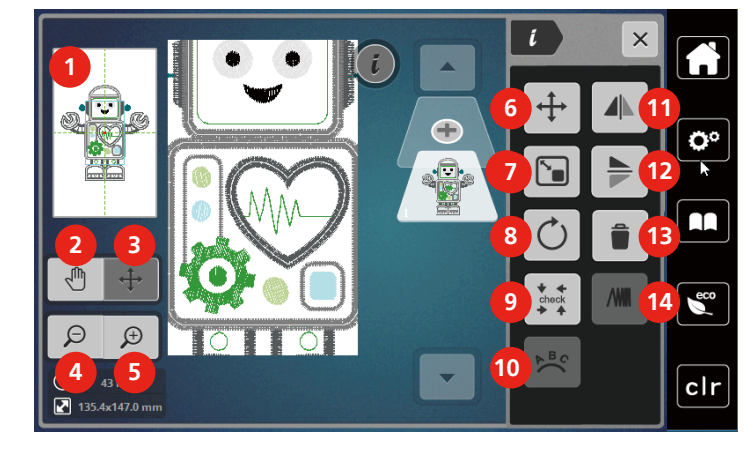

- 1 Zobraziť všetko
- 2 Posunutie náhľadu
- 3 Posunutie náhľadu na motív
- 4 Zoom out (zmenšiť náhľad)
- 5 Zoom in (zväčšiť náhľad)
- 6 Posunutie výšivkového motívu
- 7 Proporcionálna zmena veľkosti motívu

- 8 Otáčanie motívu
- 9 Kontrola veľkosti motívu
- 10 Ohnutie textu
- 11 Stranové prevrátenie
- 12 Výškové prevrátenie
- 13 Zmazať
- 14 Zmena hustoty stehu

### Zväčšenie náhľadu na výšivkový motív

Náhľad na výšivkový motív si môžete zväčšiť. Okrem toho môžete nastavovať náhľad bez zmeny polohy výšivky.

- > Zvoľte si výšivkový motív.
- > Dotknite sa ikony «Zoom in» pre editáciu náhľadu na výšivkovú motív.
- Ð

Θ

>

Ð

- Dotyky ikony «Zoom in» 1 9 krát postupne zväčšíte náhľad na výšivku.
- > Dotyky ikony «Zoom out» 1 9 krát postupne zmenšíte náhľad na výšivku.

### Zmenšenie náhľadu na výšivkový motív

Náhľad na výšivkový motív si môžete zmenšiť. Okrem toho môžete nastavovať náhľad bez zmeny polohy výšivky.

- > Zvoľte si výšivkový motív.
- > Dotykom ikony «Zoom in» zväčšíte výšivkový motív.

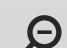

Ð

> Pre zmenšenie zväčšeného náhľadu na výšivkový motív sa dotknite ikony «Zoom out» 1x až 9x.

### Posúvanie náhľadu na výšivkový motív

Náhľad na výšivkovú motív môžete posúvať. Poloha výšivkového motívu sa pritom nezmení.

> Zvoľte si výšivkový motív.

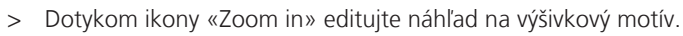

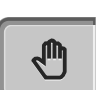

Θ

>

Œ

Dotknite sa ikony «Posunúť náhľad».

- Ikona sa zafarbí sivo.
- > Pohybujte náhľadom na výšivkový motív dotykovým perom alebo prstom.
  - Ďalším dotykom ikony «Zoom out» sa vrátite na predchádzajúcu náhľad. Poloha výšivkového motívu zostane nezmenená.

> Ďalším dotykom ikony «Zoom out» sa vrátite na predchádzajúcu náhľad.

### Pohyb výšivkovým motívom vo zväčšenom náhľade.

Po zmene polohy výšivkového motívu je možné posúvať náhľad na výšivkovú motív.

- > Zvoľte si výšivkový motív.
- > Pre aktiváciu ikony «Zmena polohy motívu», Dotknite sa ikony «Zoom in».

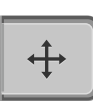

Θ

>

Ð

- Dotknite sa ikony «Posunúť motív».
- Ikona sa zafarbí sivo.
- Výšivkovým motívom pohybujte dotykovým perom alebo prstom.
   Poloha výšivkového motívu je zmenená.
- > Ďalším dotykom ikony «Zoom out» sa vrátite na predchádzajúcu náhľad.

### Posunutie výšivkového motívu

- > Zvoľte si výšivkový motív.
- > Dotknite sa ikony «i» -Dialog.

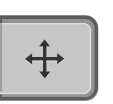

- Dotknite sa ikony «Posunúť motív».
- > Otáčaním Hornom multifunkčným ovládačom pohybujete výšivkovým motívom vodorovne.
- > Otáčaním «Spodným multifunkčným ovládačom» pohybujte výšivkovým motívom zvisle v krokoch 0,5 mm, alebo sa dotýkajte ikon «+» / «-» alebo sa dotknite motívu, podržte a posuňte.
   Posunutie je indikované ikonou so žltým rámčekom.

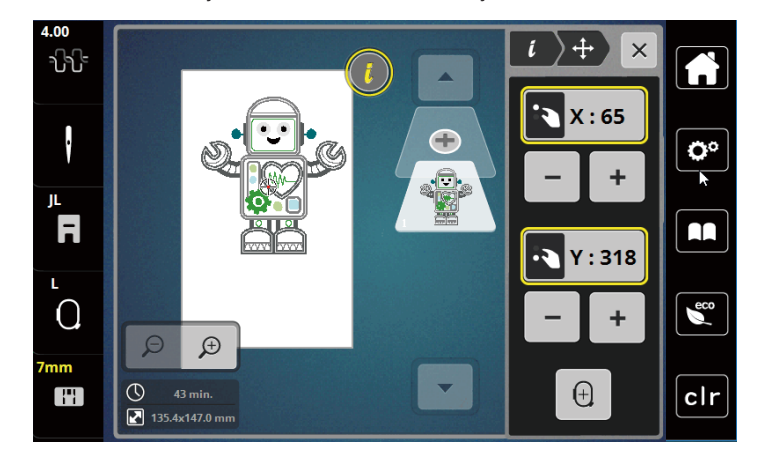

Dotknite sa ikony «Stred výšivkového motívu». > (+)– Poloha výšivkového vzoru v rámčeku sa zmení.

### Otáčanie výšivkovým motívom

Zvoľte si výšivkový motív. >

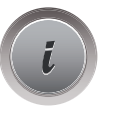

+90°

Dotknite sa ikony« Otočiť motív.» >

Dotknite sa ikony «i» -Dialog.

- > Otáčaním «Horným multifunkčným ovládačom» alebo «Spodným multifunkčným ovládačom» doprava alebo dotyky ikony «+» otáčajte výšivkovým motívom v smere hodinových ručičiek.
- > Otáčaním «Horným multifunkčným ovládačo»alebo «Spodným multifunkčným ovládačom» doľava alebo dotyky ikony «-» otáčajte výšivkovým motívom proti smeru hodinových ručičiek.
- Dotykom ikony «Otočiť motív + 90 ° »otáčajte výšivkovým motívom v krokoch 90 °. >

### Proporcionálna zmena veľkosti výšivkového motívu

Zmena je limitovaná na +/- 20%.

> Zvoľte si výšivkový motív.

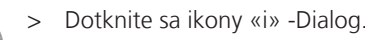

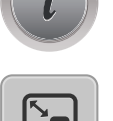

- Dotknite sa ikony «Proporcionálne zmena veľkosti výšivkového motívu». >
- Otáčaním «Horným multifunkčným ovládačom» alebo «Spodným multifunkčným ovládačom» doprava > alebo dotyky ikony ««+»» proporcionálne zväčšíte veľkosť výšivkového motívu.
- Otáčaním «Horným multifunkčným ovládačom» alebo «Spodným multifunkčným ovládačom» doľava > alebo dotyky ikony ««-»» proporcionálne zmenšíte veľkosť výšivkového motívu.

### Zrkadlové prevracanie výšivkových motívov

Výšivkové motívy môžete prevracať stranovo aj výškovo.

> Zvoľte si výšivkový motív.

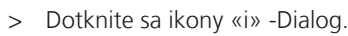

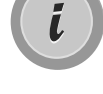

Dotykom ikony «Stranové prevrátenie» prevrátime výšivkový motív vo vodorovnom smere.

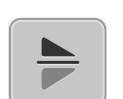

Dotykom ikony «Výškové prevrátenie» prevrátime výšivkový motív v zvislom smere. >

### Kontrola veľkosti a polohy výšivkového motívu

Môžete si skontrolovať, či výšivkový motív zodpovedá stanovenej polohe/umiestnenie na látke.

- > Zvoľte si výšivkový motív.
- > Dotknite sa ikony «i» -Dialog.

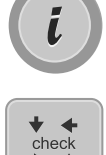

- > Dotknite sa ikony «Kontrola veľkosti výšivkového motívu».
  - Vyšívacie rámček sa pohybuje, kým sa ihla nedostane do polohy zobrazenej na displeji.
  - Ak nebol výšivkový motív doteraz správne posunutý, môžete jeho polohu zmeniť «Horným/spodným multifunkčným ovládačom» a znovu jeho polohu skontrolovať.

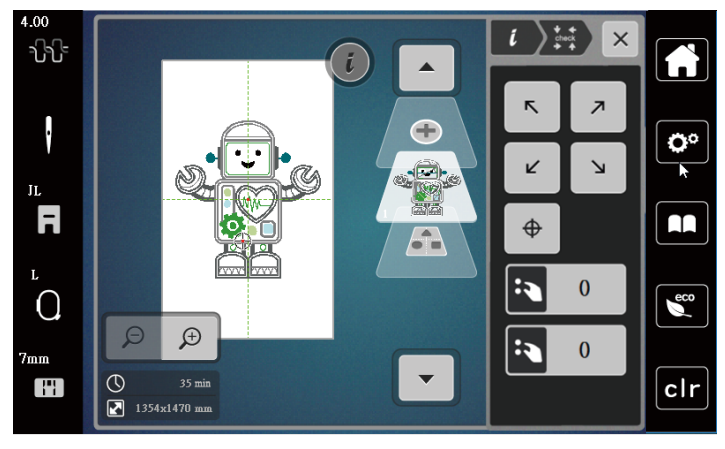

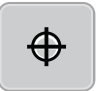

- > Dotykom ikony «Stred výšivkového motívu» presuniete ihlu do stredu výšivkového motívu.
- > Otáčaním «Horným multifunkčným ovládačom» posúvate motív rovnobežne.
- > Otáčaním «Spodným multifunkčným ovládačom» posúvate motív zvisle.

#### Zmazanie výšivkového motívu

Zmaže sa aktívny výšivkový motív.

- > Zvoľte si výšivkový motív.
- > Dotknite sa ikony «i» -Dialog.

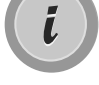

> Dotknite sa ikony «Odstrániť».

> Dotykom ikony «Potvrdiť» zmažete výšivkový motív.

### 14.6 Vytvorenie nápisu

### Prehľad vyšívaných abecied

| Výšivkový motív | Názov                |
|-----------------|----------------------|
| ABC             | Swiss Block          |
| A<br>B<br>C     | Swiss Block vertical |
| ABC             | Childs Play          |
| A<br>B<br>C     | Childs Play vertical |
| АВС             | Victoria             |
| ABC             | Anniversary          |
| أبت             | Arabic               |
| АБВ             | Cyrillic (azbuka)    |
| אבג             | Hebrew               |

### Vytváranie slov/viet

Nápis môžete umiestniť na ktorékoľvek miesto v rámčeku. Ak umiestnite výšivkový motív mimo oblasť určenú k vyšívaniu, zvýrazní sa obrys rámčeka červeno. Voľbou rámčeka si môžete skontrolovať, či je možné vyšiť výšivkový motív v inom rámčeku alebo nie. Keď sa nápis nezmestí do žiadneho rámčeku, je možné skombinovať dve jednotlivé slová a umiestniť ich pod seba podľa nasledujúceho príkladu.

- > Zvoľte súbor «Abecedy».
- > Zvoľte si font.

ABC

- > Zadajte text «Made to».
- > Dotykom ikony (1) (štandardné nastavenie) zvolíte veľké písmená.
- > Dotykom ikony (2) zvolíte malé písmená.
- > Dotykom ikony (3) zvolíte číslice a matematické znaky.

- $\times$ × Made to **O**° f i а b С d е g h L 0 r j k m n р q ß S t u Х у v W z eco • ▶ 1/2 2 3 4 @&!... ABC 123 X clr
- > Dotykom ikony (4) zvolíte špeciálne znaky.

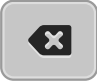

> Dotykom ikony «DEL» zmažete jednotlivé písmená zadaného textu.

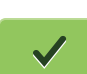

> Dotykom ikony «Potvrdiť» potvrdíte text.

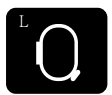

- > Dotknite sa ikony «Zobrazenie /voľba vyšívacieho rámčeku».
- > Zvoľte si rámček.
- > Ďalším dotykom ikony «Zobrazenie/voľba vyšívacieho rámčeka» sa vrátite do menu Editácia.

### Editácia slov/viet

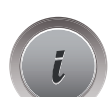

> Dotknite sa ikony «i» -Dialog.

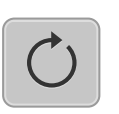

> Dotknite sa ikony« Otočiť motív.»

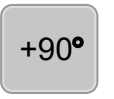

- > Dotykom ikony «Otočiť motív + 90 °» otočíte text o 90 °.
- > Dotknite sa ikony «i» (1).

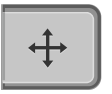

- > Dotknite sa ikony «Posunúť motív».
- > Otáčaním «Horným multifunkčným ovládačom» alebo dotyky ikon «+»/«-» posuniete výšivkový motív vodorovne.
- > Otáčaním «Spodným multifunkčným ovládačom» alebo dotyky ikon «+»/«-» posuniete výšivkový motív zvisle.

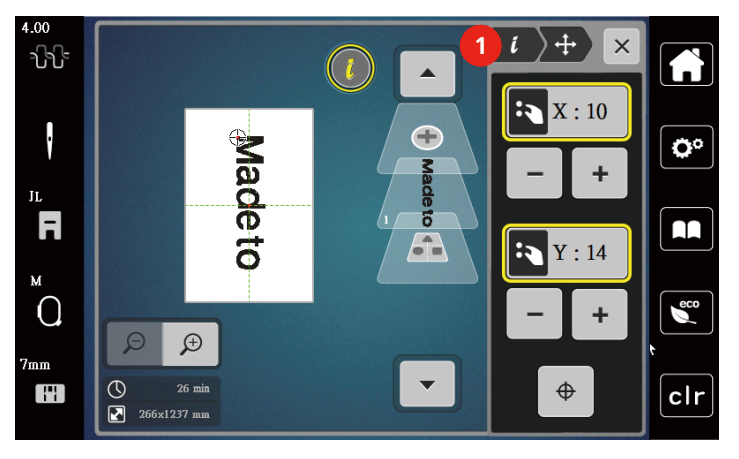

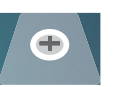

- Dotknite sa ikony «Pridať motív». >
- > Zadajte a rovno otočte text «create».

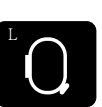

- Dotknite sa ikony «Zobrazenie /voľba vyšívacieho rámčeku».
- #
- > Ak sa dotknete ikony «Mriežka zap./vyp.» môžete riadky textu presnejšie umiestniť.

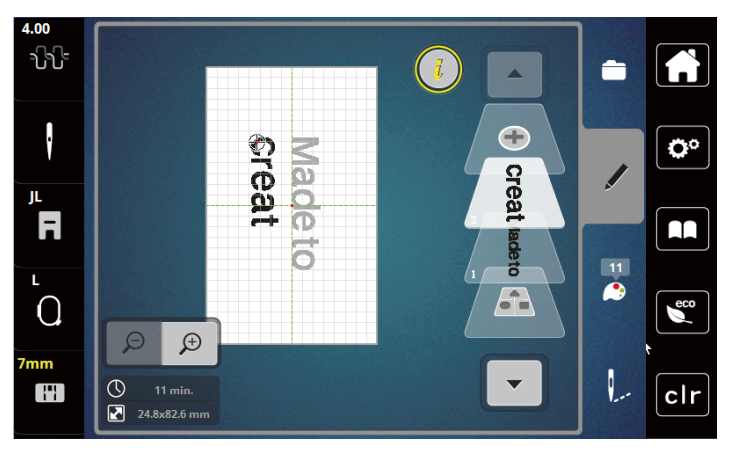

### **Ohnutie textu**

Zvoľte si nápis.

Text je možné usporiadať do oblúka. Túto funkciu je možné použiť len pre abecedu.

- - Dotknite sa ikony «i» -Dialog. >

>

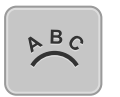

- Dotknite sa ikony« Ohnúť text.» >
- Otáčaním «Horným multifunkčným ovládačom» alebo dotyky ikon «+» / «-»môžete meniť vzdialenosť > medzi písmenami s krokom 1 mm.
- Otáčaním «Spodným multifunkčným ovládačom» doľava alebo doprava alebo dotyky ikon «+»/ «-» > ohnete text nahor alebo nadol.

### Zmena hustoty stehu

Zvoľte si výšivkový motív. Funkcia sa týkajú len abecedy. >

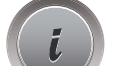

- Zvoľte si nápis. >
- > Dotknite sa ikony «i» -Dialog.

- Dotknite sa ikony «Zmena hustoty stehu». >
- Dotknite sa ikony s percentami pre nastavenie hustoty stehu. >

### 14.7 Kombinácia výšivkových motívov

### Kombinácia výšivkových motívov

- Zvoľte si výšivkový motív. >
- Dotknite sa ikony «Pridať výšivkový motív» (1). >
- Zvoľte si ďalšie výšivkový motív. >

> Dotykom ikony «Vybrať kombinácii» (2) vyberiete celú kombináciu.
 - Veľkosť kombinácie je možné upravovať.

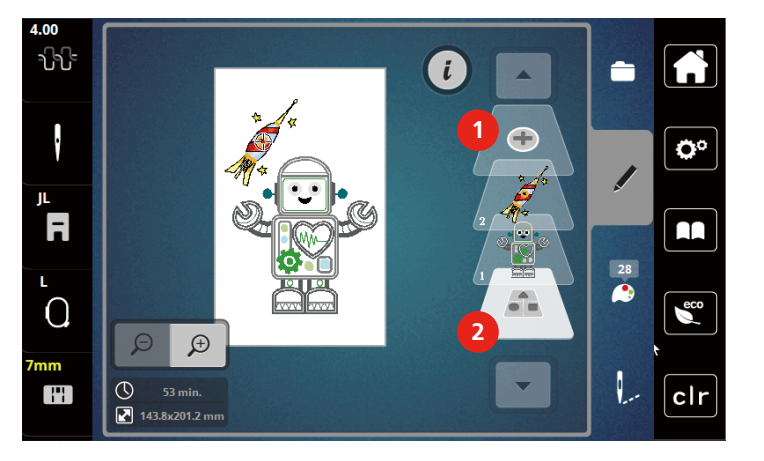

1 Natiahnuť výšivkový motív

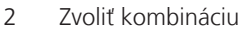

### Zmazanie jednotlivého výšivkového motívu

- > Zvoľte si výšivkový motív, ktorý chcete zmazať.
- > Dotknite sa ikony i -Dialog.

L

- > Dotknite sa ikony «Odstrániť».
- > Dotknite sa ikony « Potvrdiť».

### 14.8 Zmeny farieb výšivkového motívu

### Obrazovka pre zmenu farieb

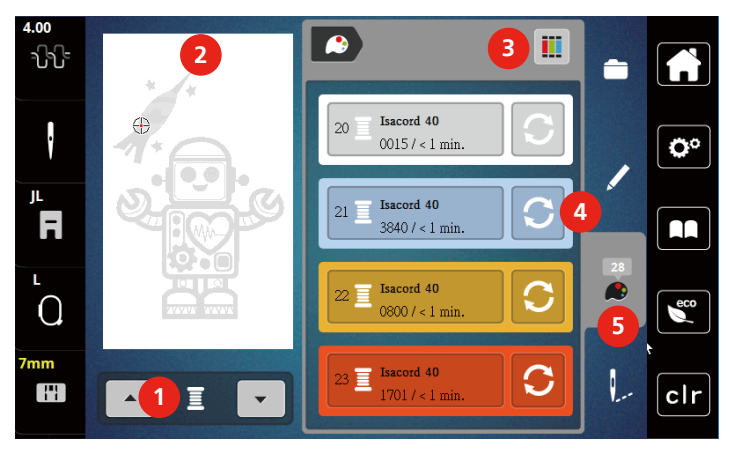

- 1 Farby výšivkových motívov
- 2 Náhľad na zvolenú farbu
- 3 Priradenie značky nite

- 4 Zmena farby
- 5 Informácie o farbách

### Zmena farby

- > Zvoľte si výšivkový motív.
- > Dotknite sa ikony «Informácie o farbe».

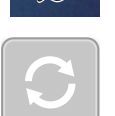

>

- > Dotknite sa ikony «Zmeniť farbu» vedľa farby, ktorú chcete zmeniť.
  - Zmena farby hľadaním značky nite.
  - Dotykom ikony «Šípka» (6) v pravej hornej časti displeja zobrazíte ďalšie značky niťou.
- > Dotykom ikony «Voľba farby číslom» (7) si zvolíte číslo farby zadaním čísla.
- > Dotykom ikony «Šípka» (8) v pravej dolnej časti displeja zobrazíte ďalšie farby.
- > Zvoľte požadovanú farbu.

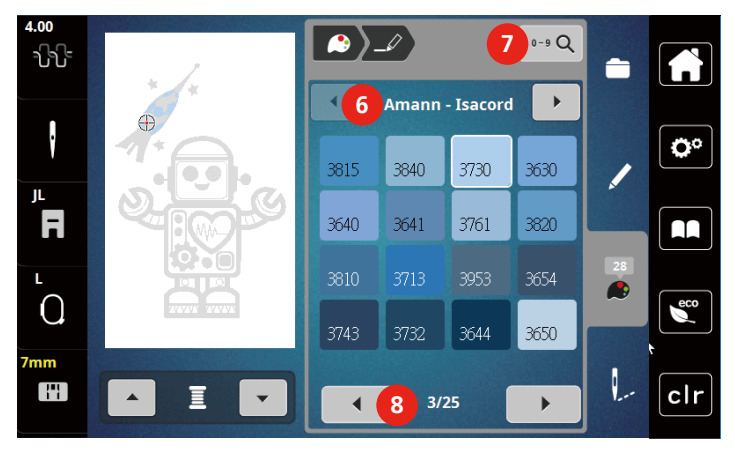

### Zmena značky nite

- > Zvoľte si výšivkový motív.
- > Dotknite sa ikony «Informácie o farbe».

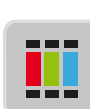

> Dotknite sa ikony« Priradiť značku nite.»

> Dotykom ikony «Šípka» (1) zobrazíte ďalšie značky niťou.

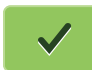

>

Zvoľte si značku a dotknite sa ikony «Potvrdiť».

- Ku každej farbe vybraného výšivkového motívu sa priradí zvolená značka nite.

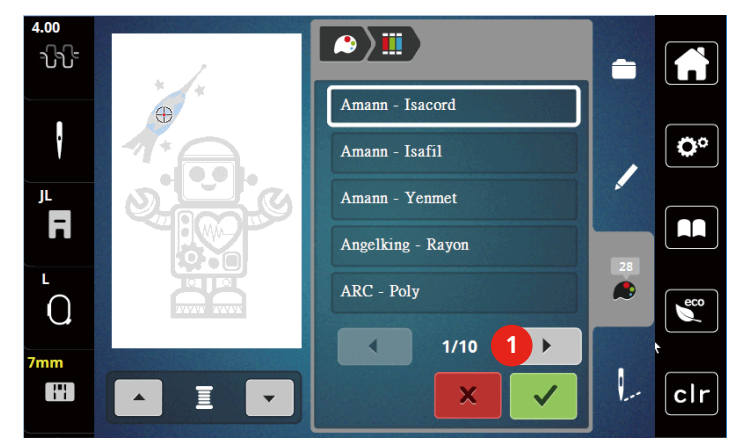

### 14.9 Vyšitie výšivkového motívu

### Obrazovka vyšívacieho menu

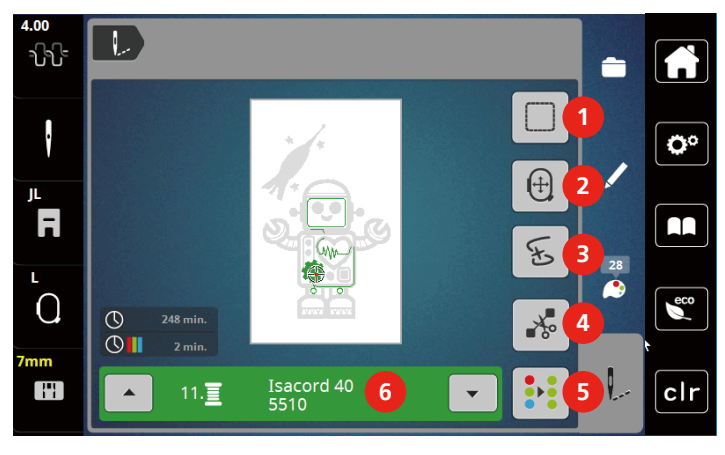

- 1 Stehovanie
- 2 Pohyb rámčekom
- 3 Kontrola poradia výšivky

- Odstrih spojovacích stehov
- Viacfarebný výšivkový motív zapnuté/vypnuté
- 6 Indikácia farby

### Stehovanie

Okolo výšivkového motívu si môžete vyšiť stehovanie. Tým spevníte spojenie látky a stabilizátora.

4

5

> Zvoľte si výšivkový motív.

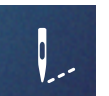

> Dotknite sa ikony «Vyšívanie».

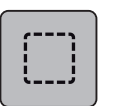

- > Dotykom ikony «Stehovanie» vyšijete stehovanie okolo výšivkového motívu.
- > Ďalším dotykom ikony «Stehovanie» stehovanie deaktivujte.

### Pohyb rámčekom

Ak je vyšívaný projekt tak veľký, že je potrebné ho znovu zarámovať, je možné s výšivkovým motívom opäť pohybovať.

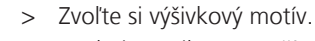

> Dotknite sa ikony «Vyšívanie».

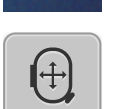

...

- > Dotknite sa ikony «Posunúť rámček».
- > Otáčaním «Horným multifunkčným ovládačom» posuňte rámček vodorovne.
- > Otáčaním «Spodným multifunkčným ovládačom» posuňte rámček zvisle.

### Kontrola poradia vyšívania pri pretrhnutí nite

Keď sa Vám pretrhne niť, je možné ihlu vrátiť vo výšivkovom motíve späť pomocou funkcie Kontrola poradí vyšívanie.

- > Zvoľte si výšivkový motív.
- > Dotknite sa ikony «Vyšívanie».

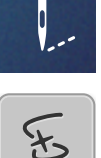

Q

- > Dotknite sa ikony «Kontrola poradie vyšívanie pri pretrhnutí nite».
  - V ľavej časti displeja sa zobrazí kompaktný náhľad na výšivkový motív. Na pravej strane od výšivkového motívu je zväčšený náhľad.
  - Zmena polohy cez kompaktný náhľad
- > V kompaktnom náhľadu (1) (2) si zvoľte požadovanú polohu dotykovým perom / prstom.
  - Zmena polohy cez stehovú lištu
- > Zvoľte si lištu na displeji (3) (4) dotykovým perom / prstom.
  - Zmena polohy cez multifunkčné ovládače
- > Otáčaním «Horným multifunkčným ovládačom»pohybujte rámikom steh po stehu.
- > Otáčaním «Spodným multifunkčným ovládačom» pohybujte rámikom vo väčších krokoch.

#### Zmena polohy cez zväčšovacie sklo

> Dotykom ikony «Magnifier» (6) zvoľte steh zadaním.

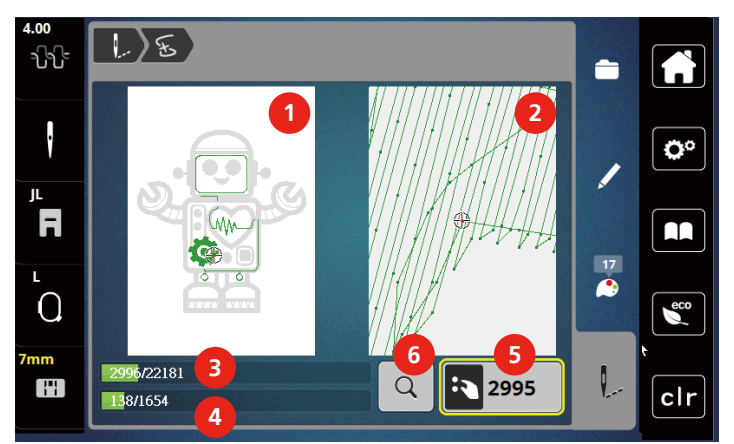

- Číslo v ikone so žltým rámčekom (5) oznamuje počet stehov v procese vyšívanie.
- > Umiestnite ihlu dostatočne späť, aby sa šitie obnovilo o niekoľko stehov pred miestom pretrhnutia nite.

#### Odstrih spojovacích stehov

Tato funkce je v základním nastavení aktivována a spojovací stehy se odstřihávají automaticky. Ak funkciu deaktivujete, budete musieť spojovacie stehy odstrihovať ručne.

> Zvolte si výšivkový motiv.

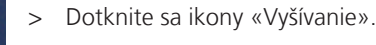

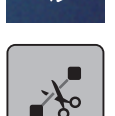

- > Dotykom ikony so žltým rámčekom «Odstrihnutie spojovacích stehov» funkciu deaktivujete.
- > Ďalším dotykom ikony «Odstrihnutie spojovacích stehov» funkciu aktivujte.

### Viacfarebný výšivkovú motív zapnuté/vypnuté

Viacfarebné výšivkové motívy môžete vyšiť aj jednofarebne.

> Zvoľte si výšivkový motív.

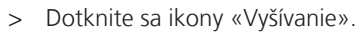

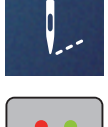

J\_\_\_

- > Dotknite sa ikony «Viacfarebný výšivkovú motív zapnuté/vypnuté».
  - Výšivkovú motív sa vyšije v jednej farbe.

### Indikácia farby

Každú farbu výšivkového motívu si môžete nezávisle zvoliť. Rámček sa presunie na prvý steh momentálnej farby. Momentálne aktívny farbu môžete vyšiť samostatne alebo v inej sekvencii.

- > Zvoľte si výšivkový motív.
- > Dotknite sa ikony «Vyšívanie».

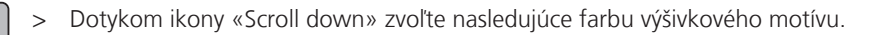

> Dotykom ikony «Scroll up» to zvoľte predchádzajúce farbu výšivkového motívu.

### 14.10 Správa výšivkových motívov

### Správa výšivkových motívov

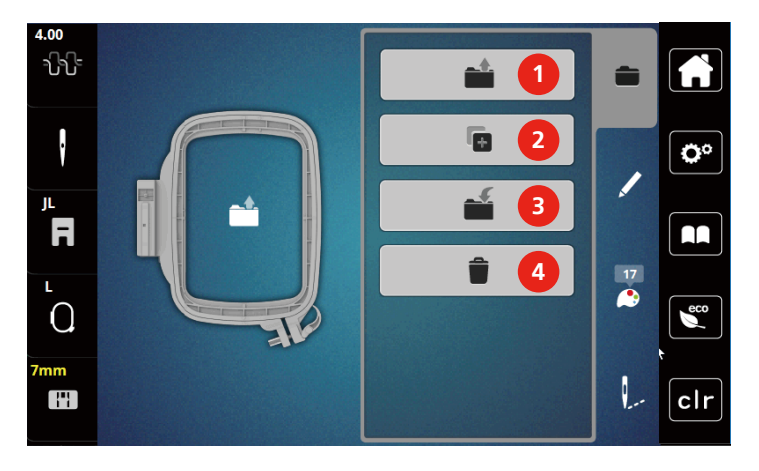

- 1 Natiahnuť výšivkový motív
- 2 Pridať výšivkový motív

- 3 Uložiť výšivkový motív
- 4 Zmazať

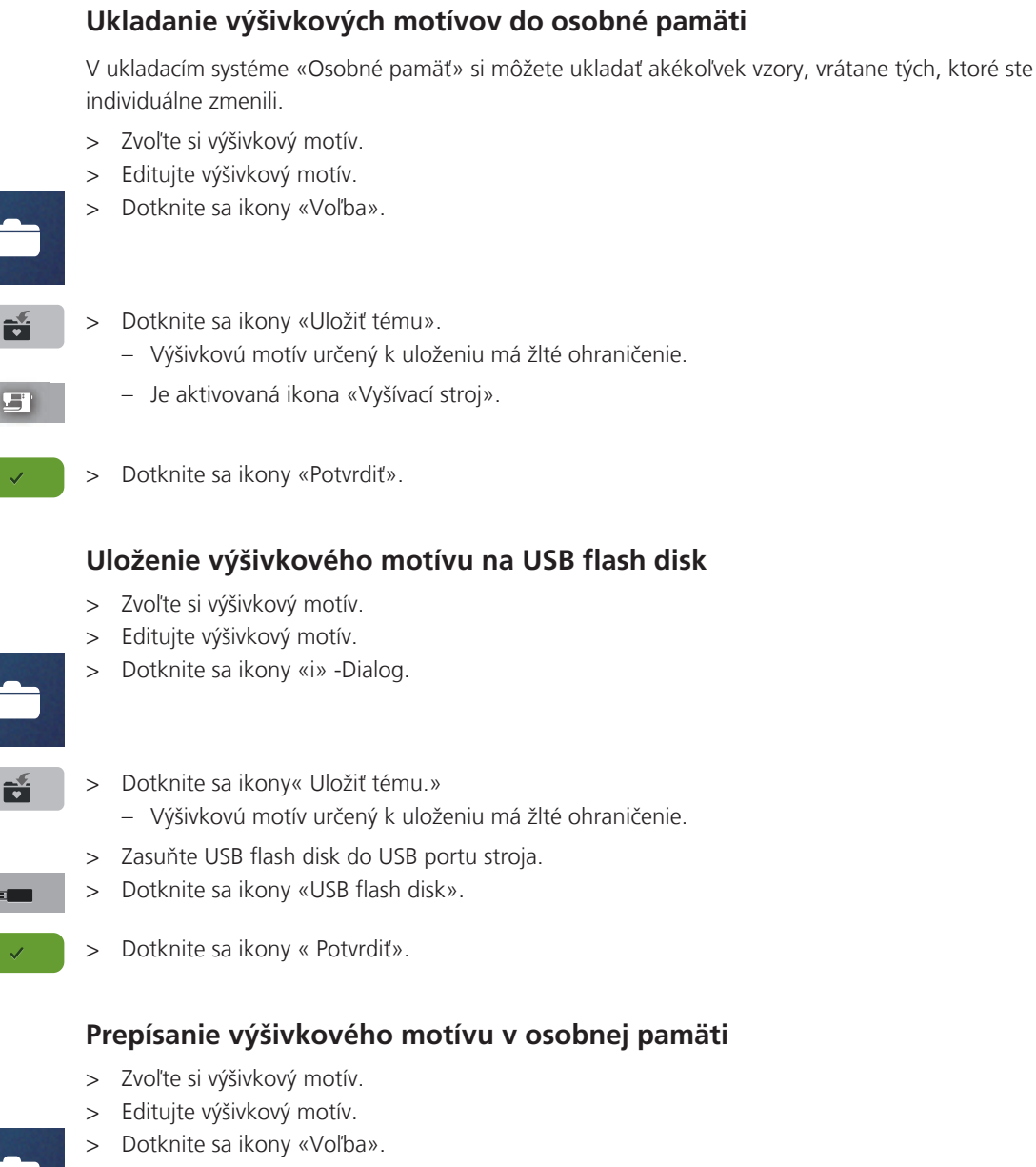

- > Dotknite sa ikony «Uložiť tému».
  - Výšivkovú motív určený k uloženiu má žlté ohraničenie.
- Ikona «Vyšívací stroj» je aktivovaná.
- > Zvoľte si výšivkovú motív, ktorý chcete prepísať.
- > Dotknite sa ikony «Potvrdiť».

#### Načítanie výšivkového motívu z osobnej pamäti

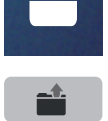

- > Dotknite sa ikony «Voľba».
- > Dotknite sa ikony «Natiahnuť výšivkový motív».

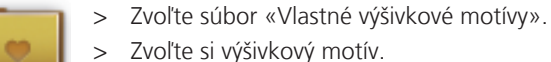

# Načítanie výšivkového motívu z USB flash disku

| _ | - |  |
|---|---|--|
|   |   |  |
|   |   |  |

- > Dotknite sa ikony «i» -Dialog.
- > Zasuňte USB flash disk do USB portu stroja.
- Dotk
  - > Dotknite sa ikony «USB flash disk».
  - > Zvoľte si vlastný výšivkový motív.
  - > Dotykom ikony «Zobraziť názov/obrázok výšivkového motívu» si môžete prepínať medzi zobrazením názvu motívu a obrázka motívu. Toto je možné iba pri načítaní výšivkového motívu z USB flash disku.

### Zmazanie výšivkového motívu z osobnej pamäti

Výšivkové motívy, ktoré sú uložené v osobné pamäti, môžete jednotlivo mazať.

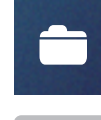

- > Dotknite sa ikony «i» -Dialog.
- > Dotknite sa ikony «Odstrániť».
  - Ikona «Vyšívací stroj» je aktivovaná.
- > Zvoľte si výšivkovú motív, ktorý chcete zmazať.
- > Dotknite sa ikony «Potvrdiť».

### Zmazanie výšivkového motívu z USB flash disku

> Dotknite sa ikony «i» -Dialog.

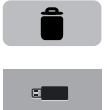

 $\checkmark$ 

- > Dotknite sa ikony «Odstrániť».
- > Zasuňte USB flash disk do USB portu stroja.
- > Dotknite sa ikony «USB flash disk».
- > Zvoľte si výšivkový motív, ktorý chcete zmazať.
- > Dotknite sa ikony « Potvrdiť».

## 15 Vyšívanie

### 15.1 Vyšívanie tlačidlom «Štart / Stop»

V prípade výpadku elektrického prúdu sa vyšívací proces preruší. Po reštartovaní prejde stroj do polohy, ktorá bola vyšitá naposledy.

Po dokončení výšivkového motívu sa stroj automaticky zastaví a odstrihnú sa nite.

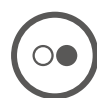

- > Vyšívací stroj spustíte stlačením tlačidla« Štart/Stop».
  - Výšku sa všetky časti motívu, ktoré majú danú farbu.
  - Vyšívací stroj sa na konci zastaví.
  - Obe nite sa automaticky odstrihnú.
  - Vyšívací stroj sa automaticky prepne na ďalšiu farbu.
- > Vymeňte hornú niť.
- > Stlačením tlačidla «Štart/Stop» vyšite novú farbu.

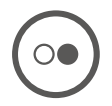

>

Dotykom ikony «Potvrdiť» ukončíte vyšívanie motívu.

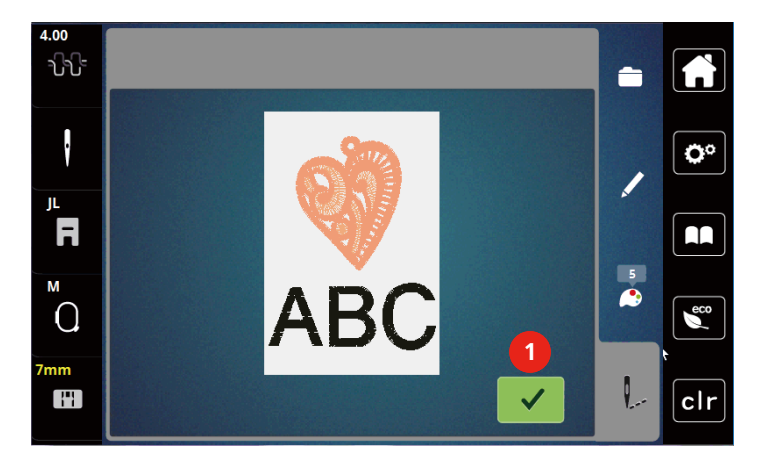

### 15.2 Nastavenie napätia hornej nite

K základnému nastaveniu napätia hornej nite dôjde automaticky, akonáhle zvolíte výšivkový vzor alebo program.

Ak používate iné druhy šijacích či vyšívacích nití, môže sa optimálne nastavenie napätia líšiť. môže byť potrebné individuálne upraviť napätie hornej nite podľa výrobku, prípadne požadovaného výšivkového vzoru.

Čím vyššia je napätie hornej nite, tým viac je horná niť natiahnutá, čo znamená, že sa spodná niť vyťahuje na hornú stranu látky. Ak je napätie nižšie, horná niť je voľnejšia a spodná niť sa menej vyťahuje.

Úprava napätia hornej nite ovplyvní momentálne zvolený výšivkový motív. Trvalé zmeny napätia hornej nite je možné nastaviť v programe nastavenia.

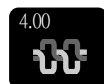

> Dotknite sa ikony «Napätie hornej nite».

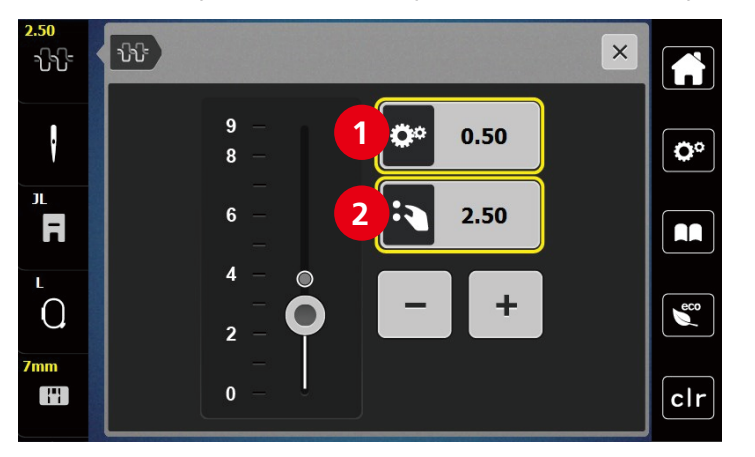

> Napätie hornej nite znížite alebo zvýšite posuvníkom na displeji pomocou dotykového pera alebo prstom.

- 1 Trvalá zmena napätia nite
- 2 Napätie nite pre momentálny výšivkový motív

# 16 Nástroj BERNINA CutWork

### 16.1 Výmena nástroja CutWork

Nástroj CutWork je k dispozícii na dokúpenie. Nie je súčasťou základnej výbavy stroja.

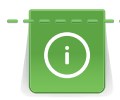

Nástroj CutWork je mimo základné príslušenstvo. Pri práci s týmto nástrojom je potrebná opatrnosť a nepribližovať prsty k ostria nástroja. Ďalšie informácie nájdete v návode, ktorý je pribalený k nástroju CutWork.

V režime CutWork je deaktivovaná spodná aj horná niť a snímač pretrhnutia nite.

#### Predpoklad:

- Stehová doska pre CutWork / Rovný steh je v základnej výbave stroja.
- > Zložte prítlačnú pätku.
- > Odstráňte ihlu.
- > Zasuňte nástroj CutWork až na doraz, plochou stranou dozadu (1). Utiahnite skrutku ihlovej svorky (2).

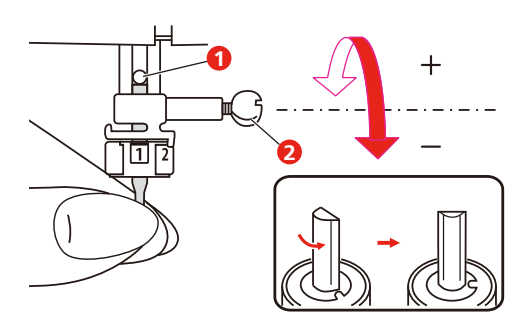

- > Nasaďte vyšívaciu pätku.
- > Zvoľte nasadenou vyšívacie pätku na displeji.

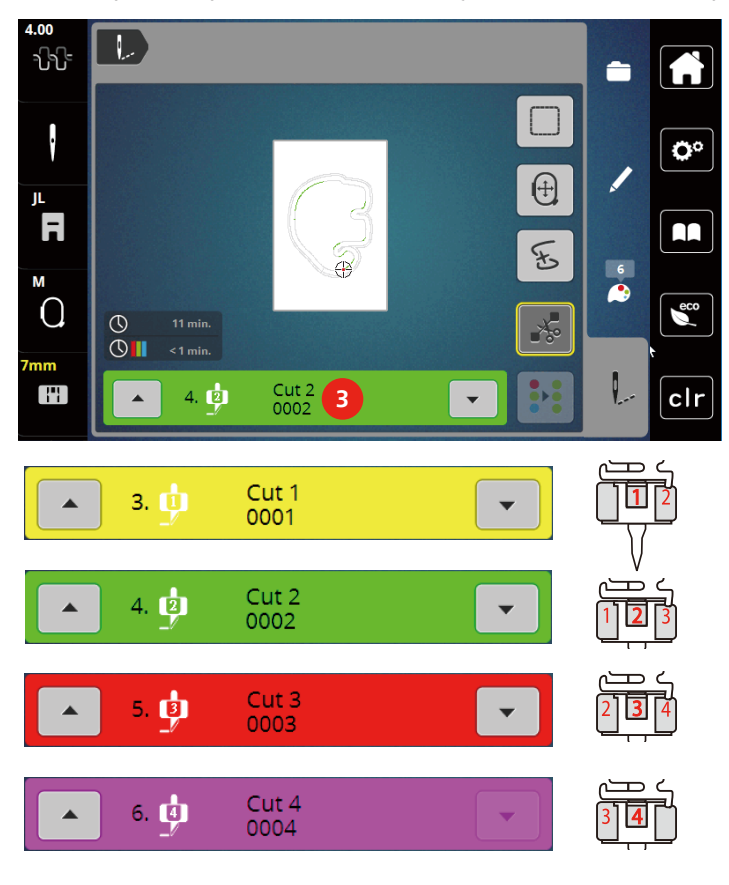

> Otáčajte nástrojom CutWork podľa pokynov na farebnom displeji (3).

### 16.2 Začíname rezať

- > Stlačte tlačidlo «Štart/Stop» a začnite rezať.
  - Po dokončení sa stroj automaticky zastaví a na obrazovku sa vráti menu pre vyšívanie.

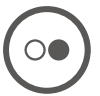

- > Natočte nástroj CutWork podľa informácií na displeji v poli pre označenie farby (3).
- > Postupujte rovnako ako predtým.
- > Po dokončení rezanie sa stroj automaticky zastaví a na displeji sa zobrazí vyšívanie dokončené.

### 17 Príloha

### 17.1 Údržba a čistenie

### Intervaly čistenia a údržby

Pre zaistenie funkčnosti stroja a kvality šitia je nutné stroj pravidelne čistiť a vykonávať údržbu. Interval pre čistenie a údržbu stroja závisí od rôznych faktorov, napríklad od látky a niti, ktoré používate.

Po ušití 500 000 stehov sa zobrazí hlásenie, ktoré je pokynom na vyčistenie stroja.

Po ušitie 4 000 000 stehov od údržby stroja v servise sa zobrazí hlásenie, ktoré je pokynom na vykonanie údržby.

### Čistenie displeja

> Displej čistite mierne navlhčenou handričkou z mikrovlákna, keď je vypnutý.

### Čistenie podávača

Pravidelne odstraňujte zvyšky nití spod stehovej dosky.

### **A** UPOZORNENIE Elektronicky riadené súčasti

Nebezpečenstvo úrazu v blízkosti ihly a chapača.

- > Zdvihnite prítlačnú pätku.
- > Vypnite stroj a odpojte ho zo zásuvky.
- > Zložte prítlačnú pätku a ihlu.
- > Zasuňte podávač.

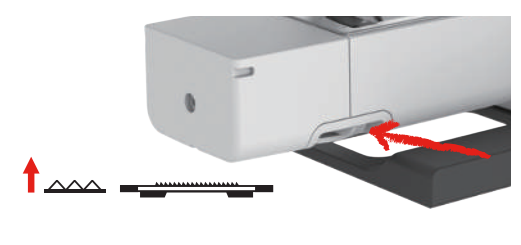

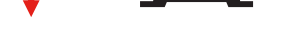

- > Odstráňte stehovú dosku.
- > Vyčistite podávač handričkou.

### Čistenie chapača

### 

### Elektronicky riadené súčasti

Nebezpečenstvo úrazu v blízkosti ihly a chapača.

- > Zdvihnite prítlačnú pätku.
- > Vypnite stroj a odpojte ho zo zásuvky.
- > Odstráňte ihlu a prítlačnú pätku.
- > Odstráňte stehovú dosku.
- > Vyčistite cievkové puzdro štetcom.

Príloha

Poznámka: Značky na cievkovom puzdre a na stehovej doske si musia zodpovedať.

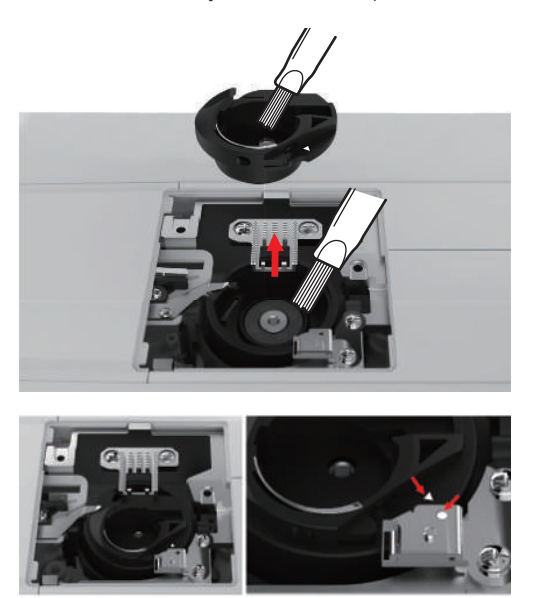

### Mazanie ihlovej tyče

Ihlová tyč sa nemôže bez namazania pohybovať hladko. Ak používate stroj často, mažte ihlovú tyč raz za 6 mesiacov, aby sa stroj nezadrel.

### 

#### Elektronicky riadené súčasti

Nebezpečenstvo úrazu v blízkosti ihlové tyče.

- > Vypnite stroj a odpojte ho zo zásuvky.
- > Vytiahnite záslepku (1) a vyskrutkujte skrutku (2).

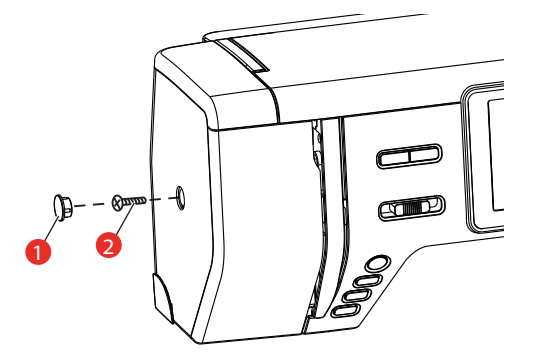

- > Odoberte čelný kryt (3).
  - Po odstránení krytu dávajte pozor na pohyblivé súčasti.

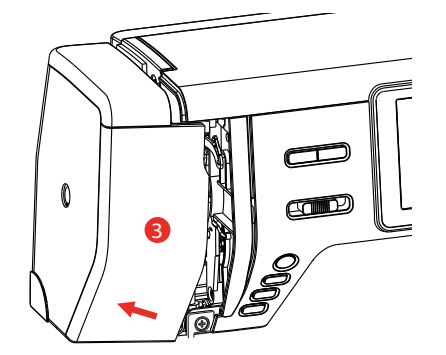

> Kvapnite kvapku oleja na pohybový mechanizmus ihlovej tyče: na kľukový hriadeľ ihlové tyče, tŕň ihlové tyče a držiak ihlové tyče (podľa šípok na obrázku).

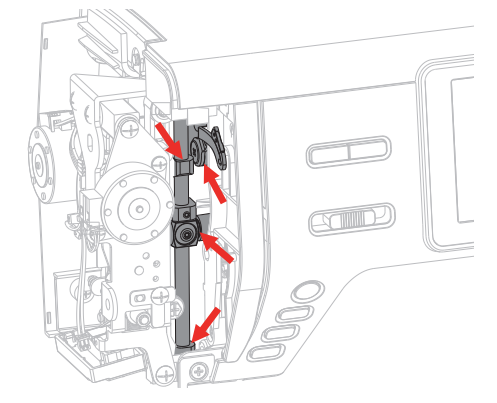

- > Zložte prítlačnú pätku.
- > Niekoľkokrát otočte ručným okolo a handričkou odstráňte prebytok oleja.
- > Vráťte kryt na miesto.

### 17.2 Riešenie problémov

| Závada                     | Príčina                                                                 | Náprava                                                                                                    |
|----------------------------|-------------------------------------------------------------------------|----------------------------------------------------------------------------------------------------|
| Nerovnomerná tvorba stehov | Horná niť je príliš napnutá alebo<br>príliš voľná.                      | > Nastavenie napätie hornej nite.                                                                              |
|                            | Tupá alebo ohnutá ihla.                                                 | > Vymeňte ihlu. Používajte kvalitné ihly BERNINA.                                                              |
|                            | Nekvalitná ihla.                                                        | > Používajte kvalitné ihly BERNINA.                                                                            |
|                            | Nekvalitná niť.                                                         | > Používajte kvalitnú niť.                                                                                     |
|                            | Nevhodná kombinácia ihla/niť.                                           | > Použite ihlu zodpovedajúcej hrúbke nite.                                                                     |
|                            | Nesprávne navlečenie stroja.                                            | > Navlečte stroj znovu.                                                                                        |
|                            | Ťahali ste za látku.                                                    | > Veďte látku rovnomerne.                                                                                      |
|                            | Prach alebo zvyšky nití pod<br>napínacou pružinou cievkového<br>púzdra. | > Vyčistite chápač.                                                                                            |
| Vynechávanie stehov        | Nesprávna ihla.                                                         | > Používajte ihly systému 130/705H.                                                                            |
|                            | Tupá alebo ohnutá ihla.                                                 | > Vymeňte ihlu.                                                                                                |
|                            | Nekvalitná ihla.                                                        | > Používajte kvalitné ihly BERNINA.                                                                            |
|                            | Nesprávne nasadená ihla.                                                | <ul> <li>Nasaďte ihlu do ihlovej svorky plochou stranou dozadu<br/>až na doraz a utiahnite skrutku.</li> </ul> |
|                            | Nesprávny hrot ihly.                                                    | > Prispôsobte hrot ihly textúre materiálu.                                                                     |

| Závada                 | Príčina                                        | Náprava                                                                                                    |
|------------------------|------------------------------------------------|----------------------------------------------------------------------------------------------------|
| Nesprávne stehy        | Zvyšky nití medzi napínacími<br>tanieriky.     | <ul> <li>Preložte kúsok tenké látky a pretiahnite preložený okraj<br/>(nie hrubý okraj látky) medzi napínacími tanieriky.</li> </ul>                                    |
|                        | Nesprávne navlečenie stroja.                   | > Navlečte stroj znovu.                                                                                                    |
|                        | V chapači je zachytená niť.                    | <ul> <li>&gt; Odstráňte hornú niť, vyberte cievkové puzdro, otáčajte<br/>ručným kolom dozadu a dopredu a odstráňte zvyšky nití.</li> </ul>                              |
|                        | Nevhodná kombinácia ihla/niť.                  | > Skontrolujte kombináciu ihla/niť.                                                                                                    |
| Trhá sa horná niť      | Nevhodná kombinácia ihla/niť.                  | > Použite ihlu zodpovedajúcej hrúbke nite.                                                                                                    |
|                        | Horná niť je príliš napnutá.                   | > Znížte napätie hornej nite.                                                                                                    |
|                        | Nesprávne navlečenie stroja.                   | > Navlečte stroj znovu.                                                                                                    |
|                        | Nekvalitná niť.                                | > Používajte kvalitnú niť.                                                                                                    |
|                        | Poškodená stehová doska alebo<br>hrot chapača. | <ul> <li>&gt; Obráťte sa na špecializovaného predajcu bernette a nechajte si závadu opraviť.</li> <li>&gt; Vymeňte stehovú dosku.</li> </ul>                            |
| Trhá sa spodná niť     | Cievka nie je správne vložená.                 | <ul> <li>Vyberte cievku, vložte ju späť a potiahnite za niť.</li> <li>– Niť by sa mala ľahko odvíjať.</li> </ul>                                                        |
|                        | Spodná niť nie je správne<br>navinutá.         | > Skontrolujte spodnú niť a navlečiete ju znova.                                                                                                    |
|                        | Je poškodený ihlový otvor<br>stehovej dosky.   | <ul> <li>&gt; Obráťte sa na špecializovaného predajcu bernette a nechajte si závadu opraviť.</li> <li>&gt; Vymeňte stehovú dosku.</li> </ul>                            |
|                        | Tupá alebo ohnutá ihla.                        | > Vymeňte ihlu.                                                                                                    |
| Láme sa ihla           | Nesprávne nasadená ihla.                       | <ul> <li>Nasaďte ihlu do ihlovej svorky plochou stranou dozadu<br/>až na doraz a utiahnite skrutku.</li> </ul>                                                          |
|                        | Ťahali ste za látku.                           | > Veďte látku rovnomerne.                                                                                                    |
|                        | Tlačili ste na silnú látku.                    | <ul> <li>Použite vhodnú prítlačnú pätku pre hrubý materiál, napr.</li> <li>Džínsovú pätku.</li> <li>Pri šití cez silnej švy používajte dištančnú podložku.</li> </ul>   |
|                        | Uzlíky na niti.                                | > Používajte kvalitnú niť.                                                                                                    |
| Displej nie je aktívny | Nesprávne kalibračné dáta.                     | <ul> <li>&gt; Vypnite stroj.</li> <li>&gt; Zapnite stroj a zároveň stlačte a podržte tlačidlá «Ihla doľava / doprava».</li> <li>&gt; Prekalibrujete displej.</li> </ul> |
|                        | Aktivovaný režim eco.                          | > Dotknite sa ikony «eco».                                                                                                    |

| Závada                                                                        | Príčina                                                                                 | Náprava                                                                                                    |
|-------------------------------------------------------------------------------|-----------------------------------------------------------------------------------------|----------------------------------------------------------------------------------------------------|
| Nedá sa nastaviť šírka stehu                                                  | Zvolená ihla a stehová doska sa<br>nedajú kombinovať.                                   | <ul><li>&gt; Vymeňte ihlu.</li><li>&gt; Vymeňte stehovú dosku.</li></ul>                                                                                                    |
| Príliš nízka rýchlosť                                                         | Nevhodná teplota prostredia.                                                            | <ul> <li>Pred použitím nechajte stroj na jednu hodinu v teplej<br/>miestnosti.</li> </ul>                                                                                                    |
|                                                                               | Zmeny v programe nastavenia.                                                            | <ul> <li>Nastavte rýchlosť šitia / vyšívanie v programe nastavenia.</li> <li>Nastavte posuvník.</li> </ul>                                                                                                    |
| Stroj nejde spustiť                                                           | Nevhodná teplota prostredia.                                                            | <ul> <li>Pred použitím nechajte stroj na jednu hodinu v teplej<br/>miestnosti.</li> <li>Pripojte stroj do zásuvky a zapnite hlavný vypínač.</li> </ul>                                                                                                    |
|                                                                               | Stroj je poškodený.                                                                     | > Obráťte sa na špecializovaného predajcu bernette.                                                                                                    |
| Svetlo v tlačidle «Štart-/Stop»<br>nesvieti                                   | Chybná kontrolka.                                                                       | > Obráťte sa na špecializovaného predajcu bernette.                                                                                                    |
| Nesvieti osvetlenie<br>pracovného priestoru, ani<br>osvetlenie voľného ramena | Zmeny v programe nastavenia.                                                            | > Aktivujte ho v programe nastavenia.                                                                                                    |
|                                                                               | Osvetlenie je chybné.                                                                   | > Obráťte sa na špecializovaného predajcu bernette.                                                                                                    |
| Indikátor hornej nite<br>nereaguje                                            | Zmeny v programe nastavenia.                                                            | > Aktivujte ho v programe nastavenia.                                                                                                    |
|                                                                               | Indikátor hornej nite je chybný.                                                        | > Obráťte sa na špecializovaného predajcu bernette.                                                                                                    |
| Indikátor spodnej nite<br>nereaguje                                           | Zmeny v programe nastavenia.                                                            | > Aktivujte ho v programe nastavenia.                                                                                                    |
|                                                                               | Indikátor spodnej nite je chybný.                                                       | > Obráťte sa na špecializovaného predajcu bernette.                                                                                                    |
| Chyba pri aktualizácii softvéru                                               | Proces aktualizácie sa zablokoval<br>a presýpacie hodiny na displeji nie<br>sú aktívne. | <ul> <li>&gt; Odpojte USB flash disk.</li> <li>&gt; Vypnite stroj.</li> <li>&gt; Premenujte súbor s firmvérom z «.fw» na «.auto».</li> <li>&gt; Pripojte USB flash disk.</li> <li>&gt; Zapnite stroj.</li> <li>Aktualizácia sa spustí automaticky.</li> </ul> |
### 17.3 Chybové hlásenia

| Hlásenie na displeji | Príčina                                               | Náprava                                                                                                    |
|----------------------|-------------------------------------------------------|----------------------------------------------------------------------------------------------------|
| ???                  | Toto číslo stehu neexistuje.                          | > Skontrolujte zadanie a zadajte nové číslo.                                                                                                    |
| !!!                  | Voľba stehového vzoru nie je v<br>režime kombi možná. | <ul> <li>Skontrolujte zadanie a zadajte nové číslo.</li> </ul>                                                                                                    |
| 4 y 5 6<br>N 1 52 53 | Číslo stehu nemožno zvoliť v<br>režime kombi.         | > Zvoľte si iné stehy.                                                                                                    |
|                      |                                                       |                                                                                                    |
|                      | Je nutné sňať vyšívací modul.                         | <ul> <li>&gt; Uchopte vyšívací modul, stlačte uvoľňovacie tlačidlo a<br/>modul stiahnite.</li> </ul>                                                                                                    |
|                      | Vyšívací modul musí byť<br>pripojený.                 | <ul> <li>Zatlačte vyšívací modul opatrne zľava doprava do<br/>konektora pre vyšívací modul na stroji.</li> </ul>                                                                                                    |
|                      | Zvolená ihla a stehová doska sa<br>nedajú kombinovať. | <ul> <li>Skontrolujte, či je nasadená správna ihla a stehová<br/>doska.</li> <li>Vymeňte ihlu a vyberte ju v užívateľskom rozhraní.</li> <li>Vymeňte stehovú dosku a vyberte ju v užívateľskom<br/>rozhraní.</li> </ul> |
|                      | Je zapnutý navíjač spodnej nite.                      | > Vypnite navíjač spodnej nite.                                                                                                    |
| <b>I 0</b> × * ***   | Je deaktivovaný indikátor nite.                       | <ul> <li>&gt; Aktivujte obidva indikátory nite dotykom ikony<br/>«Potvrdiť».</li> <li>&gt; Ak chcete nechať indikátory nití deaktivované, dotknite<br/>sa ikony «Storno».</li> </ul>                                    |

| Hlásenie na displeji | Príčina                                                                           | Náprava                                                                                                    |
|----------------------|-----------------------------------------------------------------------------------|----------------------------------------------------------------------------------------------------|
|                      | Hlavný motor nefunguje.                                                           | <ul> <li>&gt; Otáčaním ručným kolom v smere hodinových ručičiek<br/>zdvihnite ihlu do hornej polohy.</li> <li>&gt; Odstráňte stehovú dosku.</li> <li>&gt; Odstráňte zvyšky nití.</li> <li>&gt; Vyčistite chápač.</li> <li>&gt; Vyberte chapač a skontrolujte, že vzadu na magnete<br/>chapača nie sú zachytené ulomené špičky ihiel.</li> </ul> |
|                      | Došla horná niť.                                                                  | <ul><li>Nasaďte novú cievku s niťou.</li><li>Navlečte stroj znovu.</li></ul>                                                                                                    |
|                      | Pretrhla sa horná niť.                                                            | > Navlečte stroj znovu.                                                                                                    |
|                      | Došla spodná niť.                                                                 | <ul> <li>Vyberte prázdnu cievku, naviňte spodnú niť a vložte<br/>cievku späť.</li> </ul>                                                                                                    |
|                      | Páčka navliekače nie je zdvihnutá.                                                | > Zdvihnite páčku navliekača.                                                                                                    |
|                      | USB flash disk nie je pripojený                                                   | <ul> <li>Pripojte USB flash disk (nie je základné príslušenstvo) do<br/>USB portu stroja.</li> </ul>                                                                                                    |
|                      | Nedostatok voľnej pamäte na<br>USB flash disku (nie jezákladné<br>príslušenstvo). | <ul> <li>&gt; Vymažte dáta na USB flash disku (mimo základné príslušenstvo).</li> <li>&gt; Prepíšte dáta na USB flash disku.</li> </ul>                                                                                                    |

| Hlásenie na displeji | Príčina                                                                                              | Náprava                                                                                                    |
|----------------------|----------------------------------------------------------------------------------------------------|----------------------------------------------------------------------------------------------------|
|                      | Páčka pre gombíkové dierky sa<br>nedotýka pätky pre gombíkové<br>dierky s posuvným meradlom<br>(RJ). | <ul> <li>Vytiahnite páčku na gombíkové dierky dole až na doraz,<br/>až sa zachytí za držiak.</li> </ul>                                          |
|                      | Páčka pre gombíkové dierky nie<br>je vytiahnutá.<br>Podávač je zasunutý.                             | <ul> <li>&gt; Vytiahnite páčku na gombíkové dierky dole až na doraz,<br/>až sa zachytí za držiak.</li> <li>&gt; Vysuňte podávač.</li> </ul>      |
|                      | Používate nesprávnu stehovú<br>dosku.                                                                | > Odstráňte stehovú dosku a nasaďte správnu.                                                                                                    |
| ← ↓ →                | Ihla sa pohybuje do strán.                                                                           | Keď vymeníte stehovú dosku, zobrazí sa táto ilustrácie,<br>pretože je pravdepodobné, že sa ihla bude pohybovať.                                  |
|                      | Ihla sa pohybuje hore.                                                                               | <ul> <li>Skontrolujte, že v blízkosti stehovej dosky nie sú žiadne cudzie predmety.</li> <li>Zdvihnite ihlu dotykom ikony «Potvrdiť».</li> </ul> |
|                      | Nie je nasadený vyšívací rámček.                                                                     | > Nasaďte rámček.                                                                                                    |
|                      | Rámček je nasadený.                                                                                  | > Odoberte vyšívací rámček.                                                                                                    |

| Hlásenie na displeji | Príčina                                                                                   | Náprava                                                                                                    |
|----------------------|-------------------------------------------------------------------------------------------|----------------------------------------------------------------------------------------------------|
|                      | Vyšívacie rámček sa kalibruje.                                                            | > Dotknite sa ikony «Potvrdiť».                                                                                                    |
|                      | Bol dosiahnutý maximálny počet<br>stehov 120 000.                                         | > Zvoľte iný výšivkový motív s menším počtom stehov.                                                                                                    |
| R                    | Súbory sa načítajú.                                                                       | > Počkajte, až prebehne spracovanie.                                                                                                    |
|                      | Aktualizácia firmvéru bola<br>neúspešná.                                                  | <ul> <li>&gt; Skontrolujte aktualizačný súbor na USB flash disku.</li> <li>&gt; Dotknite sa ikony «Storno» a skúste znovu začať<br/>aktualizáciu.</li> </ul> |
|                      | Aktualizácia firmvéru prebehla<br>úspešne.                                                | > Reštartujte stroj.                                                                                                    |
| U<br>D               |                                                                                           |                                                                                                    |
|                      | Výšivkový motív je čiastočne<br>mimo vyšívací rámček alebo je<br>pre rámček príliš veľký. | <ul> <li>&gt; Zmenšite výšivkový motív.</li> <li>&gt; Zmeňte polohu výšivkového motívu.</li> <li>&gt; Nasaďte väčší rámček.</li> </ul>                       |

| Hlásenie na displeji           | Príčina                                                                            | Náprava                                                                                                    |
|--------------------------------|------------------------------------------------------------------------------------|----------------------------------------------------------------------------------------------------|
| <i>₹</i><br>®                  | Toto hlásenie sa zobrazí, keď je<br>nastavený odstrih nití po začatí<br>vyšívania. | > Odstrihnite niť ručne.                                                                                                    |
| u <sup>×</sup> €t <sup>O</sup> | Toto hlásenie sa zobrazí po<br>prepnutí z šijacieho režimu do<br>vyšívacieho.      | > Nespúšťajte horný podávač.                                                                                                    |
|                                | Od posledného pokynu k<br>vyčisteniu bolo ušité 500 000<br>stehov.                 | <ul> <li>&gt; Vyčistite stroj.</li> <li>&gt; Ak chcete pripomenúť čistenie po zapnutí stroja,<br/>dotknite sa ikony «Storno».</li> </ul>                                                                       |
| + A<br>                        | Stroj ušil od poslednej údržby<br>predajcom 4 000 000 stehov.                      | <ul> <li>&gt; Obráťte sa na špecializovaného predajcu bernette a<br/>nechajte si urobiť údržbu stroja.</li> <li>&gt; Ak chcete pripomenúť údržbu po zapnutí stroja,<br/>dotknite sa ikony «Storno».</li> </ul> |
|                                | Bol zvolený vyšívací program.                                                      | > Vložte cievkové puzdro pre vyššie napätie nite.                                                                                                    |
|                                | Bol zvolený šijací program.                                                        | > Vložte štandardný cievkové puzdro.                                                                                                    |

#### 17.4 Ukladanie a likvidácia

#### Ukladanie stroje

Odporúčame ukladať stroj v pôvodnom balení. Ak je stroj uložený v chladnej miestnosti, premiestnite ho hodinu pred zapnutím do teplej miestnosti.

- > Vypnite stroj a odpojte ho zo zásuvky.
- > Neukladajte stroj vonku.
- > Chráňte stroj proti vplyvom počasia.

#### Likvidácia stroja

- > Vyčistite stroj.
- > Roztrieď te súčasti podľa materiálu a zlikvidujte ich v súlade s platnými predpismi.

#### 17.5 Technické údaje

| Názov                            | Hodnota                                   | Jednotka         |
|----------------------------------|-------------------------------------------|------------------|
| Osvetlenie (LED)                 | 300, 2                                    | mA, W            |
| Maximálna rýchlosť               | Režim šitia: 1000<br>Režim vyšívania: 850 | Stehov za minútu |
| Rozmery (š x h x v)              | 509 × 199.8 × 314.3                       | mm               |
| Hmotnosť                         | 10                                        | kg               |
| Príkon                           | 100                                       | W                |
| Napätie                          | 100 – 240                                 | V                |
| Trieda ochrany (elektrotechnika) | Trieda ochrany II                         |                  |

### 18 Prehľad stehových vzorov

### 18.1 Prehľad stehových vzorov

### Základné stehy

| 1            | 2   | 3                  | 4    | 5                | 6     | 7       | 8  | 9    | 10  | 11 |
|--------------|-----|--------------------|------|------------------|-------|---------|----|------|-----|----|
|              | M   | $\mathbf{\lambda}$ | ~~~~ | И<br> <br> <br>N |       |         | 8  | -٨٨- | VVV |    |
| 12           | 13  | 14                 | 15   | 16               | 17    | 18      | 19 | 20   | 21  | 22 |
| $\mathbf{x}$ | 777 | LTT.               |      | $\sim$           | ~~~~~ | Muu Muu |    | ×    |     |    |
| 23           | 24  |                    |      |                  |       |         |    |      |     |    |
|              |     |                    |      |                  |       |         |    |      |     |    |

### Gombíkové dierky

| 51 | 52  | 53 | 54 | 55 | 56 | 57 | 58 | 59 | 60 | 61              |
|----|-----|----|----|----|----|----|----|----|----|-----------------|
|    |     |    |    | Q  | IJ | Û  | Į  |    |    | ALAMAN ANALAMAN |
| 62 | 63  | 64 | 66 | 69 | 71 |    |    |    |    |                 |
| 0  | *** |    | ¢  | 1  | I  |    |    |    |    |                 |

#### Ozdobné stehy

Saténové stehy

| 101 | 102 | 103 | 104 | 105 | 106 | 107 | 108 | 109 | 110 | 111 |
|-----|-----|-----|-----|-----|-----|-----|-----|-----|-----|-----|
|     |     | >   | *   | •   | 3   | >   | 3   | •   | B   | \$  |
| 112 | 113 | 114 | 115 | 116 | 117 | 118 | 119 | 120 | 121 | 122 |
| •   | 3   | 3   |     | 3   | \$  | 3   | }   | }   | \$  | >   |
| 123 | 124 |     |     |     |     |     |     |     |     |     |
| )   | \$  |     |     |     |     |     |     |     |     |     |

Krížikové stehy

| 125 | 126 | 127 | 128 | 129 | 130 | 131 | 132    |  |  |
|-----|-----|-----|-----|-----|-----|-----|--------|--|--|
| ×   | *** | ××  | **  | *   | *** | *   | XXX XX |  |  |

Kvetinové stehy

| 133 | 134            | 135  | 136 | 137 | 138                                                                                                    | 139                                     | 140          | 141 | 142 | 143 |
|-----|----------------|------|-----|-----|----------------------------------------------------------------------------------------------------|-----------------------------------------|--------------|-----|-----|-----|
| *** | *<br>*<br>*    | æ    | Se  | Ž   | Market Real Provide American Science Provide American Science Provide A | ALL ALL ALL ALL ALL ALL ALL ALL ALL ALL | Ø            | *   | è   | Š   |
| 144 | 145            | 146  | 147 | 148 | 149                                                                                                    | 150                                     | 151          | 152 | 153 |     |
| ×   | <del>KKK</del> | do d | 2 P | R   | an an                                                                                                    | ****                                    | 89)<br>- (68 | Å.  | 家家  |     |

Ornamentálne stehy

| 154                     | 155     | 156        | 157 | 158 | 159   | 160      | 161              | 162   | 163      | 164          |
|-------------------------|---------|------------|-----|-----|-------|----------|------------------|-------|----------|--------------|
| $\langle \cdot \rangle$ |         |            | VVV | UDD |       |          | ≸                |       | ***      | <i>\$111</i> |
| 165                     | 166     | 167        | 168 | 169 | 170   | 171      | 172              | 173   | 174      | 175          |
| *                       | a and a | \$\$<br>\$ | Ş   | ₩₩₩ | \$    | *        | *                |       | <u> </u> | 999<br>999   |
| 176                     | 177     | 178        | 179 | 180 | 181   | 182      | 183              | 184   | 185      | 186          |
| NO.                     | ××<br>× |            |     |     | IAVAN | AXA<br>N | 9<br>9<br>9<br>9 | 1995  | 525      | ***          |
| 187                     | 188     | 189        | 190 | 191 | 192   | 193      | 194              | 195   | 196      | 197          |
| ****                    |         |            |     | DDD | 00    | 3        | È                | -0-0- | 5        | ξ            |
| 198                     | 199     | 200        | 201 | 202 | 203   | 204      | 205              | 206   | 207      | 208          |
| $\sim$                  | ٩٩٩     | 202        | MM  |     | ****  | NIMIN    | 9000             |       | ×        | R            |
| 209                     | 210     | 211        | 212 | 213 | 214   | 215      | 216              | 217   | 218      |              |
| 8                       | Č       |            |     | 3   | ***   |          |                  | ₿     |          |              |

Novinky

| 219         | 220       | 221              | 222           | 223              | 224    | 225      | 226            | 227 | 228 | 229      |
|-------------|-----------|------------------|---------------|------------------|--------|----------|----------------|-----|-----|----------|
| D<br>D<br>D | 3MM BAMME | 2122             | रू र <u>ू</u> | 2<br>2<br>2<br>2 | ତ<br>ତ | 5°<br>5° | J.<br>L.<br>L. |     | ₩.W | \$<br>\$ |
| 230         | 231       | 232              | 233           |                  |        |          |                |     |     |          |
| 5           | K         | -<br>III<br>IIII | Ð             |                  |        |          |                |     |     |          |

### Quiltovacie stehy

| 1001 | 1002     | 1003 | 1004  | 1005        | 1006 | 1007 | 1008 | 1009   | 1010 | 1011    |
|------|----------|------|-------|-------------|------|------|------|--------|------|---------|
|      |          |      |       | ₩<br>₩<br>₩ | 1    | Ĩ    |      | 1      |      | ]       |
| 1012 | 1013     | 1014 | 1015  | 1016        | 1017 | 1018 | 1019 | 1020   | 1021 | 1022    |
| 1    | Ŧ        | Ŧ    | لىبلى |             | E TE |      | *    | ¥¥     | Å.   | YH HY H |
| 1023 | 1024     | 1025 | 1026  | 1027        | 1028 | 1029 | 1030 | 1031   | 1032 | 1033    |
| www. | JXXV     | w    | NNN   | ξ           | Â    |      | Ś    | 111111 | 5    | ¥       |
| 1034 | 1035     |      |       |             |      |      |      |        |      |         |
|      | //<br>// |      |       |             |      |      |      |        |      |         |

#### 18.2 Prehľad výšivkových motívov

#### Editácia výšivkového motívu

Popustite uzdu svojej kreativite. K dispozícii máte rozsiahlu ponuku výšivkových vzorov.

Keď uvidíte pod číslom výšivkového motívu niektorý z nasledujúcich piktogramov, môžete si nájsť ďalšie informácie www.mybernette.com/pictograms.

| <b></b>  | Samonosná výšivka |            | Aplikácia                |
|----------|-------------------|------------|--------------------------|
| <b>S</b> | Krajková výšivka  | <b>(</b> ) | Vzor (motív) pre CutWork |

#### Ozdoby

| Č.                  | Výšivkový motív                                                                                                    | Šírka a výška | Č.         | Výšivkový motív                                                                                                    | Šírka a výška |
|---------------------|----------------------------------------------------------------------------------------------------|---------------|------------|----------------------------------------------------------------------------------------------------|---------------|
|                     | Farby                                                                                                    | v mm          |            | Farby                                                                                                    | v mm          |
| 1                   |                                                                                                    | 50,4          | 2          | A                                                                                                    | 150,4         |
| (002_bell           |                                                                                                    | 103,0         | (019_swiss | Childertan                                                                                                    | 129,4         |
|                     |                                                                                                    |               |            |                                                                                                    |               |
| 3                   | 12                                                                                                    | 102,9         | 4          |                                                                                                    | 90,6          |
| (Edelweiss)         | TIT                                                                                                    | 58,5          | (12383-18) |                                                                                                    | 171,2         |
|                     |                                                                                                    |               |            | Contraction of the contraction of the contraction o |               |
| 5                   | OS CO                                                                                                    | 118           | 6          | EUP                                                                                                    | 146,4         |
| (12490-03)          | Rive                                                                                                    | 113,4         | (12490-04) | d auglo                                                                                                    | 122,4         |
|                     | . The second second sec |               |            | 6                                                                                                    |               |
| 7                   | 020 0a                                                                                                    | 118           | 8          | ALCON ALC                                                                                                    | 155           |
| (12490-05_          | ester                                                                                                    | 97,8          | (12535-03_ |                                                                                                    | 116           |
| sized)              |                                                                                                    |               | I_SIZED)   | - States                                                                                                    |               |
|                     |                                                                                                    |               |            |                                                                                                    |               |
| 9                   | - Je                                                                                                    | 49            | 10         | 20002                                                                                                    | 57,6          |
| (12490-5_si<br>zed) | B                                                                                                    | 100           | (12587-57) |                                                                                                    | 20,3          |
|                     | and the second second sec                                                                                                    |               |            |                                                                                                    |               |
| 11                  | - Contraction of the second second se | 52,8          | 12         | Sec. 1                                                                                                    | 33            |
| (12587-58)          |                                                                                                    | 116,2         | (12587-59) |                                                                                                    | 94.8          |
|                     |                                                                                                    |               |            |                                                                                                    |               |
|                     |                                                                                                    |               |            |                                                                                                    |               |
| 13                  |                                                                                                    | 126,2         | 14         |                                                                                                    | 43            |
| (12587-60)          |                                                                                                    | 126           | (12606-33) |                                                                                                    | 70            |
|                     | A. A.                                                                                                    |               |            |                                                                                                    |               |

| Č.                            | Výšivkový motív                        | Šírka a výška  | Č.                     | Výšivkový motív                                                                                                    | Šírka a výška  |
|-------------------------------|----------------------------------------|----------------|------------------------|----------------------------------------------------------------------------------------------------|----------------|
|                               | Farby                                  | v mm           |                        | Farby                                                                                                    | v mm           |
| 15<br>(12611-27)              | $\bigcirc$                             | 136,9<br>137,3 | 16<br>(12611-28)       | $\bigcirc$                                                                                                    | 140<br>140     |
| 17<br>(12670-03)              |                                        | 121<br>144,6   | 18<br>(12669-03)       |                                                                                                    | 109,4<br>194,6 |
| 19<br>(19999-002<br>_check_S) | KEEP<br>CALM<br>ND<br>SEW<br>SOMETHING | 125<br>136,4   | 20<br>(21013-29)       | <u>මාදුමාදුමා</u> දු                                                                                                    | 152<br>40.2    |
| 21<br>(21013-30)              | 9:90<br>9:90<br>9:00                   | 75,8<br>75,8   | 22<br>(21021-04)       |                                                                                                    | 123<br>150,2   |
| 23<br>(21021-05)              |                                        | 118,8<br>155,6 | 24<br>(21027-01_<br>S) |                                                                                                    | 123<br>122,2   |
| 25<br>(21027-14)              |                                        | 120,8<br>120,8 | 26<br>(32078-02)       | A CONTRACT OF A CONTRACT OF A | 123,4<br>172,9 |
| 27<br>(BE790308_<br>bernette) | JE CO<br>T'AIME<br>O MON TA<br>AMOURA  | 155,2<br>178,2 | 28<br>(FB148_48)       |                                                                                                    | 101<br>89,6    |

| Č.         | Výšivkový motív | Šírka a výška | Č.      | Výšivkový motív                                                                                                    | Šírka a výška |
|------------|-----------------|---------------|---------|----------------------------------------------------------------------------------------------------|---------------|
|            | Farby           | v mm          |         | Farby                                                                                                    | v mm          |
| 29         |                 | 39,6          | 30      | AMA                                                                                                    | 56,6          |
| (FB158_48) |                 | 53,2          | (NA597) |                                                                                                    | 52,8          |
| 31         | 91              | 102           | 32      | A Contraction of the second second se | 96,6          |
| (NA614)    | W STATE         | 101,4         | (NA617) |                                                                                                    | 96,6          |
| 33         |                 | 87,6          |         |                                                                                                    |               |
| (NB843_48) |                 | 121,2         |         |                                                                                                    |               |

### Quiltové motívy

| Č.              | Výšivkový motív    | Šírka a výška  | Č.                          | Výšivkový motív              | Šírka a výška |
|-----------------|--------------------|----------------|-----------------------------|------------------------------|---------------|
|                 | Farby              | v mm           |                             | Farby                        | v mm          |
| 1<br>(12380-04) | A A A              | 83<br>89,8     | 2<br>(12380-22)             | -503-                        | 110,6<br>60,8 |
| 3<br>(12380-43) |                    | 123,6<br>123,6 | 4<br>(12383-09)             | Dinate with<br>Sim by<br>The | 113,0<br>77,2 |
| 5<br>(12607-20) |                    | 122,4<br>122,4 | 6<br>(BD298_L_b<br>ernette) |                              | 155<br>154,6  |
| 7<br>(BD502_48) | Service<br>Service | 61,4<br>60,8   | 8<br>(BD513_48)             |                              | 63,4<br>63,4  |

| Č.         | Výšivkový motív | Šírka a výška | Č.         | Výšivkový motív   | Šírka a výška |
|------------|-----------------|---------------|------------|-------------------|---------------|
|            | Farby           | v mm          |            | Farby             | v mm          |
| 9          | 26              | 47,2          | 10         | Q%                | 126,1         |
| (80796_48) |                 | 172,7         | (BD800_48) | 820               | 122,3         |
| 11         | CALLES .        | 123,6         | 12         | ter ter           | 132,4         |
| (BD837_48) |                 | 123,6         | (NB934_48) | When Littlews you | 164,8         |
| 13         | DWD             | 101,8         | 14         | ESV VEB           | 139,6         |
| (Quilt 02) | 316             | 101,6         | (Quilt 09) |                   | 139,6         |
| 15         | ALLA            | 139,6         | 16         | STATE:            | 139,6         |
| (Quilt 10) |                 | 139,6         | (Quilt 11) |                   | 139,6         |

#### Ohraničenie a čipky

| Č.         | Výšivkový motív | Šírka a výška | Č.         | Výšivkový motív | Šírka a výška |
|------------|-----------------|---------------|------------|-----------------|---------------|
|            | Farby           | v mm          |            | Farby           | v mm          |
| 1          |                 | 26,4          | 2          |                 | 80,6          |
| (12398-29) |                 | 153           | (12410-08) |                 | 168,2         |
|            |                 |               |            |                 |               |
| 3          |                 | 36,4          | 4          | -               | 45,2          |
| (12594-03) |                 | 152           | (12659-01) |                 | 57,8          |

| Č.         | Výšivkový motív | Šírka a výška | Č.         | Výšivkový motív                                   | Šírka a výška |
|------------|-----------------|---------------|------------|---------------------------------------------------|---------------|
|            | Farby           | v mm          |            | Farby                                             | v mm          |
| 5          |                 | 118,4         | 6          | An                                                | 103           |
| (BC015105) | A CON           | 123           | (BC01506)  |                                                   | 131,8         |
| 7          | SPE             | 108           | 8          |                                                   | 121,4         |
| (BD567_48) | BAB             | 108,2         | (BE790504) |                                                   | 121,4         |
| 9          | XX              | 73            | 10         |                                                   | 72,5          |
| (BE790702) |                 | 190,5         | (BE790704) |                                                   | 217,7         |
| 11         | *               | 42,3          | 12         | 48.48.48                                          | 7,9           |
| (BE790705) | ***             | 169,3         | (FQ736_48) | - ન્હી નહી નથી નથી નથી નથી નથી નથી નથી નથી નથી નથ | 253,2         |
| 13         |                 | 67            | 14         | RAS                                               | 65,6          |
| (NY        |                 | 151,6         | (NX952)    |                                                   | 98,6          |
| 15         |                 | 71,1          |            |                                                   |               |
| (NX238)    |                 | 97,9          |            |                                                   |               |

#### Detské

| Č.         | Výšivkový motív | Šírka a výška | Č.             | Výšivkový motív | Šírka a výška |
|------------|-----------------|---------------|----------------|-----------------|---------------|
|            | Farby           | v mm          |                | Farby           | v mm          |
| 1          | 动植长             | 98,8          | 2              |                 | 135,5         |
| (12401-17) | Charles (Sec)   | 55,2          | (12590-03)     | 209             | 147           |
|            |                 |               |                |                 |               |
| 3          | 0               | 132,2         | 4              |                 | 141,5         |
| (BE790306) | Seg 3           | 151,4         | (BE790307)     |                 | 126,9         |
|            | Cute Bee        |               |                | Beep Beep!      |               |
| 5          |                 | 99            | 6              | -               | 106,6         |
| (BE790313) |                 | 102,4         | (CM193_48      | *               | 127,4         |
|            |                 |               |                |                 |               |
| 7          |                 | 70,2          | 8              | JAAL            | 100,4         |
| (CM368_48) | * B             | 140           | (CM376_48<br>) |                 | 97,6          |
|            |                 |               |                | 240             |               |
| 9          | M               | 83,8          | 10             | * /2            | 68,2          |
| (NA667)    | Rainegoo        | 83,8          | (NB302-48)     |                 | 80,6          |
|            | 11-11/0000      |               |                | AN +            |               |
| 11         |                 | 88,8          | 12             | (P 19)          | 78,2          |
| (CK229)    | Aller           | 98            | (CM428_48      |                 | 106,4         |
|            |                 |               | )              | COR             |               |
| 13         |                 | 94,2          | 14             | Der-J           | 96            |
| (MS974)    |                 | 98,6          | (NZ612)        | Gines           | 99,6          |
|            | TRAILS          |               |                | 63              |               |

| Č.      | Výšivkový motív                                                                                                    | Šírka a výška | Č.      | Výšivkový motív | Šírka a výška |
|---------|----------------------------------------------------------------------------------------------------|---------------|---------|-----------------|---------------|
|         | Farby                                                                                                    | v mm          |         | Farby           | v mm          |
| 15      | COL                                                                                                    | 103           | 16      | 20200           | 99,6          |
| (NZ613) | Pay                                                                                                    | 84,1          | (NZ611) | four -          | 81,2          |
|         | and the second second s |               |         | 200             |               |

#### Kvety

| Č.                        | Výšivkový motív    | Šírka a výška  | Č.                            | Výšivkový motív | Šírka a výška  |
|---------------------------|--------------------|----------------|-------------------------------|-----------------|----------------|
| 1<br>(12392-01)           |                    | 112,6<br>157,4 | 2<br>(12392-13)               |                 | 112,6<br>203,4 |
| 3<br>(21008-24)           |                    | 97,6<br>121,6  | 4<br>(BE790406)               |                 | 120,0<br>180,8 |
| 5<br>(21012-04)           | S.                 | 123,2<br>124   | 6<br>(80001-23)               |                 | 85<br>101,6    |
| 7<br>(BE790304_<br>sized) | ₩ <b>₩</b><br>₩₩¥¥ | 115,2<br>59,6  | 8<br>(BE790401_<br>bernette)  |                 | 155,1<br>220,9 |
| 9<br>(BE790402_<br>sized) |                    | 135,6<br>259   | 10<br>(BE790404_<br>bernette) |                 | 157<br>180,2   |

| Č.               | Výšivkový motív                                                                                                    | Šírka a výška  | Č.                | Výšivkový motív | Šírka a výška |
|------------------|----------------------------------------------------------------------------------------------------|----------------|-------------------|-----------------|---------------|
|                  | Farby                                                                                                    | v mm           |                   | Farby           | v mm          |
| 11<br>(FI135)    | No contraction of the second second s | 88,6<br>87,1   | 12<br>(FI136)     |                 | 84,7<br>89,2  |
| 13<br>(FQ527_48) |                                                                                                    | 90,4<br>141,4  | 14<br>(FQ562_48)  |                 | 90,4<br>156,4 |
| 15<br>(FQ808_48) |                                                                                                    | 123,8<br>142,4 | 16<br>(FQ810_48)  |                 | 23,6<br>206,4 |
| 17<br>(NA146)    | ES J                                                                                                    | 63,2<br>69,3   | 18<br>(NB039_48)  |                 | 97<br>127     |
| 19<br>(Rose_S)   |                                                                                                    | 63,9<br>129,2  | 20<br>(Sunflower) |                 | 91<br>88,2    |
| 21<br>(FP005)    | S S S S S S S S S S S S S S S S S S S                                                                                                    | 80,8<br>95,2   | 22<br>(FM856)     |                 | 76,2<br>68,2  |
| 23<br>(FQ681_48) |                                                                                                    | 107<br>138,8   | 24<br>(FP238_S)   | S S S           | 61,2<br>65,4  |

| Č.         | Výšivkový motív | Šírka a výška | Č. | Výšivkový motív | Šírka a výška |
|------------|-----------------|---------------|----|-----------------|---------------|
|            | Farby           | v mm          |    | Farby           | v mm          |
| 25         |                 | 62,6          |    |                 |               |
| (FQ239_48) |                 | 90,4          |    |                 |               |

### Ročné obdobia

| Č.                        | Výšivkový motív<br>Farby | Šírka a výška<br>v mm | Č.               | Výšivkový motív<br>Farby | Šírka a výška<br>v mm |
|---------------------------|--------------------------|-----------------------|------------------|--------------------------|-----------------------|
| 1<br>(12384-02)           |                          | 132,8<br>203,4        | 2<br>(12384-11)  | Spring.                  | 84,4<br>189,8         |
| 3<br>(12400-03)           |                          | 123,4<br>161,3        | 4<br>(12400-11)  | Summer                   | 74,2<br>211,9         |
| 5<br>(12427-01)           |                          | 133,8<br>167,6        | 6<br>(12427-11)  |                          | 81,6<br>126,2         |
| 7<br>(12443-03)           |                          | 120,4<br>161,4        | 8<br>(12443-11)  | Minter                   | 73,4<br>193,1         |
| 9<br>(BE790301_<br>sized) |                          | 116,2<br>81,4         | 10<br>(BE790303) | *                        | 69,6<br>70,2          |

| Č.             | Výšivkový motív | Šírka a výška | Č.             | Výšivkový motív                                                                                                    | Šírka a výška |
|----------------|-----------------|---------------|----------------|----------------------------------------------------------------------------------------------------|---------------|
|                | Farby           | v mm          |                | Farby                                                                                                    | v mm          |
| 11             |                 | 72,4          | 12             | 52QTh                                                                                                    | 124           |
| (NA006)        |                 | 91,8          | (HG747_<br>48) |                                                                                                    | 147,4         |
|                | 8               |               |                | TRB                                                                                                    |               |
| 13             |                 | 45,8          | 14             |                                                                                                    | 39,9          |
| (12421-03)     | 2005            | 48,4          | (12421-11)     | 1                                                                                                    | 43,6          |
| 15             | LALET           | 67,4          | 16             | Ş                                                                                                    | 77,6          |
| (12421-37)     | XAAX            | 61            | (FQ749_48)     | and the second second s | 94,8          |
|                | 4               |               |                |                                                                                                    |               |
| 17             |                 | 88,1          | 18             | -                                                                                                    | 133,2         |
| (HE252)        |                 | 144,9         | (HE255)        |                                                                                                    | 127,2         |
| 19             |                 | 63,2          | 20             |                                                                                                    | 89,2          |
| (HE563)        |                 | 129,4         | (HE919_48)     | A Charles                                                                                                    | 69,2          |
| 21             | 6-40° ?         | 122           | 22             | *                                                                                                    | 89,2          |
| (HG053_48<br>) |                 | 121,8         | (HG795_<br>48) |                                                                                                    | 164,4         |
| 23             |                 | 66            | 24             | .**                                                                                                    | 80,8          |
| (HD382)        |                 | 97,4          | (HD246)        |                                                                                                    | 99            |

| Č.      | Výšivkový motív | Šírka a výška | Č. | Výšivkový motív | Šírka a výška |
|---------|-----------------|---------------|----|-----------------|---------------|
|         | Farby           | v mm          |    | Farby           | v mm          |
| 25      |                 | 89            |    |                 |               |
| (HE179) |                 | 95,2          |    |                 |               |
|         | <b>V</b>        |               |    |                 |               |

#### Asia

| Č.                   | Výšivkový motív | Šírka a výška | Č.                          | Výšivkový motív | Šírka a výška |
|----------------------|-----------------|---------------|-----------------------------|-----------------|---------------|
|                      | Farby           | v mm          |                             | Farby           | v mm          |
| 1                    |                 | 115,1         | 2                           |                 | 102,4         |
| (FB276_48_<br>sized) |                 | 103,2         | (FB283_48)                  | Stat.           | 109,4         |
| 3                    | AR              | 120,2         | 4                           | 5032            | 155           |
| (FQ194_48)           |                 | 118,4         | (NB124_48<br>sized<br>100%) |                 | 118,6         |

### Šport/Hobby

| Č.              | Výšivkový motív | Šírka x výška | Č.              | Výšivkový motív | Šírka x výška |
|-----------------|-----------------|---------------|-----------------|-----------------|---------------|
|                 | Farby           | v mm          |                 | Farby           | v mm          |
| 1<br>(12465-33) |                 | 80<br>79,8    | 2<br>(NX688)    |                 | 92,2<br>85,6  |
| 3<br>(12611-08) |                 | 80<br>119,7   | 4<br>(12611-21) | Flour Strand    | 71,7<br>155,8 |
| 5<br>(12611-22) | so Sugar        | 71,7<br>155,8 | 6<br>(12611-23) | Cookies         | 71,7<br>155,8 |

| Č.                        | Výšivkový motív    | Šírka x výška  | Č.                     | Výšivkový motív    | Šírka x výška  |
|---------------------------|--------------------|----------------|------------------------|--------------------|----------------|
|                           | Farby              | v mm           |                        | Farby              | v mm           |
| 7<br>(12677-01_<br>sized) | Ċ.                 | 117,2<br>115,2 | 8<br>(12677-02)        |                    | 116,4<br>115   |
| 9<br>(12677-03_<br>sized) |                    | 117<br>82,4    | 10<br>(80085-25)       |                    | 134,8<br>166,2 |
| 11<br>(BE790601_<br>S)    | Ridel              | 80,3<br>80,2   | 12<br>(BE790602)       |                    | 80,2<br>75,6   |
| 13<br>(BE790603           | SKATEBOARDING      | 80,4<br>74,8   | 14<br>(BE790604)       | * COTORCYCUS       | 79,8<br>80,4   |
| 15<br>(BE790604)          | SUCCEA<br>CREAMYON | 79,6<br>79,6   | 16<br>(BE790606_<br>S) | YOGA               | 100,2<br>86    |
| 17<br>(BE790607)          | BASEBAL            | 79,8<br>74,4   | 18<br>(BE790608)       | A DIA SIA          | 80,4<br>80     |
| 19<br>(SP980)             |                    | 63,3<br>63,6   | 20<br>(SP989)          |                    | 101,6<br>82,4  |
| 21<br>(CK510)             |                    | 76,2<br>60     | 22<br>(CK522)          | Core of the second | 70,8<br>53,2   |

| Č.        | Výšivkový motív | Šírka x výška | Č.             | Výšivkový motív                                                                                                    | Šírka x výška |
|-----------|-----------------|---------------|----------------|----------------------------------------------------------------------------------------------------|---------------|
|           | Farby           | v mm          |                | Farby                                                                                                    | v mm          |
| 23        | a de            | 84,8          | 24             |                                                                                                    | 99,2          |
| (CK970)   |                 | 81,6          | (LT749)        |                                                                                                    | 38,4          |
| 25        | and a           | 89,1          | 26             | and a state of the state of the | 46,4          |
| (LT920)   | CE D            | 55,6          | (CM442_48<br>) |                                                                                                    | 47            |
| 27        | A B             | 97,6          | 28             | CG /6                                                                                                    | 98,8          |
| (LT870)   |                 | 57            | (NB759)        | Ce and                                                                                                    | 61,6          |
| 29        |                 | 101,6         | 30             | A.                                                                                                    | 100,4         |
| (RC675_S) | XX              | 79,6          | (RC765_48)     |                                                                                                    | 99            |
| 31        |                 | 87,6          | 32             |                                                                                                    | 95,2          |
| (SR067)   |                 | 96,8          | (SR589)        | A A A A A A A A A A A A A A A A A A A                                                                                                    | 66,6          |
|           | <b>10000000</b> |               |                |                                                                                                    |               |

#### Zvieratá

| Č.                  | Výšivkový motív | Šírka a výška | Č.                  | Výšivkový motív | Šírka a výška |
|---------------------|-----------------|---------------|---------------------|-----------------|---------------|
|                     | Farby           | v mm          |                     | Farby           | v mm          |
| 1<br>(BE790302<br>) |                 | 68,4<br>66,4  | 2<br>(12672-02<br>) | C S S           | 138<br>133,4  |
| 3<br>(CM022_4<br>8) |                 | 89,2<br>97    | 4<br>(CM142_4<br>8) |                 | 56,6<br>66,8  |

| Č.                   | Výšivkový motív | Šírka a výška | Č.                         | Výšivkový motív | Šírka a výška  |
|----------------------|-----------------|---------------|----------------------------|-----------------|----------------|
|                      | Farby           | v mm          |                            | Farby           | v mm           |
| 5<br>(CM211_4<br>8)  | and the second  | 80,6<br>70,6  | 6<br>(CM213_4<br>8)        |                 | 58,2<br>102    |
| 7<br>(CM220_4<br>8)  |                 | 71,4<br>71,8  | 8<br>(CM226_4<br>8)        |                 | 63,2<br>63     |
| 9<br>(CM286_4<br>8)  |                 | 97,8<br>82,4  | 10<br>(CM362_4<br>8_sized) | ×               | 115,1<br>107,8 |
| 11<br>(CM384_4<br>8) |                 | 77,4<br>80,6  | 12<br>(CM465_4<br>8_sized) |                 | 48,2<br>33     |
| 13<br>(DEC104)       |                 | 10,4<br>13    | 14<br>(FQ617_48<br>)       |                 | 118<br>198,2   |
| 15<br>(FQ624_48<br>) | *               | 64,5<br>144,2 | 16<br>(FQ945_48<br>_S)     | A Company       | 93,8<br>95     |
| 17<br>(LJ699)        | A M             | 93,2<br>98    | 18<br>(WM785)              |                 | 84,6<br>103,4  |

| Č.                         | Výšivkový motív | Šírka a výška  | Č.                       | Výšivkový motív | Šírka a výška  |
|----------------------------|-----------------|----------------|--------------------------|-----------------|----------------|
|                            | Farby           | v mm           |                          | Farby           | v mm           |
| 19<br>(WP201_4<br>8)       |                 | 76,2<br>92     | 20<br>(WP325_4<br>8)     | 0               | 77,8<br>94     |
| 21<br>(WP217_4<br>8)       |                 | 93,8<br>78,2   | 22<br>(WP224_4<br>8)     | A Star          | 100,4<br>111   |
| 23<br>(WP415_4<br>8)       | Store 2         | 132,4<br>148,4 | 24<br>(WP421_4<br>8)     | ACCENT          | 95,8<br>137,6  |
| 25<br>(WS610_4<br>8_sized) | A Company       | 120<br>104,4   | 26<br>(CM442H<br>D26748) |                 | 65,2<br>51,4   |
| 27<br>(WM784)              | No.             | 106<br>114,4   | 28<br>(BE790305<br>)     |                 | 118,2<br>145,6 |
| 29<br>(BE790309<br>)       | DOG             | 87,5<br>149,8  | 30<br>(BE790311<br>)     |                 | 114,1<br>152,5 |
| 31<br>(BE790312<br>)       |                 | 122<br>133     |                          |                 |                |

#### Cutwork

| Č.                        | Výšivkový motív | Šírka a výška | Č.                        | Výšivkový motív | Šírka a výška |
|---------------------------|-----------------|---------------|---------------------------|-----------------|---------------|
|                           | Farby           | v mm          |                           | Farby           | v mm          |
| 1<br>(CM594_4<br>8)       | 60              | 96<br>75,6    | 2<br>(CM594_4<br>8_CWA01) | B               | 90,8<br>110,0 |
| 3<br>(CM594_4<br>8_CWA02) |                 | 43,6<br>50,2  | 4<br>(FS344_48<br>)       |                 | 94,4<br>101   |
| 5<br>(FS345_48<br>)       |                 | 92,6<br>104,9 | 6<br>(FS345_48<br>_CWA)   | $\bigcirc$      | 80,6<br>72,2  |

### Campaign

| Č.                            | Výšivkový motív                                                                                                    | Šírka a výška | Č.                            | Výšivkový motív | Šírka a výška |
|-------------------------------|----------------------------------------------------------------------------------------------------|---------------|-------------------------------|-----------------|---------------|
|                               | Farby                                                                                                    | v mm          |                               | Farby           | v mm          |
| 1                             | il in the second second s | 118,9         | 2                             |                 | 75,3          |
| (Campaign<br>_3_elemen<br>ts) |                                                                                                    | 216,7         | (Campaign<br>_1_elemen<br>t ) |                 | 69,3          |
| 3                             |                                                                                                    | 75,7          | 4                             |                 | 60            |
| (FB060)                       |                                                                                                    | 72,9          | (FB062)                       |                 | 91            |

| Č.      | Výšivkový motív | Šírka a výška | Č. | Výšivkový motív | Šírka a výška |
|---------|-----------------|---------------|----|-----------------|---------------|
|         | Farby           | v mm          |    | Farby           | v mm          |
| 5       |                 | 53,1          |    |                 |               |
| (FB069) |                 | 87,4          |    |                 |               |

## Zoznam

# Á

| Abeceda                          | 83 |
|----------------------------------|----|
| Aktivácia stráženie hornej nite  | 48 |
| Aktivácia stráženie spodnej nite | 48 |

## В

| Bezpečnostné pokyny | 5 |
|---------------------|---|
|                     |   |

# Č

| Čistenie chapača  | 138 |
|-------------------|-----|
| Čistenie podávača | 138 |

# Ď

| Deaktivace zapošívacích stehů | 46 |
|-------------------------------|----|
| Dizajnér stehov               | 95 |
| Druhý tŕň cievky              | 25 |
| Duálny podávač (DF)           | 57 |

## G

| Gombíkové dierky | 85 |
|------------------|----|
|                  |    |

# Ch

| Chybové hlásenia | 143 |
|------------------|-----|
| ,                |     |

# Í

| Ihla, Niť, Látka | 19 |
|------------------|----|
|                  |    |

# Κ

| Kalibrácia displeja            | 50 |
|--------------------------------|----|
| Kalibrácia vyšívacieho rámčeka | 46 |
| Kombinácia 1                   | 26 |
| Kombinácia ihla/niť            | 21 |
| Kontrola verzie firmvéru       | 52 |

### Ľ

| Likvidácia stroja 14 | 48 |
|----------------------|----|
|----------------------|----|

### Μ

| Meranie hrúbky látky 4 | 45 |
|------------------------|----|
|------------------------|----|

# Ň

| Nasadenie cievky s niťou       | 25 |
|--------------------------------|----|
| Nasadenie kolennej páky FHS    | 22 |
| Nasadenie odvíjacieho kotúčika | 24 |

| Nasadenie prítlačej pätky 2      | 28 |
|----------------------------------|----|
| Nasadenie stehovej dosky 10      | )8 |
| Nasadenie vodidla okraja 2       | 28 |
| Nasadenie vyšívacej ihly 10      | )8 |
| Nasadenie vyšívacieho rámčeka 11 | 14 |
| Nastavení napětí horní nitě 4    | 41 |
| Nastavenie farby displeja        | 48 |
| Nastavenie jasu displeja 4       | 49 |
| Nastavenie osvetlenia            | 49 |
| Nastavenie prítlaku pätky 2      | 29 |
| Nastavenie rýchlosti 58, 11      | 19 |
| Navíjanie spodnej nite           | 39 |
| Navlečenie hornej nite           | 32 |

## Ó

| Ochrana životného prostredia              | . 7 |
|-------------------------------------------|-----|
| Osnovanie dvojihly                        | 36  |
| Otvorenie kreatívneho poradca             | 54  |
| Ovládanie prítlačnej pätky kolennou pákou | 27  |
| Ozdobné stehy                             | 81  |

### Ρ

| Použitie niťovej sieťky           | 24  |
|-----------------------------------|-----|
| Prehľad stehových vzorov          | 149 |
| Prehľad výšivkových motívov       | 151 |
| Pripojenie vyšívacieho modulu     | 105 |
| Príprava k navliekaniu            | 32  |
| Programovanie zapošívacích stehov | 41  |

## Q

| Quiltovanie | 92 |
|-------------|----|
|             |    |

# Ŕ

| Režim eco          | 53  |
|--------------------|-----|
| Režim Kombinácia   | 61  |
| Riešenie problémov | 140 |

## S

| Späť                           | 43 |
|--------------------------------|----|
| Späť na predvolené nastavenie  | 51 |
| Spustenie inštruktážneho videa | 53 |

# Ť

| Technické údaje | 148 |
|-----------------|-----|
|                 |     |

# Ú

| Údržba a čistenie                    | 138 |
|--------------------------------------|-----|
| Ukladanie stroje                     | 148 |
| Uloženie kombinácie stehových vzorov | 65  |

### V

| Volba jazyka 52                                 |
|-------------------------------------------------|
| Voľba stehového vzoru 56                        |
| Voľba stehovej dosky v užívateľskom rozhraní 3' |
| Voľba výšivkového motívu 110                    |
| Výmena držiaku prítlačnej pätky 28              |
| Výmena ihly 29                                  |
| Výmena stehovej dosky                           |
| Vysunúť / zasunúť podávač 26                    |
| Vysvetlenie symbolov                            |
| Vyšívací modul                                  |
| Vzorka na skúšku 102                            |

## Ζ

| Základné stehy                                      | 68 |
|-----------------------------------------------------|----|
| Zapnúť / vypnúť zvuk                                | 48 |
| Zastavenie ihly hore/dole (trvalé)                  | 30 |
| Zdvihnutie/spustenie ihly                           | 24 |
| Zložte prítlačnú pätku                              | 27 |
| Zmena hustoty stehu 1                               | 26 |
| Zobrazenie prítlačnej pätky v užívateľskom rozhraní | 28 |

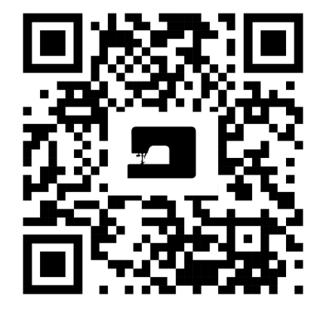

×

Į.

20

•

\*

Ļ

•

X

1

Z

\*

www.mybernette.com/b79

© BERNINA International AG Steckborn CH, www.bernina.com

Ņ

7

÷.

\*

•

ļ

?

2

ł